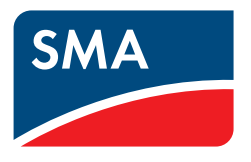

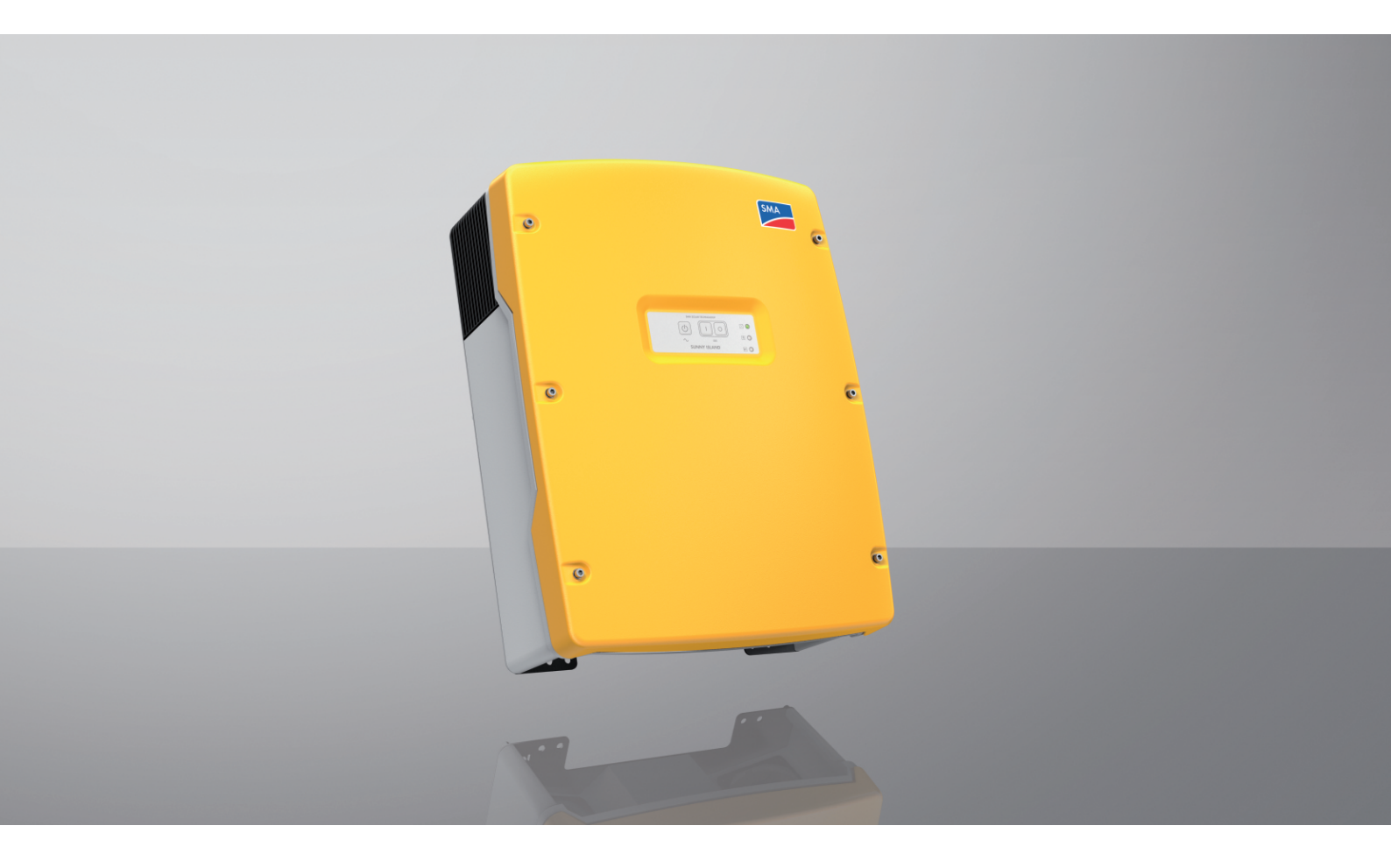

# SUNNY ISLAND 4.4M / 6.0H / 8.0H

# Przepisy prawne

Informacje zawarte w niniejszych materiałach są własnością firmy SMA Solar Technology AG. Żaden z fragmentów niniejszego dokumentu nie może być powielany, przechowywany w systemie wyszukiwania danych ani przekazywany w jakiejkolwiek formie (elektronicznej lub mechanicznej w postaci fotokopii lub nagrania) bez uprzedniej pisemnej zgody firmy SMA Solar Technology AG. Kopiowanie wewnątrz zakładu w celu oceny produktu lub jego użytkowania w sposób zgodny z przeznaczeniem, jest dozwolone i nie wymaga zezwolenia.

SMA Solar Technology AG nie składa żadnych zapewnień i nie udziela gwarancji, wyraźnych lub dorozumianych, w odniesieniu do jakiejkolwiek dokumentacji lub opisanego w niej oprogramowania i wyposażenia. Dotyczy to między innymi dorozumianej gwarancji zbywalności oraz przydatności do określonego celu, nie ograniczając się jednak tylko do tego. Niniejszym wyraźnie wykluczamy wszelkie zapewnienia i gwarancje w tym zakresie. Firma SMA Solar Technology AG i jej dystrybutorzy w żadnym wypadku nie ponoszą odpowiedzialności za ewentualne bezpośrednie lub pośrednie, przypadkowe straty następcze lub szkody.

Powyższe wyłączenie gwarancji dorozumianych nie może być stosowane we wszystkich przypadkach.

Zastrzegamy sobie prawo do wprowadzania zmian w specyfikacjach. Dołożono wszelkich starań, aby dokument ten przygotować z najwyższą dbałością i na bieżąco go aktualizować. SMA Solar Technology AG zastrzega sobie jednak prawo do wprowadzania zmian w specyfikacjach bez obowiązku wcześniejszego powiadomienia lub zgodnie z odpowiednimi postanowieniami zawartej umowy dostawy, które to zmiany uznaje za właściwe w odniesieniu do ulepszeń produktów i doświadczeń użytkowych. SMA Solar Technology AG nie ponosi odpowiedzialności za ewentualne pośrednie, przypadkowe lub następcze straty lub szkody wynikające z oparcia się na niniejszych materiałach, między innymi wskutek pominięcia informacji, błędów typograficznych, błędów obliczeniowych lub błędów w strukturze niniejszego dokumentu.

### Gwarancja firmy SMA

Aktualne warunki gwarancji można pobrać w Internecie na stronie www.SMA-Solar.com.

### Licencje na oprogramowanie

Licencje na oprogramowanie (typu "open source") można wyświetlić na interfejsie użytkownika produktu.

### Znaki towarowe

Wszystkie znaki towarowe są zastrzeżone, nawet jeśli nie są specjalnie oznaczone. Brak oznaczenia znaku towarowego nie oznacza, że towar lub znak nie jest zastrzeżony.

### SMA Solar Technology AG

Sonnenallee 1 34266 Niestetal Niemcy Tel. +49 561 9522-0 Faks +49 561 9522-100 www.SMA.de E-mail: info@SMA.de Stan na dzień: 05.10.2022 Copyright © 2022 SMA Solar Technology AG. Wszystkie prawa zastrzeżone.

| 1 | Infor                         | macje n                                                                                                    | a temat         | niniejszego dokumentu                                                                        | 8        |  |  |
|---|-------------------------------|----------------------------------------------------------------------------------------------------|-----------------|----------------------------------------------------------------------------------------------|----------|--|--|
|   | 1.1                           | Zakres a                                                                                                    | obowiązy        | wania                                                                                        | 8        |  |  |
|   | 1.2                           | Grupa d                                                                                                    | docelowa        |                                                                                              | 8        |  |  |
|   | 1.3                           | Rodzaje                                                                                                    | e ostrzeżei     | í                                                                                            | 8        |  |  |
|   | 1.4                           | Symbol                                                                                                    | e w dokun       | nencie                                                                                       | 8        |  |  |
|   | 1.5                           | ,<br>Wyróżn                                                                                                    | ienia zast      | osowane w dokumencie                                                                         | 9        |  |  |
|   | 1.6                           | ,<br>Nazwa                                                                                                    | stosowan        | a w dokumencie                                                                               | 9        |  |  |
|   | 1.7                           | Wviaśni                                                                                                    | ienie użvtv     | /ch terminów                                                                                 | 10       |  |  |
|   | 1.8                           | Szczego                                                                                                    | ółowe info      | rmacie                                                                                       | 10       |  |  |
| 2 | Bozn                          | ioczońs                                                                                                    |                 |                                                                                              | 11       |  |  |
| - | 2 1                           | 21 Uzvrkowanie zaodne z przeznaczeniem                                                                                     |                 |                                                                                              |          |  |  |
|   | 2.1                           | UZyikUv<br>\A∕a÷na                                                                                                    | vulle zgo       | li det rezere bezzierzeństwa                                                                 | 10       |  |  |
|   | 2.Z                           | <ul> <li>z.z vyazne wskazowki aciyczące bezpieczenstwa</li> <li>2.2 Malane (wskazowki aciyczące bezpieczenstwa)</li> </ul> |                 |                                                                                              |          |  |  |
|   | 2.3                           | VVSKazo                                                                                                    | ожкі абтус      | zące bezpieczensiwa abiyczące akumulatora                                                    | 17       |  |  |
| 3 | Zakr                          | es dosta                                                                                                    | awy             |                                                                                              | 19       |  |  |
| 4 | Wide                          | ok urząc                                                                                                    | dzenia          |                                                                                              | 20       |  |  |
|   | 4.1                           | Opis pr                                                                                                    | oduktu          |                                                                                              | 20       |  |  |
|   | 4.2                           | Symbol                                                                                                    | e na produ      | ukcie                                                                                        | 21       |  |  |
|   | 4.3                           | Przeglą                                                                                                    | d wersji op     | programowania sprzętowego                                                                    | 23       |  |  |
|   | 4.4                           | 4.4 Złącza i funkcje                                                                                                    |                 |                                                                                              |          |  |  |
|   | 4.5                           | Panel sterowania z diodami LED                                                                                             |                 |                                                                                              |          |  |  |
|   | 4.6 Przekaźnik wielofunkcyjny |                                                                                                    |                 |                                                                                              | 26       |  |  |
|   | 4.7                           | Wskazć                                                                                                    | wki dotyc       | zące systemów zasilania awaryjnego                                                           | 28       |  |  |
| 5 | Mon                           | Montaż                                                                                                    |                 |                                                                                              |          |  |  |
|   | 5.1                           | Warunk                                                                                                    | i montażu       |                                                                                              | 28       |  |  |
|   | 5.2                           | Montaż                                                                                                    | falownika       | a Sunny Island                                                                               | 31       |  |  |
| 6 | Podł                          | Podłączenie elektryczne                                                                                                    |                 |                                                                                              |          |  |  |
|   | 6.1                           | Treść i struktura rozdziału                                                                                                |                 |                                                                                              |          |  |  |
|   | 6.2                           | Widok obszaru przyłaczy                                                                                                    |                 |                                                                                              |          |  |  |
|   | 6.3                           | Włożen                                                                                                    | ie kartv m      | icroSD                                                                                       | 3.5      |  |  |
|   | 64                            | Podłączenie przewodu ochronnego przy uziemionym głumulatorze                                                               |                 |                                                                                              |          |  |  |
|   | 6.5                           | Podłacz                                                                                                    | enie komr       | oonentów                                                                                     | 36       |  |  |
|   | 0.0                           | 6 5 1                                                                                                    | Podłacze        | nie bezniecznika akumulatora do falownika Sunny Island                                       | 36       |  |  |
|   |                               | 6.5.2                                                                                                    | Podłącze        | nie publicznej sieci elektroenergetycznej do systemu w celu optymalizacji zużycia energii na | 00       |  |  |
|   |                               |                                                                                                    | potrzeby        | własne                                                                                       | 38       |  |  |
|   |                               | 6.5.3                                                                                                    | Podłącze        | nie urządzenia przełączającego w systemie zasilania awaryjnego                               | 38       |  |  |
|   |                               |                                                                                                    | 0.3.3.1<br>6532 | Podłączenie kabli elektroenergetycznych AC urządzenia przełączającego                        | 38<br>38 |  |  |
|   |                               |                                                                                                    | 6533            | Podłączenie kabla pomiarowego urządzenia przełączającego                                     | 39       |  |  |
|   |                               | 6.5.4                                                                                                    | Podłacze        | nie sięci wyspowej lub Multicluster Box 6/36                                                 | 40       |  |  |
|   |                               | 6.5.5                                                                                                    | Podłącze        | nie modułu Multicluster Box 12 (MC-Box-12.3-20)                                              | 41       |  |  |
|   |                               |                                                                                                    | 6.5.5.1         | Podłączenie kabla elektroenergetycznego AC modułu Multicluster Box 12                        | 41       |  |  |
|   |                               |                                                                                                    | 6.5.5.2         | Podłączenie kabla sterującego modułu Multicluster Box 12                                     | 41       |  |  |
|   |                               |                                                                                                    | 6.5.5.3         | Podłączenie kabla pomiarowego modułu Multicluster Box 12                                     | 41       |  |  |
|   |                               | 6.5.6<br>6.5.7                                                                                                    | Podłącze        | nie generatora w systemie wyspowym                                                           | 42<br>12 |  |  |
|   |                               | 0.5.7                                                                                                    | 6.5.7.1         | Podłączenie kabla do transmisji danych poprzez sieć Speedwire                                | 43<br>43 |  |  |

|   |      |                                     | 6.5.7.2 Podłaczenie kabla do transmisji danych do akumulatora litowo-jonowego                                                     | 43        |  |  |  |
|---|------|-------------------------------------|----------------------------------------------------------------------------------------------------|-----------|--|--|--|
|   |      |                                     | 6.5.7.3 Podłączenie kabla do transmisji danych do wewnętrznej komunikacji w klastrze                                              | 44        |  |  |  |
|   |      |                                     | 6.5.7.4 Podłaczenie kabla do transmisji danych do modułu Multicluster Box                                                         | 44        |  |  |  |
|   |      |                                     | 6.5.7.5 Podłaczenie kabla sterujacego i kabla pomiarowego do modułu Multicluster Box                                              | 45        |  |  |  |
|   |      |                                     | 6.5.7.6 Podłaczenie kabla do transmisii danych w trybie wieloklastrowym                                                           | 45        |  |  |  |
|   |      | 6.5.8                               | Podłaczanie czujnika temperatury akumulatora                                                                                      | 46        |  |  |  |
|   |      | 6.5.9                               | Podłączenie czujnika pradu akumulatora w systemie wyspowym                                                                        | 47        |  |  |  |
|   |      | 6.5.10                              | Podłączenie kabla sterującego do generatorów z gutomatycznym rozruchem                                                            | 48        |  |  |  |
|   |      | 6.5.11                              | Podłączenie nadajnika sygnału do generatorów bez automatycznego rozruchu                                                          | 49        |  |  |  |
|   |      | 6.5.12                              | Podłączenie styczników zrzutu obciążenia                                                                                          | 50        |  |  |  |
|   |      | 6.5.13                              | Podłączenie sterownika czasowego do zewnętrznych operacji                                                                         | 53        |  |  |  |
|   |      | 6.5.14                              | Podłączanie sygnalizatora stanów pracy i komunikatów ostrzeżeń                                                                    | 53        |  |  |  |
|   |      | 6.5.15                              | Podłączenie wentylatora w pomieszczeniu na akumulatory                                                                            | 55        |  |  |  |
|   |      | 6.5.16                              | Podłączenie pompy elektrolitu akumulatora                                                                                         | 56        |  |  |  |
|   |      | 6.5.17                              | Podłączenie kabla sterującego do wykorzystania nadmiaru energii w systemie wyspowym                                               | 56        |  |  |  |
|   |      | 6.5.18                              | Podłączenie kabla sygnałowego do zewnętrznego żądania włączenie generatora                                                        | 57        |  |  |  |
|   | 6.6  | Podłączenie kabli                   |                                                                                                    |           |  |  |  |
|   |      | 6.6.1                               | Podłączanie kabla elektroenergetycznego AC                                                                                        | 58        |  |  |  |
|   |      | 6.6.2                               | Podłączenie kabla elektroenergetycznego AC                                                                                        | 60        |  |  |  |
|   |      | 6.6.3                               | Podłączenie przewodu ochronnego                                                                                                   | 62        |  |  |  |
|   |      | 6.6.4                               | Podłączenie kabla do transmisji danych                                                                                            | 63        |  |  |  |
|   |      | 6.6.5                               | Podłączanie przekaźnika 1 i 2                                                                                                    | 63        |  |  |  |
|   |      | 6.6.6                               | Podłączenie złączy BatVtgOut, DigIn, BatTMP i BatCur                                                                              | 65        |  |  |  |
|   |      | 6.6.7                               | Podłączenie złącza ExtVtg                                                                                                    | 65        |  |  |  |
|   | 6.7  | Sprawo                              | Sprawdzenie okablowania                                                                                                    |           |  |  |  |
|   | 6.8  | Uszcze                              | ienie i zamykanie falownika Sunny Island                                                                                          | 71        |  |  |  |
|   | 6.9  | Monta                               | wkładek bezpiecznikowych w rozłączniku obciążenia bezpiecznika                                                                    | 71        |  |  |  |
| 7 | Here | homion                              |                                                                                                    | 70        |  |  |  |
| / | 7 1  |                                     |                                                                                                    | 72        |  |  |  |
|   | 7.1  | Sposob                              | postępowania w celu uruchomienia                                                                                                  | 12        |  |  |  |
|   | 7.2  | Urucha                              | ianie falownika                                                                                                    | 73        |  |  |  |
|   | 7.3  | Wykon                               | nie podstawowej konfiguracji za pomocą asystenta instalacji                                                                       | 74        |  |  |  |
|   | 7.4  | Ustawianie zestawu danych krajowych |                                                                                                    |           |  |  |  |
|   | 7.5  | Zmianc<br>własne                    | wartości granicznych w systemach używanych do optymalizacji zużycia energii na potrzeby                                           | 75        |  |  |  |
|   | 76   | System                              | zarządzania akumulatorem                                                                                                    | 76        |  |  |  |
|   | 7.0  | 7.6.1                               | Bozniczzośstwo przy ustawianiu parametrów zarządzania akumulatorom                                                                | 76        |  |  |  |
|   |      | 7.0.1                               | Dezpreczensiwo przy usławianiu paramenów zarządzania akumulatoram do akumulatora                                                  | 70        |  |  |  |
|   |      | 7.6.3                               | Tylko w przypadku akumulatorów litowo-jonowych: ustawienie ładowania wyrównawczego akumulatorów                                   | 77        |  |  |  |
|   |      | 7.6.4                               | Używanie akumulatora w systemach z optymalizacja zużycja energij na potrzeby własne                                               | 79        |  |  |  |
|   |      |                                     | 7.6.4.1 Sezonowe dopasowanie używania akumulatora                                                                                 | . 79      |  |  |  |
|   |      |                                     | 7.6.4.2 Zmiana używania akumulatora w systemach z optymalizacją zużycia energii na potrzeby własne bez sieci zasilania awaryjnego | :<br>. 79 |  |  |  |
|   |      |                                     | 7.6.4.3 Zmiana używania akumulatora w systemach awaryjnych z optymalizacją zużycia energii na potrzeby własne                     | . 83      |  |  |  |
|   |      | 7.6.5                               | Zmiana używania akumulatora w systemach awaryjnych bez optymalizacji zużycia energii na potrzeby własne                           | 87        |  |  |  |
|   |      | 7.6.6                               | Zmiana trybu ochrony akumulatora (Battery Protection Mode) w systemach wyspowych                                                  | 90        |  |  |  |
|   |      | 7.6.7                               | Tryb oszczędzania energii                                                                                                    | 91        |  |  |  |
|   |      | 7.6.8                               | Ustawienie łącznego oporu przewodu akumulatora                                                                                    | 92        |  |  |  |
|   |      | 7.6.9                               | Ustawianie sterowania wentylatorami w pomieszczeniu akumulatora                                                                   | 93        |  |  |  |
|   | 7.7  | Zarząd                              | anie energią                                                                                                    | 93        |  |  |  |
|   |      | 7.7.1                               | Ustawienie zrzutu obciążenia w systemie wieloklastrowym                                                                           | 93        |  |  |  |
|   |      | 7.7.2                               | Ustawienie 1-stopniowego zrzutu obciążenia                                                                                        | 93        |  |  |  |
|   |      | 773                                 | Ustawienie 2-stopniowego zrzutu obciążenia                                                                                        | 94        |  |  |  |

|      | 7.7.4                                                    | Ustawienie 1-stopniowego zrzutu obciążenia w zależności od pory dnia                   |     |  |  |  |
|------|----------------------------------------------------------|----------------------------------------------------------------------------------------|-----|--|--|--|
|      | 7.7.5                                                    | Ustawienie 2-stopniowego zrzutu obciążenia w zależności od pory dnia                   |     |  |  |  |
| 7.0  | 7.7.6                                                    | Ustawienie wykorzystania nadmiaru energii w systemach wyspowych                        |     |  |  |  |
| 7.8  | Zarządzanie generatorem                                  |                                                                                        |     |  |  |  |
|      | 7.8.1                                                    | Konfiguracja wartości granicznych dla przyłącza generatora                             |     |  |  |  |
|      |                                                          | 7.6.1.1 Ziniana waności granicznych uprat (zi s prierze przestarz                      |     |  |  |  |
|      |                                                          | 7.8.1.2 Zmiana granicznych warrości napięcia generatora                                |     |  |  |  |
|      |                                                          | 7.8.1.3 Zmiana warrości granicznych częstoriiwości napięcia w generatorze              |     |  |  |  |
|      |                                                          | 7.8.1.4 Zmiana aopuszczalnej liosc mocy pobleranej przez generator z sieci             |     |  |  |  |
|      | 700                                                      | 7.8.1.3 Ustawienie wartości granicznej prądu generatora w zależności od częstotliwości |     |  |  |  |
|      | 7.8.Z                                                    | Zmiana rodzaju interfejsu generatora                                                   |     |  |  |  |
|      | 1.0.3                                                    | Koniiguracja czasow wiączenia generatora                                               |     |  |  |  |
|      |                                                          | 7.8.3.2 Zmiana minimalnego okresu pracy generatora                                     | 102 |  |  |  |
|      |                                                          | 7.8.3.3 Zmiana czasu dobiegu generatora                                                | 102 |  |  |  |
|      |                                                          | 7.8.3.4 Zmiana minimalnego czasu wyłaczenie generatora                                 | 102 |  |  |  |
|      | 781                                                      | Konfiguracia tadania utaczonia gonoratora                                              | 103 |  |  |  |
|      | 7.0.4                                                    | 7 8 4 1 Zmiana automatycznej pracy generatora                                          |     |  |  |  |
|      |                                                          | 7 8 4 2 Zmiana żadania właczenia generatora w zależności od poziomu naładowania        | 103 |  |  |  |
|      |                                                          | 7 8 4 3 Ustawienie żądania włączenia generatora w zależności od pory dnia              | 104 |  |  |  |
|      |                                                          | 7 8 4 4 Ustawienie żądania włączenia generatora w zależności od obciażenia             | 105 |  |  |  |
|      |                                                          | 7 8 4 5 Sterowane cząsowo podawanie żądania włączenia generatora                       | 106 |  |  |  |
|      |                                                          | 7 8 4 6 Zmiana żadania właczenia generatora na podstawie procesu ładowania akumulatora | 107 |  |  |  |
|      |                                                          | 7 8 4 7 Ustawienie zewnetrznego żadania włączenia generatora                           | 107 |  |  |  |
|      | 785                                                      | l Istawienie reakcii przy nieuruchomieniu generatora                                   | 107 |  |  |  |
| 79   | 2.0.0 Oslawienie reakcji przy nieorochomienio generalora |                                                                                        |     |  |  |  |
|      | 701                                                      | Urushomionio szujnika pradu akumulatora w systemach wyrpowych                          | 108 |  |  |  |
|      | 792                                                      | Zmiana automatycznej stabilizacji czestotliwości (AFRA) w systemach wyspowych          |     |  |  |  |
| 7 10 | Przeka                                                   | znik wielofunkcviny                                                                    | 110 |  |  |  |
| 7.10 | 7 10 1                                                   |                                                                                        | 110 |  |  |  |
|      | 7 10 2                                                   | Ustawianie funkcji przekaźnika wielofunkcyjnego                                        |     |  |  |  |
| 711  | Zakońc                                                   | czenie rozruchu                                                                        | 111 |  |  |  |
| ,    | Zakono                                                   |                                                                                        |     |  |  |  |
| Obsł | 'uga                                                     |                                                                                        | 112 |  |  |  |
| 8.1  | Nawią                                                    | įzanie połączenia z interfejsem użytkownika                                            | 112 |  |  |  |
|      | 8.1.1                                                    | Nawiazanie bezpośredniego połączenia poprzez WLAN                                      |     |  |  |  |
|      | 8.1.2                                                    | Nawiązywanie połączenia poprzez WLAN w sieci lokalnej                                  |     |  |  |  |
|      | 8.1.3                                                    | Nawiązanie bezpośredniego połączenia poprzez Ethernet                                  |     |  |  |  |
|      | 8.1.4                                                    | Nawiązywanie połączenia poprzez Ethernet w sieci lokalnej                              |     |  |  |  |
| 8.2  | Logowo                                                   | ranie i wylogowanie z interfejsu użytkownika                                           | 116 |  |  |  |
| 8.3  | Struktu                                                  | ra strony startowej interfejsu użytkownika                                             |     |  |  |  |
| 84   | 7miana                                                   | a hasta                                                                                | 121 |  |  |  |
| 0.4  | Linucha                                                  | amiania avystanta instalacii                                                           | 101 |  |  |  |
| 0.5  | Urucho                                                   | omienie asystenia instalacji                                                           |     |  |  |  |
| 8.6  | Zmiana parametrów użytkowych                             |                                                                                        | 122 |  |  |  |
| 8.7  | Ustawi                                                   | ienie sterowanej czasowo pracy falownika w systemach wyspowych                         | 123 |  |  |  |
| 8.8  | Aktywacja funkcji WPS                                    |                                                                                        | 124 |  |  |  |
| 8.9  | Właczo                                                   | anie i wyłączanie WLAN                                                                 |     |  |  |  |
| 8 10 | Konfiguracia licznika oporaji                            |                                                                                        | 125 |  |  |  |
| 0.10 |                                                          |                                                                                        | LOC |  |  |  |
| 0.11 | Konfigi                                                  | uracla runkcli Modbus                                                                  | 125 |  |  |  |
| 8.12 | Informa                                                  | acje uzupełniające                                                                     | 126 |  |  |  |
|      | 8.12.1 Określenie pojemności akumulatora1                |                                                                                        |     |  |  |  |
|      | 8.12.2                                                   | Ustawienie funkcji zależnych od pory dnia                                              | 126 |  |  |  |
| o    | 8.12.3                                                   | Ustawienie tunkcji sterowanych czasowo                                                 |     |  |  |  |
| 8.13 | Aktywc                                                   | owanie Smart Inverter Screen                                                           | 127 |  |  |  |

8

| 9  | Włąc  | zanie i wyłączanie                                                                             | 127 |
|----|-------|------------------------------------------------------------------------------------------------|-----|
|    | 9.1   | Włączanie systemu                                                                              | 127 |
|    | 9.2   | Uruchomienie systemu                                                                           | 128 |
|    | 9.3   | Wstrzymanie pracy systemu                                                                      | 128 |
|    | 9.4   | Wyłączenie systemu                                                                             | 129 |
|    | 9.5   | Awaryjne wyłączenie systemu                                                                    | 129 |
| 10 | Zapis | sywanie danych i aktualizacja oprogramowania sprzętowego                                       | 130 |
|    | 10.1  | Wyświetlanie komunikatów o zdarzeniach lub wartości chwilowych                                 | 130 |
|    | 10.2  | Eksport komunikatów o zdarzeniach                                                              | 130 |
|    | 10.3  | Eksport plików serwisowych i wartości                                                          | 130 |
|    | 10.4  | Eksport parametrów                                                                             | 131 |
|    | 10.5  | Aktualizacja oprogramowania sprzętowego                                                        | 131 |
|    | 10.6  | Zapisanie konfiguracji do pliku                                                                | 132 |
|    | 10.7  | Zastosowanie konfiguracji z pliku                                                              | 132 |
| 11 | Reczr | ne sterowanie generatorem                                                                      | 133 |
|    | 11.1  | Uruchamianie generatora poprzez interfejs użytkownika                                          | 133 |
|    | 11.2  | Wyłączenie generatora poprzez interfejs użytkownika                                            | 133 |
|    | 11.3  | Uruchomienie generatora bez funkcji autostartu                                                 | 134 |
|    | 11.4  | Wyłączenie generatora bez funkcji autostartu                                                   | 134 |
| 12 | Odłą  | czanie falownika spod napięcia                                                                 | 134 |
| 13 | Konse | erwacia i czyszczenie                                                                          | 135 |
|    | 13.1  | Czyszczenie obudowy falownika Sunny Island                                                     | 135 |
|    | 13.2  | Sprawdzenie działania                                                                          | 135 |
|    | 13.3  | Kontrola przyłączy                                                                             | 136 |
|    | 13.4  | Czyszczenie wentylatorów                                                                       | 136 |
|    | 13.5  | Kontrola i konserwacja akumulatora                                                             | 138 |
|    | 13.6  | Tryb ładowania awaryjnego po samoczynnym wyłączeniu                                            | 140 |
|    |       | 13.6.1 Wskazówki dotyczące bezpieczeństwa przy samoczynnym wyłączeniu się akumulatorów litowo- |     |
|    |       | jonowych                                                                                       | 140 |
|    |       | awaryjnego)                                                                                    | 140 |
|    | 13.7  | Zmiana adresu modułu podrzędnego w klastrze                                                    | 143 |
|    | 13.8  | Wymiana akumulatora                                                                            | 144 |
|    | 13.9  | Wymiana karty microSD                                                                          | 147 |
|    | 13.10 | Otwieranie i zamykanie falownika                                                               | 148 |
|    | 13.11 | Ponowne uruchomienie falownika                                                                 | 149 |
| 14 | Diagr | nostyka błędów                                                                                 | 149 |
|    | 14.1  | Reakcja falownika Sunny Island w razie usterki                                                 | 149 |
|    | 14.2  | Komunikaty o zdarzeniach                                                                       | 150 |
|    | 14.3  | Przygotowanie plików w celu usunięcia usterki                                                  | 178 |
|    | 14.4  | Kwitowanie błędów                                                                              | 178 |
|    | 14.5  | Często stawiane pytania (FAQ)                                                                  | 178 |
|    |       | 14.5.1 Pytania dotyczące falownika Sunny Island                                                | 178 |
|    |       | 14.5.2 Pytania dotyczące akumulatora                                                           | 180 |
|    |       | 14.5.3 rytania dotyczące generatora<br>14.5.4 Pytania dotyczące systemów wieloklastrowych      | 181 |
|    |       | , , , , , , , , , , , , , , , , , , , ,                                                        |     |

|    | 14.6  | Zapomnienie hasła                                                                                          | 183      |
|----|-------|----------------------------------------------------------------------------------------------------|----------|
|    | 14.7  | Problemy z usługami streamingu                                                                             | 183      |
|    | 14.8  | Ustawienie czasu wykrycia awarii komunikacji                                                               | 183      |
| 15 | Wyłą  | czenie falownika z użytkowania                                                                             | 184      |
| 16 | Dane  | techniczne                                                                                                 | 185      |
|    | 16.1  | Złącze AC1 do sieci wyspowej                                                                               | 185      |
|    | 16.2  | Złącze AC2 do podłączenia publicznej sieci elektroenergetycznej i generatora (zewnętrznego źródła energii) | ג<br>187 |
|    | 16.3  | Złącze DC akumulatora                                                                                      | 187      |
|    | 16.4  | Sprawność                                                                                                  | 189      |
|    | 16.5  | Charakterystyka współczynnika sprawności falownika Sunny Island 4.4M                                       | 189      |
|    | 16.6  | Charakterystyka współczynnika sprawności falownika Sunny Island 6.0H                                       | 190      |
|    | 16.7  | Charakterystyka współczynnika sprawności falownika Sunny Island 8.0H                                       | 190      |
|    | 16.8  | Czasy przełączania falownika Sunny Island 6.0H / 8.0H                                                      | 191      |
|    | 16.9  | Pobór energii na biegu jałowym i trybie czuwania lub w trybie oszczędzania energii                         | 191      |
|    | 16.10 | Poziom emisji hałasu                                                                                       | 191      |
|    | 16.11 | Układ sieci                                                                                                | 191      |
|    | 16.12 | Zabezpieczenia                                                                                             | 191      |
|    | 16.13 | Wyposażenie                                                                                                | 192      |
|    | 16.14 | Pojemność pamięci danych                                                                                   | 192      |
|    | 16.15 | Charakterystyka ograniczania obciążenia DC przekaźników wielofunkcyjnych                                   | 193      |
|    | 16.16 | Dane ogólne                                                                                                | . 193    |
| 17 | Akces | soria i części zamienne                                                                                    | 193      |
| 18 | Konto | akt                                                                                                    | 194      |
| 19 | Deklo | ıracja zgodności UE                                                                                        | 194      |
| 20 | Deklo | ıracja zgodności UK                                                                                        | 195      |

# 1 Informacje na temat niniejszego dokumentu

# 1.1 Zakres obowiązywania

Niniejszy dokument dotyczy:

- SI4.4M-13 (Sunny Island 4.4M) z oprogramowaniem sprzętowym w wersji 3.30.12.R lub nowszej
- SI6.0H-13 (Sunny Island 6.0H) z oprogramowaniem sprzętowym w wersji 3.30.12.R lub nowszej
- SI8.0H-13 (Sunny Island 8.0H) z oprogramowaniem sprzętowym w wersji 3.30.12.R lub nowszej

# 1.2 Grupa docelowa

Niniejszy dokument jest przeznaczony dla specjalistów i użytkowników. Czynności, które w niniejszym dokumencie są oznaczone symbolem ostrzeżenia i słowem "Specjalista", wolno wykonywać jedynie specjalistom. Czynności, których wykonanie nie wymaga posiadania specjalnych kwalifikacji, nie są oznakowane i może je wykonać również użytkownik. Specjaliści muszą posiadać następujące kwalifikacje:

- Znajomość zasady działania oraz eksploatacji falownika
- Znajomość zasady działania oraz eksploatacji akumulatorów
- Odbyte szkolenie w zakresie niebezpieczeństw i zagrożeń mogących wystąpić podczas montażu, napraw i obsługi urządzeń, akumulatorów i instalacji elektrycznych
- Wykształcenie w zakresie montażu oraz uruchamiania urządzeń i instalacji elektrycznych
- Znajomość odnośnych przepisów, norm i dyrektyw
- Znajomość i przestrzeganie treści niniejszego dokumentu wraz ze wszystkimi wskazówkami dotyczącymi bezpieczeństwa
- Znajomość i przestrzeganie treści dokumentacji producenta akumulatora wraz ze wszystkimi wskazówkami dotyczącymi bezpieczeństwa

# 1.3 Rodzaje ostrzeżeń

Przy użytkowaniu urządzenia mogą wystąpić następujące ostrzeżenia.

### 🛦 NIEBEZPIECZEŃSTWO

Wskazuje na ostrzeżenie, którego zignorowanie powoduje śmierć lub poważne obrażenia ciała.

### 

Wskazuje na ostrzeżenie, którego zignorowanie może spowodować śmierć lub poważne obrażenia ciała.

### A PRZESTROGA

Wskazuje na ostrzeżenie, którego zignorowanie może spowodować średnie lub lekkie obrażenia ciała.

### UWAGA

Wskazuje na ostrzeżenie, którego zignorowanie może prowadzić do powstania szkód materialnych.

# 1.4 Symbole w dokumencie

| Symbol | Objaśnienie                                                                                              |
|--------|----------------------------------------------------------------------------------------------------|
| i      | Informacja, która jest ważna dla określonej kwestii lub celu, lecz nie ma wpływu na bezpie-<br>czeństwo. |

| Symbol        | Objaśnienie                                                                                                    |  |  |
|---------------|----------------------------------------------------------------------------------------------------|--|--|
|               | Warunek, który musi być spełniony dla określonego celu.                                                              |  |  |
| ſ∕            | Oczekiwany efekt                                                                                                    |  |  |
|               | Przykład                                                                                                    |  |  |
|               | Informacje istotne w przypadku systemów, które są użytkowane równolegle do publicznej<br>sieci elektroenergetycznej: |  |  |
| A             | <ul> <li>System do optymalizacji zużycia energii na potrzeby własne (system magazynowania<br/>energii)</li> </ul>    |  |  |
|               | System zasilania awaryjnego                                                                                          |  |  |
|               | Informacje są istotne w przypadku systemów wyspowych.                                                                |  |  |
| A SPECJALISTA | Symbol wskazujący na czynności, które wolno wykonywać wyłącznie specjalistom.                                        |  |  |

# 1.5 Wyróżnienia zastosowane w dokumencie

| Wyróżnienie                       | Zastosowanie                                                                                                    | Przykład                                                                                                    |
|-----------------------------------|----------------------------------------------------------------------------------------------------|----------------------------------------------------------------------------------------------------|
| pogrubienie                       | <ul> <li>Komunikaty</li> <li>Przyłącza</li> <li>Elementy na interfejsie użytkownika</li> <li>Elementy, które należy wybrać.</li> <li>Elementy, które należy wprowadzić.</li> </ul> | <ul> <li>Podłączyć żyły do zacisków przyłączeniowych od X703:1 do X703:6.</li> <li>W polu Minutes (Minuty) wpisz wartość 10.</li> </ul> |
| >                                 | <ul> <li>Łączy ze sobą kilka elementów, które<br/>należy wybrać.</li> </ul>                                                                                                    | <ul> <li>Wybierz Settings &gt; Date<br/>(Ustawienia &gt; Data).</li> </ul>                                                              |
| [Przycisk ekranowy]<br>[Przycisk] | <ul> <li>Przycisk ekranowy lub przycisk, który<br/>należy nacisnąć.</li> </ul>                                                                                                    | • Wybierz przycisk [ <b>Enter</b> ].                                                                                                    |
| #                                 | <ul> <li>Symbol wieloznaczny dla zmiennych<br/>elementów (np. w nazwach<br/>parametrów)</li> </ul>                                                                                 | Parametr WCtlHz.Hz#                                                                                                    |

# 1.6 Nazwa stosowana w dokumencie

| Pełna nazwa                                                           | Nazwa stosowana w niniejszym dokumencie    |
|-----------------------------------------------------------------------|--------------------------------------------|
| SMA Flexible Storage System                                           | Akumulatorowy system magazynowania energii |
| SMA Flexible Storage System z funkcją zasilania awaryj-<br>nego       | System zasilania awaryjnego                |
| Sunny Boy, Sunny Tripower                                             | Falownik fotowoltaiczny                    |
| Sunny Places, Sunny Portal, Sunny Home Manager,<br>SMA Data Manager M | Produkt komunikacyjny                      |

# 1.7 Wyjaśnienie użytych terminów

| Termin                                                                                                    | Wyjaśnienie                                                                                                    |  |
|----------------------------------------------------------------------------------------------------|----------------------------------------------------------------------------------------------------|--|
| SMA Energy System Home                                                                                         | W SMA Energy System Home (systemie magazynowania energii) falownik Sun-<br>ny Island wykorzystuje podłączony akumulator do pośredniego magazynowania<br>nadmiaru energii fotowoltaicznej w celu optymalizacji zużycia energii. |  |
| System zasilania awaryjnego                                                                                    | System zasilania awaryjnego zapewnia zasilanie energią elektryczną odbiorni-<br>ków oraz napięcie w instalacji fotowoltaicznej odłączonej od publicznej sieci<br>elektroenergetycznej przy awarii sieci.                       |  |
| Zewnętrzne źródło energii                                                                                      | Tworzące sieć urządzenia produkujące energię, takie jak np. generator lub pu-<br>bliczna sieć elektroenergetyczna                                                                                                    |  |
| System wyspowy                                                                                                 | Wszystkie komponenty sieci wyspowej (np. falownik Sunny Island)                                                                                                    |  |
| Awaria sieci                                                                                                   | Awaria publicznej sieci energetycznej lub przekroczenie wartości granicznych<br>napięcia i częstotliwości obowiązujących w danym kraju                                                                                         |  |
| Urządzenie przełączające (auto-<br>matyczne urządzenie przełącza-<br>jące z funkcją zasilania awaryj-<br>nego) | W przypadku awarii sieci odłącza sieć zasilania awaryjnego od publicznej sieci elektroenergetycznej                                                                                                    |  |

# 1.8 Szczegółowe informacje

Szczegółowe informacje można znaleźć pod adresem www.SMA-Solar.com.

| Tytuł i treść informacji                                                                   | Rodzaj informacji      |
|--------------------------------------------------------------------------------------------|------------------------|
| "List of Approved Batteries"                                                               | Informacja techniczna  |
| Zestawienie dozwolonych akumulatorów                                                       |                        |
| "Measured Values and Parameters"                                                           | Informacja techniczna  |
| Zestawienie wszystkich parametrów użytkowych falownika i dostępne ustawie-<br>nia          |                        |
| "Modbus® Measured Values and Parameters"                                                   | Informacja techniczna  |
| Specyficzna dla urządzenia lista rejestrów Modbus                                          |                        |
| "Grounding in Off-Grid Systems"                                                            | Informacja techniczna  |
| "SMA Smart Home"                                                                           | Wytyczne projektowania |
| "The System Solution for More Independence"                                                |                        |
| "SMA GRID GUARD 10.0 - Grid Management Services via Inverter and System Controller"        | Informacja techniczna  |
| "Inselnetzsysteme"                                                                         | Opis systemu           |
| Szczegółowe informacje o systemie, schematy połączeń i wskazówki dotyczące<br>uruchomienia |                        |
| "SMA FLEXIBLE STORAGE SYSTEM" (akumulatorowy system magazynowania energii)                 | Opis systemu           |
| Szczegółowe informacje o systemie, schematy połączeń i wskazówki dotyczące<br>uruchomienia |                        |

| Tytuł i treść informacji                                                                               | Rodzaj informacji             |
|----------------------------------------------------------------------------------------------------|-------------------------------|
| "SMA Energy System Home with Battery-Backup Function" (system zasilania<br>awaryjnego)                 | Opis systemu                  |
| Szczegółowe informacje o systemie, schematy połączeń i wskazówki dotyczące<br>uruchomienia             |                               |
| "Multicluster Systems with Stand-Alone Grid or Increased Self-Consumption and Battery-Backup Function" | Opis systemu                  |
| Szczegółowe informacje o systemie, schematy połączeń i wskazówki dotyczące<br>uruchomienia             |                               |
| MULTICLUSTER-BOX 6.3-11                                                                                | Instalacja - schemat połączeń |
| MULTICLUSTER-BOX 12                                                                                    | Instalacja - schemat połączeń |
| MULTICLUSTER-BOX 36                                                                                    | Instalacja - schemat połączeń |

# 2 Bezpieczeństwo

# 2.1 Użytkowanie zgodne z przeznaczeniem

Sunny Island jest falownikiem wyspowym, przeznaczonym do sterowania gospodarką energetyczną w systemie wyspowym, systemie służącym do optymalizacji zużycia energii na potrzeby własne lub w systemie zasilania awaryjnego.

Produkt może być użytkowany na zewnątrz w miejscu chronionym przed wpływem czynników atmosferycznych i wewnątrz budynków. Należy zawsze przestrzegać warunków środowiskowych przewidzianych dla produktu.

Produkt wolno używać wyłącznie jako urządzenie zamontowane na stałe.

Produkt nie jest przeznaczony do zasilania podtrzymujących życie urządzeń medycznych. Przerwa w zasilaniu energią elektryczną nie może w żadnym wypadku skutkować powstaniem szkód osobowych.

Modelu SI4.4M-13 nie wolno stosować w 1-fazowych systemach jednoklastrowych ani w 3-fazowych systemach wieloklastrowych (patrz wytyczne projektowania "Design of Off-Grid Systems with Sunny Island Devices").

Cały zakres napięcia akumulatora musi całkowicie znajdować się w zakresie dopuszczalnego napięcia wejściowego DC falownika Sunny Island. Nie wolno przekraczać maksymalnie dopuszczalnego napięcia wejściowego DC w falowniku Sunny Island. Akumulator musi być zabezpieczony przed zwarciem. Należy przy tym przestrzegać lokalnie obowiązujących norm i wytycznych.

W przypadku stosowania akumulatorów ołowiowych należy zapewnić wentylację pomieszczenia, w którym się one znajdują, przestrzegając przy tym zaleceń producenta akumulatora oraz miejscowych norm i wytycznych (patrz dokumentacja producenta akumulatora).

W przypadku akumulatorów litowo-jonowych muszą być spełnione następujące warunki:

- Akumulator litowo-jonowy musi spełniać normy i wytyczne obowiązujące w miejscu montażu oraz być samoistnie bezpieczny.
- System zarządzania pracą akumulatora litowo-jonowego musi być kompatybilny z falownikiem Sunny Island (patrz informacja techniczna "List of Approved Batteries").
- W przypadku systemów wyspowych i systemów zasilania awaryjnego obowiązuje zasada: akumulator litowojonowy musi zapewnić odpowiednią ilość prądu przy maksymalnej mocy wyjściowej falownika Sunny Island (patrz rozdział 16, strona 185).

Przyłącze DC falownika jest przeznaczone wyłącznie do podłączenia akumulatora z zewnętrznym bezpiecznikiem akumulatora. Można używać tylko odbiorników DC lub źródeł energii DC, które są niewrażliwe na zakłócenia elektromagnetyczne.

W systemach wyspowych i systemach zasilania awaryjnego należy przestrzegać maksymalnej mocy wyjściowej źródeł energii AC (patrz rozdział 16, strona 185). Maksymalna moc łączna stanowi przy tym sumę mocy poszczególnych falowników Sunny Island.

Publiczna sieć elektroenergetyczna musi posiadać układ sieci TN lub TT. Przy instalacji należy stosować kable z miedzianymi przewodami.

Przekaźniki wielofunkcyjne falownika nie są przeznaczone do sterowania funkcjami falownika istotnymi ze względów bezpieczeństwa, które przy usterce przekaźników wielofunkcyjnych mogą stworzyć zagrożenie dla osób.

Produkty firmy SMA wolno stosować wyłącznie w sposób opisany w załączonych dokumentach i zgodnie z ustawami, regulacjami, przepisami i normami obowiązującymi w miejscu montażu. Używanie produktów w inny sposób może spowodować szkody osobowe lub materialne.

Wprowadzanie zmian w produktach firmy SMA, na przykład poprzez ich modyfikację lub przebudowę, wymaga uzyskania jednoznacznej zgody firmy SMA Solar Technology AG w formie pisemnej. Wprowadzanie zmian w produkcie bez uzyskania stosownej zgody prowadzi do utraty gwarancji i rękojmi oraz z reguły do utraty ważności pozwolenia na eksploatację. Wyklucza się odpowiedzialność firmy SMA Solar Technology AG za szkody powstałe wskutek wprowadzania tego rodzaju zmian.

Użytkowanie produktów w sposób inny niż określony w punkcie "Użytkowanie zgodne z przeznaczeniem" jest uważane za niezgodne z przeznaczeniem.

Dołączone dokumenty stanowią integralną część produktu. Dokumenty te należy przeczytać, przestrzegać ich treści i przechowywać w suchym i dostępnym w dowolnym momencie miejscu.

Niniejszy dokument nie zastępuje krajowych, regionalnych, krajowych przepisów lub przepisów obowiązujących na szczeblu innych jednostek administracji państwowej ani przepisów lub norm w zakresie instalacji, bezpieczeństwa elektrycznego i użytkowania produktu. Firma SMA Solar Technology AG nie ponosi odpowiedzialności za przestrzeganie, względnie nieprzestrzeganie tych przepisów lub regulacji w związku z instalacją produktu.

Tabliczka znamionowa musi znajdować się na produkcie przez cały czas.

# 2.2 Ważne wskazówki dotyczące bezpieczeństwa

Instrukcję należy zachować na przyszłość.

W niniejszym rozdziale zawarte są wskazówki dotyczące bezpieczeństwa, których należy zawsze przestrzegać podczas wykonywania wszystkich prac.

Produkt został skonstruowany i przetestowany zgodnie z międzynarodowymi wymogami w zakresie bezpieczeństwa. Mimo starannej konstrukcji występuje, jak we wszystkich urządzeniach elektrycznych lub elektronicznych, pewne ryzyko resztkowe. Aby uniknąć powstania szkód osobowych i materialnych oraz zapewnić długi okres użytkowania produktu, należy dokładnie przeczytać ten rozdział i zawsze przestrzegać wszystkich wskazówek dotyczących bezpieczeństwa.

### 🛦 NIEBEZPIECZEŃSTWO

# Zagrożenie życia na skutek porażenia prądem w przypadku dotknięcia części lub kabli przewodzących napięcie

W częściach lub kablach produktu przewodzących napięcie występuje wysokie napięcie. Dotknięcia elementów przewodzących napięcie lub kabli prowadzi do śmierci lub odniesienia ciężkich obrażeń ciała wskutek porażenia prądem elektrycznym.

- Nie wolno dotykać odsłoniętych części ani kabli przewodzących napięcie.
- Przed rozpoczęciem prac produkt należy odłączyć spod napięcia i zabezpieczyć przed ponownym włączeniem.
- Po odłączeniu od napięcia należy odczekać 15 minut, aż rozładują się kondensatory.
- Należy przestrzegać wszystkich wskazówek dotyczących bezpieczeństwa odnośnie do podzespołów powiązanych z produktem.
- Podczas wykonywania wszystkich prac przy produkcie należy stosować odpowiednie środki ochrony indywidualnej.

# 🛦 NIEBEZPIECZEŃSTWO

# Zagrożenie życia wskutek porażenia prądem przy przepięciach i braku ogranicznika przepięć

W przypadku braku ogranicznika przepięć przepięcia (np. powstałe wskutek uderzenia pioruna) mogą być przenoszone poprzez kabel sieciowy lub inne kable transmisji danych do instalacji budynku i innych urządzeń podłączonych do tej samej sieci. Dotknięcia elementów przewodzących napięcie lub kabli prowadzi do śmierci lub odniesienia ciężkich obrażeń ciała wskutek porażenia prądem elektrycznym.

- Wszystkie urządzenia w tej samej sieci oraz akumulator muszą być podłączone do zainstalowanego systemu ochrony przepięciowej.
- W przypadku układania kabli sieciowych i innych kabli do transmisji danych na zewnątrz budynku w miejscu przejścia kabli z umieszczonego na zewnątrz produktu lub akumulatora do wnętrza budynku należy zainstalować odpowiedni ogranicznik przepięć.

### A NIEBEZPIECZEŃSTWO

# Zagrożenie życia wskutek porażenia prądem przy dotknięciu przewodzących napięcie części ze względu na podłączenie uziemienia akumulatora do zacisków przyłączeniowych PE

Ze względu na podłączenie uziemienia akumulatora do zacisków przyłączeniowych PE, na obudowie falownika mogą wystąpić wysokie napięcia. Dotknięcia elementów przewodzących napięcie lub kabli prowadzi do śmierci lub odniesienia ciężkich obrażeń ciała wskutek porażenia prądem elektrycznym.

- Do zacisków przyłączeniowych PE falownika podłączać jedynie przewód ochronny kabla elektroenergetycznego AC.
- Należy przestrzegać wszystkich wskazówek dotyczących bezpieczeństwa podanych przez producenta akumulatora.
- Akumulator należy uziemić zgodnie z przepisami określonymi przez producenta akumulatora.
- Jeśli obowiązujące w miejscu montażu urządzenia normy i wytyczne wymagają uziemienie akumulatora, przewód uziemiający należy podłączyć do szyny wyrównania potencjałów w rozdzielnicy.

# 🛦 NIEBEZPIECZEŃSTWO

# Zagrożenie życia wskutek porażenia prądem przy przepięciach i stosowaniu nieodpowiednich odbiorników

W sieci wyspowej i sieci zasilania awaryjnego mogą wystąpić przepięcia sięgające 1500 V. Jeśli odbiorniki nie są przystosowane do takich przepięć lub nie zapewniają bezpiecznego działania, na odsłoniętych częściach lub kablach może wystąpić niebezpieczne dla życia napięcie elektryczne. Dotknięcia elementów przewodzących napięcie lub kabli prowadzi do śmierci lub odniesienia ciężkich obrażeń ciała wskutek porażenia prądem elektrycznym.

- Wolno podłączać wyłącznie odbiorniki posiadające oznakowanie CE, RCM lub UL. Te odbiorniki są mogą pracować przy przepięciach wynoszących do 1500 V.
- Odbiorniki wolno eksploatować wyłącznie w nienagannym i bezpiecznym stanie technicznym.
- Odbiorniki należy regularnie sprawdzać pod kątem występowania widocznych uszkodzeń.

### 🛦 NIEBEZPIECZEŃSTWO

### Zagrożenie życia wskutek porażenia prądem przy użytkowaniu uszkodzonego produktu

Przy użytkowaniu uszkodzonego produktu mogą powstać zagrożenia wskutek występowania wysokich napięć na odsłoniętych częściach produktu. Dotknięcia elementów przewodzących napięcie lub kabli prowadzi do śmierci lub odniesienia ciężkich obrażeń ciała wskutek porażenia prądem elektrycznym.

- Produkt wolno eksploatować wyłącznie w nienagannym i bezpiecznym stanie technicznym.
- Produkt należy regularnie sprawdzać pod kątem występowania widocznych uszkodzeń.
- Należy zapewnić, aby wszystkie zewnętrzne urządzenia zabezpieczające były zawsze łatwo dostępne.
- Wszystkie urządzenia zabezpieczające muszą być sprawne.
- Podczas wykonywania wszystkich prac przy produkcie należy stosować odpowiednie środki ochrony indywidualnej.

# **A** OSTRZEŻENIE

### Zagrożenie życia wskutek pożaru lub wybuchu

W odosobnionych sytuacjach wewnątrz falownika może wytworzyć się przy usterce palna mieszanka gazów. W takiej sytuacji operacja przełączeniowa może być przyczyną pożaru lub wybuchu wewnątrz falownika. Skutkiem tego może być utrata życia lub odniesienie niebezpiecznych dla życia obrażeń ciała wskutek kontaktu z gorącymi lub wyrzuconymi na zewnątrz częściami.

- W przypadku usterki nie wolno dokonywać bezpośrednich ingerencji w produkcie.
- Należy zapewnić, aby osoby niepowołane nie miały dostępu do produktu.
- Odłączyć akumulator od produktu za pomocą zewnętrznego rozłącznika.
- Wyłączyć wyłącznik nadmiarowo-prądowy AC lub jeśli już on zadziałał pozostawić go w stanie wyłączonym i zabezpieczyć przed ponownym włączeniem.
- Prace przy produkcie (np. diagnostykę usterek, naprawy) wolno wykonywać wyłącznie stosując środki ochrony indywidualnej przeznaczone do obchodzenia się z substancjami niebezpiecznymi (np. rękawice ochronne, środki ochrony oczu i twarzy oraz dróg oddechowych).

## **A**OSTRZEŻENIE

# Zagrożenie odniesieniem obrażeń wskutek kontaktu z trującymi substancjami, gazami i pyłami

W odosobnionych i rzadkich przypadkach, wskutek uszkodzenia komponentów elektronicznych wewnątrz falownika mogą powstać trujące substancje, gazy i pyły. Dotknięcie trujących substancji oraz wdychanie trujących gazów i pyłów może być przyczyną podrażnienia skóry, oparzenia, trudności z oddychaniem i nudności.

- Prace przy produkcie (np. diagnostykę usterek, naprawy) wolno wykonywać wyłącznie stosując środki ochrony indywidualnej przeznaczone do obchodzenia się z substancjami niebezpiecznymi (np. rękawice ochronne, środki ochrony oczu i twarzy oraz dróg oddechowych).
- Należy zapewnić, aby osoby niepowołane nie miały dostępu do produktu.

# **A** OSTRZEŻENIE

# Zagrożenie niebezpiecznym dla życia porażeniem prądem elektrycznym wskutek niezałączenia wyłącznika nadmiarowo-prądowego

W systemie wyspowym i systemie zasilania awaryjnego falownik Sunny Island może załączać wyłącznie wyłączniki nadmiarowo-prądowe o określonej charakterystyce wyzwalania. Wyłączniki nadmiarowo-prądowe o wyższym prądzie załączania nie zadziałają. W razie usterki na odsłoniętych częściach może na kilka sekund wystąpić niebezpieczne dla życia napięcie elektryczne. Dotknięcia elementów przewodzących napięcie może prowadzić do śmierci lub odniesienia ciężkich obrażeń ciała wskutek porażenia prądem elektrycznym.

- SI4.4M-13: Należy sprawdzić, czy wyłącznik nadmiarowo-prądowy posiada wyższą charakterystykę wyzwalania niż B6 (B6A).
- SI6.0H-13 i SI8.0H-13: Należy sprawdzić, czy wyłącznik nadmiarowo-prądowy posiada wyższą charakterystykę wyzwalania niż B16 (B16A) lub C6 (C6A).
- Jeśli jakiś wyłącznik nadmiarowo-prądowy posiada wyższą charakterystykę wyzwalania niż wymienione powyżej wyłączniki nadmiarowo-prądowe, które przerywają ciągłość obwodu w sytuacji zagrożenia, należy dodatkowo zamontować wyłącznik różnicowo-prądowy typu A.

# **A** OSTRZEŻENIE

### Zagrożenie przyciśnięciem przez ruchome elementy generatora

Falownik Sunny Island może automatycznie włączyć generator. Ruchome części w generatorze mogą zmiażdżyć lub odciąć części ciała.

- Generator wolno eksploatować wyłącznie z wymaganymi urządzeniami zabezpieczającymi.
- Przy wykonywaniu wszystkich prac przy generatorze należy przestrzegać zaleceń producenta.

# A PRZESTROGA

# Zagrożenie odniesieniem oparzeń przez prąd zwarciowy w odłączonym spod napięcia falowniku

Kondensatory na wejściu złącza DC w falowniku gromadzą energię elektryczną. Po odłączeniu akumulatora od falownika na złączu DC przez jakiś czas występuje jeszcze napięcie. Zwarcie na złączu DC w falowniku może doprowadzić do powstania oparzeń i uszkodzenia falownika.

 Przed wykonywaniem prac przy złączu DC lub kablach DC należy odczekać 15 minut. W tym czasie kondensatory będą się mogły rozładować.

## A PRZESTROGA

### Niebezpieczeństwo poparzenia się o gorące elementy obudowy

Podczas pracy elementy obudowy mogą się mocno nagrzać.

 Falownik należy zamontować w taki sposób, aby uniemożliwić jego przypadkowe dotknięcie podczas eksploatacji.

## UWAGA

### Niebezpieczeństwo uszkodzenia produktu przez piasek, kurz lub wilgoć

Przedostanie się do wnętrza produktu piasku, kurzu lub wilgoci może być przyczyną jego uszkodzenia lub negatywnie odbić się negatywnie na jego funkcjonowaniu.

- Produkt wolno otwierać tylko wtedy, gdy wilgotność znajduje się w określonym zakresie i w jego otoczenie jest wolne od kurzu i piasku.
- Produktu nie wolno otwierać podczas burzy piaskowej lub opadów.
- W razie przerwania i po zakończeniu prac zamknąć produkt.

### UWAGA

### Niebezpieczeństwo uszkodzenia falownika w wyniku wyładowania elektrostatycznego

Dotknięcie elektronicznych komponentów falownika może doprowadzić do uszkodzenia lub zniszczenia produktu wskutek wyładowania elektrostatycznego.

• Przed dotykaniem elementów falownika należy się uziemić.

### UWAGA

#### Uszkodzenie uszczelki w obudowie wskutek mrozu

Otwieranie produktu przy ujemnych temperaturach może spowodować uszkodzenie uszczelki obudowy. Może to doprowadzić do przedostania się wilgoci do wnętrza produktu i jego uszkodzenia.

- Produkt można otwierać tylko wtedy, gdy temperatura otoczenia jest równa lub wyższa od -5 °C.
- Jeśli konieczne jest otworzenie produktu podczas mrozu, najpierw należy usunąć z uszczelki obudowy ewentualne oblodzenie (np. strumieniem ciepłego powietrza).

### UWAGA

#### Wysokie koszty wskutek nieodpowiedniej taryfy opłat za dostęp do internetu

Ilość danych transmitowanych przez internet przy użytkowaniu produktu zależy od sposobu użytkowania. Ilość danych zależy np. od liczby urządzeń w instalacji, częstotliwości przeprowadzania aktualizacji urządzeń, częstotliwości transmisji danych na portal Sunny Portal oraz używania funkcji FTP Push. Może to być przyczyną wysokich opłat za korzystanie z internetu.

• Firma SMA Solar Technology AG zaleca korzystanie ze zryczałtowanej taryfy opłat za dostęp do internetu.

### i Konieczność ustawienia zestawu danych krajowych w celu oddawania energii do sieci

Aby falownik przy pierwszym włączeniu rozpoczął pracę w trybie oddawania energii do sieci, musi zostać ustawiony zestaw danych krajowych (np. za pomocą asystenta instalacji na interfejsie użytkownika produktu lub za pomocą produktu komunikacyjnego).

Dopóki zestaw danych krajowych nie jest ustawiony, dopóty oddawanie energii do sieci będzie zablokowane. Ten stan jest sygnalizowany świecącą się w kolorze pomarańczowym diodą LED falownika. Dioda LED zasilania i dioda LED akumulatora są wyłączone.

Dopiero po skonfigurowaniu falownika rozpoczyna on automatycznie pracę w trybie oddawania energii do sieci.

# 2.3 Wskazówki dotyczące bezpieczeństwa dotyczące akumulatora

W niniejszym rozdziale zawarte są wskazówki dotyczące bezpieczeństwa, których należy przestrzegać podczas wykonywania wszystkich prac przy akumulatorze i za jego pomocą.

Aby uniknąć powstania szkód osobowych i materialnych oraz zapewnić długi okres użytkowania akumulatora, należy dokładnie przeczytać ten rozdział i zawsze przestrzegać wszystkich wskazówek dotyczących bezpieczeństwa.

### **A** OSTRZEŻENIE

#### Zagrożenie dla życia przy stosowaniu niekompatybilnego akumulatora litowo-jonowego

Stosowanie niekompatybilnego akumulatora litowo-jonowego może być przyczyną pożaru lub wybuchu. Przy stosowaniu niekompatybilnego akumulatora litowo-jonowego nie można zapewnić, że system zarządzania pracą akumulatora będzie samoistnie bezpieczny i zapewni jego skuteczną ochronę.

- Akumulatory litowo-jonowe muszą być dopuszczone do używania wraz z falownikiem Sunny Island (patrz informacja techniczna "List of Approved Batteries" dostępna na stronie internetowej www.SMA-Solar.com).
- Jeśli nie można zastosować dopuszczonych do użytkowania z falownikiem akumulatorów litowo-jonowych, należy stosować akumulatory ołowiowe.
- Należy zapewnić, aby akumulator spełniał normy i wytyczne obowiązujące w miejscu montażu oraz był samoistnie bezpieczny.

# **A** OSTRZEŻENIE

### Zagrożenie dla życia przez wybuchowe gazy

Z akumulatora mogą się ulatniać wybuchowe gazy, które stwarzają zagrożenie wybuchem.

- Sąsiedztwo akumulatora należy chronić przed otwartym ogniem, żarem i iskrami.
- Podczas instalacji, eksploatacji i konserwacji akumulatora należy przestrzegać zaleceń producenta.
- Nie wolno dopuścić do rozgrzania się akumulatora powyżej maksymalnie dopuszczalnej temperatury ani jego spalać.
- Dodatkowy warunek dotyczący akumulatorów ołowiowych: Należy zapewnić odpowiednią wentylację pomieszczenia, w którym znajduje się akumulator.

# 

### Zagrożenie oparzeniem się elektrolitem z akumulatora

Przy niewłaściwym postępowaniu zawarty w akumulatorze elektrolit może wypłynąć i doprowadzić do oparzenia oczu, organów oddychania i skóry.

- Podczas instalacji, eksploatacji, konserwacji i utylizacji akumulatora należy przestrzegać zaleceń producenta.
- Podczas wykonywania wszystkich prac przy akumulatorze należy stosować odpowiednie środki ochrony indywidualnej, jak np. gumowe rękawice, fartuch, gumowe buty i okulary ochronne.
- Miejsca opryskane kwasem należy dokładnie i długo przemywać czystą wodą, po czym niezwłocznie udać się do lekarza.
- W przypadku przedostania się oparów kwasu do górnych dróg oddechowych należy niezwłocznie udać się do lekarza.

### 

# Zagrożenie dla życia wskutek oparzeń spowodowanych powstaniem łuku elektrycznego przy przepływie prądów zwarciowych

Prądy zwarciowe w akumulatorze mogą prowadzić do powstania łuku elektrycznego i emisji gorąca. Wzrost temperatury i łuki elektryczne mogą być przyczyną odniesienia stanowiących zagrożenie dla życia obrażeń ciała wskutek oparzenia.

- Przed wykonywaniem wszystkich prac przy akumulatorze należy zdjąć zegarek, pierścionki ani inne metalowe przedmioty.
- Przy wykonywaniu wszystkich prac przy akumulatorze należy stosować izolowane narzędzia.
- Na akumulatorze nie wolno odkładać żadnych narzędzi ani metalowych części.
- Należy przestrzegać wszystkich wskazówek dotyczących bezpieczeństwa podanych przez producenta akumulatora.

# A PRZESTROGA

### Niebezpieczeństwo poparzenia się o gorące elementy akumulatora

Nieprawidłowe podłączenie akumulatora prowadzi do powstania dużej rezystancji przejściowej. Zbyt duża rezystancja przejściowa prowadzi do miejscowego wzrostu temperatury.

- Wszystkie klemy należy dokręcić określonym przez producenta akumulatora momentem dokręcającym.
- Wszystkie kable DC należy dokręcić określonym przez producenta akumulatora momentem dokręcającym.

### UWAGA

#### Niebezpieczeństwo uszkodzenia akumulatora wskutek nieprawidłowych ustawień

Ustawione dla akumulatora parametry mają wpływ na proces ładowania falownika. Nieprawidłowe ustawienie parametrów akumulatora, takich jak rodzaj akumulatora, napięcie znamionowe oraz pojemność, może prowadzić do jego uszkodzenia.

- Podczas konfiguracji należy ustawić prawidłowy rodzaj akumulatora oraz prawidłowe wartości napięcia znamionowego i pojemności akumulatora.
- Należy koniecznie ustawić wartości parametrów akumulatora zalecane przez producenta (dane techniczne akumulatora znajdują się w dokumentacji producenta akumulatora).

# 3 Zakres dostawy

Należy sprawdzić, czy dostarczone urządzenie jest kompletne i czy nie posiada widocznych zewnętrznych uszkodzeń. W przypadku stwierdzenia niekompletności lub uszkodzenia urządzenia należy skontaktować się ze sprzedawcą produktu.

### Sunny Island

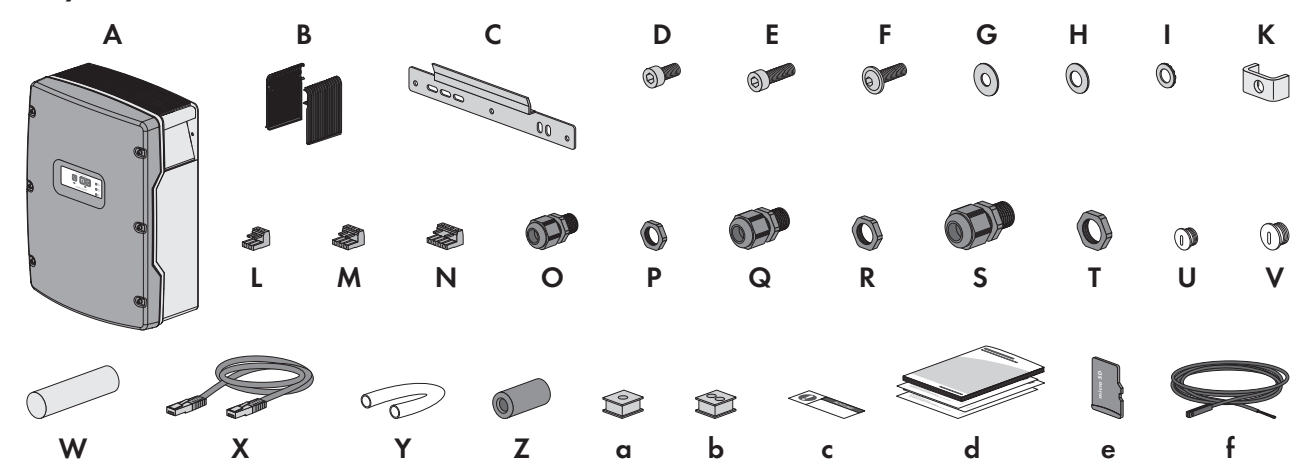

Ilustracja 1: Części wchodzące w zakres dostawy produktu

| Pozycja | Liczba | Nazwa                                                        | Pozycja     | Liczba | Nazwa                                          |
|---------|--------|--------------------------------------------------------------|-------------|--------|------------------------------------------------|
| A       | 1      | Sunny Island                                                 | S           | 2      | Dławik kablowy M32                             |
| В       | 2      | Kratka wentylacyjna                                          | Т           | 2      | Przeciwnakrętka dławika ka-                    |
| С       | 1      | Uchwyt ścienny                                               | blowego M32 |        | blowego M32                                    |
| D       | 2      | Śruba z wewnętrznym gniazdem sze-<br>ściokątnym M6x10        | U           | 1      | Zaślepka M20                                   |
| E       | 2      | Śruba z wewnętrznym gniazdem sze-<br>ściokątnym M6x16        | ٧           | 1      | Zaślepka M25                                   |
| F       | 2      | Śruba z łbem soczewkowym z gniaz-<br>dem sześciokątnym M8x20 | W           | 1      | Masa uszczelniająca w odręb-<br>nym opakowaniu |
| G       | 2      | Podkładka płaska M8                                          | Х           | 1      | Kabel transmisji danych                        |
| Н       | 2      | Podkładka mocująca M8                                        |             |        | CA15e, 2 m                                     |
| Ι       | 2      | Podkładka sprężysta wachlarzowa M6                           | Y           | 2      | Wąż z silikonu 10 mm x                         |
| К       | 1      | Zapinka                                                      |             |        | SUU mm                                         |
| L       | 1      | 2-biegunowa listwa zaciskowa                                 | Z           | 2      | Ferryt                                         |
| М       | 2      | 3-biegunowa listwa zaciskowa                                 | a           | 1      | Przelotka kablowa do 1 kabla                   |
| Ν       | 2      | 4-biegunowa listwa zaciskowa                                 | b           | 2      | Przelotka kablowa do 2 kabli                   |
| 0       | 1      | Dławik kablowy M20                                           | С           | 1      | Naklejka "VDE 0126-1-1"                        |
| Р       | 1      | Przeciwnakrętka dławika kablowego<br>M20                     | - d         | 1      | Skrócona instrukcja                            |

| Pozycja | Liczba | Nazwa                                    | Pozycja | Liczba | Nazwa                                        |
|---------|--------|------------------------------------------|---------|--------|----------------------------------------------|
| Q       | 2      | Dławik kablowy M25                       | е       | 1      | Karta microSD (opcja)                        |
| R       | 2      | Przeciwnakrętka dławika kablowego<br>M25 | f       | 1      | Czujnik temperatury akumula-<br>tora (opcja) |

### Komunikacja w systemie wieloklastrowym (opcja do zamówienia)

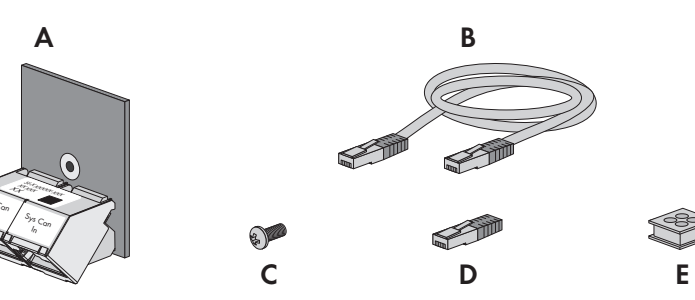

| Pozycja | Liczba | Nazwa                                                                                      |
|---------|--------|--------------------------------------------------------------------------------------------|
| A       | 1      | SI-SYSCAN.BGx (interfejs komunikacyjny CAN), fabrycznie zamontowany w<br>module nadrzędnym |
| В       | 1      | Żółty kabel transmisji danych CAT5e, 5 m                                                   |
| С       | 1      | Śruba, fabrycznie zamontowana w falowniku Sunny Island                                     |
| D       | 1      | Terminator magistrali, fabrycznie zamontowany na wtyk w interfejsie SI-SY-<br>SCAN.BGx     |
| E       | 1      | Przelotka kablowa do 4 kabli                                                               |

# 4 Widok urządzenia

# 4.1 Opis produktu

Sunny Island jest falownikiem wyspowym, przeznaczonym do sterowania gospodarką energetyczną w systemie wyspowym, systemie służącym do optymalizacji zużycia energii na potrzeby własne lub w systemie zasilania awaryjnego.

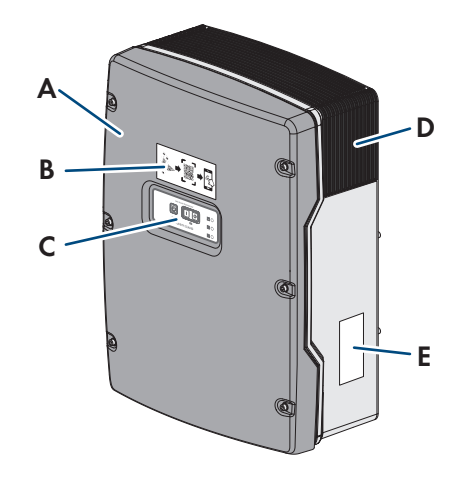

#### Ilustracja 2: Konstrukcja falownika Sunny Island

| Pozycja     | Nazwa                                                                                                    |
|-------------|----------------------------------------------------------------------------------------------------|
| A           | Pokrywa obudowy                                                                                                    |
| В           | Naklejka z kodem QR do zeskanowania w aplikacji SMA 360°, ułatwiająca połączenie z<br>interfejsem użytkownika za pośrednictwem sieci WLAN                                                                                                    |
| С           | Panel sterowania z diodami LED                                                                                                    |
| D           | Kratka wentylacyjna                                                                                                    |
| E           | Tabliczka znamionowa                                                                                                    |
|             | Tabliczka znamionowa umożliwia jednoznaczną identyfikację falownika. Dane zawarte na<br>tabliczce znamionowej są ważne dla zapewnienia bezpiecznej eksploatacji produktu oraz<br>potrzebne podczas kontaktowania się z serwisem. Tabliczka znamionowa musi znajdować<br>się na produkcie przez cały czas. Na tabliczce znamionowej podane są następujące infor-<br>macje: |
|             | Adres SMA Solar Technology AG                                                                                                    |
|             | <ul> <li>Typ urządzenia (Model)</li> </ul>                                                                                                    |
|             | Numer seryjny (Serial No.)                                                                                                    |
|             | Parametry urządzenia                                                                                                    |
|             | <ul> <li>Numer identyfikacyjny do rejestracji produktu na Sunny Portal (PIC)</li> </ul>                                                                                                    |
|             | <ul> <li>Klucz do rejestracji produktu na Sunny Portal (RID)</li> </ul>                                                                                                    |
|             | <ul> <li>Hasło dostępu do sieci WLAN WPA2-PSK (Wi-Fi Protected Access 2 – Preshared Key),<br/>umożliwiające bezpośredni dostęp do falownika poprzez sieć WLAN</li> </ul>                                                                                                    |
| 4.2 Symbole | e na produkcie                                                                                                    |

| Symbol | Objaśnienie                                                                                                    |
|--------|----------------------------------------------------------------------------------------------------|
|        | Ostrzeżenie przed miejscem zagrożenia<br>Ten symbol wskazuje na konieczność dodatkowego uziemienia produktu, jeśli w miejscu je-<br>go instalacji wymagane jest stosowanie drugiego przewodu uziemiającego lub wyrównanie<br>potencjału. |
| A      | Ostrzeżenie przed napięciem elektrycznym<br>Produkt pracuje pod wysokim napięciem.                                                                                                    |

| Symbol                   | Objaśnienie                                                                                                    |
|--------------------------|----------------------------------------------------------------------------------------------------|
|                          | Ostrzeżenie przed gorącą powierzchnią                                                                                                    |
|                          | Podczas pracy produkt może się bardzo rozgrzać.                                                                                                    |
| 15 min                   | Zagrożenie życia wskutek występowania w falowniku wysokiego napięcia – należy pocze-<br>kać 15 minut.                                                                                                    |
|                          | W elementach falownika znajdujących się pod napięciem występuje wysokie napięcie, które<br>może doprowadzić do zagrożenia życia wskutek porażenia prądem elektrycznym.                                                  |
|                          | Przed wykonywaniem jakichkolwiek prac przy falowniku należy odłączyć go spod napięcia<br>zgodnie z opisem zawartym w niniejszym dokumencie.                                                                             |
|                          | Przestrzegać dokumentacji                                                                                                    |
|                          | Należy przestrzegać treści wszystkich dokumentów dołączonych do produktu.                                                                                                    |
|                          | Przewód ochronny                                                                                                    |
|                          | Ten symbol oznacza miejsce, w którym należy podłączyć przewód ochronny.                                                                                                    |
| $\sim$                   | Prąd przemienny                                                                                                    |
|                          | Prąd stały                                                                                                    |
| $\square$                | Transformator                                                                                                    |
| (                        | Produkt posiada transformator.                                                                                                    |
|                          | Oznakowanie WEEE                                                                                                    |
| <u>/_</u> &              | Produktu nie wolno wyrzucać wraz z odpadami komunalnymi, lecz należy go utylizować<br>zgodnie z obowiązującymi w miejscu montażu przepisami dotyczącymi utylizacji zużytego<br>sprzętu elektrycznego i elektronicznego. |
| * 🛦                      | Stopień ochrony IP54                                                                                                    |
| IP54                     | Produkt jest chroniony przed gromadzeniem się kurzu we wnętrzu oraz przed bryzgami wo-<br>dy padającymi na obudowę z dowolnego kierunku.                                                                                |
| CE                       | Oznakowanie CE                                                                                                    |
|                          | Produkt spełnia wymogi stosownych dyrektyw Unii Europejskiej.                                                                                                    |
| UK                       | Oznakowanie UKCA                                                                                                    |
| CH                       | Produkt jest zgodny z przepisami stosownych ustaw Anglii, Walii i Szkocji.                                                                                                    |
| RoHS                     | Oznakowanie RoHS                                                                                                    |
|                          | Produkt spełnia wymogi stosownych dyrektyw Unii Europejskiej.                                                                                                    |
|                          | RCM (Regulatory Compliance Mark)<br>Produkt spełnia wymogi stosownych australijskich norm.                                                                                                    |
| I C (A · S A TA-2018/511 | ICASA                                                                                                    |
| APPROVED                 | Produkt spełnia wymogi południowoafrykańskiej normy telekomunikacyjnej.                                                                                                    |

# 4.3 Przegląd wersji oprogramowania sprzętowego

### Systemy z pracą równoległą do publicznej sieci energetycznej

Struktura i konfiguracja systemu (np. jako system zasilania awaryjnego) określają wersję oprogramowania wymaganego do uruchomienia systemu.

| Struktura systemu                                                                  | SMA Energy System<br>Home z optymalizacją<br>zużycia energii na po-<br>trzeby własne | SMA Energy System Home<br>z optymalizacją zużycia<br>energii na potrzeby wła-<br>sne oraz zasilaniem awa-<br>ryjnym | System zasilania<br>awaryjnego |
|------------------------------------------------------------------------------------|--------------------------------------------------------------------------------------|----------------------------------------------------------------------------------------------------|--------------------------------|
| System pojedynczy lub system<br>jednoklastrowy                                     | od 3.20.09.R                                                                         | od 3.20.09.R                                                                                                    | od 3.20.09.R                   |
| System wieloklastrowy z MC-<br>Box-12.3-20                                         | tylko z 1.04.00.R                                                                    | tylko z 1.04.00.R                                                                                                   | tylko z 1.04.00.R              |
| System wieloklastrowy z MC-<br>Box-12.3-20 oraz GRID-<br>BOX-12.3-20 <sup>1)</sup> | tylko z 1.04.00.R                                                                    | tylko z 1.04.00.R                                                                                                   | tylko z 1.04.00.R              |

#### System wyspowy

Struktura systemu i zewnętrzne źródło zasilania (np. generator) określają wersję oprogramowania wymaganego do uruchomienia systemu wyspowego.

| Struktura systemu                                                                  | Generator    | Publiczna sieć elektroener-<br>getyczna | Generator i pu-<br>bliczna sieć elek-<br>troenergetyczna |
|------------------------------------------------------------------------------------|--------------|-----------------------------------------|----------------------------------------------------------|
| System pojedynczy lub system<br>jednoklastrowy                                     | od 3.20.09.R | od 3.20.09.R                            | od 3.20.09.R <sup>2)</sup>                               |
| System wieloklastrowy z MC-<br>Box-12.3-20                                         | od 3.20.09.R | od 3.20.09.R                            | -                                                        |
| System wieloklastrowy z MC-<br>Box-12.3-20 oraz GRID-<br>BOX-12.3-20 <sup>1)</sup> | -            | -                                       | od 3.20.09.R                                             |
| System wieloklastrowy z MC-<br>Box-6.3-11 lub MC-<br>Box-36.3-11 <sup>3)</sup>     | od 3.20.09.R | -                                       | -                                                        |

# 4.4 Złącza i funkcje

Falownik może posiadać na wyposażeniu następujące złącza i funkcje, które można również doposażyć w przyszłości:

<sup>&</sup>lt;sup>1)</sup> GRID-BOX-12.3-20 można stosować wyłącznie w krajach, w których nie jest wymagana zgodność z europejskimi przepisami dotyczącymi przyłączenia do sieci zgodnie z rozporządzeniem (UE) 2016/631 ustanawiającym kod sieci (tzw. RfG).

<sup>&</sup>lt;sup>2)</sup> Potrzebne jest zewnętrzne urządzenie przełączające.

<sup>&</sup>lt;sup>3)</sup> Jest przeznaczone tylko do systemów wyspowych.

### Interfejs użytkownika do konfiguracji i monitorowania

Produkt jest wyposażony seryjnie w zintegrowany serwer sieciowy z interfejsem użytkownika do konfiguracji i monitorowania produktu.

Interfejs użytkownika w produkcie można otworzyć za pomocą przeglądarki internetowej przy aktywnym połączeniu z inteligentnym urządzeniem końcowym (np. laptopem, tabletem lub smartfonem).

### **Smart Inverter Screen**

Smart Inverter Screen umożliwia wyświetlenie stanu, przepustowości i poziomu naładowania akumulatora na stronie logowania interfejsu użytkownika. W ten sposób użytkownik ma wiedzę o najważniejszych danych falownika i akumulatora bez konieczności logowania się w interfejsie użytkownika.

Standardowo Smart Inverter Screen jest dezaktywowany. Smart Inverter Screen można aktywować na interfejsie użytkownika po uruchomieniu falownika.

### SMA Speedwire

Produkt posiada jako seryjne wyposażenie moduł SMA Speedwire. SMA Speedwire jest technologią komunikacji opartą na standardzie sieci komputerowej Ethernet. Szybkość transmisji danych przy stosowaniu technologii SMA Speedwire wynosi 100 Mbps, co zapewnia optymalną komunikację pomiędzy urządzeniami Speedwire w instalacji.

Produkt obsługuje szyfrowaną komunikację w instalacji za pomocą SMA Speedwire Encrypted Communication. Aby móc korzystać w instalacji z szyfrowania Speedwire, wszystkie urządzenia Speedwire z wyjątkiem licznika SMA Energy Meter muszą obsługiwać funkcję SMA Speedwire Encrypted Communication.

### SMA Webconnect

Produkt posiada jako seryjne wyposażenie funkcję Webconnect. Funkcja Webconnect umożliwia bezpośrednią transmisję danych pomiędzy produktami w wyświetlanej instalacji fotowoltaicznej składającej się z maks. 4 produktów a portalami internetowymi Sunny Portal i Sunny Places bez konieczności stosowania dodatkowego urządzenia komunikacyjnego. W instalacjach fotowoltaicznych składających się z ponad 4 produktów transmisję danych pomiędzy produktami a portalami Sunny Portal i Sunny Places można prowadzić za pomocą rejestratora danych (np. SMA Data Manager); alternatywnie falowniki można rozdzielić na kilka instalacji. Przy aktywnym połączeniu z siecią WLAN lub Ethernet można uzyskać bezpośredni dostęp do wyświetlonej instalacji fotowoltaicznej za pomocą przeglądarki internetowej zainstalowanej w inteligentnym urządzeniu końcowym (np. smartfonie, tablecie lub laptopie).

### Połączenie z siecią WLAN za pomocą aplikacji SMA 360°

Produkt posiada standardowo kod QR. Zeskanowanie umieszczonego na produkcie kodu QR przy użyciu aplikacji SMA 360° powoduje połączenie z produktem poprzez sieć WLAN i automatyczne połączenie z interfejsem użytkownika.

### WLAN

Produkt jest wyposażony seryjnie w interfejs WLAN. W stanie fabrycznym interfejs WLAN jest standardowo aktywowany. W przypadku niekorzystania z sieci WLAN interfejs WLAN można dezaktywować.

Ponadto produkt posiada funkcję WPS. Funkcja WPS umożliwia automatyczne połączenie produktu z siecią (np. za pośrednictwem routera) i nawiązanie bezpośredniego połączenia pomiędzy produktem a inteligentnym urządzeniem końcowym.

### i Ograniczony zasięg transmisji radiowej

Zintegrowany interfejs WLAN falownika posiada ograniczony zasięg transmisji wynoszący 5 m.

• Przy nawiązywaniu połączenia przez sieć WLAN należy mieć na uwadze zasięg transmisji.

### **i** Ograniczenie funkcjonalności przy niskich temperaturach

Wbudowany w produkcie interfejs WLAN jest przeznaczony do użytkowania w temperaturze do -20 °C.

• Przy niższych temperaturach interfejs WLAN należy wyłączyć (patrz rozdział 8.9, strona 124).

#### Komunikacja w systemie wieloklastrowym

W systemie wieloklastrowym moduły nadrzędne w klastrach muszą prowadzić komunikację ze sobą poprzez magistralę CAN. Do komunikacji w systemie wieloklastrowym w każdym module nadrzędnym musi być wbudowany moduł transmisji danych SI-SYSCAN.BGx. Złącze wtykowe SISYSCAN jest przeznaczone do podłączenia modułu transmisji danych w systemie wieloklastrowym SI-SYSCAN.BGx.

Przy zamówieniu falownika Sunny Island z interfejsem do komunikacji w systemie wieloklastrowym w modułach nadrzędnych są montowane fabrycznie moduły do transmisji danych w systemie wieloklastrowym.

Komunikacja w trybie wieloklastrowym funkcjonuje tylko w urządzeniach SI6.0H-13 i SI8.0H-13.

### Zapis danych

W falowniku Sunny Island komunikaty o zdarzeniach i wartości chwilowe są zapisywane. Te dane można analizować i w ten sposób analizować pracę falownika Sunny Island. Na tej podstawie można określić ustawienia parametrów, które np. mogą zwiększyć zużycie energii fotowoltaicznej na potrzeby własne lub wydłużyć żywotność akumulatora. Te dane ułatwiają serwisantom analizę występujących błędów i wyszukanie możliwych rozwiązań.

Opcjonalna karta microSD umożliwia zwiększenie pamięci falownika. Dzięki temu można np. rejestrować dane w dłuższym okresie czasu i w ten sposób skorzystać z rozszerzonych możliwości diagnostycznych (patrz rozdział 16.14, strona 192).

#### Grid management

Produkt posiada funkcje, które pozwalają na korzystanie z usług sieciowych.

Te funkcje (np. ograniczenie mocy czynnej) można aktywować i skonfigurować w zależności od wymogów operatora sieci przesyłowej poprzez parametry użytkowe.

### 4.5 Panel sterowania z diodami LED

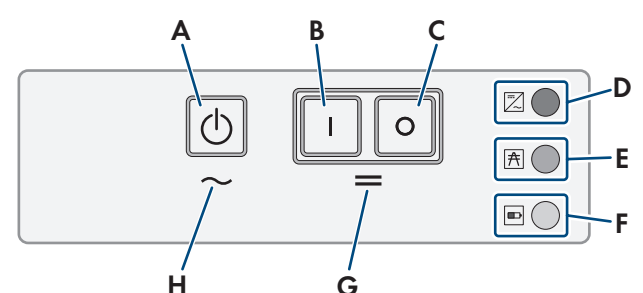

Ilustracja 3: Układ panelu sterowania

| Pozycja | Symbol     | Nazwa               | Sygnalizacja<br>diodą LED | Objaśnienie                                                                                                    |
|---------|------------|---------------------|---------------------------|----------------------------------------------------------------------------------------------------|
| A       | $\bigcirc$ | Przycisk Start/Stop | _                         | Naciśnięcie przycisku Start/Stop powoduje włą-<br>czenie lub wyłączenie systemu.                                                                             |
| В       | Ι          | Przycisk włącznika  | -                         | Naciśnięcie przycisku włącznika powoduje włą-<br>czenie falownika Sunny Island. Po włączeniu fa-<br>lownik Sunny Island znajduje się w trybie czuwa-<br>nia. |
| С       | 0          | Przycisk wyłącznika | _                         | Naciśnięcie przycisku wyłącznika powoduje wy-<br>łączenie falownika Sunny Island.                                                                            |

| Pozycja | Symbol | Nazwa                      | Sygnalizacja<br>diodą LED                  | Objaśnienie                                                                                                    |
|---------|--------|----------------------------|--------------------------------------------|----------------------------------------------------------------------------------------------------|
| D       |        | Dioda LED falowni-<br>ka   | Nie świeci się                             | Falownik Sunny Island jest wyłączony.                                                                                                 |
|         |        |                            | Świeci się kolo-<br>rem zielonym           | Falownik Sunny Island jest uruchomiony.                                                                                               |
|         |        |                            | Świeci się kolo-<br>rem pomarańczo-<br>wym | Jeśli dioda LED zasilania i dioda LED akumulato-<br>ra nie świecą się: falownik Sunny Island nie jest<br>skonfigurowany.              |
|         |        |                            |                                            | Jeśli dioda LED akumulatora świeci się: falownik<br>Sunny Island znajduje się w trybie czuwania lub<br>w trybie oszczędzania energii. |
|         |        |                            | Świeci się kolo-<br>rem czerwonym          | Falownik Sunny Island wyłączył się wskutek błę-<br>du.                                                                                |
|         |        |                            | Pulsuje kolorem<br>zielonym                | Falownik Sunny Island jest aktualnie konfiguro-<br>wany za pośrednictwem interfejsu użytkownika.                                      |
|         |        |                            |                                            | Dodatkowo w systemie 3-fazowym: falownik<br>Sunny Island jest modułem nadrzędnym.                                                     |
| E       | A      | Dioda LED zasilania        | Nie świeci się                             | Brak napięcia z generatora lub publicznej sieci<br>elektroenergetycznej.                                                              |
|         |        |                            | Świeci się kolo-<br>rem zielonym           | Generator lub publiczna sieć elektroenergetycz-<br>na jest podłączony (-a).                                                           |
|         |        |                            | Świeci się kolo-<br>rem pomarańczo-<br>wym | Falownik Sunny Island synchronizuje sieć wyspo-<br>wą z generatorem lub publiczną siecią elektro-<br>energetyczną.                    |
|         |        |                            | Świeci się kolo-<br>rem czerwonym          | Błąd w przyłączu generatora lub publicznej sieci<br>elektroenergetycznej.                                                             |
| F       |        | Dioda LED akumula-<br>tora | Świeci się kolo-<br>rem zielonym           | Poziom naładowania wynosi powyżej 50%.                                                                                                |
|         |        |                            | Świeci się kolo-<br>rem pomarańczo-<br>wym | Poziom naładowania znajduje się pomiędzy<br>50% a 20%.                                                                                |
|         |        |                            | Świeci się kolo-<br>rem czerwonym          | Poziom naładowania wynosi poniżej 20%.                                                                                                |
| G       | =      | Standby                    | -                                          | Pole przycisków do włączania i wyłączania                                                                                             |
| Н       | $\sim$ | Tryb AC                    | _                                          | Przycisk do uruchomienia i wyłączenia systemu                                                                                         |

# 4.6 Przekaźnik wielofunkcyjny

Za pomocą 2 przekaźników wielofunkcyjnych falownik Sunny Island może sterować różnym funkcjami i sygnalizować stany pracy oraz generować ostrzeżenia. W obrębie klastra moduł nadrzędny może ponadto mieć dostęp do przekaźników wielofunkcyjnych modułu podrzędnego.

W systemie jednoklastrowym z funkcją zasilania awaryjnego przekaźniki wielofunkcyjne modułu nadrzędnego są ustawione na stałe. W systemach wieloklastrowych z Multicluster Box 12 (MC-Box-12.3-20) styczniki wielofunkcyjne 1 i 2 w module nadrzędnym głównego klastra oraz przekaźnik wielofunkcyjny 2 w module podrzędnym 1 głównego klastra są ustawione na stałe. Ponadto niewykorzystane przekaźniki wielofunkcyjne można wykorzystać do innych funkcji.

| Potencjalna funk-<br>cja lub sygnaliza-<br>cja                                            | Objaśnienie                                                                                                    |
|-------------------------------------------------------------------------------------------|----------------------------------------------------------------------------------------------------|
| Sterowanie łączni-<br>kiem sprzęgowym i<br>stycznikami uziemie-<br>nia                    | W systemie zasilania awaryjnego przekaźniki wielofunkcyjne sterują stycznikami sprzęgają-<br>cymi z siecią i stycznikami uziemienia.                                                                                                    |
| Operacje przełącza-<br>nia w systemie wielo-<br>klastrowym                                | W systemach wieloklastrowych z Multicluster Box 12 przekaźniki wielofunkcyjne sterują róż-<br>nymi operacjami przełączania.                                                                                                    |
| Sterowanie generato-<br>rami                                                              | W przypadku żądania włączenia generatora przez system zarządzania generatorem falow-<br>nika Sunny Island przekaźnik wielofunkcyjny zamyka się. Za pomocą przekaźnika wielofunk-<br>cyjnego można sterować pracą generatorów zdalnie włączanych; alternatywnie można<br>podłączyć nadajnik sygnału dla generatorów nieposiadających funkcji samoczynnego startu<br>(patrz rozdział 6.5.10, strona 48).                                                         |
| Sterowanie stycznika-<br>mi zrzutu obciążenia                                             | W zależności od poziomu naładowania akumulatora przekaźnik wielofunkcyjny zamyka się<br>i w ten sposób steruje maksymalnie 2 stycznikami zrzutu obciążenia. Generalnie można za-<br>instalować 1-stopniowy lub 2-stopniowy zrzut obciążenia. Należy przy tym przestrzegać<br>ograniczeń zależnych od wybranego systemu (patrz rozdział 6.5.12, strona 50).<br>Wartości graniczne stanu naładowania akumulatora można zdefiniować w zależności od<br>pory dnia. |
| Sterowanie czasowe<br>zdarzeniami ze-<br>wnętrznymi                                       | Przekaźnikami wielofunkcyjnymi można sterować czasowo (patrz rozdział 6.5.13, stro-<br>na 53).                                                                                                    |
| Sygnalizacja stanów<br>pracy i ostrzeżeń                                                  | Każdy przekaźnik wielofunkcyjny może sygnalizować 1 zdarzenie lub 1 ostrzeżenie (patrz<br>rozdział 6.5.14, strona 53).                                                                                                    |
| Sterowanie wentyla-<br>torem w pomieszcze-<br>niu, w którym znajdu-<br>ją się akumulatory | Jeśli wskutek prądu ładowania z akumulatora ulatniają się gazy, przekaźnik wielofunkcyjny<br>zamyka się. Wentylator w pomieszczeniu, w którym znajdują się akumulatory, zostaje włą-<br>czony na przynajmniej 1 godzinę (patrz rozdział 6.5.15, strona 55).                                                                                                    |
| Sterowanie pompą<br>elektrolitu                                                           | W zależności od jednego cyklu pełnego ładowania i rozładowania akumulatora przekaźnik<br>wielofunkcyjny zwiera się przynajmniej raz dziennie (patrz rozdział 6.5.16, strona 56).                                                                                                    |
| Wykorzystanie nad-<br>miaru energii                                                       | W systemach wyspowych z akumulatorami ołowiowymi przekaźnik wielofunkcyjny zwiera<br>się podczas fazy utrzymywania stałego napięcia i w ten sposób steruje pracą dodatkowych<br>odbiorników, które mogą rozsądnie wykorzystać ewentualny nadmiar energii (patrz roz-<br>dział 6.5.17, strona 56).                                                                                                    |

# 4.7 Wskazówki dotyczące systemów zasilania awaryjnego

# i Okablowanie i podłączanie urządzeń przełączających w 1-fazowych lub 3-fazowych systemach zasilania awaryjnego

- W urządzeniu przełączającym nie wolno mostkować przewodów neutralnych na złączach od X1 do X5. Zmostkowanie złączy przewodów neutralnych może spowodować przypadkowe załączenie wyłączników różnicowoprądowych.
- Wszystkie elementy wyposażenia elektrycznego oraz komponenty urządzenia przełączającego należy opisać zgodnie ze schematami obwodowymi. Pozwoli to ułatwić instalację i uruchomienie urządzenia oraz postępowanie w razie jego usterki

### i Podłączanie urządzeń przełączających w 1-fazowych systemach zasilania awaryjnego

W 1-fazowych systemach zasilania awaryjnego pod kątem awarii sieci monitorowana jest wyłącznie faza falownika Sunny Island, która jest podłączona do wyłącznika nadmiarowo-prądowego **F1** w urządzeniu przełączającym. Jeśli zacisk przyłączeniowy **AC2 Gen/Grid L** jest podłączony do innej fazy, system zasilania awaryjnego nie może dokonać synchronizacji z publiczną siecią elektroenergetyczną po awarii sieci.

- W 1-fazowych systemach zasilania awaryjnego wyłącznik nadmiarowo-prądowy (instalacyjny) **F1** i zacisk falownika Sunny Island **AC2 Gen/ Grid L** należy podłączyć do tej samej fazy, np. L1 (w przypadku do 1-fazowych systemów zasilania awaryjnego z rozłącznikiem wielobiegunowym).
- Najlepiej falowniki fotowoltaiczne i falownik Sunny Island należy podłączać do tej samej fazy. Wtedy przy awarii sieci falowniki fotowoltaiczne są bezpośrednio zasilane i mogą oddawać energię również przy dezaktywowanym sprzężeniu faz.

# 5 Montaż

# 5.1 Warunki montażu

Wymagania dotyczące miejsca montażu:

# **A** OSTRZEŻENIE

### Zagrożenie życia wskutek pożaru lub wybuchu

Mimo starannej konstrukcji urządzenia elektryczne mogą spowodować pożar. Skutkiem tego może być utrata życia lub odniesienie poważnych obrażeń ciała.

- Produktu nie wolno montować w miejscach, w których znajdują się łatwopalne materiały lub gazy palne.
- Nie wolno montować produktu w strefach zagrożonych wybuchem.

# 

### Zagrożenie dla życia przez wybuchowe gazy

Z akumulatora mogą się ulatniać wybuchowe gazy, które stwarzają zagrożenie wybuchem.

- Sąsiedztwo akumulatora należy chronić przed otwartym ogniem, żarem i iskrami.
- Podczas instalacji, eksploatacji i konserwacji akumulatora należy przestrzegać zaleceń producenta.
- Nie wolno dopuścić do rozgrzania się akumulatora powyżej maksymalnie dopuszczalnej temperatury ani jego spalać.
- Dodatkowy warunek dotyczący akumulatorów ołowiowych: Należy zapewnić odpowiednią wentylację pomieszczenia, w którym znajduje się akumulator.
- Należy zapewnić solidne podłoże do montażu (np. beton lub ściana murowana). W przypadku montażu falownika na płytach gipsowo-kartonowych lub podobnych materiałach produkt generuje podczas pracy słyszalne wibracje, które mogą być uciążliwe dla otoczenia.

- 🗆 Miejsce montażu musi być niedostępne dla dzieci.
- D Miejsce montażu musi być odpowiednie do ciężaru i wymiarów produktu (patrz rozdział 16, strona 185).
- Miejsce montażu nie może być wystawione na bezpośrednie działanie promieni słonecznych. Promienie słoneczne padające bezpośrednio na produkt mogą doprowadzić do przedwczesnego zestarzenia się jego zewnętrznych elementów wykonanych z tworzywa sztucznego oraz do zbyt mocnego nagrzewania się. Gdy temperatura produktu jest zbyt wysoka, następuje redukcja mocy, aby zapobiec przegrzaniu się produktu.
- □ Miejsce montażu musi się znajdować 3000 m nad poziomem morza (n.p.m.). Od wysokości miejsca montażu wynoszącej 2000 m n.p.m. moc zmniejsza się o 0,5% na 100 m.
- D Miejsce montażu nie może utrudniać dostępu do urządzeń rozłączających.
- Należy zawsze zapewnić łatwy i bezpieczny dostęp do miejsca montażu bez konieczności stosowania urządzeń pomocniczych, takich jak np. rusztowania czy podnośniki. W przeciwnym razie ewentualne serwisowanie produktu będzie możliwe tylko w ograniczonym zakresie.
- □ Należy przestrzegać warunków klimatycznych (patrz rozdział 16, strona 185).
- □ Aby zapewnić optymalną eksploatację, temperatura otoczenia nie może przekraczać 40 °C.
- D Miejsce montażu akumulatora musi spełniać wymagania producenta akumulatora.

#### Dopuszczalne i niedopuszczalne pozycje montażowe:

- □ Produkt wolno montować tylko w dozwolonym położeniu. W ten sposób można zapewnić, że do wnętrza produktu nie przedostanie się wilgoć.
- Produkt należy zamontować w taki sposób, aby móc bez problemów odczytywać komunikaty na wyświetlaczu lub sygnalizację za pomocą diod LED i korzystać z przycisków.

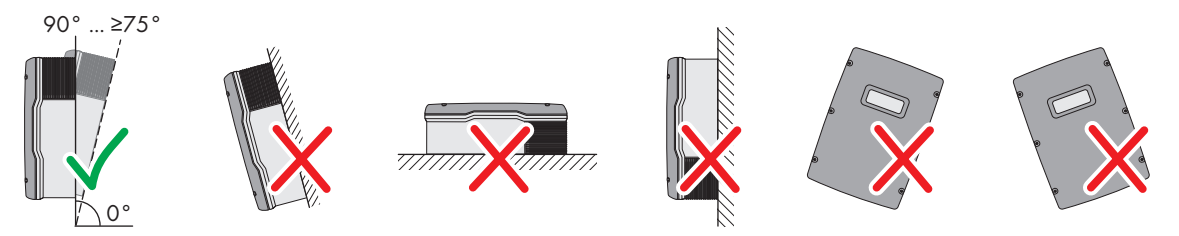

Ilustracja 4: Dopuszczalne i niedopuszczalne pozycje montażowe

### Wymiary do montażu

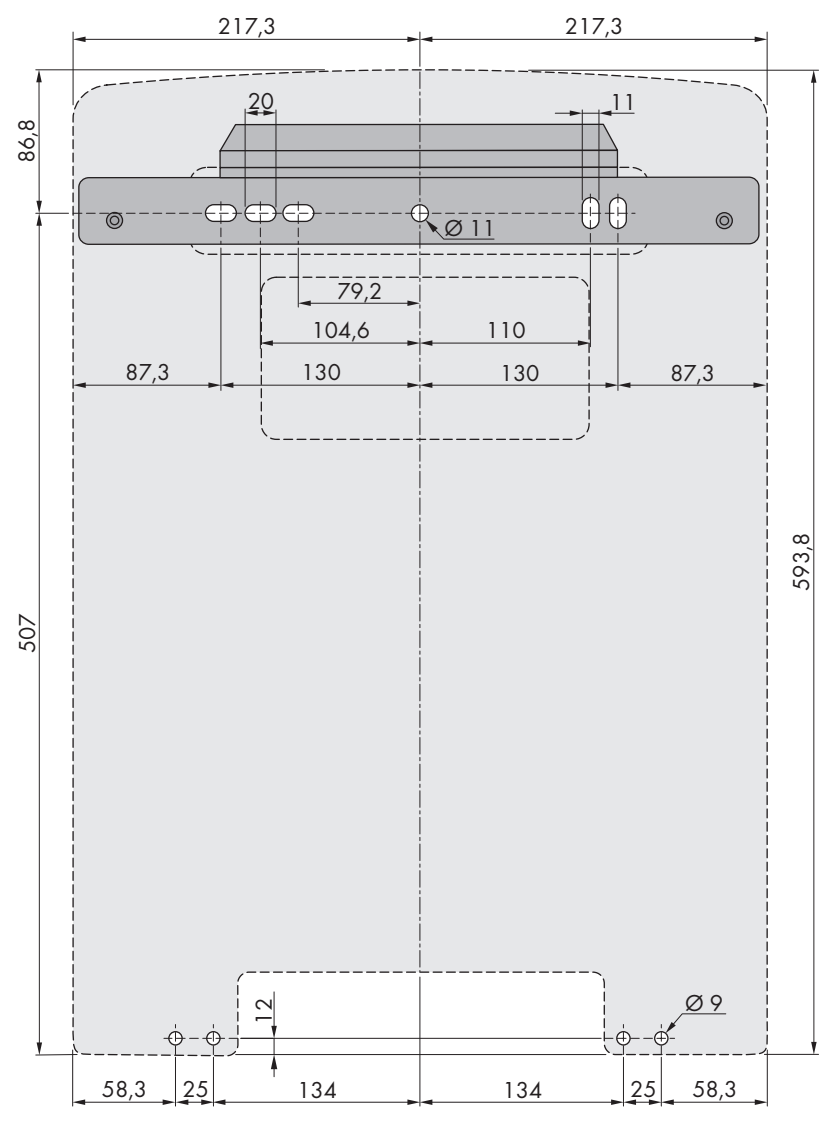

Ilustracja 5: Położenie punktów mocowania (wymiary w mm)

#### Zalecane odstępy

Zachowanie zaleconych odstępów zapewnia odpowiednią wymianę ciepła. Zapobiega to ograniczeniu mocy wskutek zbyt wysokiej temperatury.

□ Należy zachować zalecane odstępy falownika od ścian, innych falowników lub przedmiotów.

□ W przypadku montażu kilku produktów w miejscu o wysokich temperaturach otoczenia należy zwiększyć odstępy pomiędzy produktami i zapewnić odpowiedni dopływ świeżego powietrza.

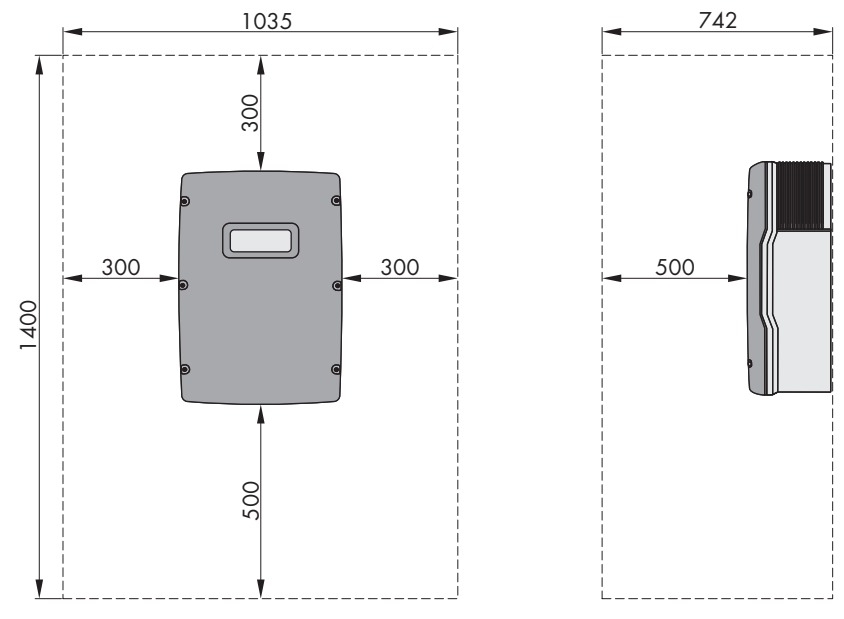

Ilustracja 6: Zalecane odstępy (wymiary w mm)

# 5.2 Montaż falownika Sunny Island

### A PRZESTROGA

### Niebezpieczeństwo odniesienia obrażeń ciała wskutek dużej masy produktu

Wskutek niewłaściwego podnoszenia i upadku produktu podczas transportu lub montażu można odnieść obrażenia ciała.

- Przy podnoszeniu i transporcie produktu należy zachować ostrożność. Należy przy tym mieć na uwadze masę produktu.
- Podczas wykonywania wszystkich prac przy produkcie należy stosować odpowiednie środki ochrony indywidualnej.

### i Montaż falownika Sunny Island z komunikacją w trybie wieloklastrowym

Moduły do transmisji danych w trybie wieloklastrowym są montowane fabrycznie w module nadrzędnym przy zamówieniu komunikacji w trybie wieloklastrowym. Moduły nadrzędne są odpowiednio oznakowane na opakowaniu.

• W systemach wieloklastrowych falowniki Sunny Island z wbudowanymi modułami do transmisji danych w trybie wieloklastrowym należy zamontować w miejscach przewidzianych na moduły nadrzędne.

#### Dodatkowe niezbędne materiały montażowe (nie są załączone do urządzenia):

- Przynajmniej 2 śruby odpowiednie do podłoża
- D Przynajmniej 2 podkładki pasujące do śrub
- D Przynajmniej 2 kołki rozporowe odpowiednie do podłoża i śrub.
- Aby zabezpieczyć falownik przed kradzieżą, 2 śruby zabezpieczające, które można odkręcić tylko przy użyciu specjalnych narzędzi.

1.

### Sposób postępowania:

### A PRZESTROGA

### Niebezpieczeństwo obrażeń przez uszkodzone przewody

W ścianie mogą być ułożone przewody elektryczne lub inne przewody zaopatrzenia w media (np. gazowe, wodne).

- Sprawdzić, czy w ścianie nie przebiegają żadne przewody, które mogłyby zostać uszkodzone przy wykonywaniu otworów.
- 2. Zaznaczyć położenie otworów, używając uchwytu ściennego. W tym celu należy użyć przynajmniej 1 otworu z prawej i lewej strony uchwytu ściennego.
- 3. Wywiercić otwory i założyć do nich kołki rozporowe.
- 4. Ustawić uchwyt ścienny w położeniu poziomym i przykręcić za pomocą śrub i podkładek.
- 5. Jeśli falownik Sunny Island ma być zabezpieczony przed kradzieżą, zaznaczyć położenie otworów pod zabezpieczenie przed kradzieżą. Należy przy tym użyć przynajmniej 1 otworu z prawej i lewej strony.
- Zawiesić falownik SI4.4M-13 w uchwycie ściennym. W tym celu wykorzystać boczne uchwyty. Falownik Sunny Island należy przy tym transportować w położeniu poziomym.

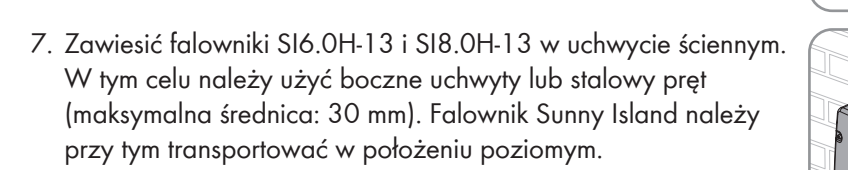

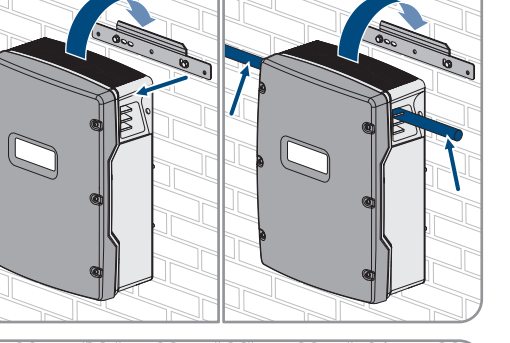

 Przymocować falownik Sunny Island z obu stron uchwytu ściennego przy użyciu śrub Móx10 i klucza imbusowego (rozmiar 5) (moment dokręcający: od 4 Nm do 5,7 Nm). W ten sposób falownik Sunny Island jest zabezpieczony przed demontażem.

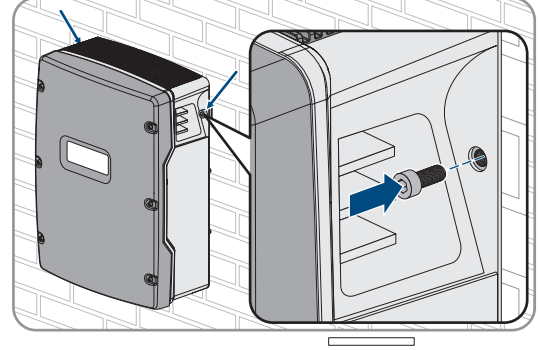

#### SMA Solar Technology AG

- Założyć w uchwytach kratki wentylacyjne. Na lewy uchwyt należy założyć na wtyk kratkę wentylacyjną z oznaczeniem "links/left", a na prawy uchwyt kratkę wentylacyjną z oznaczeniem "rechts/right".
- Aby zabezpieczyć falownik Sunny Island przed kradzieżą, przykręcić go do ściany przy użyciu 2 śrub zabezpieczających.

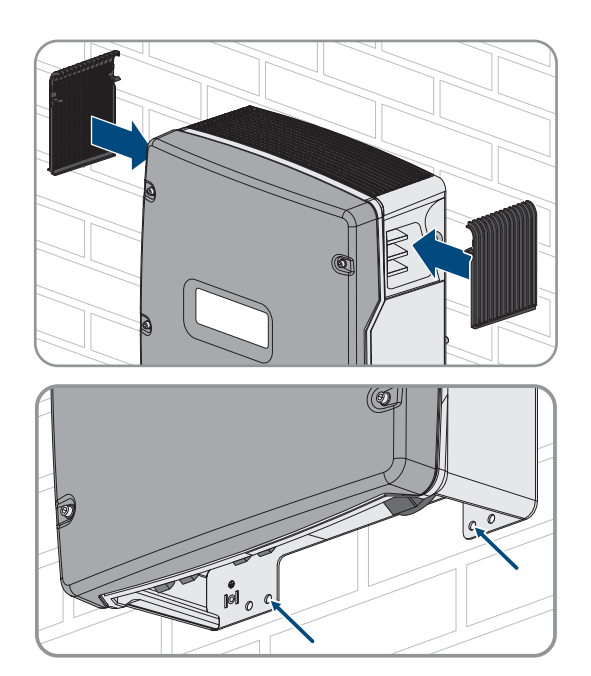

11. Sprawdzić czy falownik Sunny Island jest solidnie umocowany.

# 6 Podłączenie elektryczne

# 6.1 Treść i struktura rozdziału

Niektóre z kolejnych rozdziałów dotyczą konkretnego podłączenia komponentów lub wykorzystania określonych przyłączy w falowniku Sunny Island. Inne podrozdziały zawierają zawsze opis czynności do wykonania.

Poniższa tabela zawiera zestawienie treści omówionych w podrozdziałach.

| rozdział | Objaśnienie                                                                                                    |
|----------|----------------------------------------------------------------------------------------------------|
|          | Graficzne przedstawienie obszaru przyłączy                                                                                  |
|          | Rozdział należy przeczytać przy montażu opcjonalnej karty microSD i przestrzegać je-<br>go treści.                          |
|          | Rozdział należy przeczytać w przypadku systemów z uziemionym akumulatorem i<br>przestrzegać jego treści.                    |
|          | Wskazówki dotyczące podłączenia i połączenia poszczególnych komponentów z<br>określeniem przyłączy w falowniku Sunny Island |
|          | Należy przeczytać podrozdziały dotyczące komponentów podłączonych do falowni-<br>ka Sunny Island i przestrzegać ich treści. |
|          | Prawidłowe podłączenie kabli do przyłączy w falowniku Sunny Island                                                          |
|          | Należy przeczytać podrozdziały dotyczące wykorzystanych przyłączy w falowniku<br>Sunny Island i przestrzegać ich treści.    |
|          | Należy przeczytać rozdział dotyczący wykorzystanych przyłączy i przestrzegać ich<br>treści.                                 |
|          | Należy zawsze przeczytać ten rozdział i przestrzegać jego treści.                                                           |
|          | Należy zawsze przeczytać ten rozdział i przestrzegać jego treści.                                                           |

# 6.2 Widok obszaru przyłączy

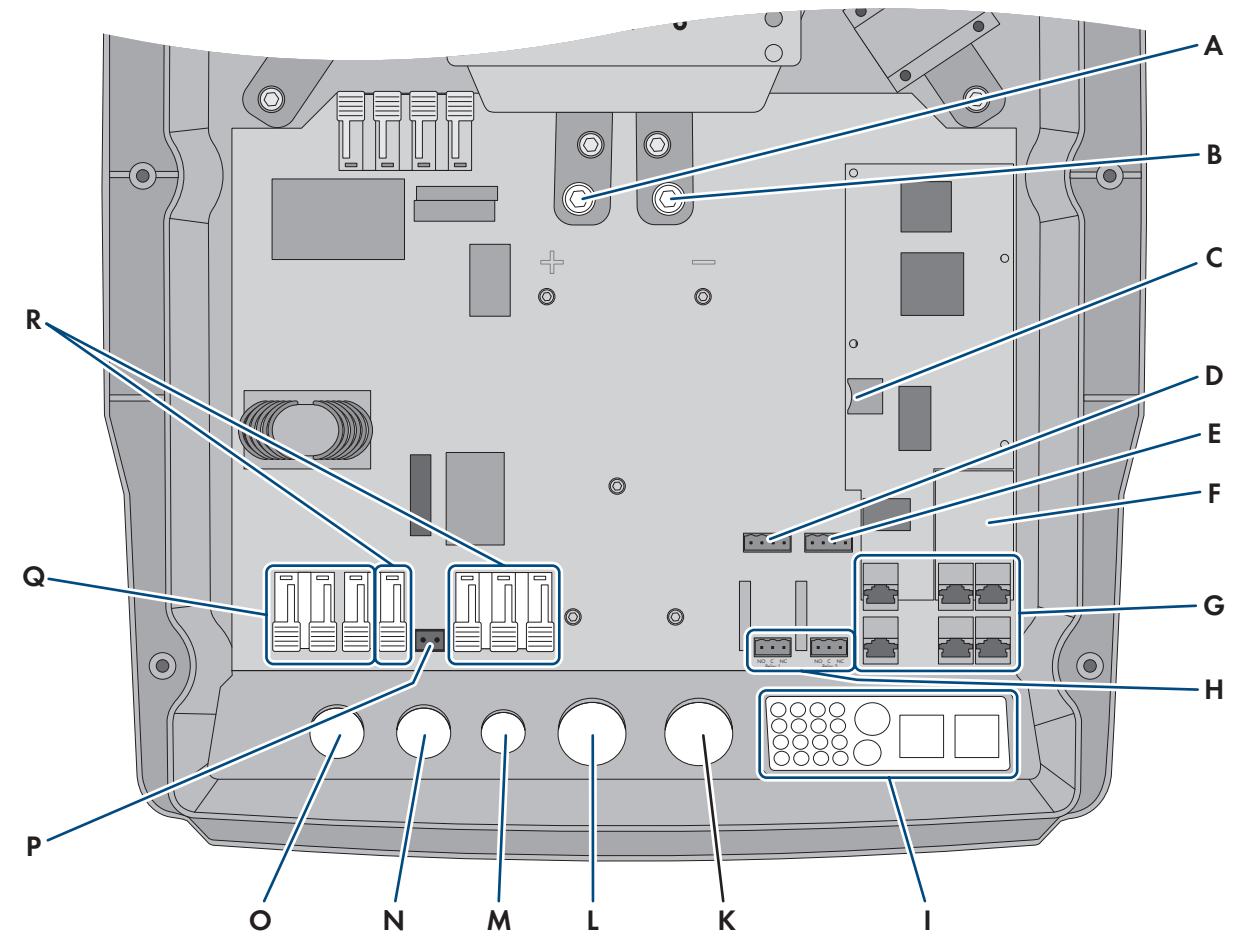

Ilustracja 7: Obszar przyłączy w falowniku Sunny Island

| Pozycja | Nazwa                                                                                       | Pozycja | Nazwa                          |
|---------|---------------------------------------------------------------------------------------------|---------|--------------------------------|
| A       | Przyłącze <b>DC+</b>                                                                        | К       | Otwór w obudowie <b>DC</b> -   |
| В       | Przyłącze <b>DC</b> -                                                                       | L       | Otwór w obudowie <b>DC</b> +   |
| С       | Gniazdo wtykowe na opcjonalną kartę mi-<br>croSD                                            | М       | Otwór w obudowie <b>ExtVtg</b> |
| D       | Złącza BatTmp i BatCur                                                                      | Ν       | Otwór w obudowie <b>AC2</b>    |
| E       | Złącza <b>BatVtgOut</b> i <b>DigIn</b>                                                      | 0       | Otwór w obudowie <b>AC1</b>    |
| F       | Gniazdo wtykowe do opcjonalnego interfej-<br>su komunikacyjnego SI-SYSCAN.BGx <sup>4)</sup> | Р       | Złącze <b>ExtVtg</b>           |
| G       | Złącze komunikacyjne                                                                        | Q       | Złącze AC1                     |
| Н       | Złącza <b>Relay1</b> i <b>Relay2</b>                                                        | R       | Złącze <b>AC2</b>              |
| 1       | Płyta przelotowa do kabli                                                                   |         |                                |

<sup>&</sup>lt;sup>4)</sup> Jeśli falownik został zamówiony z opcjonalną komunikacją w systemie wieloklastrowym, moduł SI-SYSCAN.BGx jest zamontowany w każdym module nadrzędnym.

# 6.3 Włożenie karty microSD

Opcjonalna karta microSD zwiększa pojemność pamięci falownika (patrz rozdział 16.14, strona 192). Kartę microSD można zamówić jako opcjonalne wyposażenie dodatkowe w firmie SMA Solar Technology AG lub nabyć w specjalistycznym sklepie. Aby włożyć kartę microSD, należy wykonać poniższe czynności.

### UWAGA

### Niebezpieczeństwo uszkodzenia falownika w wyniku wyładowania elektrostatycznego

Dotknięcie elektronicznych komponentów falownika może doprowadzić do uszkodzenia lub zniszczenia produktu wskutek wyładowania elektrostatycznego.

• Przed dotykaniem elementów falownika należy się uziemić.

#### Wymagania dotyczące karty microSD:

- U Wymagane jest użycie karty microSD. Nie wolno stosować innych kart pamięci (np. MMC).
- □ Wymagane jest zapisywanie danych w formacie FAT16/32.
- 🗆 Minimalna pojemność pamięci: 1 GB
- □ Maks. pojemność pamięci: 64 GB
- □ Jakość: standard przemysłowy

### Wymagania:

- 🗆 Należy dysponować kartą pamięci microSD.
- 🗆 Falownik musi być odłączony spod napięcia (patrz rozdział 12, strona 134).

#### Sposób postępowania:

- Odkręcić wszystkie śruby w pokrywie obudowy falownika Sunny Island za pomocą klucza imbusowego (rozmiar 5) i zdjąć pokrywę obudowy. Śruby i podkładki sprężyste wachlarzowe należy przechować w bezpiecznym miejscu.
- 2. Włożyć kartę microSD do gniazda aż do oporu. Należy przy tym uważać, aby nie przekrzywić karty microSD.
- 3. Prawidłowo włożyć kartę microSD.

# 6.4 Podłączenie przewodu ochronnego przy uziemionym akumulatorze

W przypadku uziemienia akumulatora można go uziemić za pomocą przewodu ochronnego podłączonego do bieguna dodatniego lub ujemnego. SMA Solar Technology AG zaleca, aby nie uziemiać akumulatora. Jeśli akumulator jest uziemiony, falownik Sunny Island musi być dodatkowy uziemiony przy obudowie. Dodatkowe uziemienie nie zastępuje uziemienia podłączonego do złączy **AC1** i **AC2**.

#### Wymagania dotyczące przewodu:

- □ Materiał: przewód miedziany
- □ Min. pole przekroju poprzecznego przewodu: 10 mm² (lub 2 x 4 mm²)
- □ Maksymalne pole przekroju poprzecznego przewodu: 16 mm²
- Dele przekroju poprzecznego przewodu ochronnego musi spełniać lokalne normy i wytyczne.
- □ Pole przekroju poprzecznego przewodu ochronnego musi być określone przy uwzględnieniu wymogów wobec zewnętrznego zabezpieczenia akumulatora.
- Pole przekroju poprzecznego przewodu ochronnego akumulatora i przewodu ochronnego falownika Sunny Island muszą być takie same.

### Sposób postępowania:

- 1. Obliczyć pole przekroju poprzecznego przewodu ochronnego. Należy przy tym przestrzegać lokalnie obowiązujących norm i wytycznych.
- 2. Uziemić akumulator przewodem o obliczonym przekroju poprzecznym, podłączając go do bieguna dodatniego lub ujemnego.
- 3. Falownik Sunny Island uziemić dodatkowo przewodem o obliczonym przekroju poprzecznym podłączonym do obudowy falownika. W tym celu najpierw usunąć izolację z przewodu ochronnego.
- Założyć zapinkę na przewód. Przewód należy przy tym umieścić z lewej strony.

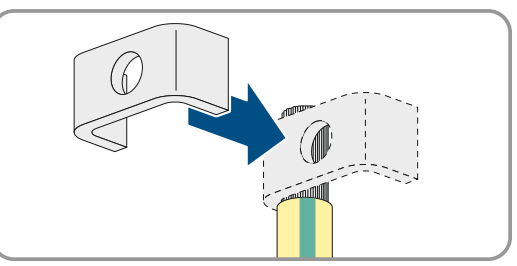

 Przymocować zapinkę za pomocą śruby z wewnętrznym gniazdem sześciokątnym M6x16 i podkładki sprężystej wachlarzowej (rozmiar klucza - 5, moment dokręcania: 4-5,7 Nm). Ząbki podkładki sprężystej wachlarzowej muszą być przy tym skierowane w kierunku zapinki.

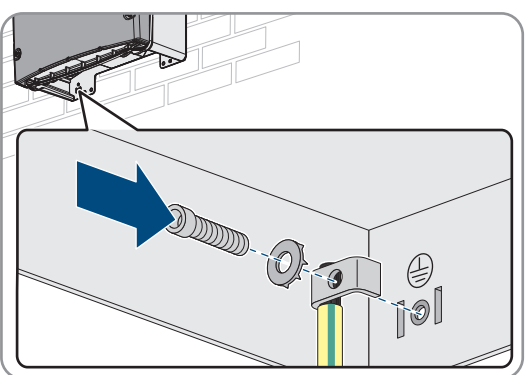

# 6.5 Podłączenie komponentów

# 6.5.1 Podłączenie bezpiecznika akumulatora do falownika Sunny Island

### i Wybór bezpiecznika akumulatora

Bezpiecznik akumulatora chroni kable DC i akumulator przed zwarciem. Bezpiecznik akumulatora należy dobrać przy uwzględnieniu maksymalnego prądu zwarciowego akumulatora, pola przekroju poprzecznego kabli DC i danych technicznych falownika Sunny Island (patrz rozdział 16.3, strona 187). Należy przy tym przestrzegać lokalnie obowiązujących norm i wytycznych.

Jeśli w akumulatorze znajduje się już bezpiecznik, dodatkowe zabezpieczenie nie jest konieczne.

Porada: użyć bezpiecznika akumulatora typu enwitec BAT FUSE HERITAGE 01 lub enwitec BAT FUSE HERITAGE 03.

# i Maks. długość kabla na przyłączu DC

Długie kable i niewystarczające pole przekroju poprzecznego przewodów ograniczają sprawność systemu i odporność falownika na przeciążenia.

• Maksymalna długość wszystkich kabli DC poprowadzonych z akumulatora przez bezpiecznik akumulatora do falownika Sunny Island nie może przekraczać 10 m.
### i Podłączanie odbiorników DC lub źródeł energii DC

Przyłącze DC falownika jest przeznaczone przede wszystkim do podłączenia akumulatora. Przy podłączeniu odbiorników DC lub źródeł energii DC mogą wystąpić tymczasowe zakłócenia w eksploatacji spowodowane zakłóceniami elektromagnetycznymi. Dlatego można używać tylko odbiorników DC lub źródeł energii DC, które są niewrażliwe na zakłócenia elektromagnetyczne. Ma to miejsce, gdy odbiorniki DC i źródła energii DC cechuje odporność na zakłócenia elektromagnetyczne w środowisku przemysłowym (np. wg normy EN 61000-6-2).

Jako regulator ładowania DC firma SMA zaleca produkt Sunny Island Charger firmy MSTE SOLAR GmbH.

Zalecane minimalne pole przekroju poprzecznego przewodu zależy od napięcia akumulatora, mocy i długości kabli.

## Wymagania wobec kabla przy stosowaniu falownika z bezpiecznikiem akumulatora enwitec BAT FUSE HERITAGE 01 lub enwitec BAT FUSE HERITAGE 03:

| Sunny Island | Długość<br>kabla⁵ <sup>)</sup> | Pole przekroju<br>poprzecznego<br>przewodu | Średnica kabla | Końcówka kablowa            |
|--------------|--------------------------------|--------------------------------------------|----------------|-----------------------------|
| SI8.0H       | ≤ 5 m                          | 70 mm <sup>2</sup>                         | 14 mm do 25 mm | M8, szerokość 20 mm - 25 mm |
|              | > 5 m                          | 95 mm <sup>2</sup>                         | 14 mm do 25 mm | M8, szerokość 20 mm - 25 mm |
| SI6.0H       | ≤ 5 m                          | 50 mm <sup>2</sup>                         | 14 mm do 25 mm | M8, szerokość 20 mm - 25 mm |
|              | > 5 m                          | 70 mm <sup>2</sup>                         | 14 mm do 25 mm | M8, szerokość 20 mm - 25 mm |
| SI4.4M       | ≤ 5 m                          | 50 mm <sup>2</sup>                         | 14 mm do 25 mm | M8, szerokość 20 mm - 25 mm |
|              | > 5 m                          | 70 mm <sup>2</sup>                         | 14 mm do 25 mm | M8, szerokość 20 mm - 25 mm |

## **A** OSTRZEŻENIE

#### Zagrożenie dla życia przy stosowaniu niekompatybilnego akumulatora litowo-jonowego

Stosowanie niekompatybilnego akumulatora litowo-jonowego może być przyczyną pożaru lub wybuchu. Przy stosowaniu niekompatybilnego akumulatora litowo-jonowego nie można zapewnić, że system zarządzania pracą akumulatora będzie samoistnie bezpieczny i zapewni jego skuteczną ochronę.

- Akumulatory litowo-jonowe muszą być dopuszczone do używania wraz z falownikiem Sunny Island (patrz informacja techniczna "List of Approved Batteries" dostępna na stronie internetowej www.SMA-Solar.com).
- Jeśli nie można zastosować dopuszczonych do użytkowania z falownikiem akumulatorów litowo-jonowych, należy stosować akumulatory ołowiowe.
- Należy zapewnić, aby akumulator spełniał normy i wytyczne obowiązujące w miejscu montażu oraz był samoistnie bezpieczny.

#### Sposób postępowania:

- 1. Sprawdzić, czy rozłącznik izolacyjny bezpiecznika akumulatora jest wyłączony i zabezpieczony przed ponownym włączeniem.
- Odkręcić wszystkie śruby w pokrywie obudowy falownika Sunny Island za pomocą klucza imbusowego (rozmiar 5) i zdjąć pokrywę obudowy. Śruby i podkładki sprężyste wachlarzowe należy przechować w bezpiecznym miejscu.
- 3. Kabel elektroenergetyczny DC bezpiecznika akumulatora należy podłączyć przy zachowaniu właściwej biegunowości (patrz rozdział 6.6.1, strona 58).

<sup>&</sup>lt;sup>5</sup>) Długość kabla od akumulatora poprzez rozłącznik obciążenia bezpiecznika do falownika Sunny Island

# 6.5.2 Podłączenie publicznej sieci elektroenergetycznej do systemu w celu optymalizacji zużycia energii na potrzeby własne

Istotne w systemie podłączonym do publicznej sieci elektroenergetycznej

#### Wymagania:

- 🛛 System nie może być systemem zasilania awaryjnego ani systemem wyspowym.
- W celu podłączenia falowników Sunny Island do publicznej sieci elektroenergetycznej należy zamontować po jednym wyłączniku instalacyjnym i wyłączniku różnicowo-prądowym (patrz schemat połączeń w skróconej instrukcji "SMA Energy System Home").

#### Sposób postępowania:

- W falowniku Sunny Island podłączyć kabel elektroenergetyczny do złącza AC2 Gen/Grid. W tym celu przewód zewnętrzy podłączyć do złącza AC2 Gen/Grid L i przewód neutralny do złącza AC2 Gen/Grid NTT (patrz rozdział 6.6.2, strona 60).
- Przeprowadzić przewód ochronny przez dołączony do produktu ferryt i podłączyć do zacisku AC2 Gen/Grid PE (patrz rozdział 6.6.3, strona 62).
- Jeśli pole przekroju poprzecznego kabla elektroenergetycznego jest mniejsze od 10 mm<sup>2</sup>, przeprowadzić także dodatkowy przewód ochronny przez załączony do produktu ferryt i podłączyć do zacisku AC1 Loads/ SunnyBoys PE (patrz rozdział 6.6.3, strona 62).

# 6.5.3 Podłączenie urządzenia przełączającego w systemie zasilania awaryjnego

### 6.5.3.1 Podłączenie kabli elektroenergetycznych AC urządzenia przełączającego

## / 🔄 Istotne w systemie podłączonym do publicznej sieci elektroenergetycznej

Kable elektroenergetyczne AC przewodzą energię pomiędzy siecią zasilania awaryjnego a falownikiem Sunny Island (patrz schemat połączeń w skróconej instrukcji "SMA Energy System Home with Battery-Backup Function").

#### Wymagania:

- W każdym 3-fazowym klastrze przewody zewnętrzne muszą być podłączone w następujący sposób: L1 do modułu nadrzędnego, L2 do modułu podrzędnego 1 i L3 do modułu podrzędnego 2. W ten sposób tworzy się prawostronny kierunek wirowania pola magnetycznego.
- Moc źródeł AC w sieci zasilania awaryjnego nie może być większa od maksymalnej mocy przyłączeniowej falowników fotowoltaicznych w systemach zasilania awaryjnego (patrz rozdział 16.2, strona 187). Maksymalna moc łączna stanowi sumę mocy poszczególnych falowników Sunny Island.

#### Sposób postępowania:

W falowniku Sunny Island podłączyć do zacisków AC2 Gen/Grid kabel elektroenergetyczny ze złącza X3
urządzenia przełączającego. W tym celu podłączyć przewód zewnętrzny do złącza AC2 Gen/Grid L i
przewód neutralny do złącza AC2 Gen/Grid NTT (patrz rozdział 6.6.2, strona 60). Przeprowadzić przewód
ochronny przez dołączony do produktu ferryt i podłączyć do zacisku AC2 Gen/Grid PE (patrz rozdział 6.6.3,
strona 62).

## 6.5.3.2 Podłączenie kabla sterującego urządzenia przełączającego

🖳 Istotne w systemie podłączonym do publicznej sieci elektroenergetycznej

Kable sterujące przewodzą sygnały sterujące z przekaźnika wielofunkcyjnego do styczników (patrz schemat połączeń w skróconej instrukcji "SMA Energy System Home with Battery-Backup Function").

#### i Poprowadzenie kabli sterujących i pomiarowych w urządzeniu przełączającym

Niewłaściwy sposób poprowadzenia kabli może zmniejszyć jakość transmisji sygnałów sterujących i wartości pomiarowych. Przy prowadzeniu kabli należy zawsze przestrzegać następujących reguł:

- Kable sterujące i kable pomiarowe należy układać jak najdalej od kabli zasilających.
- Stosować kable sterujące i kable pomiarowe z ekranowaniem.
- Cyfrowe wejście DigIn w falowniku Sunny Island należy zawsze podłączać przy użyciu oddzielnego, ekranowanego kabla.

#### Sposób postępowania:

- 1. W module nadrzędnym podłączyć do zacisku AC1 Loads/SunnyBoys kabel z zacisku X5 L i X5 N zapewniający napięcie sterowania (patrz rozdział 6.6.2, strona 60).
- 2.

## **A** OSTRZEŻENIE

#### Zagrożenie życia na skutek porażenia prądem przy uszkodzonej izolacji

Wskutek uszkodzonej izolacji elementy, na których nie powinno występować napięcie, mogą znajdować się pod napięciem. Dotknięcie elementów lub kabli znajdujących pod napięciem może spowodować śmierć lub poważne obrażenia wskutek porażenia prądem.

- Przy wykonywaniu następujących połączeń należy zawsze stosować szlauch z silikonu (patrz rozdział 6.6.5, strona 63).
- 3. Do złączy Relay1 C i Relay1 NC podłączyć kabel sterujący z zacisku X41 i X42.
- 4. Do złączy Relay2 C i Relay2 NO podłączyć kabel sterujący z zacisku X5 1 i X5 2.

#### 6.5.3.3 Podłączenie kabla pomiarowego urządzenia przełączającego

## Istotne w systemie podłączonym do publicznej sieci elektroenergetycznej

Za pomocg 1 kabla pomiarowego falownik Sunny Island mierzy napięcia na przewodzie zewnętrznym. Ponadto moduł nadrzędny mierzy, czy łącznik sprzęgowy jest zamknięty lub otwarty (patrz schemat połączeń w skróconej instrukcji "SMA Energy System Home with Battery-Backup Function").

#### i Poprowadzenie kabli sterujących i pomiarowych w urządzeniu przełączającym

Niewłaściwy sposób poprowadzenia kabli może zmniejszyć jakość transmisji sygnałów sterujących i wartości pomiarowych. Przy prowadzeniu kabli należy zawsze przestrzegać następujących reguł:

- Kable sterujące i kable pomiarowe należy układać jak najdalej od kabli zasilających.
- Stosować kable sterujące i kable pomiarowe z ekranowaniem.
- Cyfrowe wejście DigIn w falowniku Sunny Island należy zawsze podłączać przy użyciu oddzielnego, ekranowanego kabla.

#### Sposób postępowania:

- 1. W falowniku Sunny Island podłączyć do zacisku ExtVtg kabel pomiarowy X4 Ln (Ln = L1 do L3) i X4 N służący do nadzoru napięcia (patrz rozdział 6.6.7, strona 65).
- 2. W module nadrzędnym podłączyć monitorowanie wyłącznika sprzęgowego. W tym celu w module nadrzędnym należy najpierw połączyć złącza BatVtgOut- i DigIn- (patrz rozdział 6.6.6, strona 65).
- 3. Obie żyły należy poprowadzić przez załączony do produktu ferryt.
- 4. Podłączyć żyłę z X5 3 do Digln+.
- 5. Podłączyć żyłę z X5 4 do BatVtgOut+.

## 6.5.4 Podłączenie sieci wyspowej lub Multicluster Box 6/36

## 🖕 Istotne dla systemu wyspowego

W systemach wyspowych należy podłączyć odbiorniki AC oraz podłączone równolegle do sieci źródła AC (np. falowniki fotowoltaiczne) poprzez rozdzielnicę AC do złącza **AC1** w falowniku Sunny Island. W systemie wieloklastrowym moduł Multicluster Box 6 lub moduł Multicluster Box 36 jest rozdzielnicą AC, która jest podłączana do złącza **AC1** (podłączenie typu urządzenia MC-BOX-12.3-20 Multicluster Box 12 (patrz rozdział 6.5.5, strona 41)).

## Warunek podłączenia falownika Sunny Island w 1-fazowych, połączonych równolegle systemach jednoklastrowych:

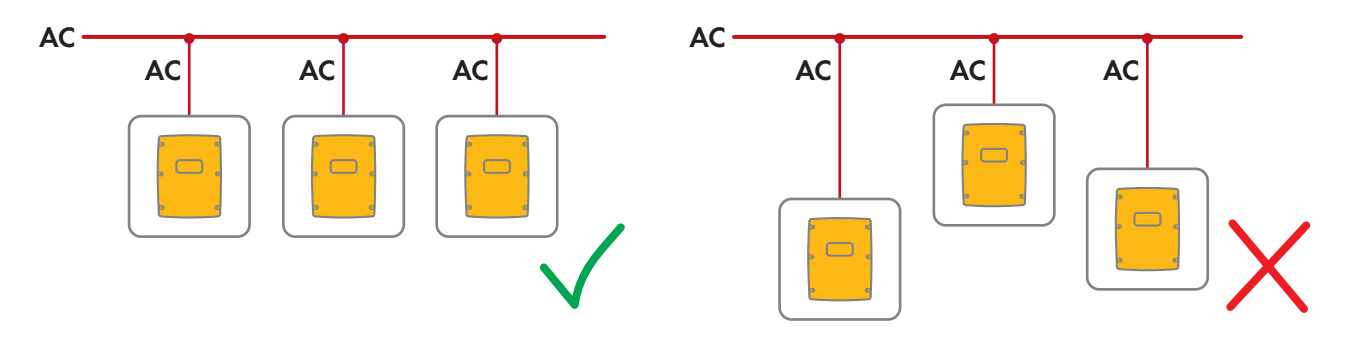

W 1-fazowym systemie jednoklastrowym kable poprowadzone od każdego falownika Sunny Island do rozdzielnicy AC muszą mieć taką samą długość i takie same pole przekroju poprzecznego przewodu. Zapewnia to stabilną i symetryczną pracę.

## **A** OSTRZEŻENIE

#### Zagrożenie życia wskutek pożaru

Przy zwarciu poprzez niezabezpieczone kable łączące falownik Sunny Island z rozdzielnicą AC przepływają wytworzone przez generator prądy zwarciowe. Prądy zwarciowe mogą spowodować pożar.

- Jeśli bezpiecznik w generatorze posiada wyższy prąd zadziałania niż bezpiecznik w rozdzielnicy AC, przy doborze kabla łączącego generator z rozdzielnicą AC należy uwzględnić prąd zadziałania bezpiecznika w generatorze.
- W falowniku Sunny Island podłączyć kabel do złącza AC1 Loads/SunnyBoys. W tym celu przewód zewnętrzy podłączyć do zacisku AC1 Loads/SunnyBoys L i przewód neutralny do zacisku AC1 Loads/ SunnyBoys N (patrz rozdział 6.6.2, strona 60).
- Przeprowadzić przewód ochronny przez dołączony do produktu ferryt i podłączyć do zacisku AC1 Loads/ SunnyBoys PE (patrz rozdział 6.6.3, strona 62).
- Jeśli pole przekroju poprzecznego kabla elektroenergetycznego jest mniejsze od 10 mm<sup>2</sup>, przeprowadzić także dodatkowy przewód ochronny przez załączony do produktu ferryt i podłączyć do zacisku AC1 Loads/ SunnyBoys PE (patrz rozdział 6.6.3, strona 62).

## 6.5.5 Podłączenie modułu Multicluster Box 12 (MC-Box-12.3-20)

## 6.5.5.1 Podłączenie kabla elektroenergetycznego AC modułu Multicluster Box 12

### **A** OSTRZEŻENIE

#### Zagrożenie życia wskutek pożaru

Przy zwarciu poprzez niezabezpieczone kable łączące falownik Sunny Island z rozdzielnicą AC przepływają wytworzone przez generator prądy zwarciowe. Prądy zwarciowe mogą spowodować pożar.

 Jeśli bezpiecznik w generatorze posiada wyższy prąd zadziałania niż bezpiecznik w rozdzielnicy AC, przy doborze kabla łączącego generator z rozdzielnicą AC należy uwzględnić prąd zadziałania bezpiecznika w generatorze.

#### Warunek:

Dedłączane falowniki muszą być typu Sunny Island 6.0H / 8.0H.

#### Sposób postępowania:

- We wszystkich falownikach Sunny Island podłączyć kabel elektroenergetyczny AC do złącza AC2 Gen/Grid. W tym celu przewód zewnętrzy podłączyć do zacisku AC2 Gen/Grid L i przewód neutralny do zacisku AC2 Gen/Grid N (patrz rozdział 6.6.2, strona 60).
- 2. Przeprowadzić przewód ochronny przez dołączony do produktu ferryt i podłączyć do zacisku **AC2 Gen/Grid PE** (patrz rozdział 6.6.3, strona 62).

### 6.5.5.2 Podłączenie kabla sterującego modułu Multicluster Box 12

#### Warunek:

□ Podłączane falowniki muszą być typu Sunny Island 6.0H / 8.0H.

#### Sposób postępowania:

- W module nadrzędnym w głównym klastrze podłączyć do zacisku AC1 Loads/SunnyBoys przewód zewnętrzny z zacisku X106 1 i przewód neutralny z zacisku X106 2 w celu zapewnienia napięcia sterowania (patrz rozdział 6.6.2, strona 60).
- 2.

## **A** OSTRZEŻENIE

#### Zagrożenie życia na skutek porażenia prądem przy uszkodzonej izolacji

Wskutek uszkodzonej izolacji elementy, na których nie powinno występować napięcie, mogą znajdować się pod napięciem. Dotknięcie elementów lub kabli znajdujących pod napięciem może spowodować śmierć lub poważne obrażenia wskutek porażenia prądem.

- Przy wykonywaniu następujących połączeń należy zawsze stosować szlauch z silikonu (patrz rozdział 6.6.5, strona 63).
- 3. W module nadrzędnym w głównym klastrze podłączyć do zacisków **Relay2 C** i **Relay2 NO** kabel sterujący z zacisków **X113 1** i **X113 2** (patrz rozdział 6.6.5, strona 63).
- Jeśli oprócz modułu Multicluster Box 12 jest montowany również moduł Grid Connect Box, w module nadrzędnym w głównym klastrze podłączyć do zacisków Relay1 C i Relay1 NC kabel sterujący z zacisków X112 1 i X112 2.

#### 6.5.5.3 Podłączenie kabla pomiarowego modułu Multicluster Box 12

#### Wymagania:

□ Podłączane falowniki muszą być typu Sunny Island 6.0H / 8.0H.

□ W systemie wieloklastrowym musi być podłączona publiczna sieć elektroenergetyczna (patrz instrukcja eksploatacji modułu Multicluster Box 12).

#### Sposób postępowania:

- W każdy falowniku Sunny Island w głównym klastrze podłączyć do złącza ExtVtg kabel pomiarowy do monitorowania napięcia w module Multicluster Box 12. W tym celu najpierw podłączyć żyły z zacisków X112 3 i X112 4 w module nadrzędnym do złącza ExtVtg (patrz rozdział 6.6.7, strona 65).
- 2. W każdym falowniku Sunny Island w głównym klastrze podłączyć żyły z zacisków X112 3 i X112 4 w module nadrzędnym do złącza ExtVtg.
- W każdym falowniku Sunny Island w głównym klastrze podłączyć żyły z zacisków X112 7 i X112 8 w module podrzędnym 1 do złącza ExtVtg.
- W każdym falowniku Sunny Island w głównym klastrze podłączyć żyły z zacisków X112 9 i X112 10 w module podrzędnym 2 do złącza ExtVtg.

🗹 Kabel pomiarowy do monitorowania napięcia w module Multicluster Box 12 jest podłączony.

- 5. W module nadrzędnym głównego klastra podłączyć monitorowanie stycznika sieciowego. W tym celu w module nadrzędnym należy najpierw połączyć złącza **BatVtgOut-** i **DigIn-** (patrz rozdział 6.6.6, strona 65).
- 6. Obie żyły należy poprowadzić przez załączony do produktu ferryt.
- 7. Podłączyć żyłę z zacisku X113 3 do złącza BatVtgOut+.
- 8. Podłączyć żyłę z zacisku X113 4 do złącza DigIn+.
  - 🗹 Monitorowanie stycznika sieciowego jest podłączone.

## 6.5.6 Podłączenie generatora w systemie wyspowym

## Istotne dla systemu wyspowego

W systemie pojedynczym i systemie jednoklastrowym należy podłączyć generator do złącza **AC2** w falowniku Sunny Island. W systemie wieloklastrowym generator należy podłączyć bezpośrednio do modułu Multicluster Box (patrz dokumentacja modułu Multicluster Box).

## **A** OSTRZEŻENIE

## Zagrożenie życia wskutek porażenia prądem przy nieprawidłowym podłączeniu przewodu neutralnego

Nieprawidłowe podłączenie przewodu neutralnego może spowodować utratę funkcji ochronnych w systemie. Skutkiem tego może być utrata życia lub odniesienie poważnych obrażeń ciała.

• Podłączyć przewód neutralny do zacisku AC2 lub AC1.

#### Wymagania:

- Do każdego falownika Sunny Island musi być poprowadzony oddzielny kabel z rozdzielnicy AC lub bezpośrednio z generatora.
- W 1-fazowym, połączonym równolegle systemie klastrowym kable poprowadzone od każdego falownika Sunny Island do rozdzielnicy AC lub bezpośrednio do generatora muszą mieć taką samą długość i takie same pole przekroju poprzecznego przewodu.
- W każdym 3-fazowym klastrze przewody zewnętrzne muszą być podłączone w następujący sposób: L1 do modułu nadrzędnego, L2 do modułu podrzędnego 1 i L3 do modułu podrzędnego 2. W ten sposób tworzy się prawostronny kierunek wirowania pola magnetycznego.

#### Sposób postępowania:

- W falowniku Sunny Island podłączyć kabel elektroenergetyczny do złącza AC2 Gen/Grid. W tym celu przewód zewnętrzy podłączyć do zacisku AC2 Gen/Grid L i przewód neutralny do zacisku N (patrz rozdział 6.6.2, strona 60).
- 2. Przeprowadzić przewód ochronny przez dołączony do produktu ferryt i podłączyć do zacisku **AC2 Gen/Grid PE** (patrz rozdział 6.6.3, strona 62).

## 6.5.7 Podłączenie komunikacji

#### 6.5.7.1 Podłączenie kabla do transmisji danych poprzez sieć Speedwire

Falownik Sunny Island i 1 produkt komunikacyjny (np. Sunny Home Manager 2.0) można bezpośrednio połączyć ze sobą za pomocą sieci Speedwire. W przypadku prowadzenia komunikacji poprzez sieć Speedwire poprzez więcej niż 2 urządzenia lub komunikacji internetowej modułu Sunny Home Manager 2.0 z portalem Sunny Portal, wymagane jest utworzenie sieci Speedwire.

#### Warunki:

- 🗆 Wszystkie urządzenia Speedwire muszą być podłączone do tego samego routera.
- 🛛 Router oraz opcjonalny przełącznik muszą obsługiwać transmisję typu multicast.
- Router musi obsługiwać urządzenia umożliwiające dostęp do internetu ze złączami obsługującymi protokoły SIP i STUN.

Powszechnie stosowane routery i przełączniki obsługują transmisję typu multicast oraz mogą współpracować z urządzeniami umożliwiającymi dostęp do internetu.

#### Wymagania dotyczące przewodów:

- 🗆 Maksymalna długość przewodu pomiędzy 2 węzłami sieci:
  - 50 m przy stosowaniu kabla krosowego
  - 100 m przy stosowaniu kabla trasowego
- □ Minimalne pole przekroju poprzecznego: 2 x 2 x 0,22 mm² lub 2 x 2 AWG 24
- 🗆 Rodzaj kabla: 100BaseTx, kategorii 5 lub wyższej z ekranowaniem S-UTP, F-UTP lub wyższym
- □ Wtyczka: RJ45

#### Sposób postępowania:

- 1. W falowniku Sunny Island podłączyć kabel do transmisji danych do gniazda **ComETH** (patrz rozdział 6.6.4, strona 63).
- 2. Drugi koniec kabla do transmisji danych podłączyć do routera lub przełącznika sieciowego.

## 6.5.7.2 Podłączenie kabla do transmisji danych do akumulatora litowo-jonowego

#### Wymagania:

Długość całkowita magistrali komunikacyjnej nie może przekraczać 30 m. Należy przy tym mieć na uwadze, że magistrala komunikacyjna może łączyć ze sobą wiele węzłów.

#### Wymagania dotyczące przewodów:

- 🗆 Klasyfikacja: CAT5e
- 🛛 Wtyczka: RJ45

#### Obłożenie styków do komunikacji z akumulatorem poprzez magistralę CAN:

| Styk | Obłożenie styku     |
|------|---------------------|
| 2    | Masa magistrali CAN |

| Styk | Obłożenie styku |
|------|-----------------|
| 4    | CAN-High        |
| 5    | CAN-Low         |

#### Sposób postępowania:

- 1. W falowniku Sunny Island podłączyć kabel do transmisji danych do wolnego gniazda **ComSync** (patrz rozdział 6.6.4, strona 63).
- 2. Drugi koniec kabla do transmisji danych podłączyć do systemu zarządzania energią akumulatora litowojonowego (patrz dokumentacja producenta akumulatora).
- 3. Podłączyć na początku i końcu magistrali komunikacyjnej terminator (rezystor końcowy).

# 6.5.7.3 Podłączenie kabla do transmisji danych do wewnętrznej komunikacji w klastrze

Falowniki Sunny Island prowadzą ze sobą komunikację wewnątrz klastra za pomocą kabla do transmisji danych (zawartego w zakresie dostawy falownika).

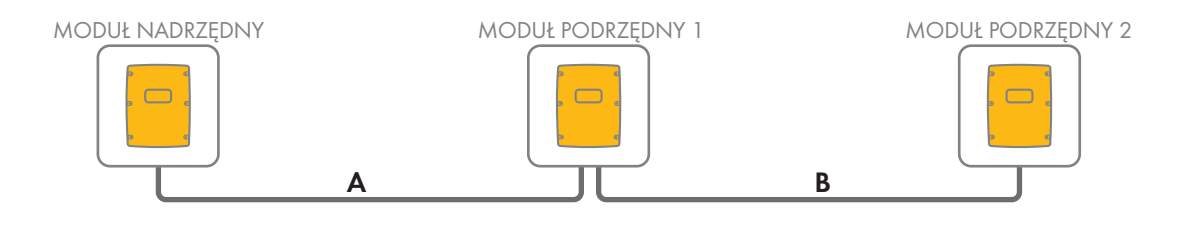

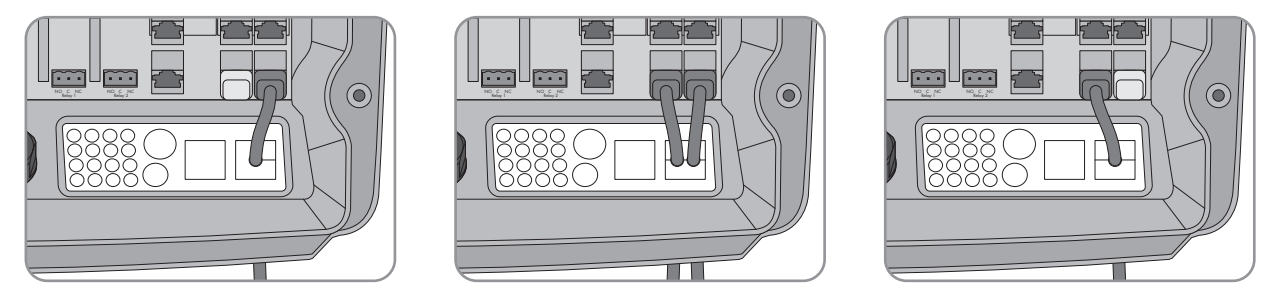

Ilustracja 8: Okablowanie do wewnętrznej komunikacji (przykład)

#### Wymagania:

Długość całkowita magistrali komunikacyjnej (A+B) nie może przekraczać 30 m. Należy przy tym mieć na uwadze, że magistrala komunikacyjna może łączyć ze sobą wiele węzłów.

#### Sposób postępowania:

- 1. W falowniku Sunny Island podłączyć kabel do transmisji danych do wolnego gniazda **ComSync** (patrz rozdział 6.6.4, strona 63).
- 2. Podłączyć na początku i końcu magistrali komunikacyjnej terminator (rezystor końcowy).

## 6.5.7.4 Podłączenie kabla do transmisji danych do modułu Multicluster Box

W systemie wieloklastrowym moduły Multicluster Box prowadzą komunikację z modułem nadrzędnym w głównym klastrze za pomocą czarnego kabla do transmisji danych (patrz dokumentacja modułu Multicluster Box). Czarny kabel do transmisji danych należy do zakresu dostawy modułu Multicluster Box.

## Wymagania:

Długość całkowita magistrali komunikacyjnej nie może przekraczać 30 m. Należy przy tym mieć na uwadze, że magistrala komunikacyjna może łączyć ze sobą wiele węzłów.

#### Wymagania dotyczące przewodów:

- 🗆 Klasyfikacja: CAT5e
- □ Wtyczka: RJ45

#### Sposób postępowania:

- 1. W falowniku Sunny Island podłączyć czarny kabel do transmisji danych do wolnego gniazda **ComSync** (patrz rozdział 6.6.4, strona 63).
- 2. Drugi koniec czarnego kabla do transmisji danych podłączyć do modułu Multicluster Box (patrz dokumentacja modułu Multicluster Box).
- 3. Podłączyć na początku i końcu magistrali komunikacyjnej terminator (rezystor końcowy).

## 6.5.7.5 Podłączenie kabla sterującego i kabla pomiarowego do modułu Multicluster Box

W systemie wieloklastrowym moduły Multicluster Box przesyłają dane sterowania i dane pomiarowe do 3 falowników Sunny Island w głównym klastrze za pomocą 3 czerwonych kabli do transmisji danych (patrz dokumentacja modułu Multicluster Box). Czerwone kable do transmisji danych należą do zakresu dostawy modułu Multicluster Box.

#### Wymagania dotyczące przewodów:

Długość kabli podłączonych do złączy BatVtgOut, DigIn i BatTemp nie może przekraczać 30 m.

#### Sposób postępowania:

 W falownikach Sunny Island w głównym klastrze podłączyć czerwone kable do transmisji danych do gniazda BackupVtgCur (patrz rozdział 6.6.4, strona 63). Przy tym należy podłączyć moduł nadrzędny do złącza Mstr./L1, moduł podrzędny 1 do złącza Slv1./L2 i moduł podrzędny 2 do złącza Slv2./L3 modułu Multicluster Box.

## 6.5.7.6 Podłączenie kabla do transmisji danych w trybie wieloklastrowym

W systemie wieloklastrowym moduły nadrzędne w danym klastrze prowadzą komunikację ze sobą (patrz dokumentacja modułu Multicluster Box). Przy stosowaniu modułu Multicluster Box w każdym module nadrzędnym musi być zamontowany interfejs komunikacyjny SI-SYSCAN.BGx. Jeśli falownik Sunny Island został zamówiony z opcjonalną **komunikacją w systemie wieloklastrowym**, interfejs SI-SYSCAN.BGx jest zamontowany w każdym module nadrzędnym.

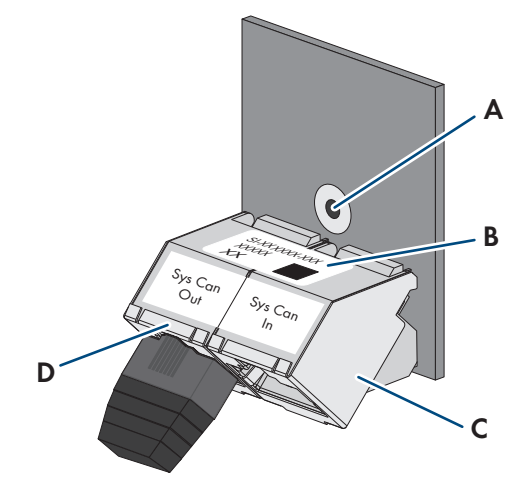

Ilustracja 9: Budowa interfejsu SI-SYSCAN.BGx

| Pozycja | Nazwa                |
|---------|----------------------|
| А       | Otwór do mocowania   |
| В       | Tabliczka znamionowa |

| Pozycja | Nazwa                   |
|---------|-------------------------|
| С       | Gniazdo <b>SysCanIn</b> |
| D       | Gniazdo SysCanOut       |

#### Wymagania dotyczące przewodów:

- □ Klasyfikacja: CAT5e
- 🗆 Maks. długość kabla: 30 m

#### Sposób postępowania:

- 1. Upewnić się, że w każdym module nadrzędnym wbudowany jest interfejs komunikacyjny SI-SYSCAN.BGx (patrz dokumentacja SI-SYSCAN-NR).
- W module nadrzędnym w głównym klastrze wyjąć terminator z gniazda SysCanOut i włożyć do gniazda SysCanIn.
- W module nadrzędnym w głównym klastrze podłączyć żółty kabel do transmisji danych do gniazda SysCanOut (patrz rozdział 6.6.4, strona 63).
- 4. W module nadrzędnym w rozszerzeniu klastra 1 podłączyć drugi koniec kabla do transmisji danych do gniazda SysCanIn.
- 5. Podłączyć ze sobą kolejne rozszerzenia klastra zgodnie z opisem zawartym w punkcie 3 i 4. W tym celu usunąć terminatory.
- 6. W nieużywanym gnieździe **SysCanOut** pozostawić terminator. Magistrala komunikacyjna jest gotowa.

## 6.5.8 Podłączanie czujnika temperatury akumulatora

W akumulatorach ołowiowych system zarządzania akumulatorem falownika Sunny Island musi rejestrować temperaturę podłączonego akumulatora.

#### i Czujnik temperatury akumulatora w pojedynczym klastrze

W pojedynczym klastrze temperaturę akumulatora mierzy jedynie moduł nadrzędny.

• Czujnik temperatury akumulatora należy podłączyć tylko do modułu nadrzędnego.

#### Wymagania:

- Długość kabli podłączonych do złączy BatVtgOut, DigIn i BatTemp nie może przekraczać 30 m.
- □ Jeśli do podłączenia do złączy BatVtgOut, DigIn i BatTemp potrzebne są kable o długości powyżej 30 m, należy powziąć odpowiednie środki ochrony przed uderzeniem pioruna.
- □ Jeśli czujnik temperatury akumulatora nie jest zamontowany w tym samym pomieszczeniu co falownik, należy również powziąć odpowiednie środki ochrony przed uderzeniem pioruna.

#### Sposób postępowania:

1.

## UWAGA

## Uszkodzenie akumulatora wskutek zbyt wysokiego napięcia ładowania spowodowanego nieprawidłowym pomiarem temperatury akumulatora

Nieprawidłowy pomiar temperatury akumulatora sprawia, że falownik sieciowy wyspowy ładuje akumulator nieprawidłowym napięciem ładowania. Zbyt wysokie napięcie ładowania może doprowadzić do uszkodzenia akumulatora.

- Wolno podłączyć tylko załączony do produktu czujnik temperatury akumulatora.
- Czujnik temperatury akumulatora należy podłączyć w sposób opisany poniżej.

 Czujnik temperatury akumulatora należy zamontować pośrodku zespołu akumulatorów, w górnym segmencie stanowiącym jedną trzecią długości ogniwa akumulatora. Dzięki temu czujnik temperatury akumulatora mierzy temperaturę w najcieplejszym punkcie zespołu akumulatorów.

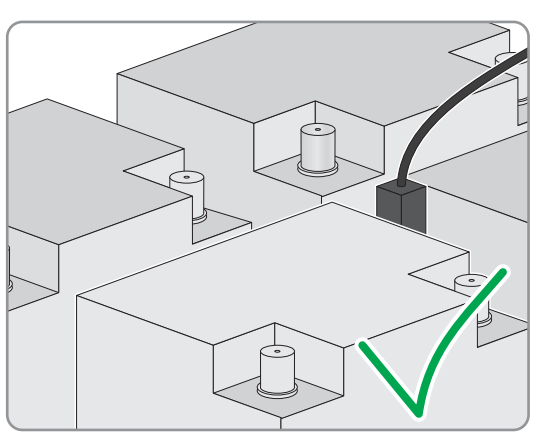

3. W falowniku Sunny Island przeprowadzić obie żyły czujnika przez załączony do produktu ferryt i podłączyć do zacisku **BatTmp** (patrz rozdział 6.6.6, strona 65). Biegunowość nie ma przy tym znaczenia.

## 6.5.9 Podłączenie czujnika prądu akumulatora w systemie wyspowym

Przy stosowaniu akumulatorów ołowiowych w celu dokładnego pomiaru prądu akumulatora można zainstalować czujnik prądu akumulatora. Ponadto firma SMA Solar Technology AG zaleca, aby przy podłączeniu odbiorników DC lub źródeł energii DC zainstalować czujnik prądu akumulatora. W przypadku podłączenie odbiorników DC lub źródeł energii DC prawidłowa kalkulacja SOC jest możliwa tylko na podstawie danych pomiarowych z czujnika prądu akumulatora.

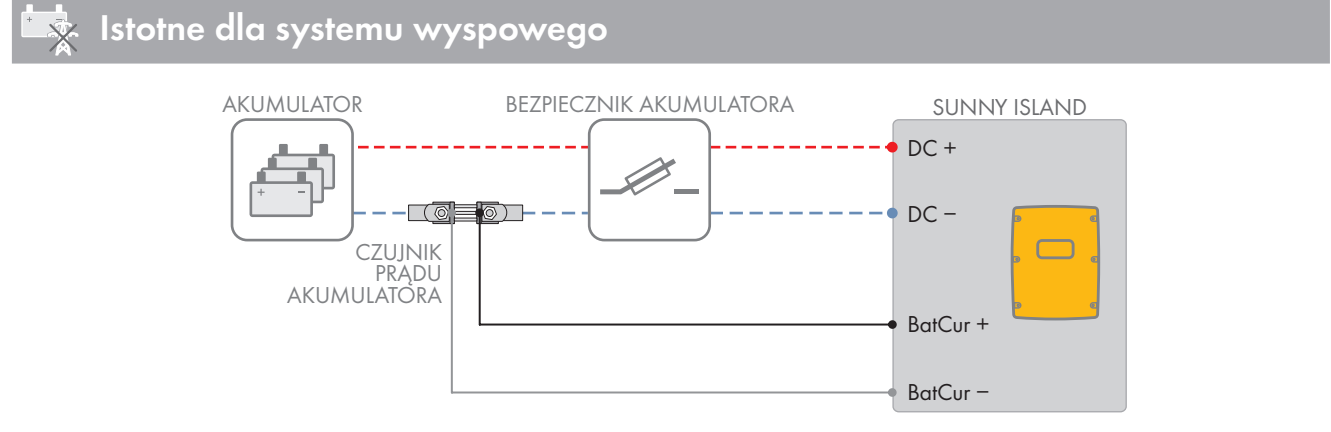

Ilustracja 10: Podłączenie czujnika prądu akumulatora do falownika Sunny Island

#### Wymagania dotyczące przewodów:

- □ Typ przewodu: miedziany
- 🗆 Maks. długość kabla: 3 m
- □ Pole przekroju poprzecznego przewodu: 0,2 mm² do 2,5 mm²
- Należy zastosować kabel pomiarowy do samoistnie bezpiecznych obwodów prądowych. Termin samoistnie bezpieczny oznacza, że kabel posiada podwójną izolację i przy zwarciu następuje stopienie przewodu, lecz izolacja pozostaje nienaruszona. Ponadto kabel nie jest palny.
- Żyły w kablu pomiarowym muszą być skręcone.

#### Sposób postępowania:

1. Zamontować czujnik prądu akumulatora pomiędzy akumulatorem a bezpiecznikiem akumulatora w kablu elektroenergetycznym **DC**-.

#### SMA Solar Technology AG

- 6 Podłączenie elektryczne
  - W czujniku prądu akumulatora podłączyć żyłę pomiarową BatCur + po stronie przeznaczonej na podłączenie bezpiecznika akumulatora.

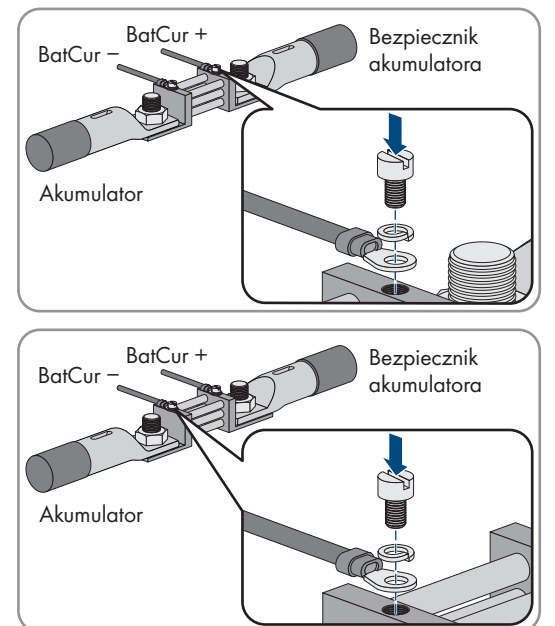

 W czujniku prądu akumulatora podłączyć żyłę pomiarową BatCur- po stronie przeznaczonej na podłączenie akumulatora.

4. W falowniku Sunny Island przeprowadzić obie żyły przez załączony do produktu ferryt i podłączyć do zacisków **BatCur** + i **BatCur** - (patrz rozdział 6.6.6, strona 65).

# 6.5.10 Podłączenie kabla sterującego do generatorów z automatycznym rozruchem

## Istotne dla systemu wyspowego

Generator z automatycznym rozruchem jest włączany i wyłączany poprzez 1 styk.

#### i Nadajnik sygnału lub sterownik generatora w jednym klastrze

Moduły podrzędne są bardziej zawodne przy sterowaniu generatorem niż moduły nadrzędne.

- Preferowanym modułem do podłączenia generatora jest moduł nadrzędny.
- W systemie wieloklastrowym nadajnik sygnału należy zawsze podłączać do modułu nadrzędnego w głównym klastrze.

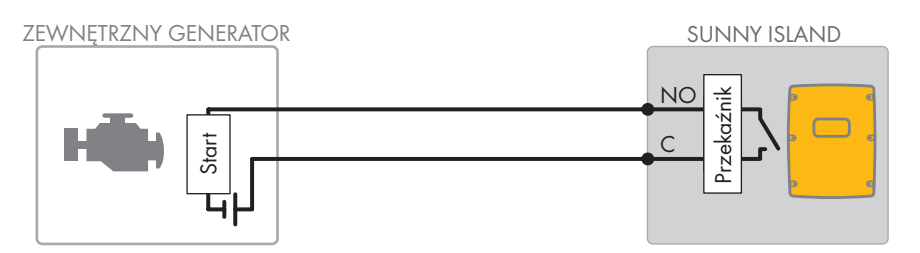

Ilustracja 11: Podłączenie sterownika generatora do falownika Sunny Island

#### Wymagania:

□ Muszą być spełnione wymogi techniczne przekaźnika wielofunkcyjnego (patrz rozdział 16, strona 185).

#### Wymagania dotyczące przewodów:

- □ Typ przewodu: miedziany
- □ Pole przekroju poprzecznego przewodu: 0,2 mm² do 2,5 mm²

#### Sposób postępowania:

1.

## **A** OSTRZEŻENIE

#### Zagrożenie życia na skutek porażenia prądem przy uszkodzonej izolacji

Wskutek uszkodzonej izolacji elementy, na których nie powinno występować napięcie, mogą znajdować się pod napięciem. Dotknięcie elementów lub kabli znajdujących pod napięciem może spowodować śmierć lub poważne obrażenia wskutek porażenia prądem.

- Przy wykonywaniu następujących połączeń należy zawsze stosować szlauch z silikonu (patrz rozdział 6.6.5, strona 63).
- Ponieważ w ustawieniach fabrycznych falownika Sunny Island przekaźnik wielofunkcyjny Relay1 jest przewidziany na żądanie włączenia generatora, w falowniku Sunny Island podłączyć kabel sterujący do przekaźnika wielofunkcyjnego Relay1. W tym celu należy użyć złączy C i NO.
- Jeśli przekaźnik wielofunkcyjny Relay1 przeznaczony na żądanie włączenia generatora nie jest dostępny, w falowniku Sunny Island należy podłączyć przewód sterujący do przekaźnika wielofunkcyjnego Relay2. W tym celu należy użyć złączy C i NO.
- 4. Jeśli w przynajmniej jednym falowniku Sunny Island w module nadrzędnym przekaźniki wielofunkcyjne Relay1 i Relay2 przeznaczone na żądanie włączenie generatora nie są dostępne, kabel sterujący należy podłączyć do wolnego przekaźnika wielofunkcyjnego w module podrzędnym 1 lub 2. W tym celu należy użyć złączy C i NO.
- 5. Konfigurację **automatycznego żądania włączenia generatora** wprowadzić do tabeli ustawień (patrz rozdział 7.10.2, strona 110).

## 6.5.11 Podłączenie nadajnika sygnału do generatorów bez automatycznego rozruchu

## 🗴 Istotne dla systemu wyspowego

Generatory bez funkcji autostartu nie posiadają elektrycznego urządzenia rozruchowego. W przypadku instalacji generatora bez funkcji autostartu nadajnik sygnału (np. lampkę sygnalizacyjną) można podłączyć do przekaźnika wielofunkcyjnego w falowniku Sunny Island. Dzięki temu falownik Sunny Island może sygnalizować, kiedy należy ręcznie włączyć lub wyłączyć generator.

#### i Nadajnik sygnału lub sterownik generatora w jednym klastrze

Moduły podrzędne są bardziej zawodne przy sterowaniu generatorem niż moduły nadrzędne.

- Preferowanym modułem do podłączenia generatora jest moduł nadrzędny.
- W systemie wieloklastrowym nadajnik sygnału należy zawsze podłączać do modułu nadrzędnego w głównym klastrze.

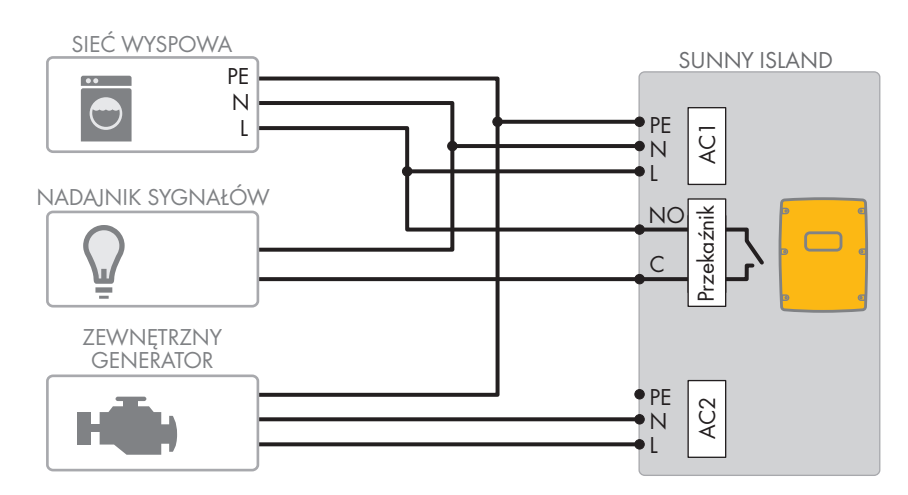

Ilustracja 12: Podłączenie nadajnika sygnału do sygnalizacji żądania włączenia generatora (przykład)

### Wymagania:

1.

D Muszą być spełnione wymogi techniczne przekaźnika wielofunkcyjnego (patrz rozdział 16, strona 185).

#### Wymagania dotyczące przewodów:

- □ Typ przewodu: miedziany
- 🗆 Pole przekroju poprzecznego przewodu: 0,2 mm² do 2,5 mm²

#### Sposób postępowania:

## **A** OSTRZEŻENIE

#### Zagrożenie życia na skutek porażenia prądem przy uszkodzonej izolacji

Wskutek uszkodzonej izolacji elementy, na których nie powinno występować napięcie, mogą znajdować się pod napięciem. Dotknięcie elementów lub kabli znajdujących pod napięciem może spowodować śmierć lub poważne obrażenia wskutek porażenia prądem.

- Przy wykonywaniu następujących połączeń należy zawsze stosować szlauch z silikonu (patrz rozdział 6.6.5, strona 63).
- Ponieważ w ustawieniach fabrycznych falownika Sunny Island przekaźnik wielofunkcyjny Relay1 jest przewidziany na żądanie włączenia generatora, w falowniku Sunny Island podłączyć kabel sterujący do przekaźnika wielofunkcyjnego Relay1. W tym celu należy użyć złączy C i NO.
- Jeśli przekaźnik wielofunkcyjny Relay1 przeznaczony na żądanie włączenia generatora nie jest dostępny, w falowniku Sunny Island należy podłączyć przewód sterujący do przekaźnika wielofunkcyjnego Relay2. W tym celu należy użyć złączy C i NO.
- 4. Jeśli w przynajmniej jednym falowniku Sunny Island w module nadrzędnym przekaźniki wielofunkcyjne Relay1 i Relay2 przeznaczone na żądanie włączenie generatora nie są dostępne, kabel sterujący należy podłączyć do wolnego przekaźnika wielofunkcyjnego w module podrzędnym 1 lub 2. W tym celu należy użyć złączy C i NO.
- 5. Konfigurację **automatycznego żądania włączenia generatora** wprowadzić do tabeli ustawień (patrz rozdział 7.10.2, strona 110).

## 6.5.12 Podłączenie styczników zrzutu obciążenia

## Istotne dla systemu wyspowego

Zrzut obciążenia zapobiega głębokiemu rozładowaniu akumulatora i steruje zasilaniem odbiorników. Zrzut obciążenia umożliwia celowe odłączenie odbiorników od systemu.

Zrzut obciążenia jest konieczny, gdy system wyspowy jest zasilany wyłącznie energią fotowoltaiczną lub wiatrową.

Falownik Sunny Island steruje maksymalnie 2 stycznikami zrzutu obciążenia w zależności do poziomu naładowania akumulatora. Można zainstalować 2 rodzaje zrzutu obciążenia:

• 1-stopniowy zrzut obciążenia

Przy osiągnięciu granicznego poziomu naładowania akumulatora 1 stycznik zrzutu obciążenia odłącza jednocześnie wszystkie odbiorniki. W zależności od konfiguracji stycznik zrzutu obciążenia zwiera się, jeśli poziom naładowania akumulatora jest wystarczający lub jeśli system wyspowy został przełączony na zewnętrzne źródło energii.

• 2-stopniowy zrzut obciążenia

Przy 2-stopniowym zrzucie obciążenia występują 2 wartości graniczne poziomu naładowania akumulatora, aby sterować 2 stycznikami zrzutu obciążenia. Przy osiągnięciu pierwszej wartości granicznej poziomu naładowania akumulatora pierwszy stycznik zrzutu obciążenia odłącza jedną grupę odbiorników. Przy osiągnięciu drugiej wartości granicznej poziomu naładowania akumulatora drugi stycznik zrzutu obciążenia odłącza pozostałe odbiorniki.

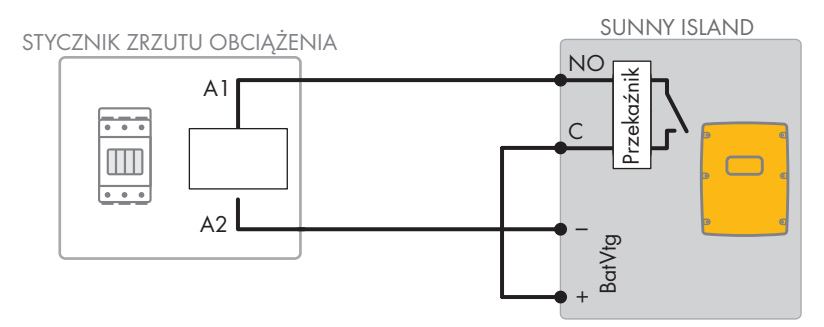

Ilustracja 13: Podłączenie kabla sterującego do 1-stopniowego zrzutu obciążenia (przykład)

#### Wymagania dotyczące konfiguracji zrzutu obciążenia:

#### i Zrzut obciążenia w systemie wieloklastrowym

W module Multicluster Box jest wbudowany 1-stopniowy zrzut obciążenia. Stycznik zrzutu obciążenia jest sterowany bezpośrednio przez moduł nadrzędny w głównym klastrze na drodze komunikacji z modułem Multicluster Box. Przy instalacji dodatkowego stycznika zrzutu obciążenia w systemie wieloklastrowym dodatkowy stycznik mocy jest sterowany za pomocą przekaźnika wielofunkcyjnego w module nadrzędnym w rozszerzeniu klastra 1. Główny klaster nie może sterować dodatkowymi stycznikami zrzutu obciążenia.

### i Styczniki zrzutu obciążenia w jednym klastrze

Jeśli styczniki zrzutu obciążenia zostają podłączone do modułu nadrzędnego, w przypadku usterki występują ograniczenia w eksploatacji. W razie awarii moduły podrzędne są bardziej zawodne przy sterowaniu stycznikami zrzuto obciążenia. W przypadku usterki moduł nadrzędny może czekać na skwitowanie z modułu nadrzędnego.

Poniższe wartości ustawień zrzutu obciążenia są zapisane w interfejsie użytkownika falownika Sunny Island. W przypadku podłączenia styczników zrzutu obciążenia należy mieć na uwadze, jakie skutki ta czynność wywołuje w systemie, oraz przestrzegać wymogów wobec zastosowania.

| Wartość                                                                                                    | Skutek w systemie                                                                                                    | Zastosowanie                                                                                                    |
|----------------------------------------------------------------------------------------------------|----------------------------------------------------------------------------------------------------|----------------------------------------------------------------------------------------------------|
| 1-stopniowy zrzut ob-<br>ciążenia (zrzut obciąże-<br>nia 1)                                                     | Jeśli falownik Sunny Island aktywował zrzut obciąże-<br>nia, a następnie podłączył zewnętrzne źródło energii,<br>zrzut obciążenia zostanie natychmiast przerwany (nie-<br>zależnie od poziomu naładowania akumulatora). Po-<br>tem odbiorniki są zasilane z zewnętrznego źródła<br>energii. Do ładowania akumulatora będzie wykorzy-<br>stywany tylko nadmiar energii. | <ul> <li>Funkcjonuje tylko w<br/>systemach z siecią wyspową<br/>i systemach zasilania<br/>awaryjnego</li> </ul>                                        |
| 1-stopniowy zrzut ob-<br>ciążenia lub 1. stopień<br>przy 2-stopniowym<br>zrzucie mocy (zrzut ob-<br>ciążenia 1) | Ustawienie 1-stopniowego zrzutu obciążenia lub<br>pierwszego stopnia 2-stopniowego zrzutu obciążenia.<br>Zrzut obciążenia kończy się dopiero, gdy akumulator<br>będzie naładowany w odpowiednim stopniu. To usta-<br>wienie ma znaczenie dla zachowania się systemu w<br>zależności od tego, czy jest dostępne zewnętrzne źró-<br>dło energii.                         | <ul> <li>Odpowiednie dla systemów<br/>z optymalizacją zużycia<br/>energii na potrzeby własne<br/>(systemy z zasobnikiem<br/>akumulatorowym)</li> </ul> |

| Wartość                                                                  | Skutek w systemie                                                                                                    | Zastosowanie                                                                                                    |
|--------------------------------------------------------------------------|----------------------------------------------------------------------------------------------------|----------------------------------------------------------------------------------------------------|
| 2. stopień przy 2-stop-<br>niowym zrzucie mocy<br>(zrzut obciążenia 2)   | Ustawienie 2. stycznika zrzutu obciążenia przy 2-stop-<br>niowym zrzucie mocy. Zrzut obciążenia kończy się do-<br>piero, gdy akumulator będzie naładowany w odpo-<br>wiednim stopniu.                                                                                                    | <ul> <li>Odpowiednie dla sieci<br/>wyspowych, systemów<br/>zasilania awaryjnego i<br/>systemów do optymalizacji<br/>zużycia energii na potrzeby<br/>własne</li> </ul> |
| Zrzut obciążenia w sys-<br>temie wieloklastrowym<br>(zrzut obciążenia 1) | W systemie wieloklastrowym to ustawienie jest przewi-<br>dziane na dodatkowy, 1-stopniowy zrzut obciążenia.<br>Jeśli poziom naładowania akumulatora w klastrze<br>spadnie poniżej ustawionej wartości, rozpocznie się<br>zrzut obciążenia. Zrzut obciążenia kończy się dopiero<br>wtedy, gdy akumulatory we wszystkich klastrach osią-<br>gną ustawioną wartość poziomu naładowania. Czas<br>potrzebny na osiągnięcie tej wartości zależy od zasto-<br>sowanej technologii akumulatorów i wybranej pojem-<br>ności akumulatora. Jeśli w klastrach systemu wielokla-<br>strowego zastosowano różne technologie akumulato-<br>rów o akumulatory o różnej pojemności, przy wyświe-<br>tlaniu wartości dla poszczególnych klastrów mogą wy-<br>stąpić rozbieżności. | <ul> <li>Tylko w systemach<br/>wieloklastrowych</li> </ul>                                                                                                    |

#### Wymagania:

D Muszą być spełnione wymogi techniczne przekaźnika wielofunkcyjnego (patrz rozdział 16, strona 185).

#### Wymagania dotyczące przewodów:

- □ Typ przewodu: miedziany
- □ Pole przekroju poprzecznego przewodu: 0,2 mm² do 2,5 mm²

#### Sposób postępowania:

- 1. Upewnić się, że stycznik zrzutu obciążenia rozłącza od systemu tylko odbiorniki. Zapewnia to ponowne ładowanie akumulatora ze źródeł energii AC w systemie.
- 2. [i] Przestrzegać ustawień fabrycznych falownika sieciowego wyspowego
  - W ustawieniach fabrycznych falownika sieciowego wyspowego do zrzutu obciążenia jest przewidziany przekaźnik wielofunkcyjny **Relay2**.
    - Przed podłączeniem zrzutu obciążenia należy sprawdzić, czy przekaźnik wielofunkcyjny **Relay2** jest dostępny.
- Jeśli przekaźnik wielofunkcyjny Relay2 jest dostępny, podłączyć zrzut obciążenia przekaźnika wielofunkcyjnego Relay2.
- 4. Jeśli przekaźnik wielofunkcyjny **Relay2** nie jest dostępny, podłączyć zrzut obciążenia przekaźnika wielofunkcyjnego **Relay1**.
- Zapisać obłożenie zacisków przy podłączaniu zrzutu obciążenia w celu ustawienia przekaźnika wielofunkcyjnego. Porada: skorzystać w tym celu z podanej w tym dokumencie tabeli (patrz rozdział 7.10.2, strona 110).

#### Podłączenie zrzutu obciążenia przekaźnika wielofunkcyjnego Relay2

 Podłączyć żyłę do podłączenia cewki A1 stycznika zrzutu obciążenia w falowniku Sunny Island do zacisku Relay2 NO (patrz rozdział 6.6.5, strona 63).

- 2. Podłączyć żyłę do podłączenia cewki A2 do zacisku BatVtgOut- (patrz rozdział 6.6.6, strona 65).
- 3. Połączyć zacisk **BatVtgOut** + z zaciskiem **Relay2 C**. Należy przy tym stosować takie same pole przekroju poprzecznego jak w przypadku kabla do stycznika zrzutu obciążenia.

#### Podłączenie zrzutu obciążenia przekaźnika wielofunkcyjnego Relay1

- Podłączyć żyłę do podłączenia cewki A1 stycznika zrzutu obciążenia w falowniku Sunny Island do zacisku Relay1 NO (patrz rozdział 6.6.5, strona 63).
- 2. Podłączyć żyłę do podłączenia cewki A2 do zacisku BatVtgOut- (patrz rozdział 6.6.6, strona 65).
- 3. Połączyć zacisk **BatVtgOut** + z zaciskiem **Relay1 C**. Należy przy tym stosować takie same pole przekroju poprzecznego jak w przypadku kabla do stycznika zrzutu obciążenia.

## 6.5.13 Podłączenie sterownika czasowego do zewnętrznych operacji

W falowniku Sunny Island można skorzystać z 2 regulatorów czasowych do sterowania w funkcji czasu zewnętrznymi operacjami. Dla każdego regulatora czasowego można ustawić dzień, godzinę, częstotliwość (jeden raz, codziennie lub co tydzień) przełączania przekaźnika wielofunkcyjnego.

#### Wymagania:

🗆 Muszą być spełnione wymogi techniczne przekaźnika wielofunkcyjnego (patrz rozdział 16, strona 185).

#### Wymagania dotyczące przewodów:

- □ Typ przewodu: miedziany
- 🗆 Pole przekroju poprzecznego przewodu: 0,2 mm² do 2,5 mm²

#### Sposób postępowania:

1.

## **A**OSTRZEŻENIE

#### Zagrożenie życia na skutek porażenia prądem przy uszkodzonej izolacji

Wskutek uszkodzonej izolacji elementy, na których nie powinno występować napięcie, mogą znajdować się pod napięciem. Dotknięcie elementów lub kabli znajdujących pod napięciem może spowodować śmierć lub poważne obrażenia wskutek porażenia prądem.

- Przy wykonywaniu następujących połączeń należy zawsze stosować szlauch z silikonu (patrz rozdział 6.6.5, strona 63).
- W falowniku Sunny Island podłączyć kabel sterujący do przekaźnika wielofunkcyjnego Relay1 lub Relay2. W tym celu należy użyć złączy C i NO.
- 3. Wprowadzić do tabeli ustawień konfigurację regulatora czasowego 1, wartość **TM1**, lub dla regulatora czasowego 2, wartość **TM2** (patrz rozdział 7.10.2, strona 110).

## 6.5.14 Podłączanie sygnalizatora stanów pracy i komunikatów ostrzeżeń

Do przekaźnika wielofunkcyjnego można podłączyć sygnalizatory, które umożliwią sygnalizację stanów pracy i ostrzeżeń generowanych dla falownika Sunny Island. Jeden przekaźnik wielofunkcyjny może sygnalizować 1 z poniższych stanów pracy lub ostrzeżeń:

- Generator pracuje i jest podłączony.
- Napięcie i częstotliwość napięcia w publicznej sieci elektroenergetycznej znajdują w zakresie załączania.
- Falownik Sunny Island sygnalizuje komunikat o błędzie od poziomu 2. Wykorzystywane są przy tym tylko komunikaty o błędzie emitowane w obrębie jednego klastra. Odmienna logika przełączania zapewnia od poziomu 2, że komunikat o błędzie będzie emitowany również przy samoczynnym wyłączeniu się:
  - Jeśli występuje komunikat o błędzie od poziomu 2, przekaźnik wielofunkcyjny rozwiera się.
  - Jeśli nie występuje komunikat o błędzie, przekaźnik wielofunkcyjny zwiera się.

- Falownik Sunny Island sygnalizuje ostrzeżenie. Wykorzystywana są przy tym tylko ostrzeżenia emitowane w obrębie jednego klastra.
- Falownik Sunny Island w systemie jednoklastrowym jest uruchomiony.
- Dany klaster w systemie klastrowym jest włączony.
- Falownik Sunny Island w systemie pojedynczym ogranicza swoje parametry znamionowe.
- Dany klaster w systemie klastrowym ogranicza swoje parametry znamionowe.

#### Tabela z ustawieniami przekaźnika wielofunkcyjnego:

| Wartość                                                                  | Wydanie                                                                                                    |
|--------------------------------------------------------------------------|----------------------------------------------------------------------------------------------------|
| Przekaźnik zwarty, gdy generator pracuje                                 | Generator pracuje i jest podłączony.                                                                                                    |
| Przekaźnik zwarty, gdy występuje zewnętrz-<br>ne źródło                  | Napięcie i częstotliwość napięcia znajdują w zakresie załączenia.                                                                                                    |
| Przekaźnik zwarty, gdy publ. sieć elektro-<br>energetyczna jest dostępna | W systemie wyspowym jest włączona publiczna sieć elektroenerge-<br>tyczna.                                                                                                    |
| Przekaźnik rozwarty przy błędzie                                         | Falownik Sunny Island sygnalizuje komunikat o błędzie od poziomu<br>2.                                                                                                    |
| Przekaźnik zwarty przy ostrzeżeniu                                       | Falownik Sunny Island sygnalizuje ostrzeżenie.                                                                                                    |
| Przekaźnik zwarty, gdy klaster pracuje                                   | W systemie pojedynczym włączony jest jeden falownik Sunny Island<br>albo w systemie klastrowym pracuje jeden klaster.                                                                                 |
| Stycznik zwarty przy ograniczaniu mocy                                   | W systemie pojedynczym w jednym falowniku Sunny Island nastąpi-<br>ło ograniczenie parametrów znamionowych albo w systemie klastro-<br>wym nastąpiło ograniczenie parametrów znamionowych w klastrze. |

#### Wymagania:

1.

□ Muszą być spełnione wymogi techniczne przekaźnika wielofunkcyjnego (patrz rozdział 16, strona 185).

#### Wymagania dotyczące przewodów:

- □ Typ przewodu: miedziany
- 🗆 Pole przekroju poprzecznego przewodu: 0,2 mm² do 2,5 mm²

#### Sposób postępowania:

## ▲ OSTRZEŻENIE

## Zagrożenie życia na skutek porażenia prądem przy uszkodzonej izolacji

Wskutek uszkodzonej izolacji elementy, na których nie powinno występować napięcie, mogą znajdować się pod napięciem. Dotknięcie elementów lub kabli znajdujących pod napięciem może spowodować śmierć lub poważne obrażenia wskutek porażenia prądem.

- Przy wykonywaniu następujących połączeń należy zawsze stosować szlauch z silikonu (patrz rozdział 6.6.5, strona 63).
- W falowniku Sunny Island podłączyć kabel sterujący do przekaźnika wielofunkcyjnego Relay1 lub Relay2. W tym celu należy użyć złączy C i NO.
- 3. Wybraną konfigurację wpisać do tabeli z ustawieniami przekaźnika wielofunkcyjnego (patrz rozdział 7.10.2, strona 110).

## 6.5.15 Podłączenie wentylatora w pomieszczeniu na akumulatory

Jeśli prąd ładowania powoduje wydzielanie się gazów z akumulatora, falownik Sunny Island włącza wentylator w pomieszczeniu na akumulatory na przynajmniej 1 godzinę.

#### Wymagania:

🗆 Muszą być spełnione wymogi techniczne przekaźnika wielofunkcyjnego (patrz rozdział 16, strona 185).

#### Wymagania dotyczące przewodów:

- □ Typ przewodu: miedziany
- Dele przekroju poprzecznego przewodu: 0,2 mm² do 2,5 mm²

#### Sposób postępowania:

System zarządzania akumulatorem falownika Sunny Island może sterować 1 wentylatorem w pomieszczeniu na akumulatory dla jednego akumulatora. Dostępne są następujące możliwości podłączenia:

- Sterowanie własnym wentylatorem w pomieszczeniu na akumulatory dla każdego akumulatora.
- Sterowanie 1 wentylatorem w pomieszczeniu na akumulatory dla wszystkich akumulatorów. Te możliwości występują wyłącznie w systemach wieloklastrowych.

#### Sterowanie własnym wentylatorem w pomieszczeniu na akumulatory dla każdego akumulatora

- 1. Należy zapewnić odpowiednią wentylację pomieszczenia, w którym znajdują się akumulatory, w przypadku usterki przekaźnika wielofunkcyjnego.
- 2.

## **A** OSTRZEŻENIE

#### Zagrożenie życia na skutek porażenia prądem przy uszkodzonej izolacji

Wskutek uszkodzonej izolacji elementy, na których nie powinno występować napięcie, mogą znajdować się pod napięciem. Dotknięcie elementów lub kabli znajdujących pod napięciem może spowodować śmierć lub poważne obrażenia wskutek porażenia prądem.

- Przy wykonywaniu następujących połączeń należy zawsze stosować szlauch z silikonu (patrz rozdział 6.6.5, strona 63).
- 3. W systemach pojedynczych lub systemach jednoklastrowych podłączyć wentylator w pomieszczeniu na akumulatory do przekaźnika wielofunkcyjnego.
- 4. W przypadku systemu wieloklastrowego w każdym klastrze podłączyć w 1 falowniku Sunny Island 1 wentylator w pomieszczeniu na akumulatory do dowolnego przekaźnika wielofunkcyjnego.
- 5. Konfigurację **wentylatora w pomieszczeniu na akumulatory** wprowadzić do tabeli ustawień (patrz rozdział 7.10.2, strona 110).

#### Sterowanie 1 wentylatorem w pomieszczeniu na akumulatory dla wszystkich akumulatorów

- 1. Należy zapewnić odpowiednią wentylację pomieszczenia, w którym znajdują się akumulatory, w przypadku usterki przekaźnika wielofunkcyjnego.
- 2.

## **A** OSTRZEŻENIE

#### Zagrożenie życia na skutek porażenia prądem przy uszkodzonej izolacji

Wskutek uszkodzonej izolacji elementy, na których nie powinno występować napięcie, mogą znajdować się pod napięciem. Dotknięcie elementów lub kabli znajdujących pod napięciem może spowodować śmierć lub poważne obrażenia wskutek porażenia prądem.

• Przy wykonywaniu następujących połączeń należy zawsze stosować szlauch z silikonu (patrz rozdział 6.6.5, strona 63).

- Podłączyć w jednym falowniku Sunny Island w głównym klastrze wentylator w pomieszczeniu na akumulatory do 1 przekaźnika wielofunkcyjnego.
- 4. Konfigurację **wentylatora w pomieszczeniu na akumulatory w systemie wieloklastrowym** wprowadzić do tabeli ustawień (patrz rozdział 7.10.2, strona 110).

## 6.5.16 Podłączenie pompy elektrolitu akumulatora

Falownik Sunny Island steruje pompą elektrolitu akumulatora w następujący sposób:

- Sunny Island włącza pompę elektrolitu przynajmniej 1 raz na dzień.
- Sunny Island włącza pompę elektrolitu maksymalnie 9 razy na dzień.
- Po naładowaniu 10% pojemności znamionowej akumulatora falownik Sunny Island włącza pompę elektrolitu na 5 minut.

#### Wymagania:

D Muszą być spełnione wymogi techniczne przekaźnika wielofunkcyjnego (patrz rozdział 16, strona 185).

#### Wymagania dotyczące przewodów:

- □ Typ przewodu: miedziany
- Dele przekroju poprzecznego przewodu: 0,2 mm² do 2,5 mm²

#### Sposób postępowania:

| - 1 |  |
|-----|--|
| - 1 |  |

## **A** OSTRZEŻENIE

#### Zagrożenie życia na skutek porażenia prądem przy uszkodzonej izolacji

Wskutek uszkodzonej izolacji elementy, na których nie powinno występować napięcie, mogą znajdować się pod napięciem. Dotknięcie elementów lub kabli znajdujących pod napięciem może spowodować śmierć lub poważne obrażenia wskutek porażenia prądem.

- Przy wykonywaniu następujących połączeń należy zawsze stosować szlauch z silikonu (patrz rozdział 6.6.5, strona 63).
- W falowniku Sunny Island podłączyć kabel sterujący urządzenia do mieszania kwasu do przekaźnika wielofunkcyjnego.
- W systemie wieloklastrowym podłączyć w każdym klastrze kabel sterujący urządzenia do mieszania kwasu do
  przekaźnika wielofunkcyjnego.
- 4. Konfigurację pompy elektrolitu wprowadzić do tabeli ustawień (patrz rozdział 7.10.2, strona 110).

## 6.5.17 Podłączenie kabla sterującego do wykorzystania nadmiaru energii w systemie wyspowym

## 😓 Istotne dla systemu wyspowego

Jeśli akumulator nie może już magazynować więcej energii w systemie wyspowym, falownik Sunny Island redukuje moc oddawana przez źródła energii AC. Powoduje to utratę nadwyżki energii fotowoltaicznej, która mogłaby zostać wykorzystana. Sunny Island może umożliwić wykorzystanie nadmiaru energii za pomocą przekaźnika wielofunkcyjnego.

Przekaźnik wielofunkcyjny zwiera się podczas fazy utrzymywania stałego napięcia i w ten sposób steruje pracą dodatkowych odbiorników, które mogą rozsądnie wykorzystać ewentualny nadmiar energii. Dzięki wykorzystaniu nadmiaru energii falownik Sunny Island może w mniejszym stopniu ograniczać moc oddawaną przez źródła AC w systemie wyspowym.

#### Wykorzystanie nadmiaru energii

Źródłem energii w systemie wyspowym jest instalacja fotowoltaiczna. W dniu o dużym nasłonecznieniu i małym zużyciu prądu akumulator nie może zmagazynować całej energii fotowoltaicznej podczas fazy utrzymywania stałego napięcia. Aby móc wykorzystać nadmiar energii, falownik Sunny Island włącza sterownik pompy, która pompuje wodę do zbiornika do wykorzystania w przyszłości.

#### Wymagania:

╲

🗆 Muszą być spełnione wymogi techniczne przekaźnika wielofunkcyjnego (patrz rozdział 16, strona 185).

#### Wymagania dotyczące przewodów:

- □ Typ przewodu: miedziany
- Dele przekroju poprzecznego przewodu: 0,2 mm² do 2,5 mm²

#### Sposób postępowania:

1.

## **A** OSTRZEŻENIE

#### Zagrożenie życia na skutek porażenia prądem przy uszkodzonej izolacji

Wskutek uszkodzonej izolacji elementy, na których nie powinno występować napięcie, mogą znajdować się pod napięciem. Dotknięcie elementów lub kabli znajdujących pod napięciem może spowodować śmierć lub poważne obrażenia wskutek porażenia prądem.

- Przy wykonywaniu następujących połączeń należy zawsze stosować szlauch z silikonu (patrz rozdział 6.6.5, strona 63).
- W falowniku Sunny Island podłączyć do przekaźnika wielofunkcyjnego kabel sterujący do wykorzystania nadmiaru energii.
- 3. Konfigurację **sterowania dodatkowymi odbiornikami** wprowadzić do tabeli ustawień (patrz rozdział 7.10.2, strona 110).
- 4. Po wprowadzeniu podstawowej konfiguracji systemu ustawić przekaźnik wielofunkcyjny (patrz rozdział 7.10.2, strona 110) oraz wykorzystanie nadmiaru energii w systemach wyspowych (patrz rozdział 7.7, strona 93).

## 6.5.18 Podłączenie kabla sygnałowego do zewnętrznego żądania włączenie generatora

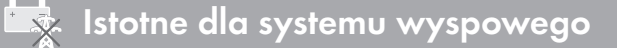

Przy użyciu zewnętrznego sygnału sterującego można przekazać do systemu zarządzania generatorem żądanie włączenia generatora. Jeśli system zarządzania generatorem został skonfigurowany pod kątem zewnętrznego żądania włączenia generatora, system zarządzania generatora włącza generator przy obecnym sygnale "high". Przy obecnym sygnale "low" system zarządzania generatorem wyłącza generator. Wszystkie czasy włączenia generatora zostają przy tym zachowane.

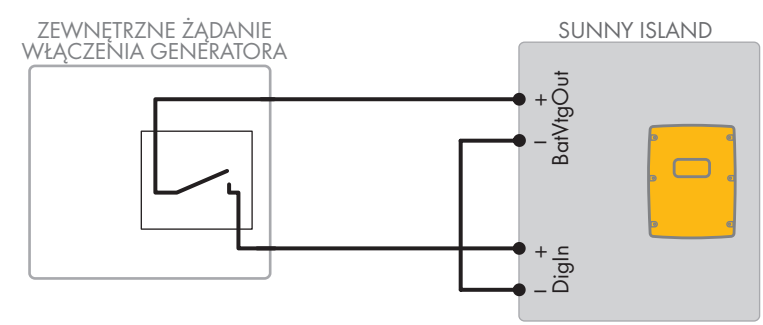

Ilustracja 14: Podłączenie kabla sygnałowego do zewnętrznego żądania włączenia generatora (przykład).

### Wymagania:

D Muszą być spełnione wymogi techniczne przekaźnika wielofunkcyjnego (patrz rozdział 16, strona 185).

#### Wymagania dotyczące przewodów:

- □ Typ przewodu: miedziany
- Dele przekroju poprzecznego przewodu: 0,2 mm² do 2,5 mm²
- 1. W falowniku Sunny Island poprowadzić obie żyły przez załączony do produktu ferryt. (patrz rozdział 6.6.6, strona 65).
- 2. Jedną żyłę kabla sterującego podłączyć do zacisku **BatVtgOut+**.
- 3. Jedną żyłę kabla sterującego podłączyć do zacisku Digln+.
- 4. Połączyć zacisk **BatVtgOut-** z zaciskiem **DigIn** -. Należy przy tym zastosować taki sam przewód jak w przypadku kabla sterującego.

## 6.6 Podłączenie kabli

## 6.6.1 Podłączanie kabla elektroenergetycznego AC

#### Dodatkowe niezbędne materiały (nie są załączone do produktu):

- 🗆 Etanol
- 🛛 2 końcówki kablowe M8, szerokość od 20 mm do 25 mm

#### Wymagania dotyczące przewodów:

- 🗆 Pole przekroju poprzecznego przewodu: 50 mm² do 95 mm²
- 🗆 Średnica kabla: 14 mm do 25 mm
- □ Wolno stosować wyłącznie kable miedziane.
- □ Kable DC muszą być dobrane pod kątem maksymalnego napięcia i maksymalnego prądu akumulatora (patrz dokumentacja producenta akumulatora).

## **A** OSTRZEŻENIE

#### Zagrożenie dla życia przy stosowaniu niekompatybilnego akumulatora litowo-jonowego

Stosowanie niekompatybilnego akumulatora litowo-jonowego może być przyczyną pożaru lub wybuchu. Przy stosowaniu niekompatybilnego akumulatora litowo-jonowego nie można zapewnić, że system zarządzania pracą akumulatora będzie samoistnie bezpieczny i zapewni jego skuteczną ochronę.

- Akumulatory litowo-jonowe muszą być dopuszczone do używania wraz z falownikiem Sunny Island (patrz informacja techniczna "List of Approved Batteries" dostępna na stronie internetowej www.SMA-Solar.com).
- Jeśli nie można zastosować dopuszczonych do użytkowania z falownikiem akumulatorów litowo-jonowych, należy stosować akumulatory ołowiowe.
- Należy zapewnić, aby akumulator spełniał normy i wytyczne obowiązujące w miejscu montażu oraz był samoistnie bezpieczny.

#### Sposób postępowania:

- 1. Sprawdzić, czy rozłącznik izolacyjny bezpiecznika akumulatora jest wyłączony i zabezpieczony przed ponownym włączeniem.
- Odkręcić wszystkie śruby w pokrywie obudowy falownika Sunny Island za pomocą klucza imbusowego (rozmiar 5) i zdjąć pokrywę obudowy. Śruby i podkładki sprężyste wachlarzowe należy przechować w bezpiecznym miejscu.

#### SMA Solar Technology AG

 Przymocować 2 załączone do produktu przepusty kablowe M32 przy użyciu przeciwnakrętek w otworach w obudowie DC+ i DC-(moment dokręcający: 12 Nm).

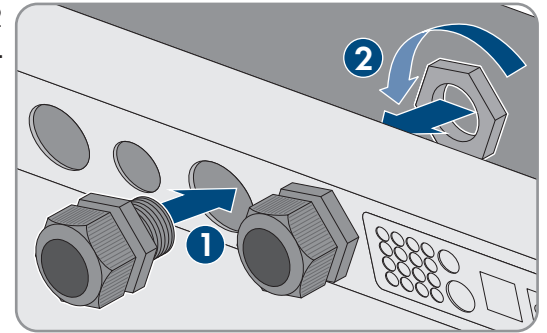

 Wyczyścić powierzchnie stykowe złączy DC+ i DC- czystą szmatką i środkiem czyszczącym na bazie etanolu, a po wyczyszczeniu nie należy ich dotykać.

```
5.
```

## UWAGA

## Uszkodzenie falownika sieciowego wyspowego przez zbyt wysokie prądy spowodowane nieprawidłowym podłączeniem kabli DC

Jeśli zamieniono lub nieprawidłowo podłączono kable DC, pod zamknięciu rozłącznika mocy wystąpią powodujące zagrożenie, wysokie prądy. Te prądy mogą uszkodzić falownik sieciowy wyspowy.

- Przy podłączaniu kabli DC należy stosować zalecane końcówki kablowe.
- Przy podłączaniu kabli DC należy zachować właściwą biegunowość.
- Kable DC należy podłączyć w sposób opisany poniżej.
- 6. Usunąć izolację z kabla DC+ i zamontować końcówkę kablową.

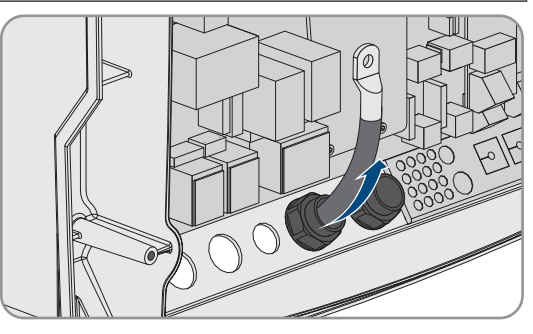

- 7. Poprowadzić kabel **DC**+ po oznakowanej znakiem + stronie osłony.
- Przykręcić kabel DC+ za pomocą śruby z łbem soczewkowym M8x20 i klucza imbusowego (rozmiar 5) do przyłącza DC+ (moment dokręcający: 12 Nm). Należy przy tym zachować następujący układ: łeb śruby | podkładka mocująca | podkładka płaska | końcówka kablowa | złącze DC.

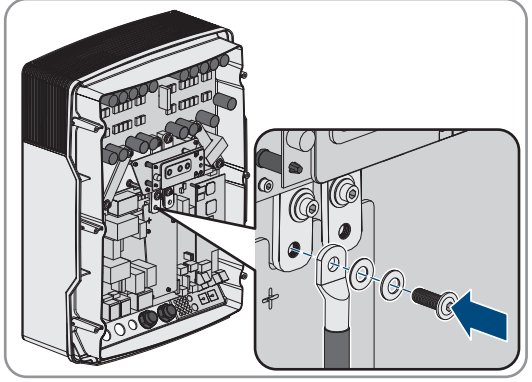

#### 6 Podłączenie elektryczne

9. Upewnić się, że podkładka płaska przylega całkowicie do końcówki kablowej.

11. Przeprowadzić kabel DC- przez przepust kablowy DC- i

wprowadzić do falownika Sunny Island.

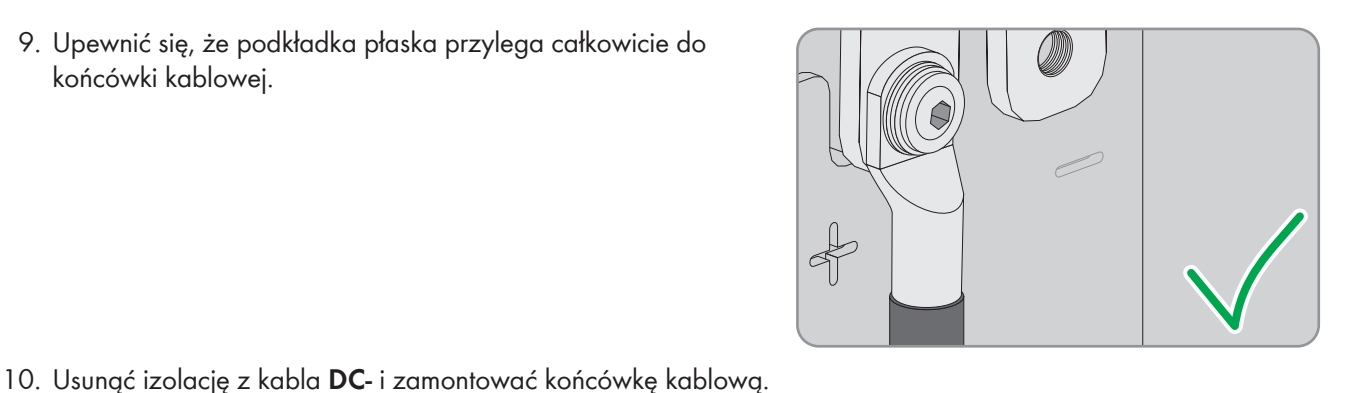

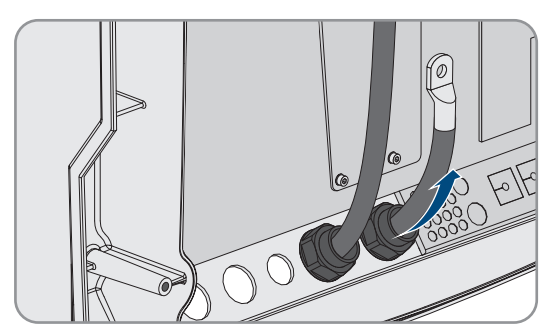

- 12. Poprowadzić kabel DC- po oznakowanej znakiem stronie osłony.
- 13. Przykręcić kabel DC- za pomocą śruby z łbem soczewkowym M8x20 i klucza imbusowego (rozmiar 5) do przyłącza DC-(moment dokręcający: 12 Nm). Należy przy tym zachować następujący układ: łeb śruby | podkładka mocująca | podkładka płaska | końcówka kablowa | złącze DC.

14. Upewnić się, że podkładka płaska przylega całkowicie do końcówki kablowej.

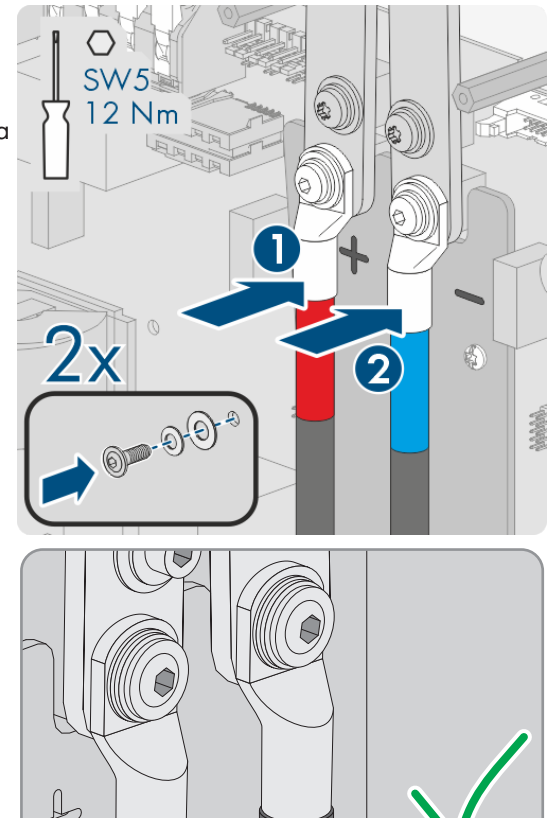

- 15. Upewnić się, że wkładka uszczelniająca jest prawidłowo ułożona w przepuście kablowym.
- 16. Dokręcić nakrętki złączkowe przepustów kablowych (moment dokręcający: 4,5 Nm).

#### 6.6.2 Podłączenie kabla elektroenergetycznego AC

Kable elektroenergetyczne należy zawsze podłączać w następujący sposób.

#### Wymagania dotyczące przewodów:

- □ Typ przewodu: miedziany
- □ Zalecane pole przekroju poprzecznego przewodu: 10 mm²
- □ Pole przekroju poprzecznego przewodu: 1,5 mm² do 16 mm²
- 🗆 Średnica kabla: 9 mm do 18 mm

## **A** OSTRZEŻENIE

## Zagrożenie życia wskutek porażenia prądem przy nieprawidłowym podłączeniu przewodu neutralnego w systemach pojedynczych i systemach jednoklastrowych

W systemach pojedynczych i systemach jednoklastrowych na złączu **AC2 Gen/Grid N** przewód neutralny zewnętrznego źródła energii jest na stałe podłączony do przewody neutralnego falownika Sunny Island. Przy odłączeniu zewnętrznego źródła energii falownik Sunny Island rozłącza na złączu **AC2 Gen/Grid N** tylko przewód zewnętrzny. Na złączu **AC2 Gen/Grid N**<sub>TT</sub> falownik Sunny Island odłącza się na wszystkich biegunach od zewnętrznego źródła energii. Nieprawidłowe podłączenie przewodu neutralnego do złącza **AC2** może spowodować utratę funkcji ochronnych w systemie. Skutkiem tego może być utrata życia lub odniesienie poważnych obrażeń ciała.

- W systemie używanym do optymalizacji zużycia energii na potrzeby własne przewód neutralny należy zawsze podłączać do złącza AC2 Gen/Grid Ν<sub>Π</sub>.
- W systemie zasilania awaryjnego własne przewód neutralny należy zawsze podłączać do złącza AC2 Gen/ Grid N<sub>Π</sub>.
- W systemie wyspowym przewód neutralny generatora należy zawsze podłączać do złącza AC2 Gen/Grid N.

## A PRZESTROGA

#### Niebezpieczeństwo przygniecenia wskutek zatrzaśnięcia się dźwigni zabezpieczającej

Podczas zamykania dźwignia zabezpieczająca zatrzaskuje się bardzo szybko i mocno.

- Dźwignię zabezpieczającą listwę zaciskową kabla AC należy tylko docisnąć kciukiem.
- Nie wolno chwytać całej listwy zaciskowej kabla AC.
- Nie wolno wkładać palców pod dźwignię zabezpieczającą.

#### Sposób postępowania:

- 1. Dźwignię do zacisków w złączu AC1 lub AC2 ustawić w górnym położeniu.
- Przy podłączaniu kabla do złącza AC1 przymocować przepust kablowy M25 za pomocą przeciwnakrętki w otworze obudowy AC1 (moment dokręcający: 7 Nm).

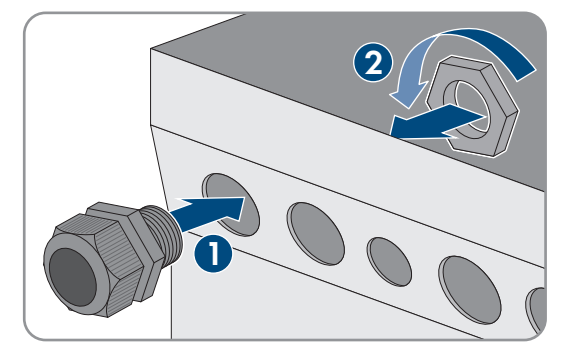

 Przy podłączaniu kabla do złącza AC2 przymocować przepust kablowy M25 za pomocą przeciwnakrętki w otworze obudowy AC2 (moment dokręcający: 7 Nm).

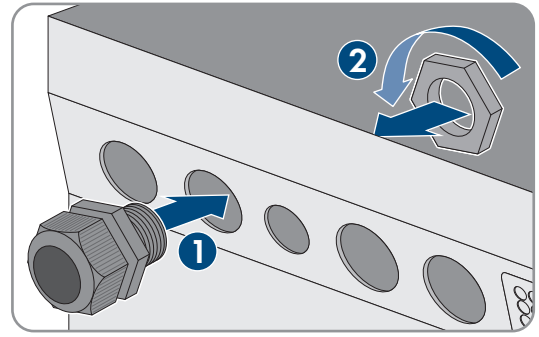

- 4. Usunąć z kabla płaszcz i usunąć izolację ze wszystkich żył na odcinku 13 mm.
- 5. Przeprowadzić kabel przez przepust kablowy do falownika Sunny Island.
- 6. Podłączyć żyły do złącza **AC1 Loads/SunnyBoys** lub **AC2 Gen/Grid**. W tym celu włożyć przewód neutralny aż do oporu do zacisku **N** lub **NTT** i przełożyć dźwignię w dolne położenie.
- 7. Włożyć przewód zewnętrzny aż do oporu do zacisku L i przełożyć dźwignię w dolne położenie.
- 8. Podłączyć przewód ochronny (patrz rozdział 6.6.3, strona 62).
- 9. Upewnić się, że wkładka uszczelniająca jest prawidłowo ułożona w przepuście kablowym.
- 10. Dokręcić nakrętkę złączkową przepustu kablowego (moment dokręcający: 4 Nm).

## 6.6.3 Podłączenie przewodu ochronnego

Za pomocą przewodu ochronnego falownik Sunny Island należy połączyć na złączu **AC1** lub **AC2** z potencjałem ziemi. Minimalne pole przekroju poprzecznego przewodu ochronnego wynosi 10 mm<sup>2</sup>. Jeśli pole przekroju poprzecznego przewodu jest mniejsze, należy zastosować dodatkowy przewód ochronny i połączyć obudowę falownika Sunny Island z potencjałem ziemi.

Warunek dodatkowego uziemienia jest spełniony, gdy falownik Sunny Island jest już dodatkowo uziemiony z powodu uziemienia akumulatora (patrz rozdział 6.4, strona 35).

#### Wymagania dotyczące przewodów:

- □ Minimalne pole przekroju poprzecznego podłączonego przewodu zewnętrznego (maksymalnie 16 mm²)
- 🗆 Średnica kabla: 7 mm do 14 mm

#### Sposób postępowania:

- 1. Dźwignię do zacisku AC1 Loads/SunnyBoys PE lub AC2 Gen/Grid PE przełożyć w górne położenie.
- Przepust kablowy M25 przymocować za pomocą przeciwnakrętki w otworze obudowy AC1 lub AC2 (moment dokręcający: 7 Nm).

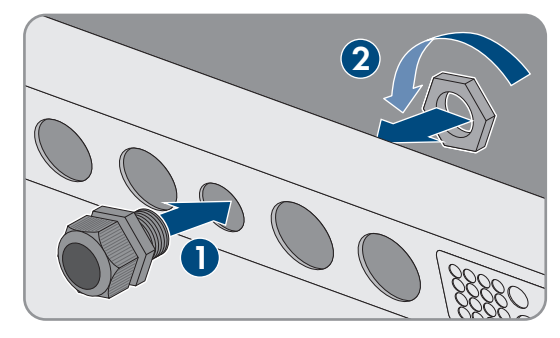

- 3. Usunąć izolację z przewodu ochronnego na odcinku 13 mm.
- 4. Przeprowadzić kabel przez przepust kablowy do falownika Sunny Island.
- 5. Włożyć na wtyk przewód ochronny przez załączony do produktu ferryt.
- 6. Włożyć przewód ochronny aż do oporu do zacisku AC1 Loads/SunnyBoys PE lub AC2 Gen/Grid PE przełożyć dźwignię w dolne położenie.
- 7. Dokręcić nakrętkę złączkową przepustu kablowego (moment dokręcający: 2,6 Nm).

## 6.6.4 Podłączenie kabla do transmisji danych

Przy podłączaniu kabla do transmisji danych należy zawsze postępować w następujący sposób.

#### Sposób postępowania:

 Nacisnąć płytę przelotową do kabli i wysunąć ją z obudowy na zewnątrz.

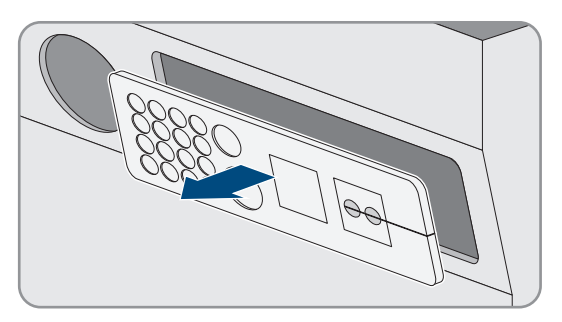

- 2. Płytę przelotowa do kabli należy odłożyć w bezpieczne miejsce.
- 3. Przeprowadzić kabel do transmisji danych przez otwór w obudowie.
- 4. Podłączyć kabel do transmisji danych.
- 5. Gdy wszystkie kable do transmisji danych są podłączone, wybrać 2 tuleje kablowe oraz odpowiednią liczbę otworów przelotowych.
- 6. Otworzyć tuleje kablowe i włożyć do nich kable.

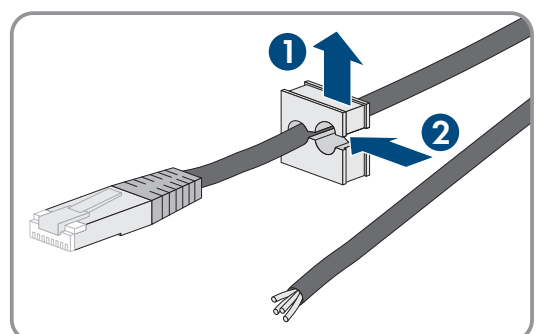

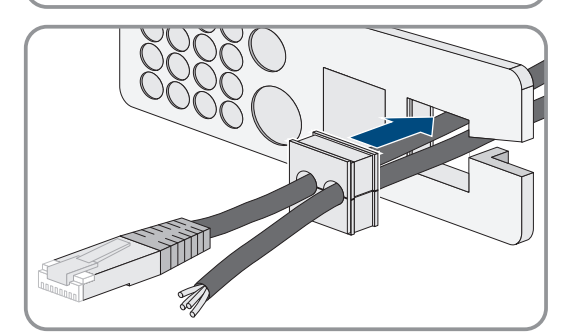

- 8. Przytrzymać kable i przesunąć płytę przelotową do kabli w stronę otworu w obudowie na płytę przelotową.

 Otworzyć płytę przelotową do kabli i zamontować w niej tuleje kablowe. Płaską stronę każdej tulei kablowej należy przy tym

włożyć po płaskiej stronie płyty przelotowej do kabli.

9. Zaczepić płytę przelotową do kabli w otworze w obudowie na płytę przelotową i wcisnąć do otworu w obudowie.

## 6.6.5 Podłączanie przekaźnika 1 i 2

Przy używaniu przekaźnika wielofunkcyjnego należy go zawsze podłączać w następujący sposób.

#### i Operacje przełączeniowe modułu podrzędnego

Niezawodność przełączania przekaźników wielofunkcyjnych w module podrzędnym jest w razie usterki niższa niż ma to miejsce w przypadku przekaźników wielofunkcyjnych w module nadrzędnym. W sytuacji usterki moduły podrzędne czekają na potwierdzenie błędu z modułu nadrzędnego.

#### Prawidłowe obłożenie złączy w 3-biegunowej listwie zaciskowej:

| Złącze | Objaśnienie                      |
|--------|----------------------------------|
| NC     | W stanie spoczynkowymi zamknięte |
| С      | Zestyk przełączny                |
| NO     | W stanie spoczynkowymi otwarty   |

#### Dodatkowe niezbędne materiały (nie są załączone do produktu):

□ Odpowiednie tulejki kablowe przy stosowaniu splotek wielożyłowych

#### Wymagania:

D Muszą być spełnione wymogi techniczne przekaźnika wielofunkcyjnego (patrz rozdział 16, strona 185).

#### Wymagania dotyczące przewodów:

- □ Typ przewodu: miedziany
- Pole przekroju poprzecznego przewodu: 0,2 mm² do 2,5 mm²

#### Sposób postępowania:

- 1. Za pomocą ostrego przedmiotu wybić odpowiednie miejsce w płycie przelotowej na kable.
- 2. Usunąć izolację z kabla na długości 7 mm.
- 3. Przeprowadzić kabel przez otwór w płycie przelotowej na kable do falownika Sunny Island.
- 4.

## **A** OSTRZEŻENIE

#### Zagrożenie życia na skutek porażenia prądem przy uszkodzonej izolacji

Wskutek uszkodzonej izolacji elementy, na których nie powinno występować napięcie, mogą znajdować się pod napięciem. Dotknięcie elementów lub kabli znajdujących pod napięciem może spowodować śmierć lub poważne obrażenia wskutek porażenia prądem.

- Przy podłączaniu kabli do złączy Relay 1 i Relay 2 należy zawsze stosować wąż z silikonu.
- Kable do złączy Relay 1 i Relay 2 należy zawsze podłączać w sposób opisany poniżej.
- Przyciąć wąż z silikonu na długość kabla w falowniku Sunny Island.

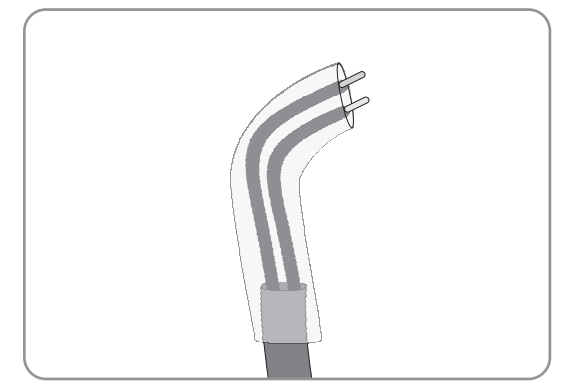

- 6. Nasunąć wąż z silikonu na kabel. W ten sposób kabel będzie podwójnie izolowany.
- 7. Przeprowadzić kabel w falowniku Sunny Island w taki sposób, aby nie dotykał on kabla do transmisji danych.
- Podłączyć żyły do załączonych do produktu 3-biegunowych listew zaciskowych (moment dokręcający: 0,5 do 0,6 Nm, szerokość końcówki: 1 mm). Należy przy tym przestrzegać prawidłowego obłożenia złączy.

- 9. Przewody muszą wejść całkowicie do zacisków przyłączeniowych aż do samej izolacji.
- 10. Włożyć 3-biegunową listwę zaciskową zgodnie z opisem do złącza **Relay1** lub **Relay2** w falowniku, aż zatrzaśnie się ona w słyszalny sposób.

## 6.6.6 Podłączenie złączy BatVtgOut, DigIn, BatTMP i BatCur

Kable należy zawsze podłączać do złączy BatVtgOut, DigIn, BatTMP i BatCur w następujący sposób.

#### i Wskazówka dotycząca podłączenia BatVtgOut

Cały obszar napięcia DC na złączach DC+ i DC- jest odwzorowany na złączu BatVtgOut.

Złącze BatVtgOut posiada ogranicznik prądowy i ochronę przeciwzwarciową.

#### Dodatkowe niezbędne materiały (nie są załączone do produktu):

□ Odpowiednie tulejki kablowe przy stosowaniu splotek wielożyłowych

#### Wymagania:

- □ Typ przewodu: miedziany
- Pole przekroju poprzecznego przewodu: 0,2 mm² do 2,5 mm²
- 🗆 Maksymalna długość kabla do złącza BatCur: 3 m
- Długość kabli podłączonych do złączy BatVtgOut, DigIn i BatTemp nie może przekraczać 30 m.
- □ Jeśli do podłączenia do złączy BatVtgOut, DigIn i BatTemp potrzebne są kable o długości powyżej 30 m, należy powziąć odpowiednie środki ochrony przed uderzeniem pioruna.
- □ Jeśli czujnik temperatury akumulatora nie jest zamontowany w tym samym pomieszczeniu co falownik, należy również powziąć odpowiednie środki ochrony przed uderzeniem pioruna.

#### Sposób postępowania:

- 1. Za pomocą ostrego przedmiotu wybić odpowiednie miejsce w płycie przelotowej na kable.
- 2. Usunąć izolację z kabla na długości 7 mm.
- 3. Przeprowadzić żyły przez otwór w płycie przelotowej na kable do falownika Sunny Island.
- 4. Kabel do złączy **BatVtgOut** i **DigIn** wetknąć do załączonego do produktu ferrytu.
- 5. Kabel do złączy **BatTMP** i **BatCur** wetknąć do załączonego do produktu ferrytu.
- Podłączyć żyły do załączonej do produktu 4-biegunowej listwy zaciskowej (moment dokręcający: 0,5 do 0,6 Nm, szerokość końcówki: 1 mm).
- 7. Przewody muszą wejść całkowicie do zacisków przyłączeniowych aż do samej izolacji.
- 8. Włożyć 4-biegunową listwę zaciskową zgodnie z opisem do złącza w falowniku, aż zatrzaśnie się ona w słyszalny sposób.

## 6.6.7 Podłączenie złącza ExtVtg

Kabel należy zawsze podłączać do złącza ExVtg w następujący sposób.

#### Dodatkowe niezbędne materiały (nie są załączone do produktu):

Odpowiednie tulejki kablowe przy stosowaniu splotek wielożyłowych

#### Wymagania dotyczące przewodów:

- □ Typ przewodu: miedziany
- Pole przekroju poprzecznego przewodu: 0,2 mm² do 2,5 mm²
- 🗆 Maksymalna długość kabla wynosi 3 m.

#### Sposób postępowania:

 W falowniku Sunny Island przymocować przepust kablowy M20 za pomocą przeciwnakrętki w otworze obudowy PE/ExtVtg (moment dokręcający: 5 Nm).

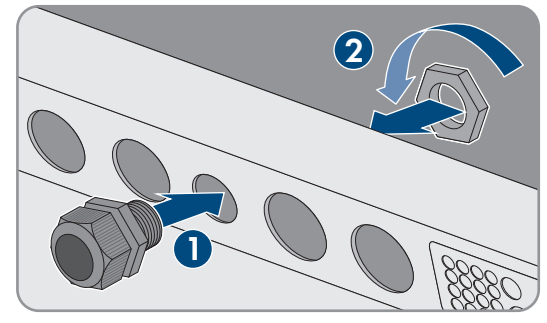

- 2. Usunąć izolację z kabla na długości 7 mm.
- 3. Przeprowadzić kabel przez przepust kablowy do falownika Sunny Island.
- Podłączyć żyły do załączonej do produktu 2-biegunowej listwy zaciskowej (moment dokręcający: 0,5 do 0,6 Nm, szerokość końcówki: 1 mm). W tym celu przewód zewnętrzny należy podłączyć do zacisku przyłączeniowego ExtVtg L, a przewód neutralny do zacisku przyłączeniowego ExtVtg N.
- 5. Przewody muszą wejść całkowicie do zacisków przyłączeniowych aż do samej izolacji.
- 6. Włożyć 2-biegunową listwę zaciskową zgodnie z opisem do złącza **ExtVtg** w falowniku, aż zatrzaśnie się ona w słyszalny sposób.
- 7. Upewnić się, że wkładka uszczelniająca jest prawidłowo ułożona w przepuście kablowym.
- 8. Dokręcić nakrętkę złączkową przepustu kablowego (moment dokręcający: 2,6 Nm).

## 6.7 Sprawdzenie okablowania

Należy przeprowadzić wszystkie badania przewidziane dla systemu i usunąć stwierdzone usterki. Porada: badania można udokumentować bezpośrednio w tabeli. Badania niewymagane należy przekreślić.

#### Warunek:

□ Wszystkie falowniki Sunny Island muszą być odłączone spod napięcia (patrz rozdział 12, strona 134).

#### Kontrola uziemienia

| Miejsce kontroli                                                                               | Kryterium kontrolne                                                                                                    | ОК |
|------------------------------------------------------------------------------------------------|----------------------------------------------------------------------------------------------------|----|
| Otwór w obudowie ExtVtg                                                                        | Otwór w obudowie jest zamknięty zaślepką lub przepustem kablowym<br>M20.                                                                                                    |    |
|                                                                                                | W przypadku przepustu kablowego M20 średnica kabla musi znajdo-<br>wać się w zakresie od 7 do 14 mm.                                                                                                    |    |
| Długość kabla w złączu ExtVtg                                                                  | Maksymalna długość kabla wynosi 30 m.                                                                                                    |    |
| Pole przekroju poprzecznego prze-<br>wodu ochronnego na przyłączach<br><b>AC1</b> i <b>AC2</b> | Jeśli jest podłączony 1 przewód ochronny, minimalne pole przekroju<br>poprzecznego przewodu wynosi 10 mm². Jeśli są podłączone 2 prze-<br>wody ochronne, minimalne pole przekroju poprzecznego przewodu<br>wynosi 4 mm². |    |
|                                                                                                | Przewód ochronny należy przeprowadzić przez ferryt.                                                                                                    |    |
| Połączenie przewodu ochronnego z<br>masą                                                       | Przewody ochronne muszą być połączone z potencjałem ziemi, np, po-<br>przez podłączenie do szyny uziemiającej lub uziomu fundamentowe-<br>go.                                                                            |    |

| Miejsce kontroli                                                                        | Kryterium kontrolne                                                                                                    | ОК |
|-----------------------------------------------------------------------------------------|----------------------------------------------------------------------------------------------------|----|
| W przypadku systemu TN: połącze-<br>nie przewodu neutralnego i przewo-<br>du ochronnego | W drodze pomiaru należy się upewnić, że pomiędzy przewodem neu-<br>tralnym a przewodem ochronnym występuje połączenie przewodzące.                                                                                            |    |
| Uziemienie akumulatora                                                                  | Należy się upewnić, że akumulator nie jest przypadkowo uziemiony.<br>Jeśli akumulator jest celowo uziemiony, upewnić się, że pole przekroju<br>poprzecznego przewodu jest wystarczające (patrz rozdział 6.4, stro-<br>na 35). |    |

### Kontrola dodatkowego uziemienia

Jeśli akumulator jest uziemiony, należy sprawdzić dodatkowy uziemienia w falowniku Sunny Island.

| Miejsce kontroli                                                     | Kryterium kontrolne                                                                                                    | ОК |
|----------------------------------------------------------------------|----------------------------------------------------------------------------------------------------|----|
| Pole przekroju poprzecznego przewo-<br>du dla dodatkowego uziemienia | Pole przekroju poprzecznego przewodu musi być równe polu prze-<br>kroju poprzecznego przewodu użytego do uziemienie akumulatora.            |    |
| Podłączenie dodatkowego przewodu<br>uziemiającego                    | Śruba z wewnętrznym gniazdem sześciokątnym jest dokręcona (mo-<br>ment dokręcający: 4 Nm do 5,7 Nm).                                        |    |
| Połączenie przewodu ochronnego do<br>masy                            | Przewody ochronne muszą być połączone z potencjałem ziemi, np,<br>poprzez podłączenie do szyny uziemiającej lub uziomu fundamento-<br>wego. |    |

## Kontrola przyłącza DC w falowniku Sunny Island

| Miejsce kontroli             | Kryterium kontrolne                                                                                                    | ОК |
|------------------------------|----------------------------------------------------------------------------------------------------|----|
| Otwór w obudowie             | W przypadku przepustu kablowego M32 średnica kabla elektroener-<br>getycznego DC musi znajdować się w zakresie od 14 do 25 mm.                                                  |    |
| Złącze DC                    | Końcówki kablowe są mocno zaciśnięte.                                                                                                    |    |
|                              | Połączenie śrubowe mocujące końcówki kablowe na złączu DC ma<br>następujący układ: łeb śruby M8x20   podkładka mocująca   pod-<br>kładka płaska   końcówka kablowa   złącze DC. |    |
|                              | Końcówki kablowe w falowniku Sunny Island są dokręcone (moment<br>dokręcający: 12 Nm).                                                                                          |    |
| Kabel elektroenergetyczny DC | Maksymalna długość kabli poprowadzonych z akumulatora przez<br>bezpiecznik akumulatora do falownika Sunny Island nie może prze-<br>kraczać 10 m.                                |    |
|                              | Pole przekroju poprzecznego przewodu znajduje się w zakresie od 50 mm² do 95 mm² (zalecane pole przekroju poprzecznego przewo-<br>du - patrz rozdział 7.4.1).                   |    |

| Miejsce kontroli                                   | Kryterium kontrolne                                                                                                    | ОК |
|----------------------------------------------------|----------------------------------------------------------------------------------------------------|----|
| Bezpiecznik akumulatora                            | Wkładki bezpiecznikowe są dobrane pod kątem falownika Sunny Is-<br>land.                                                      |    |
|                                                    | • SI4.4M-13: 100 A                                                                                                    |    |
|                                                    | • SI6.0H-13: 160 A                                                                                                    |    |
|                                                    | • SI8.0H-13: 200 A                                                                                                    |    |
|                                                    | Przepusty kablowe w bezpieczniku akumulatora są dokręcone wyma-<br>ganym momentem dokręcania (patrz dokumentacja producenta). |    |
| Czujnik prądu akumulatora, jeśli jest<br>stosowany | Czujnik prądu akumulatora można obciążyć maksymalnym prądem<br>DC (patrz dane techniczne czujnika prądu akumulatora).         |    |

## Kontrola złączy AC1 i AC2 w falowniku Sunny Island

| Miejsce kontroli                                                    | Kryterium kontrolne                                                                                                    | ОК |
|---------------------------------------------------------------------|----------------------------------------------------------------------------------------------------|----|
| Otwory w obudowie AC1 i AC2                                         | Wszystkie otwory w obudowie są zamknięte przy użyciu przepustów<br>kablowych M25 lub zaślepek.                                                                                                    |    |
|                                                                     | W przypadku przepustu kablowego M25 średnica kabla musi znaj-<br>dować się w zakresie od 9 do 18 mm.                                                                                                    |    |
| Złącza AC1 i AC2                                                    | Ze wszystkich powierzchni stykowych jest usunięta izolacja.                                                                                                    |    |
|                                                                     | Wszystkie dźwignie zacisków przyłączeniowych znajdują się w dol-<br>nym położeniu.                                                                                                    |    |
|                                                                     | Wszystkie kable są mocno przymocowane w zaciskach.                                                                                                    |    |
| Kabel elektroenergetyczny AC w złą-<br>czu AC1                      | Kable są chronione w wystarczającym stopniu przez wyłączniki insta-<br>lacyjne.                                                                                                    |    |
|                                                                     | Wszystkie wyzwalane przez falownik wyłączniki nadmiarowo-prądo-<br>we są zamontowane, a także zostały zamontowane dodatkowe wy-<br>łączniki różnicowoprądowe typu A.                                                                                                    |    |
|                                                                     | Maks. akceptowalne wyzwalane wyłączniki nadmiarowo-prądowe:                                                                                                    |    |
|                                                                     | <ul> <li>SI4.4M-13: Charakterystyka wyzwalania B6</li> </ul>                                                                                                    |    |
|                                                                     | <ul> <li>SI6.0H-13: Charakterystyka wyzwalania B16 lub C6</li> </ul>                                                                                                    |    |
|                                                                     | <ul> <li>SI8.0H-13: Charakterystyka wyzwalania B16 lub C6</li> </ul>                                                                                                    |    |
| W systemie 3-fazowym przyporząd-<br>kowanie falowników Sunny Island | Przyporządkowanie falowników Sunny Island do przewodów ze-<br>wnętrznych sieci wyspowej lub modułu Multicluster Box wytwarza<br>prawostronny kierunek wirowania pola magnetycznego. Moduł nad-<br>rzędny musi być przyporządkowany do L1, moduł podrzędny 1 do<br>L2, a moduł podrzędny 2 do L3. |    |

## Kontrola przyłącza w generatorze

| Miejsce kontroli                                                                 | Kryterium kontrolne                                                                                                    | ОК |
|----------------------------------------------------------------------------------|----------------------------------------------------------------------------------------------------|----|
| Kable przyłączeniowe                                                             | Pole przekroju poprzecznego przewodu jest wystarczające pod ką-<br>tem maksymalnego prądu generatora.                                                                                                    |    |
|                                                                                  | Kable są chronione w wystarczającym stopniu przez wyłączniki insta-<br>lacyjne.                                                                                                    |    |
| W 3-fazowym systemie wyspowym -<br>przyporządkowanie przewodów ze-<br>wnętrznych | Przyporządkowanie falowników Sunny Island do przewodów ze-<br>wnętrznych generatora wytwarza prawostronny kierunek wirowania<br>pola magnetycznego. Moduł nadrzędny musi być przyporządkowany<br>do L1, moduł podrzędny 1 do L2, a moduł podrzędny 2 do L3. |    |
| Uziemienie                                                                       | Korpus generatora jest uziemiony.                                                                                                    |    |

## Kontrola kabli sterujących i pomiarowych

| Miejsce kontroli                                                                   | Kryterium kontrolne                                                                                                    | ОК |
|------------------------------------------------------------------------------------|----------------------------------------------------------------------------------------------------|----|
| Czujnik temperatury akumulatora, jeśli<br>występuje                                | Czujnik temperatury akumulatora jest podłączony do zacisku <b>Bat-</b><br><b>Tmp</b> .                                                                                                   |    |
|                                                                                    | Czujnik temperatury akumulatora jest zamontowany pośrodku zespołu<br>akumulatorów, w górnym segmencie stanowiącym jedną trzecią dłu-<br>gości ogniwa akumulatora.                        |    |
| Kable sterujące i kable pomiarowe<br>modułu Multicluster Box, jeśli występu-<br>ją | Kable sterujące i kable pomiarowe są prawidłowo podłączone (patrz<br>instrukcja modułu Multicluster Box).                                                                                |    |
| Kabel pomiarowy czujnika prądu aku-<br>mulatora, jeśli występuje                   | Kabel pomiarowy czujnika prądu akumulatora jest podłączony do za-<br>cisku przyłączeniowego <b>BatCur</b> przy zachowaniu właściwej bieguno-<br>wości (patrz rozdział 6.5.9, strona 47). |    |
| Kabel sterujący zrzutu obciążenia, je-<br>śli występuje                            | Przekaźnik wielofunkcyjny i styczniki zrzutu obciążenia są prawidło-<br>wo ze sobą połączone za pomocą kabli (patrz rozdział 6.5.12, stro-<br>na 50).                                    |    |
| Kable na złączach <b>BatTemp</b> i <b>Bat-</b>                                     | Żyły są przeprowadzone przez ferryt.                                                                                                    |    |
| Cur                                                                                | Długość kabla poprowadzonego do złącza <b>BatCur</b> nie przekracza 3<br>m.                                                                                                    |    |
|                                                                                    | Długość kabla poprowadzonego do złącza <b>BatTemp</b> nie przekracza<br>30 m.                                                                                                    |    |
|                                                                                    | Jeśli do podłączenia złącza BatTemp potrzebny jest kabel o długości<br>powyżej 30 m, należy powziąć odpowiednie środki ochrony przed<br>uderzeniem pioruna.                              |    |
|                                                                                    | Jeśli czujnik temperatury akumulatora nie jest zamontowany w tym sa-<br>mym pomieszczeniu co falownik, należy również powziąć odpowied-<br>nie środki ochrony przed uderzeniem pioruna.  |    |

| Miejsce kontroli                                        | Kryterium kontrolne                                                                                                    | ОК |
|---------------------------------------------------------|----------------------------------------------------------------------------------------------------|----|
| Kable na złączach <b>BatVtgOut</b> i <b>Di-<br/>gln</b> | Kable są przeprowadzone przez ferryt.                                                                                                    |    |
|                                                         | Maksymalna długość kabla wynosi 30 m.                                                                                                    |    |
|                                                         | Jeśli do podłączenia złączy BatVtgOut i DigIn potrzebne są kable o<br>długości powyżej 30 m, należy powziąć odpowiednie środki ochrony<br>przed uderzeniem pioruna. |    |
|                                                         | Jeśli kable podłączone do złączy BatVtgOut i Digln poprowadzone<br>są na zewnątrz budynku, należy powziąć odpowiednie środki ochro-<br>ny przed uderzeniem pioruna. |    |

## Kontrola okablowania produktów komunikacyjnych

| Miejsce kontroli                                                                                 | Kryterium kontrolne                                                                               | ОК |
|--------------------------------------------------------------------------------------------------|---------------------------------------------------------------------------------------------------|----|
| Zasilanie prądem produktów komuni-                                                               | Podłączane na wtyk zasilacze są podłączone.                                                       |    |
| kacyjnych                                                                                        | Produkty komunikacyjne są zasilane prądem.                                                        |    |
| Zakończenie magistrali komunikacyj-<br>nych                                                      | W magistralach komunikacyjnych pierwsze i ostatnie urządzenie jest<br>zabezpieczone terminatorem. |    |
| Kable sterujące i kable pomiarowe<br>modułu Multicluster Box ( <b>BackupVtg-</b><br><b>Cur</b> ) | Maksymalna długość kabla wynosi 30 m.                                                             |    |

## Kontrola komponentów systemu

| Miejsce kontroli   | Kryterium kontrolne                                                                                                    | ОК |
|--------------------|----------------------------------------------------------------------------------------------------|----|
| Komponenty systemu | Wszystkie komponenty systemu są prawidłowo podłączone (patrz - in-<br>strukcje komponentów).                                                                                                    |    |
|                    | W drodze pomiary sprawdzić, czy wszystkie komponenty systemu są połączone z tym samym potencjałem ziemi.                                                                                                |    |
| Złącze AC1         | Wszystkie wymagane komponenty są podłączone zgodnie z obowią-<br>zującym dla systemu schematem połączeń do złącza <b>AC1</b> (patrz roz-<br>dział Instalacja w skróconej instrukcji używanego systemu). |    |
| Złącze <b>AC2</b>  | Wszystkie wymagane komponenty są podłączone zgodnie z obowią-<br>zującym dla systemu schematem połączeń do złącza <b>AC2</b> (patrz roz-<br>dział Instalacja w skróconej instrukcji używanego systemu). |    |

## 6.8 Uszczelnienie i zamykanie falownika Sunny Island

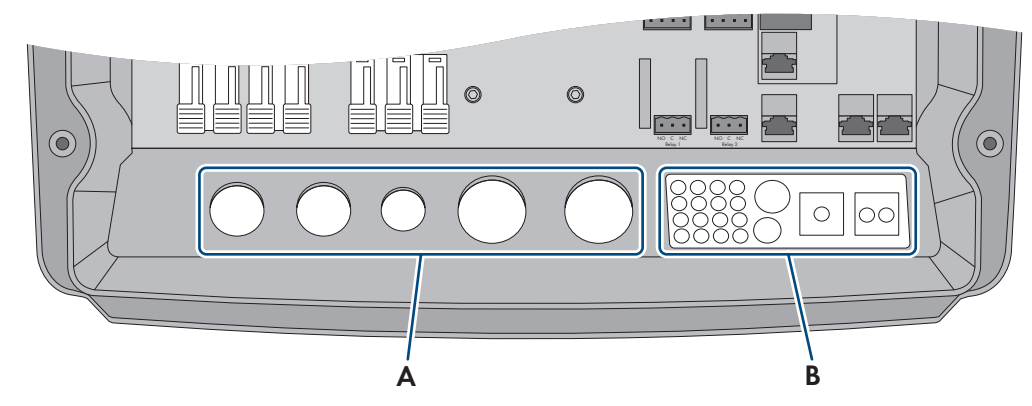

Ilustracja 15: Położenie przepustów kablowych i płyty przelotowe do kabli

| Pozycja | Nazwa                     |
|---------|---------------------------|
| А       | Przepusty kablowe         |
| В       | Płyta przelotowa do kabli |

#### Sposób postępowania:

- 1. Upewnić się, czy przepusty kablowe (A) szczelnie zamykają otwory przelotowe.
- 2. W płycie przelotowej do kabli (B) zamknąć zaślepkami nieużywane otwory.
- 3. Płytę przelotową do kabli (B) uszczelnić załączoną do produktu masą uszczelniającą. Masa uszczelniająca musi pokryć całkowicie płytę przelotową do kabli i szczelinę pomiędzy płytą przelotową do kabli z obudową.
- 4. Na każdą śrubę założyć po 1 podkładce sprężystej wachlarzowej. Podkładkę sprężystą wachlarzową należy przy tym umieścić stroną ząbkowaną w kierunku łba śruby. Porada: w zakresie dostawy falownika Sunny Island znajduje się jedna zapasowa śruba z podkładką wachlarzową.
- 5. W falowniku Sunny Island przykręcić pokrywę obudowy za pomocą klucza imbusowego (rozmiar 5), dokręcając śruby w kolejności od 1 do 6 (moment dokręcania: 6 Nm). Ząbki podkładki sprężystej wachlarzowej muszą przy tym wejść w górną pokrywę obudowy. Dzięki temu pokrywa obudowy zostaje uziemiona.

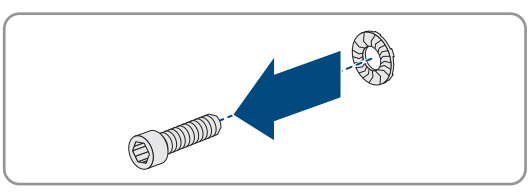

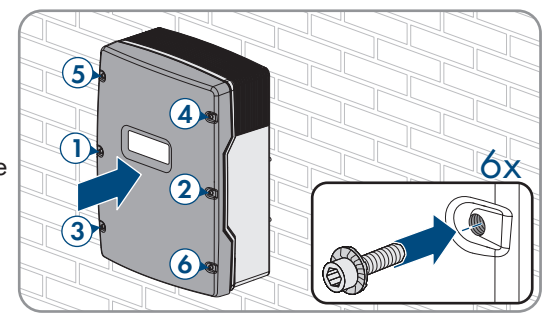

Ząbki podkładki sprężystej wachlarzowej weszły w górną pokrywę obudowy. Dzięki temu pokrywa obudowy zostaje uziemiona.

# 6.9 Montaż wkładek bezpiecznikowych w rozłączniku obciążenia bezpiecznika

| Typ urządzenia | Wkładka bezpiecznikowa |
|----------------|------------------------|
| SI4.4M-13      | 100 A                  |
| SI6.0H-13      | 160 A                  |
| SI8.0H-13      | 200 A                  |

#### Sposób postepowania:

- 1. Upewnić się, że wkładka bezpiecznikowa NH1 jest odpowiednia do rozłącznika mocy bezpiecznika akumulatora.
- 2. Włożyć wkładkę bezpiecznikową i zamknąć bezpiecznik akumulatora.

#### Uruchomienie 7

#### 7.1 Sposób postępowania w celu uruchomienia

Ten rozdział opisuje sposób postępowania przy uruchomieniu produktu i określa kroki, które zawsze należy wykonać w podanej kolejności.

#### i Konieczność ustawienia zestawu danych krajowych w celu oddawania energii do sieci

Aby falownik przy pierwszym włączeniu rozpoczął pracę w trybie oddawania energii do sieci, musi zostać ustawiony zestaw danych krajowych (np. za pomocą asystenta instalacji na interfejsie użytkownika produktu lub za pomocą produktu komunikacyjnego).

Dopóki zestaw danych krajowych nie jest ustawiony, dopóty oddawanie energii do sieci będzie zablokowane. Ten stan jest sygnalizowany świecącą się w kolorze pomarańczowym diodą LED falownika. Dioda LED zasilania i dioda LED akumulatora są wyłączone.

Dopiero po skonfigurowaniu falownika rozpoczyna on automatycznie pracę w trybie oddawania energii do sieci.

#### Sposób postępowania Patrz 1. Uruchomić falownik. 2. Nawiązać połączenie z interfejsem użytkownika falownika. Do wyboru są następujące możliwości połączenia: Bezpośrednie połączenie poprzez WLAN • Bezpośrednie połączenie poprzez Ethernet Połączenie poprzez Ethernet w sieci lokalnej 3. Zalogować się w interfejsie użytkownika. Przy pierwszym zalogowaniu się na interfejsie użytkownika otwiera się asystent instalacji. Wprowadzić podstawową konfigurację systemu. Należy przy tym 4. pamiętać, że do zmiany głównych parametrów jakości energii elektrycznej po upływie pierwszych 10 godzin eksploatacji konieczne jest posiadanie osobistego kodu SMA Grid Guard. Kod SMA Grid Guard można zamówić w Online Service Center.
| Sposób p | ostępowania                                                                                                    | Patrz |
|----------|----------------------------------------------------------------------------------------------------|-------|
| 5.       | Wprowadzić indywidualne ustawienia parametrów:                                                                                                    |       |
|          | • Ustawić zestaw danych krajowych.                                                                                                    |       |
|          | <ul> <li>Ustawić wartości graniczne dla systemów używanych do<br/>optymalizacji zużycia energii na potrzeby własne.</li> </ul>                                                                                                    |       |
|          | • Ustawić parametry zarządzania akumulatorem.                                                                                                    |       |
|          | • Ustawić parametry zarządzania energią.                                                                                                    |       |
|          | • Ustawić parametry zarządzania generatorem.                                                                                                    |       |
|          | Ustawić parametry dla systemów wyspowych.                                                                                                    |       |
|          | <ul> <li>Ustawić przekaźniki wielofunkcyjne.</li> </ul>                                                                                                    |       |
| 6.       | Zakończyć rozruch.                                                                                                    |       |
|          | Aby móc korzystać z usług serwisowych w systemie z falownikami<br>Sunny Island, podczas rozruchu należy zapisać wszystkie dane sys-<br>temu w formularzu informacyjnym dla systemów z falownikami Sun-<br>ny Island i udostępnić go dla działu serwisu (formularz informacyjny<br>jest dostępny pod adresem www.SMA-Solar.com). |       |

7. Uruchomić system.

## 7.2 Uruchamianie falownika

## Wymagania:

- Wszystkie wyłączniki nadmiarowo-prądowe w rozdzielnicy AC muszą być otwarte.
- Wszystkie falowniki Sunny Island muszą być prawidłowo podłączone (patrz rozdział 6.7, strona 66).
- Wszystkie falowniki muszą być zamknięte (patrz rozdział 6.8, strona 71).
- Wszystkie falowniki Sunny Island muszą być wyłączone.
- Rozłącznik obciążenia bezpiecznika akumulatora musi być zamknięty (patrz rozdział 6.9, strona 71).

#### Sposób postępowania:

 W systemie z 1 falownikiem Sunny Island nacisnąć przycisk włącznika.

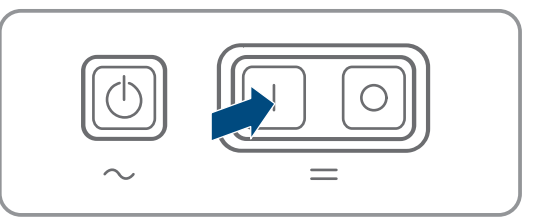

- 2. W systemach z 3 falownikami Sunny Island nacisnąć przycisk włącznika w module nadrzędnym i przytrzymać w tym położeniu, aż rozlegnie się sygnał akustyczny.
- W systemie wieloklastrowym nacisnąć przycisk włącznika w każdym module nadrzędnym i przytrzymać go w tym położeniu, aż rozlegnie się sygnał akustyczny.
- 4. Nawiązać połączenie z interfejsem użytkownika falownika (patrz rozdział 8.1, strona 112).

## 7.3 Wykonanie podstawowej konfiguracji za pomocą asystenta instalacji

## i Konfiguracja podstawowa systemów jedno- i wieloklastrowych

W systemach jednoklastrowych wszystkie dane wprowadzane przez użytkownika rejestruje moduł nadrzędny. Moduły podrzędne czekają w trybie czuwania na rozkaz startu z modułu nadrzędnego.

W systemach wielokastrowych wszystkie dane wprowadzane przez użytkownika rejestruje moduł nadrzędny w głównym klastrze i przekazuje je do modułów nadrzędnych rozszerzeń klastrów. Moduły nadrzędne w klastrze rozszerzeń czekają w trybie czuwania na z modułu nadrzędnego głównego klastra.

Po zalogowaniu się w interfejsie użytkownika jako Instalator uruchamia się asystent instalacji.

#### Struktura asystenta instalacji:

| 🖶 Strona główna                      |                                  |                    |                         | 1 - Q                                                                                                    |
|--------------------------------------|----------------------------------|--------------------|-------------------------|----------------------------------------------------------------------------------------------------|
| 1<br>Konfiguracja sieći              | 2<br>Data i godzina w urządzeniu | 3                  | 4 Konfiguracja licznika | 5 6<br>Zarządzanie zasilaniem Podsumowanie                                                                                                    |
| Konfiguracja sieci                   |                                  |                    |                         | 1 Informacja dla użytkownika                                                                                                    |
| Skonfigurowane sieci<br>Nazwa sieci  | Rodzaj komunikacji               | Adres IP falownika | Status                  | Konfiguracja sieci<br>Falownik możesz zintegrować w lokalnej sieci<br>pomocą kabla Ethernet lub poprzez łączność                                            |
|                                      | WLAN                             |                    |                         | bezprzewodową WLAN.<br>W tym celu w kolumnie Rodzaj komunikacji<br>wybierz odpowiednią opcję.                                                               |
|                                      | Ethernet                         |                    |                         | Konfiguracja komunikacji poprzez Ethernet<br>Ustawienia sieciowe możesz automatycznie                                                                       |
| Rodzaj komunikacji<br>Ethernet WLAN  |                                  |                    |                         | podrać z serwara Druče v lub skoningurovać<br>ręcznie. W tym oklu pod wierzem<br>Automatyczna konfiguracja włączona wybie<br>odpowiednią opcję.             |
| Włączona automatyczna kor<br>Tak Nie | nfiguracja 🚯                     |                    |                         | Aby ręcznie skonngurować ustawienia sieciow<br>należy dodatkowo wprowadzić wybrane dane<br>sieci.                                                           |
|                                      |                                  |                    |                         | Połączenie bezpośrednie przez Ethernet<br>Aby bezpośrednie połączyć posiadane<br>urządzenie lokalne z falowniku<br>należy włączyć automatyczną konfigurację |

Ilustracja 16: Struktura asystenta instalacji (przykład)

| Pozycja | Nazwa                      | Znaczenie                                                                                                    |
|---------|----------------------------|----------------------------------------------------------------------------------------------------|
| A       | Kroki konfiguracji         | Zestawienie kroków asystenta instalacji. Liczba kroków zależy od ty-<br>pu urządzenia i zamontowanych dodatkowo modułów. Wykonywa-<br>ny aktualnie krok jest wyróżniony kolorem niebieskim. |
| В       | Informacja dla użytkownika | Informacje dotyczące wykonywanego aktualnie kroku konfiguracji<br>oraz możliwych w danym kroku ustawień.                                                                                    |
| С       | Pole konfiguracji          | W tym miejscu można dokonać ustawień.                                                                                                    |

## Sposób postępowania:

- 1. Wybrać opcję konfiguracji Konfiguracja przy pomocy asystenta instalacji.
  - 🗹 Otworzy się asystent instalacji.
- 2. Postępować zgodnie z poleceniami asystenta instalacji i dokonać odpowiednich ustawień.
- 3. Po każdym dokonanym ustawieniu w ramach danego kroku nacisnąć [Zapisz i przejdź dalej].

🗹 W ostatnim kroku wszystkie wprowadzone ustawienia zostaną przedstawione w formie podsumowania.

4. Aby zapisać ustawienia w pliku, nacisnąć [**Eksport podsumowania**] i zapisać plik na komputerze, tablecie lub smartfonie.

- 5. Aby skorygować wprowadzone ustawienia, nacisnąć [**Wstecz**], przejść do wybranego kroku, skorygować ustawienia i nacisnąć [**Zapisz i przejdź dalej**].
- 6. Gdy wszystkie ustawienia są prawidłowe, w podsumowaniu nacisnąć [Dalej].
- 🗹 Otworzy się strona startowa interfejsu użytkownika.

## 7.4 Ustawianie zestawu danych krajowych

Przy konfiguracji jako system z zasobnikiem energii lub system zasilania awaryjnego w falowniku zostaje ustawiony zestaw danych krajowych obowiązujący wg wytycznych VDE-AR-N 4105:2018-11. Zestaw danych krajowych należy dostosować pod kątem miejsca instalacji.

## i Wymagane jest prawidłowe ustawienie zestawu danych krajowych.

Ustawienie zestawu danych krajowych, który nie jest odpowiedni dla kraju instalacji lub zastosowania produktu, może być źródłem usterek w instalacji i problemów z operatorem sieci przesyłowej. Przy wyborze zestawu danych krajowych należy zawsze przestrzegać miejscowych norm i wytycznych oraz właściwości instalacji (jak na przykład wielkość instalacji, przyłącze do sieci).

• W przypadku wątpliwości co do obowiązujących w danym kraju lub dla danego zastosowania należy skontaktować się z operatorem sieci przesyłowej.

## i Oprogramowanie sprzętowe nie zawiera zestawów danych krajowych dla wszystkich krajów UE

W oprogramowaniu sprzętowym falownika nie są zawarte zestawy danych krajowych dla wszystkich krajów UE. Dlatego dostępny jest ogólnie obowiązujący zestaw danych krajowych zgodny z normą EN 50549. Ten zestaw danych krajowych można używać w krajach unijnych, w których zestaw danych krajowych jeszcze nie istnieje. W niektórych krajach Unii może być przejściowo konieczne dopasowanie ustawień parametrów zgodnie z obowiązującymi w danym miejscu wymogami w zakresie podłączenia do sieci na podstawie dotychczasowo obowiązującego w danym kraju zestawu danych krajowych w oprogramowaniu sprzętowym w wersji 2.99.99.R lub wcześniejszej.

 Sposób postępowania należy wybrać przy uwzględnieniu miejscowych wymogów oraz wystawionej przez firmę SMA dla danego kraju deklaracji producenta. W przypadku oprogramowania sprzętowego w wersji 3.00.00.R lub nowszej należy ustawić ogólnie obowiązujący zestaw danych krajowych zgodny z EN 50549, a w przypadku oprogramowania sprzętowego w wersji 2.99.99.R lub wcześniejszej należy wybrać dotychczas obowiązujący zestaw danych krajowych i wprowadzić ustawienia parametrów zgodnie z deklaracją producenta.

Szczegółowy opis zmiany parametrów użytkowych znajduje się w innym rozdziale (patrz rozdział 8.6, strona 122).

## Sposób postępowania:

 W grupie parametrów Monitorowanie sieci > Monitorowanie sieci wybrać parametr Ustaw normę krajową i ustawić wybrany zestaw danych krajowych.

# 7.5 Zmiana wartości granicznych w systemach używanych do optymalizacji zużycia energii na potrzeby własne

Istotne w systemie podłączonym do publicznej sieci elektroenergetycznej

## i Oprogramowanie sprzętowe nie zawiera zestawów danych krajowych dla wszystkich krajów UE

W oprogramowaniu sprzętowym falownika nie są zawarte zestawy danych krajowych dla wszystkich krajów UE. Dlatego dostępny jest ogólnie obowiązujący zestaw danych krajowych zgodny z normą EN 50549. Ten zestaw danych krajowych można używać w krajach unijnych, w których zestaw danych krajowych jeszcze nie istnieje. W niektórych krajach Unii może być przejściowo konieczne dopasowanie ustawień parametrów zgodnie z obowiązującymi w danym miejscu wymogami w zakresie podłączenia do sieci na podstawie dotychczasowo obowiązującego w danym kraju zestawu danych krajowych w oprogramowaniu sprzętowym w wersji 2.99.99.R lub wcześniejszej.

 Sposób postępowania należy wybrać przy uwzględnieniu miejscowych wymogów oraz wystawionej przez firmę SMA dla danego kraju deklaracji producenta. W przypadku oprogramowania sprzętowego w wersji 3.00.00.R lub nowszej należy ustawić ogólnie obowiązujący zestaw danych krajowych zgodny z EN 50549, a w przypadku oprogramowania sprzętowego w wersji 2.99.99.R lub wcześniejszej należy wybrać dotychczas obowiązujący zestaw danych krajowych i wprowadzić ustawienia parametrów zgodnie z deklaracją producenta.

## Sposób postępowania:

 Jeśli falownik Sunny Island wolno eksploatować w publicznej sieci elektroenergetycznej i konieczna jest zmiana, należy zmienić konfigurację falownika Sunny Island zgodnie z opisem systemu wybranego systemu z falownikiem Sunny Island (patrz www.SMA-Solar.com).

## 7.6 System zarządzania akumulatorem

# 7.6.1 Bezpieczeństwo przy ustawianiu parametrów zarządzania akumulatorem

W niniejszym rozdziale zawarte są wskazówki dotyczące bezpieczeństwa, których należy przestrzegać podczas wykonywania wszystkich prac przy akumulatorze i za jego pomocą.

Aby uniknąć powstania szkód osobowych i materialnych oraz zapewnić długi okres użytkowania akumulatorów w falownikach sieciowych wyspowych, należy dokładnie przeczytać ten rozdział i zawsze przestrzegać wszystkich wskazówek dotyczących bezpieczeństwa.

W niniejszym rozdziale zawarte są wskazówki dotyczące bezpieczeństwa, których należy przestrzegać podczas wykonywania wszystkich prac przy akumulatorze i za jego pomocą.

Aby uniknąć powstania szkód osobowych i materialnych oraz zapewnić długi okres użytkowania akumulatora, należy dokładnie przeczytać ten rozdział i zawsze przestrzegać wszystkich wskazówek dotyczących bezpieczeństwa.

## UWAGA

## Niebezpieczeństwo uszkodzenia akumulatora wskutek nieprawidłowych ustawień

Ustawione dla akumulatora parametry mają wpływ na proces ładowania falownika. Nieprawidłowe ustawienie parametrów akumulatora, takich jak rodzaj akumulatora, napięcie znamionowe oraz pojemność, może prowadzić do jego uszkodzenia.

- Podczas konfiguracji należy ustawić prawidłowy rodzaj akumulatora oraz prawidłowe wartości napięcia znamionowego i pojemności akumulatora.
- Należy koniecznie ustawić wartości parametrów akumulatora zalecane przez producenta (dane techniczne akumulatora znajdują się w dokumentacji producenta akumulatora).

# 7.6.2 Dotyczy tylko akumulatorów ołowiowych: dopasowanie zarządzania akumulatorem do akumulatora

Szczegółowe informacje dotyczące zarządzania akumulatorem i procesem ładowania akumulatorów ołowiowych w falowniku Sunny Island zawiera informacja techniczna "Battery Management" dostępna pod adresem www.SMA-Solar.com

Szczegółowy opis zmiany parametrów użytkowych znajduje się w innym rozdziale (patrz rozdział 8.6, strona 122).

## Sposób postępowania:

- 1. Wybrać **Akumulator > Ładowanie**.
- 2. Parametr **Maksymalny prąd ładowania** ustawić na zalecaną przez producenta akumulatora maksymalną wartość prądu ładowania.
- Ustawić parametry szybkiego ładowania (Boost Charge). Należy przy tym najpierw ustawić parametr Czas szybkiego ładowania akumulatora na zalecaną przez producenta akumulatora wartość czasu absorpcji dla szybkiego ładowania.
- 4. Ustawić parametr **Zadane nap.ogniw do szyb.ład.** na zalecaną przez producenta akumulatora wartość zadaną napięcia ogniw przy szybkim ładowaniu.

☑ Parametry szybkiego ładowania (Boost Charge) są ustawione.

- Ustawić parametry pełnego ładowania (Full Charge). Należy przy tym najpierw ustawić parametr Czas ładowania akumulatora do pełna na zalecaną przez producenta akumulatora wartość czasu absorpcji dla ładowania do pełna.
- 6. Ustawić parametr **Czas cyklu ładowanie pełne** na zaleconą przez producenta akumulatora wartość czasu cyklu dla ładowania akumulatora do pełna.
- 7. Ustawić parametr **Zadane nap.ogniw do całk. ład.** na zalecaną przez producenta akumulatora wartość zadaną napięcia ogniw przy ładowaniu akumulatora do pełna.

🗹 Parametry pełnego ładowania (Full Charge) są ustawione.

- 8. Ustawić parametry ładowania wyrównawczego (Equalisation Charge). Należy przy tym najpierw ustawić parametr **Czas ładowania wyrównawczego akumulatora** na zalecaną przez producenta akumulatora wartość czasu absorpcji dla ładowania wyrównawczego.
- 9. Ustawić parametr **Czas cyklu ładowanie wyrównawcze** na zaleconą przez producenta akumulatora wartość czasu cyklu dla ładowania wyrównawczego.
- 10. Ustawić parametr **Zadane nap. ogniw do ład. wyrówn.** na zalecaną przez producenta akumulatora wartość zadaną napięcia ogniw przy ładowaniu wyrównawczym.

🗹 Parametry ładowania wyrównawczego (Equalisation Charge) są ustawione.

## 7.6.3 Tylko w przypadku akumulatorów litowo-jonowych: ustawienie ładowania wyrównawczego akumulatorów

Ładowanie wyrównawcze akumulatorów można stosować tylko w systemach z trybem pracy w sieci wyspowej i w trybie równoległym z siecią. Regularne ładowanie wyrównawcze ma zawsze sens, gdy przy normalnej pracy naładowanie akumulatora do pełna nie pozwala osiągnąć poziomu naładowania (SOC) równego 100% lub jest osiągane rzadko. Dotyczy to następujących systemów z zasobnikiem akumulatorowym:

Systemy służące do zwiększenia zużycia energii na potrzeby własne, które nie powinny oddawać nadmiaru
energii fotowoltaicznej (instalacje o zerowym oddawaniu energii) i dlatego odłączają instalację przez stycznik
przed osiągnięciem SOC o wartości 100% (patrz wytyczne projektowania Instalacje fotowoltaiczne z zerowym
oddawaniem energii elektrycznej). W tym wypadku źródłem energii używanej do ładowania wyrównawczego
jest publiczna sieć elektroenergetyczna.

 Systemy wyspowe, które są użytkowane z jednym falownikiem fotowoltaicznym i jednym generatorem jako zewnętrznym źródłem energii. Wskutek wahań sezonowych może się zdarzyć, że nie zawsze poziom naładowania akumulatora wynoszący >95 % będzie osiągnięty. W tym wypadku energia do ładowania wyrównawczego pochodzi z zewnętrznego źródła energii (np. agregatu prądotwórczego na olej opałowy).

Ładowanie wyrównawcze dla akumulatorów litowych można aktywować w następujące sposoby:

- Ustawienie ręcznego ładowania wyrównawczego.
- Ustawienie automatycznego ładowania wyrównawczego.

#### Ustawienie ręcznego ładowania wyrównawczego

Ręczne ładowanie wyrównawcze operację tylko raz. Rozpoczęte ładowanie wyrównawcze można zakończyć, naciskając na przycisk Stop.

#### Sposób postępowania:

- 1. Wybrać Akumulator > Akumulator > Praca.
- 2. Aby aktywować ręczne ładowanie wyrównawcze, parametr Ręczne ładowanie wyrównawcze ustawić na wartość Wł.
- 3. Aby dezaktywować ręczne ładowanie wyrównawcze, parametr Ręczne ładowanie wyrównawcze ustawić na wartość Wył.

## Ustawienie automatycznego ładowania wyrównawczego

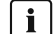

## i Wyświetlanie nieistotnych parametrów

Przy podłączeniu akumulatorów litowo-jonowych w menu Akumulator > Ładowanie wyświetlanych jest kilka parametrów, które dla automatycznego ładowania wyrównawczego są nieistotne i nie można ich ustawić:

- Czas ładowania szybkiego Czas ładowania wyrównawczego / Czas ładowania do pełna Napięcie końc. rozład.
- Zadane nap. ogniw do szyb. ład. / Zadane nap. ogniw do całk. ład. / Zadane nap. ogniw do ład. wyrówn. / Zadane nap.ogniw do ład. utrzym.
- Czas cyklu ładowanie pełne Automatyczne ładowanie wyrównawcze
- Wartość zad. napięcia przy wył. zarz. akumulat.

| Parametr                                                                                       | Objaśnienie                                                                                                    |
|------------------------------------------------------------------------------------------------|----------------------------------------------------------------------------------------------------|
| Automatyczne ładowanie wyrównawcze                                                             | Jeśli automatyczne ładowanie wyrównawcze jest ustawione na war-<br>tość <b>Wł.</b> , falownik Sunny Island automatycznie włącza i wyłącza ła-<br>dowanie wyrównawcze w zakresie ustawionych wartości. Ustawie-<br>nie wartości <b>Wył.</b> kończy automatyczne ładowanie wyrównawcze.<br>Te opcje wyboru są dostępne zarówno dla akumulatorów ołowio-<br>wych jak i litowo-jonowych. |
| Czas do zakończenia ładowania wyrównaw-<br>czego w zakresie naładowania akumulatora<br>(SOC) 1 | <ul> <li>Do tych obu parametrów są przyporządkowane stałe zakresy SOC:</li> <li>Zakres SOC 1: od 0% do 95%</li> <li>Zakres SOC 2: od 96% do 100%</li> </ul>                                                                                                    |
| Czas do zakończenia ładowania wyrównaw-<br>czego w zakresie naładowania akumulatora<br>(SOC) 2 | Przy osiągnięciu każdego zakresu SOC rozpoczyna się monitorowa-<br>nie ustawionego każdorazowo okresu czasu. Po upływie ustawione-<br>go dla jednego z obu zakresów SOC okresu czasu ładowanie wy-<br>równawcze uważa się za zakończone i akumulator może się znów<br>rozładowywać.                                                                                                  |

| Parametr                                                                     | Objaśnienie                                                                                                    |
|------------------------------------------------------------------------------|----------------------------------------------------------------------------------------------------|
| Czas do przerwania ładowania wyrównaw-<br>czego akumulatorów litowo-jonowych | Jeśli ładowanie wyrównawcze w czasie określonym przez ten para-<br>metr nie pozwoliło osiągnąć zakresu SOC 1 ani zakresu SOC 2, ła-<br>dowanie wyrównawcze zostaje przerwane. W takim wypadku poja-<br>wia się komunikat o zdarzeniu <b>Ładowanie wyrównawcze prze-</b><br><b>rwane</b> . |
| Czas cyklu ładowania wyrównawczego                                           | Jeśli czas określony przez te parametry upłynie, falownik Sunny Is-<br>land ponawia próbę przeprowadzenia ładowania wyrównawczego.                                                                                                    |

#### Sposób postępowania:

- 1. Wybrać **Akumulator > Ładowanie**.
- 2. Aby aktywować automatyczne ładowanie wyrównawcze, parametr Automatyczne ładowanie wyrównawcze ustawić na wartość Wł.
- 3. Aby dezaktywować automatyczne ładowanie wyrównawcze, parametr Automatyczne ładowanie wyrównawcze ustawić na wartość Wył.
- 4. Gdy automatyczne ładowanie wyrównawcze jest aktywowane, ustawić następujące parametry: Czas do zakończenia ładowania wyrównawczego w zakresie naładowania akumulatora (SOC) 1, Czas do zakończenia ładowania wyrównawczego w zakresie naładowania akumulatora (SOC) 2, Czas do przerwania ładowania wyrównawczego akumulatorów litowo-jonowych i Czas cyklu ładowania wyrównawczego.

## 7.6.4 Używanie akumulatora w systemach z optymalizacją zużycia energii na potrzeby własne

## 7.6.4.1 Sezonowe dopasowanie używania akumulatora

## 🙀 / 🙀 🛛 Istotne w systemie podłączonym do publicznej sieci elektroenergetycznej

Możliwości optymalizacji zużycia energii na potrzeby własne zależą w dużym stopniu od akumulatora i dostępności energii fotowoltaicznej.

W wielu rejonach dostępna energia fotowoltaiczna zależy w znacznym stopniu od pory roku, a tym samym od liczby godzin słonecznych w ciągu dnia. W ciągu krótkich dni o małej liczbie godzin, kiedy świeci słońce, Sunny Island nie może naładować akumulatora do pełna. Szczególnie w przypadku akumulatorów ołowiowych niski poziom naładowania przez dłuższy czas prowadzi do szybszego starzenia się akumulatorów. Dlatego, gdy dni są krótkie jest lepiej, by akumulator falownika Sunny Island nie rozładowywał się zbyt mocno. Gdy dni są długie, a słońce świeci przez wiele godzin, falownik Sunny Island zazwyczaj może naładować akumulator do pełna. W takie dni jest lepiej, by jak najwięcej pojemności akumulatora wykorzystać do optymalizacji zużycia energii na potrzeby własne.

Sunny Island umożliwia dostosowanie charakterystyki rozładowania do danego miejsca i czasu. W tym celu można aktywować sezonowe dopasowanie (**Akumulator > Zakresy zastosowań > Aktywny tryb sezonowy**). Przy aktywowanym dopasowaniu w ciągu krótkich dni falownik Sunny Island wykorzystuje tylko niewielką część pojemności akumulatora do optymalizacji zużycia na potrzeby własne. Gdy dni są długie, falownik Sunny Island wykorzystuje dużą część pojemności akumulatora do optymalizacji zużycia na potrzeby własne. Sezonowe dopasowanie wydłuża żywotność akumulatora w regionach, w których ilość dostępnej energii fotowoltaicznej w dużym stopniu zależy od pory roku.

## 7.6.4.2 Zmiana używania akumulatora w systemach z optymalizacją zużycia energii na potrzeby własne bez sieci zasilania awaryjnego

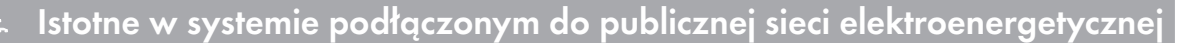

## Zakresy używania akumulatora:

W systemach z optymalizacją zużycia energii na potrzeby własne można dopasować sezonowo 1 zakres:

• Zakres optymalizacji zużycia energii na potrzeby własne (SlfCsmp)

Użytkownik określa, ile procent pojemności akumulatora może być wykorzystane do optymalizacji zużycia energii na potrzeby własne w najkrótszym dni w roku.

Wraz z wydłużaniem się dnia będzie automatycznie powiększany zakres SlfCsmp, a zakres ochrony przed głębokim rozładowaniem (BatRes) zmniejszany. W najdłuższym dniu zakres optymalizacji zużycia energii na potrzeby własne osiągnie swoje maksimum. Stąd wynikają sezonowe zmiany zakresów.

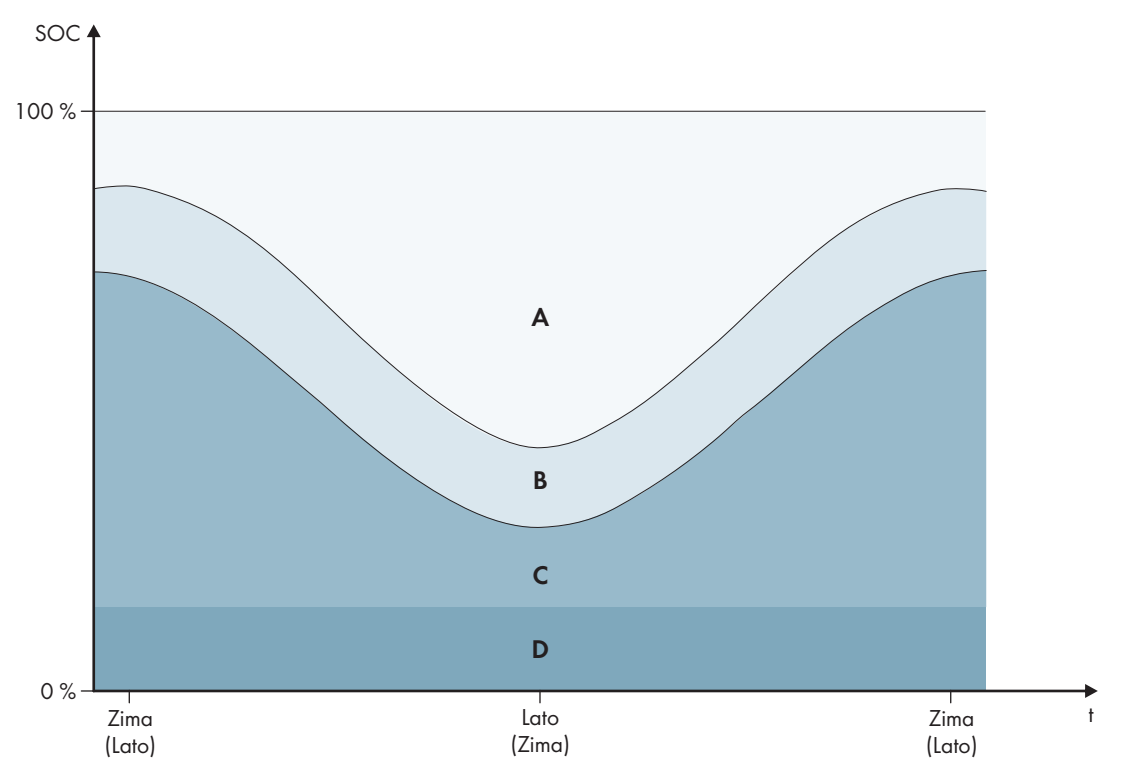

Ilustracja 17: Zakresy stanu naładowania akumulatora w zależności od pory roku (przykład)

| Zakres | Omówienie zakresu i parametrów                                                                                                    | Reakcja falownika Sunny Island                                                                               |
|--------|----------------------------------------------------------------------------------------------------|----------------------------------------------------------------------------------------------------|
| A      | Zakres zużycia na potrzeby własne (SlfCsmp) <sup>6</sup><br>Przy sezonowym dopasowaniu (patrz rozdział 7.6.4.1,<br>strona 79) zakres SlfCsmp obowiązuje dla najkrótszego<br>dnia w roku. Jeśli sezonowe dopasowanie jest dezakty-<br>wowane, używany jest tylko zakres SlfCsmp, z zakres<br>BatRes odpowiednio się zwiększa.<br>Akumulator > Zakresy zastosowań > Min. szero-<br>kość zakresu zużycia własnego | Falownik Sunny Island wykorzystuje akumula-<br>tor do optymalizacji zużycia energii na po-<br>trzeby własne. |

<sup>&</sup>lt;sup>6)</sup> Ten zakres można dopasować dla każdego typu akumulatora.

| Zakres | Omówienie zakresu i parametrów                                                                                                    | Reakcja falownika Sunny Island                                                                                                    |  |
|--------|----------------------------------------------------------------------------------------------------|----------------------------------------------------------------------------------------------------|--|
| В      | Zakres utrzymania stanu naładowania (PVRes)<br>Wielkość zakresu jest stała przez cały rok.                                                                                                    | Nadmiar energii fotowoltaicznej jest wyko-<br>rzystywany do ładowania akumulatora. Jeże-<br>li nie ma nadmiaru energii fotowoltaicznej,                                                                                                    |  |
|        | Akumulator > Zakresy zastosowań > Szer. zakresu<br>utrzymania stanu naład. akum                                                                                                    | falownik Sunny Island przełącza się w tryb<br>oszczędzania energii. Jeśli poziom nałado-<br>wania akumulatora osiągnie granicę zakresu<br>BatRes, falownik Sunny Island ładuje akumu-<br>lator do połowy zakresu PVRes z publicznej<br>sieci elektroenergetycznej. W tym celu falow<br>nik Sunny Island ładuje akumulator przy mal<br>symalnym współczynniku sprawności, wyko-<br>rzystując przy tym 25% mocy znamionowej<br>falownika Sunny Island. |  |
| С      | Zakres ochrony przed głębokim rozładowaniem<br>(BatRes)<br>Ten zakres można osiągnąć wyłącznie przy awarii pu-<br>blicznej sieci elektroenergetycznej. Przy sezonowym do-<br>pasowaniu (patrz rozdział 7.6.4.1, strona 79) zakres<br>BatRes obowiązuje dla najdłuższego dnia w roku. Jeśli<br>sezonowe dopasowanie jest dezaktywowane, zakres<br>BatRes zostaje odpowiedni zwiększony. | Jeśli publiczna sieć elektroenergetyczna jest<br>dostępna, falownik Sunny Island ładuje aku<br>mulator przy mocy znamionowej z publiczn<br>sieci elektroenergetycznej.                                                                                                    |  |
|        | Akumulator > Zakresy zastosowań > Min. szer. za-<br>kresu ochrony przed głęb. rozład.                                                                                                    |                                                                                                    |  |
| D      | Zakres głębokiego rozładowania (ProtRes)                                                                                                    | Przy osiągnięciu tego zakresu, falownik Sun-                                                                                                    |  |
|        | Ten zakres można osiągnąć wyłącznie przy awarii pu-<br>blicznej sieci elektroenergetycznej.                                                                                                    | ny Island wyłącza się w celu ochrony akumu-<br>latora. Gdy publiczna sieć elektroenergetycz-<br>na będzie znów dostępna, system należy na-                                                                                                    |  |
|        | Akumulator > Zakresy zastosowań > Dolna arani-                                                                                                    | ładować recznie.                                                                                                    |  |

ca ochr. przed głęb. rozł. przed wył.

Następujące zakresy wynikają z wartości domyślnych parametrów:

| Zakres                                            | Akumulator litowo-jonowy       |                                |                                |                                |
|---------------------------------------------------|--------------------------------|--------------------------------|--------------------------------|--------------------------------|
|                                                   | Najkrótszy dzień <sup>7)</sup> | Najdłuższy dzień <sup>8)</sup> | Najkrótszy dzień <sup>7)</sup> | Najdłuższy dzień <sup>8)</sup> |
| Zakres zużycia na<br>potrzeby własne              | 65% do 100%                    | 45% do 100%                    | 30% do 100%                    | 10% do 100%                    |
| Zakres utrzymania<br>stanu naładowa-<br>nia       | 60% do 65%                     | 40 % do 45 %                   | 25% do 30%                     | 5% do 10%                      |
| Zakres ochrony<br>przed głębokim<br>rozładowaniem | 10% do 60%                     | 10% do 40%                     | 3% do 25%                      | 3 % do 5 %                     |
| Zakres głębokiego<br>rozładowania                 | 0% do 10%                      | 0% do 10%                      | 0% do 3%                       | 0% do 3%                       |

<sup>7)</sup> 21 grudnia (półkula północna) lub 21 czerwca (półkula południowa)

<sup>8)</sup> 21 czerwca (półkula północna) lub 21 grudnia (półkula południowa)

Następujące zakresy wynikają z wartości domyślnych parametrów przy dezaktywacji sezonowego dopasowania:

| Zakres                                            | Akumulator ołowiowy | Akumulator litowo-jonowy |
|---------------------------------------------------|---------------------|--------------------------|
| Zakres zużycia na<br>potrzeby własne              | 65% do 100%         | 30% do 100%              |
| Zakres utrzymania<br>stanu naładowa-<br>nia       | 60% do 6 <i>5</i> % | 25% do 30%               |
| Zakres ochrony<br>przed głębokim<br>rozładowaniem | 10% do 60%          | 3% do 25%                |
| Zakres głębokiego<br>rozładowania                 | 0% do 10%           | 0% do 3%                 |

#### Parametry używania akumulatora:

## i Niemożliwość wprowadzenia ustawień przy nieprawidłowych wartościach zakresów zastosowania akumulatora

Jeśli suma zakresów zastosowania akumulatora przekracza 100%, nie można ustawić parametrów używania akumulatora.

• Upewnić się, że suma wszystkich zakresów zastosowania akumulatora wynosi 100%.

| Parametr                                                                     | Wartość                                                                                                    |
|------------------------------------------------------------------------------|----------------------------------------------------------------------------------------------------|
| Dolna granica zakresu głębokiego rozładowania<br>przed wyłączeniem           | Zakres ochrony przed głębokim rozładowaniem określo-<br>ny jako wartość procentowa pojemności akumulatora                                                     |
| Minimalna szerokość zakresu ochrony przed głę-<br>bokim rozładowaniem        | Zakres ochrony przed głębokim rozładowaniem w naj-<br>dłuższym dniu w roku określony jako wartość procento-<br>wa pojemności akumulatora                      |
|                                                                              | W tym zakresie system przełącza się do trybu oszczę-<br>dzania energii i próbuje automatycznie naładować aku-<br>mulator z dostępnej energii fotowoltaicznej. |
|                                                                              | Przy dezaktywowanym sezonowym dopasowaniu ten<br>zakres pozostaje stały przez cały rok.                                                                       |
| Szerokość zakresu potrzebnego do utrzymania<br>stanu naładowania akumulatora | Zakres utrzymywania poziomu naładowania akumulato-<br>ra określony jako wartość procentowa pojemności aku-<br>mulatora                                        |
| Min. szerokość obszaru zużycia własnego                                      | Zakres optymalizacji zużycia energii na potrzeby własne<br>w najkrótszym dniu w roku określony jako wartość pro-<br>centowana pojemności akumulatora          |
|                                                                              | Przy dezaktywowanym sezonowym dopasowaniu ta<br>wartość jest używana przez cały rok do optymalizacji zu-<br>życia energii na potrzeby własne.                 |

| Parametr                                                           | Wartość                                                                                                    |
|--------------------------------------------------------------------|----------------------------------------------------------------------------------------------------|
| Miesiąc o największym uzysku dla zakresu uży-<br>wania akumulatora | <b>Czerwiec o wysokim uzysku energii</b> na północnej<br>półkuli <sup>9)</sup>                                    |
|                                                                    | <b>Grudzień o wysokim uzysku energii</b> na południowej<br>półkuli <sup>10)</sup>                                 |
| Aktywny tryb sezonowy                                              | Nie w przypadku nieużywania dopasowania sezonowe-<br>go<br>lub<br>Tak w przypadku używania dopasowania sezonowego |

Szczegółowy opis zmiany parametrów użytkowych znajduje się w innym rozdziale (patrz rozdział 8.6, strona 122).

#### Sposób postępowania:

- 1. Wybrać Urządzenie > Urządzenie > Zużycie energii na potrzeby własne.
- 2. Parametr Włączone zwiększenie zużycia na potrzeby własne ustawić na wartość Tak.
- 3. Wybrać Akumulator > Zakresy zastosowań >.
- 4. Ustawić parametry używania akumulatora.

## 7.6.4.3 Zmiana używania akumulatora w systemach awaryjnych z optymalizacją zużycia energii na potrzeby własne

Istotne w systemie podłączonym do publicznej sieci elektroenergetycznej

## Zakresy używania akumulatora:

W systemach z siecią zasilania awaryjnego można dopasować sezonowo 2 zakresy:

• Zakres optymalizacji zużycia energii na potrzeby własne (SlfCsmp)

Użytkownik określa, ile procent pojemności akumulatora może być wykorzystane do optymalizacji zużycia energii na potrzeby własne w najkrótszym dni w roku.

• Zakres funkcji zasilania awaryjnego (BURes)

Należy określić wartość procentową pojemności akumulatora, która w najdłuższym dniu będzie wykorzystana na potrzeby funkcji zasilania awaryjnego.

<sup>9)</sup> Jeśli czerwiec jest miesiącem o maksymalnym uzysku energii, ustawić wartość "Czerwiec o wysokim uzysku energii".

<sup>&</sup>lt;sup>10]</sup> Jeśli grudzień jest miesiącem o maksymalnym uzysku energii, ustawić wartość "Grudzień o wysokim uzysku energii".

Wraz z wydłużaniem się dnia zakres SlfCsmp będzie automatycznie powiększany, a zakres BURes. W najdłuższym dniu zakres optymalizacji zużycia energii na potrzeby własne osiągnie swoje maksimum. Stąd wynikają sezonowe zmiany zakresów.

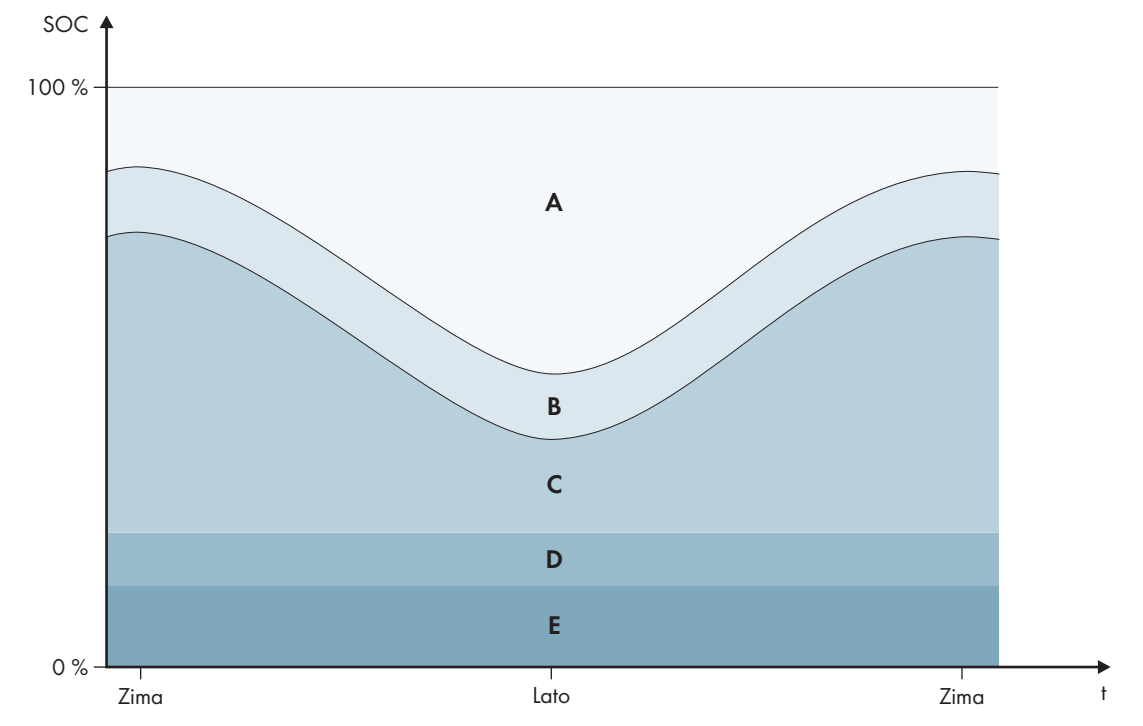

Ilustracja 18: Strefy stanu naładowania akumulatora w zależności od pory roku na półkuli północnej (przykład)

| Zakres | Omówienie zakresu i parametrów                                                                                                    | Reakcja falownika Sunny Island                                                                                                    |  |
|--------|----------------------------------------------------------------------------------------------------|----------------------------------------------------------------------------------------------------|--|
| A      | Zakres zużycia na potrzeby własne (SlfCsmp) <sup>11)</sup><br>Przy sezonowym dopasowaniu (patrz rozdział 7.6.4.1,<br>strona 79) zakres <b>SlfCsmp</b> obowiązuje dla najkrótszego<br>dnia w roku. Jeśli sezonowe dopasowanie jest dezakty-<br>wowane, używany jest tylko zakres <b>SlfCsmp</b> , z zakres<br><b>BURes</b> odpowiednio się zwiększa. | Falownik Sunny Island wykorzystuje akumula<br>tor do optymalizacji zużycia energii na po-<br>trzeby własne.                                                                                                    |  |
|        | Akumulator > Zakresy zastosowań > Min. szero-<br>kość zakresu zużycia własnego                                                                                                    |                                                                                                    |  |
| В      | Zakres utrzymania stanu naładowania (PVRes)<br>Wielkość zakresu jest stała przez cały rok.                                                                                                    | Nadmiar energii fotowoltaicznej jest wyko-<br>rzystywany do ładowania akumulatora. Jeże<br>li nie ma nadmiaru energii fotowoltaicznej                                                                                                    |  |
|        | Akumulator > Zakresy zastosowań > Szer. zakresu<br>utrzymania stanu naład. akum                                                                                                    | falownik Sunny Island przełącza się w tryb<br>oszczędzania energii. Jeśli poziom nałado-<br>wania akumulatora osiągnie granicę zakresu<br>BatRes, falownik Sunny Island ładuje akumu-<br>lator do połowy zakresu PVRes z publicznej<br>sieci elektroenergetycznej. W tym celu falow-<br>nik Sunny Island ładuje akumulator przy mak-<br>symalnym współczynniku sprawności, wyko-<br>rzystując przy tym 25% mocy znamionowej<br>falownika Sunny Island. |  |

<sup>&</sup>lt;sup>11)</sup> Ten zakres można dopasować dla każdego typu akumulatora.

| Zakres | Omówienie zakresu i parametrów                                                                                                    | Reakcja falownika Sunny Island                                                                                                    |  |
|--------|----------------------------------------------------------------------------------------------------|----------------------------------------------------------------------------------------------------|--|
| С      | Zakres zasilania awaryjnego (BuRes) <sup>11)</sup><br>Przy sezonowym dopasowaniu (patrz rozdział 7.6.4.1,<br>strona 79) zakres BURes obowiązuje dla najdłuższego<br>dnia w roku. Jeśli sezonowe dopasowanie jest dezakty-<br>wowane, używany jest tylko zakres minimalny, a zakres<br>SlfCsmp odpowiedni się zwiększa. | Przy awarii publicznej sieci elektroenerge-<br>tycznej, falownik Sunny Island wykorzystuje<br>ten zakres do zasilania sieci zasilania awa-<br>ryjnego. Jeśli publiczna sieć elektroenerge-<br>tyczna jest znów dostępna, falownik Sun-<br>ny Island ładuje akumulator przy mocy zna-                          |  |
|        | Minimalna szerokość zakresu zasilania awaryjne-<br>go                                                                                                    | tycznej.                                                                                                    |  |
| D      | Zakres ochrony przed głębokim rozładowaniem<br>(BatRes)                                                                                                    | Falownik Sunny Island przełącza się w tryb<br>oszczędzania energii. Falownik Sunny Island<br>uruchamia się co 2 godziny i próbuje łado-<br>wać akumulator energią fotowoltaiczną. Jeśli<br>akumulatora nie można ładować, falownik<br>- Sunny Island przełącza się z powrotem w<br>tryb oszczędzania energii. |  |
|        | Zakres chroniący przed głębokim rozładowaniem. Ten<br>zakres można osiągnąć wyłącznie przy awarii publicz-<br>nej sieci elektroenergetycznej.                                                                                                    |                                                                                                    |  |
|        | Akumulator > Zakresy zastosowań > Min. szer. za-                                                                                                    |                                                                                                    |  |
|        | kresu ochrony przed głęb. rozład.                                                                                                    | Jeśli publiczna sieć elektroenergetyczna jest<br>dostępna, falownik Sunny Island ładuje aku-<br>mulator przy mocy znamionowej z publicznej<br>sieci elektroenergetycznej.                                                                                                    |  |
| E      | Zakres głębokiego rozładowania (ProtRes)                                                                                                    | Przy osiągnięciu tego zakresu, falownik Sun-                                                                                                    |  |
|        | Ten zakres można osiągnąć wyłącznie przy awarii pu-<br>blicznej sieci elektroenergetycznej.                                                                                                    | ny Island wyłącza się w celu ochrony akumu-<br>latora. Gdy publiczna sieć elektroenergetycz-<br>na bedzie znów dostępna, system należy na-                                                                                                    |  |
|        | Akumulator > Zakresy zastosowań > Dolna grani-<br>ca ochr. przed głęb. rozł. przed wył.                                                                                                    | ładować ręcznie.                                                                                                    |  |

Następujące zakresy wynikają z wartości domyślnych parametrów:

| Zakres                                            | Akumulator ołowiowy             |                                    | Akumulator litowo-jonowy        |                                    |
|---------------------------------------------------|---------------------------------|------------------------------------|---------------------------------|------------------------------------|
|                                                   | Najkrótszy dzień <sup>12)</sup> | Najdłuższy<br>dzień <sup>13)</sup> | Najkrótszy dzień <sup>12)</sup> | Najdłuższy<br>dzień <sup>13)</sup> |
| Zakres zużycia na<br>potrzeby własne              | 65% do 100%                     | 45% do 100%                        | 30% do 100%                     | 28% do 100%                        |
| Zakres utrzymania<br>stanu naładowa-<br>nia       | 60% do 65%                      | 40 % do 45 %                       | 25% do 30%                      | 23% do 28%                         |
| Zakres zasilania<br>awaryjnego                    | 15% do 60%                      | 15% do 40%                         | 13% do 25%                      | 13% do 23%                         |
| Zakres ochrony<br>przed głębokim<br>rozładowaniem | 10% do 1 <i>5</i> %             | 10% do 15%                         | 3% do 13%                       | 3 % do 13 %                        |
| Zakres głębokiego<br>rozładowania                 | 0% do 10%                       | 0% do 10%                          | 0% do 3%                        | 0% do 3%                           |

12) 21 grudnia (półkula północna) lub 21 czerwca (półkula południowa)

<sup>13)</sup> 21 czerwca (półkula północna) lub 21 grudnia (półkula południowa)

Następujące zakresy wynikają z wartości domyślnych parametrów przy dezaktywacji sezonowego dopasowania:

| Zakres                                            | Akumulator ołowiowy | Akumulator litowo-jonowy |
|---------------------------------------------------|---------------------|--------------------------|
| Zakres zużycia na<br>potrzeby własne              | 65% do 100%         | 30% do 100%              |
| Zakres utrzymania<br>stanu naładowa-<br>nia       | 60% do 65%          | 25% do 30%               |
| Zakres zasilania<br>awaryjnego                    | 1 <i>5</i> % do 60% | 13% do 25%               |
| Zakres ochrony<br>przed głębokim<br>rozładowaniem | 10% do 1 <i>5</i> % | 3% do 13%                |
| Zakres głębokiego<br>rozładowania                 | 0% do 10%           | 0% do 3%                 |

#### Parametry używania akumulatora:

## i Postępowanie w systemach wieloklastrowych z siecią zasilania awaryjnego

Wszystkie systemy, wobec których zgodnie z rozporządzeniem dotyczącym przyłączenia jednostek wytwórczych do sieci (UE) 2016/631 obowiązują regulacje VDE-AR-N 4105-11:2018, EN50549-1:2018, C10/11:2019, G98-1:2018, G99-1:2018, CEI 0-21:2019 Typ A/Typ B, TOR-Erzeuger Typ A, nie mogą być używane do tworzenia systemów wieloklastrowych.

Systemy wieloklastrowe z siecią zasilania awaryjnego można tworzyć przy użyciu modułu Multicluster Box 12 (MC-Box-12.3-20) i modułu Grid Connect Box (patrz dokumentacja modułu Multicluster Box i Grid Connect Box). Należy przy tym zawsze wykonać następujące czynności:

- W systemie wieloklastrowym z siecią zasilania awaryjnego i optymalizacją zużycia energii na potrzeby własne należy ustawić te same wartości dla zakresów poziomu naładowania akumulatora w każdym klastrze.
- W systemie wieloklastrowym z siecią zasilania awaryjnego bez optymalizacji zużycia energii na potrzeby własne parametr Włączone zwiększenie zużycia na potrzeby własne należy zawsze ustawić na wartość Nie.

## i Niemożliwość wprowadzenia ustawień przy nieprawidłowych wartościach zakresów zastosowania akumulatora

Jeśli suma zakresów zastosowania akumulatora przekracza 100%, nie można ustawić parametrów używania akumulatora.

• Upewnić się, że suma wszystkich zakresów zastosowania akumulatora wynosi 100%.

Szczegółowy opis zmiany parametrów użytkowych znajduje się w innym rozdziale (patrz rozdział 8.6, strona 122).

| Parametr                                                              | Wartość                                                                                                    |
|-----------------------------------------------------------------------|----------------------------------------------------------------------------------------------------|
| Dolna granica zakresu głębokiego rozładowania<br>przed wyłączeniem    | -                                                                                                    |
| Minimalna szerokość zakresu ochrony przed głę-<br>bokim rozładowaniem | Zakres ochrony przed głębokim rozładowaniem określo-<br>ny jako wartość procentowa pojemności akumulatora                                                     |
|                                                                       | W tym zakresie system przełącza się do trybu oszczę-<br>dzania energii i próbuje automatycznie naładować aku-<br>mulator z dostępnej energii fotowoltaicznej. |

| Parametr                                                                     | Wartość                                                                                                    |
|------------------------------------------------------------------------------|----------------------------------------------------------------------------------------------------|
| Minimalna szerokość zakresu zasilania awaryjne-<br>go                        | Zakres funkcji zasilania awaryjnego w najdłuższym dniu<br>w roku określony jako wartość procentowa pojemności<br>akumulatora                         |
|                                                                              | Przy dezaktywowanym sezonowym dopasowaniu ten<br>zakres pozostaje stały przez cały rok.                                                              |
| Szerokość zakresu potrzebnego do utrzymania<br>stanu naładowania akumulatora | Zakres utrzymywania poziomu naładowania akumulato-<br>ra określony jako wartość procentowa pojemności aku-<br>mulatora                               |
| Min. szerokość obszaru zużycia własnego                                      | Zakres optymalizacji zużycia energii na potrzeby własne<br>w najkrótszym dniu w roku określony jako wartość pro-<br>centowana pojemności akumulatora |
|                                                                              | Przy dezaktywowanym sezonowym dopasowaniu ta<br>wartość jest używana przez cały rok do optymalizacji zu-<br>życia energii na potrzeby własne.        |
| Miesiąc o największym uzysku dla zakresu uży-<br>wania akumulatora           | <b>Czerwiec o wysokim uzysku energii</b> na północnej półkuli <sup>14)</sup>                                                                         |
|                                                                              | <b>Grudzień o wysokim uzysku energii</b> na południowej półkuli <sup>15)</sup>                                                                       |
| Miesiąc o największym uzysku dla zakresu uży-<br>wania akumulatora           | Nie w przypadku nieużywania dopasowania sezonowe-<br>go                                                                                              |
|                                                                              |                                                                                                    |
|                                                                              | Tak w przypadku używania dopasowania sezonowego                                                                                                    |

#### Sposób postępowania:

- 1. Wybrać Urządzenie > Urządzenie > Zużycie energii na potrzeby własne.
- 2. Parametr Włączone zwiększenie zużycia na potrzeby własne ustawić na wartość Tak.
- 3. Wybrać Akumulator > Zakresy zastosowań >.
- 4. Ustawić parametry używania akumulatora.

# 7.6.5 Zmiana używania akumulatora w systemach awaryjnych bez optymalizacji zużycia energii na potrzeby własne

Istotne w systemie podłączonym do publicznej sieci elektroenergetycznej

<sup>14)</sup> Jeśli czerwiec jest miesiącem o maksymalnym uzysku energii, ustawić wartość "Czerwiec o wysokim uzysku energii".

<sup>&</sup>lt;sup>15]</sup> Jeśli grudzień jest miesiącem o maksymalnym uzysku energii, ustawić wartość "Grudzień o wysokim uzysku energii".

## Zakresy używania akumulatora:

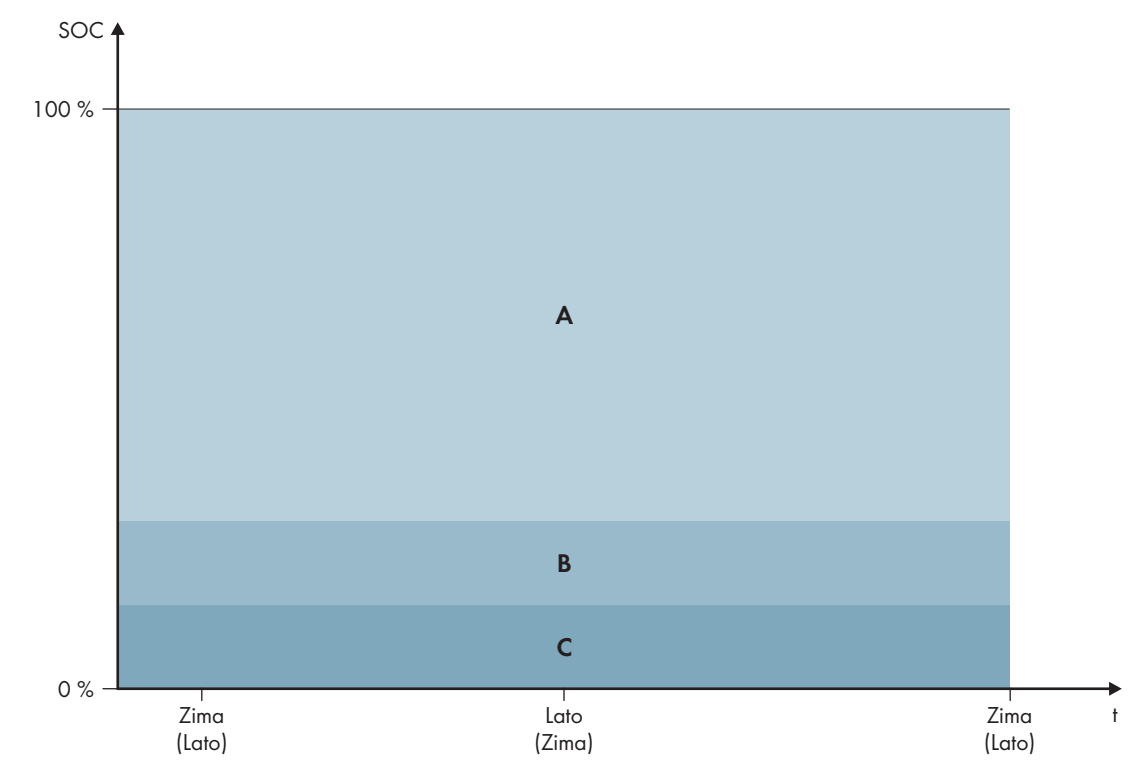

Ilustracja 19: Zakresy stanu naładowania akumulatora w zależności od pory roku (przykład)

| Zakres | Omówienie zakresu i parametrów                                                              | Reakcja falownika Sunny Island                                                                                                    |  |
|--------|---------------------------------------------------------------------------------------------|----------------------------------------------------------------------------------------------------|--|
| A      | Zakres zasilania awaryjnego (BuRes)                                                         | Przy awarii publicznej sieci elektroenerge-<br>tycznej, falownik Sunny Island wykorzystuje<br>ten zakres do zasilania sieci zasilania awa-<br>ryjnego. Jeśli publiczna sieć elektroenerge-<br>tyczna jest znów dostępna, falownik Sun-<br>ny Island ładuje akumulator przy mocy zna-<br>mionowej z publicznej sieci elektroenerge-<br>tycznej. |  |
|        | Akumulator > Zakresy zastosowań > Minimalna<br>szerokość zakresu zasilania awaryjnego       |                                                                                                    |  |
| В      | Zakres ochrony przed głębokim rozładowaniem<br>(BatRes)                                     | Falownik Sunny Island przełącza się w tryb<br>oszczędzania energii. Falownik Sunny Island                                                                                                    |  |
|        | Ten zakres można osiągnąć wyłącznie przy awarii pu-<br>blicznej sieci elektroenergetycznej. | uruchamia się co 2 godziny i próbuje łado-<br>wać akumulator energią fotowoltaiczną. Jeśli<br>akumulatora pie możną ładować, falownik                                                                                                    |  |
|        | Akumulator > Zakresy zastosowań > Min. szer. za-<br>kresu ochrony przed głęb. rozład.       | Sunny Island przełącza się z powrotem w<br>tryb oszczędzania energii.                                                                                                    |  |
|        |                                                                                             | Jeśli publiczna sieć elektroenergetyczna jest<br>znów dostępna, falownik Sunny Island ładuje<br>akumulator przy mocy znamionowej z pu-<br>blicznej sieci elektroenergetycznej.                                                                                                    |  |

| Zakres                                                                | Omówienie zakresu i parametrów                                                                                                   |                             |                                                        | Reakcja falownika Sunny Island                                                                            |                                                                                                    |
|-----------------------------------------------------------------------|----------------------------------------------------------------------------------------------------|-----------------------------|--------------------------------------------------------|----------------------------------------------------------------------------------------------------|----------------------------------------------------------------------------------------------------|
| С                                                                     | Zakres głębokiego rozładowania (ProtRes)<br>Ten zakres można osiągnąć wyłącznie przy awc<br>blicznej sieci elektroenergetycznej. |                             |                                                        | <b>es)</b><br>warii pu-                                                                                   | Przy osiągnięciu tego zakresu, falownik Sun-<br>ny Island wyłącza się w celu ochrony akumu-<br>latora. Gdy publiczna sieć elektroenergetycz- |
|                                                                       | Akumulator > Zakresy zastosowań ><br>ca ochr. przed głęb. rozł. przed wył.<br>dzy zakresem BuRes a BatRes)                       |                             |                                                        | <b>na grani-</b><br>nica pomię-                                                                           | ładować ręcznie (patrz rozdział 13.6, stro-<br>na 140).                                                                                      |
| Następując                                                            | e zakresy w                                                                                                    | ynikają z wartości domyślny | ych paro                                               | ametrów:                                                                                                  |                                                                                                    |
| Zakres                                                                |                                                                                                    | Akumulator ołowiowy         | Aku                                                    | mulator lite                                                                                              | owo-jonowy                                                                                                    |
| Zakres zasilania 15%<br>awaryjnego                                    |                                                                                                    | 15% do 100%                 | 13%                                                    | 3% do 100%                                                                                                |                                                                                                    |
| Zakres ochrony<br>przed głębokim<br>rozładowaniem                     |                                                                                                    | 10% do 15%                  | 3%                                                     | do 13%                                                                                                    |                                                                                                    |
| Zakres głębokiego 0% do 10% 0%<br>rozładowania                        |                                                                                                    | 0%                          | , do 3%                                                |                                                                                                    |                                                                                                    |
| Parametry                                                             | , używania                                                                                                    | akumulatora:                |                                                        |                                                                                                    |                                                                                                    |
| Parametr                                                              |                                                                                                    |                             |                                                        | Wartość                                                                                                   |                                                                                                    |
| Zużycie energii na potrzeby własne włączone                           |                                                                                                    | ne                          | Tak                                                    |                                                                                                    |                                                                                                    |
| Dolna granica zakresu głębokiego rozładowania<br>przed wyłączeniem    |                                                                                                    |                             | vania                                                  | Zakres ochrony przed głębokim rozładowaniem określo-<br>ny jako wartość procentowa pojemności akumulatora |                                                                                                    |
| Minimalna szerokość zakresu ochrony przed głę-<br>bokim rozładowaniem |                                                                                                    |                             | d głę-                                                 | Zakres ochrony przed głębokim rozładowaniem określo-<br>ny jako wartość procentowa pojemności akumulatora |                                                                                                    |
|                                                                       |                                                                                                    |                             |                                                        | W tym zak<br>dzania ene<br>mulator z c                                                                    | rresie system przełącza się do trybu oszczę-<br>ergii i próbuje automatycznie naładować aku-<br>dostępnej energii fotowoltaicznej.           |
| Minimalna szerokość zakresu zasilania awaryjne-                       |                                                                                                    | Zakres fun                  | kcji zasilania awaryjnego                              |                                                                                                    |                                                                                                    |
| go                                                                    |                                                                                                    |                             | Jeśli suma wszystkich zakresów nie wynosi 100%, zakres |                                                                                                    |                                                                                                    |

Aktywny tryb sezonowy Nie

BuRes zostaje automatycznie powiększony.

## i Postępowanie w systemach wieloklastrowych z siecią zasilania awaryjnego

Wszystkie systemy, wobec których zgodnie z rozporządzeniem dotyczącym przyłączenia jednostek wytwórczych do sieci (UE) 2016/631 obowiązują regulacje VDE-AR-N 4105-11:2018, EN50549-1:2018, C10/11:2019, G98-1:2018, G99-1:2018, CEI 0-21:2019 Typ A/Typ B, TOR-Erzeuger Typ A, nie mogą być używane do tworzenia systemów wieloklastrowych.

Systemy wieloklastrowe z siecią zasilania awaryjnego można tworzyć przy użyciu modułu Multicluster Box 12 (MC-Box-12.3-20) i modułu Grid Connect Box (patrz dokumentacja modułu Multicluster Box i Grid Connect Box). Należy przy tym zawsze wykonać następujące czynności:

- W systemie wieloklastrowym z siecią zasilania awaryjnego i optymalizacją zużycia energii na potrzeby własne należy ustawić te same wartości dla zakresów poziomu naładowania akumulatora w każdym klastrze.
- W systemie wieloklastrowym z siecią zasilania awaryjnego bez optymalizacji zużycia energii na potrzeby własne parametr Włączone zwiększenie zużycia na potrzeby własne należy zawsze ustawić na wartość Nie.

## i Niemożliwość wprowadzenia ustawień przy nieprawidłowych wartościach zakresów zastosowania akumulatora

Jeśli suma zakresów zastosowania akumulatora przekracza 100%, nie można ustawić parametrów używania akumulatora.

• Upewnić się, że suma wszystkich zakresów zastosowania akumulatora wynosi 100%.

Szczegółowy opis zmiany parametrów użytkowych znajduje się w innym rozdziale (patrz rozdział 8.6, strona 122).

## Sposób postępowania:

- 1. Wybrać Akumulator > Zakresy zastosowań.
- 2. Ustawić parametry używania akumulatora.

# 7.6.6 Zmiana trybu ochrony akumulatora (Battery Protection Mode) w systemach wyspowych

## 🖕 Istotne dla systemu wyspowego

Szczegółowy opis zmiany parametrów użytkowych znajduje się w innym rozdziale (patrz rozdział 8.6, strona 122).

## Funkcja trybu ochrony akumulatora:

Tryb ochrony akumulatora chroni akumulator.

Przy spadku poziomu naładowania akumulatora (SOC) poniżej wartości granicznej, aktywowany jest tryby ochrony akumulatora. W trybie ochrony akumulatora falownik Sunny Island przełącza się w tryb oszczędzania energii lub wyłącza się. Tryb ochrony akumulatora posiada 3 stopnie. Dla każdego stopnia można ustawić 1 wartość graniczną SOC. Stopnie 1 i 2 trybu ochrony akumulatora są definiowane przez godzinę rozpoczęcia i zakończenia i w ten sposób zależne od pory dnia (patrz rozdział 8.12.2, strona 126).

• Stopień 1

Przy spadku poniżej wartości SOC określonej dla progu 1 falownik Sunny Island przełącza się pomiędzy godziną rozpoczęcia a godziną zakończenia w tryb oszczędzania energii. W ten sposób można określić czas, kiedy w przypadku braku energii falownik Sunny Island będzie wyłączany.

• Stopień 2

Przy spadku poniżej wartości SOC określonej dla progu 2 falownik Sunny Island przełącza się w tryb oszczędzania energii. Godzina rozpoczęcia i godzina zakończenia określa okno czasowe, w którym nie należy spodziewać się energii ze źródeł AC. Poza tym oknem czasowym falownik Sunny Island uruchamia się co 2 godziny, by ładować akumulator. Jeżeli nie ma energii do ładowania akumulatora, falownik Sunny Island pozostaje w trybie oszczędzania energii.

W ten sposób można np. w sieciach wyspowych z falownikami fotowoltaicznymi określić, że falownik Sunny Island nie będzie włączał się w nocy i w ten sposób nie będzie pobierał energii z akumulatora.

• Stopień 3

Przy spadku poniżej wartości SOC określonej dla progu 3 falownik Sunny Island wyłącza się samoczynnie. W ten sposób akumulator jest chroniony przed głębokim rozładowaniem i całkowitym uszkodzeniem. Aby ponownie ładować akumulator, falownik Sunny Island należy ręcznie włączyć i uruchomić.

W każdym 3 trzech stopni obowiązuje zasada, że falownik Sunny Island tylko wtedy przełącza się w tryb oszczędzania energii lub wyłącza się, jeśli w ciągu 5 minut do akumulatora nie płynie żaden prąd.

## Ponowne ładowanie akumulatora z zewnętrznego źródła energii:

Na stopniu 1 i stopniu 2 trybu ochrony akumulatora można ładować akumulator w dowolnym momencie z zewnętrznego źródła energii. Jeśli na złączu **AC2** występuje napięcie, falownik Sunny Island kończy pracę w trybie oszczędzania energii.

Jeśli falownik Sunny Island wyłączył się samoczynnie na stopniu 3 trybu ochrony akumulatora, akumulator należy naładować w trybie ładowania awaryjnego (patrz rozdział 13.6, strona 140).

## Ustawiane godziny:

Ustawić można godzinę rozpoczęcia i godzinę zakończenia stopnia 1 i 2 trybu ochrony operatora.

Przy spadku poniżej wartości SOC określonej dla progu 1 falownik Sunny Island przełącza się pomiędzy godziną rozpoczęcia a godziną zakończenia w tryb oszczędzania energii.

Przy spadku poniżej wartości SOC określonej dla progu 2 falownik Sunny Island przełącza się pomiędzy godziną rozpoczęcia a godziną zakończenia w tryb oszczędzania energii. W pozostałym czasie falownik Sunny Island próbuje ładować akumulator.

## Sposób postępowania:

- 1. Wybrać Akumulator > Tryb ochrony.
- 2. Parametr **Czas włączenia trybu oszczędzania akumulatora** ustawić na pożądaną godzinę rozpoczęcia stopnia 1 i 2.
- 3. Parametr **Czas wyłączenia trybu oszczędzania akumulatora** ustawić na pożądaną godzinę zakończenia stopnia 1 i 2.
- 4. Parametr **Poziom naładowania akumulatora do trybu oszczędzania** ustawić na pożądane wartości graniczne SOC dla stopnia 1, 2 i 3.

## 7.6.7 Tryb oszczędzania energii

Falownik sieciowy wyspowy posiada tryb oszczędzania energii, w którym pobór mocy wynosi poniżej 7 W. Przy przełączeniu się w tryb oszczędzania energii i opuszczeniu trybu oszczędzania energii zachowanie falownika sieciowego wyspowego zależy od trybu pracy (tryb wyspowy i tryb równoległy z siecią).

## Tryb oszczędzania energii w trybie wyspowym

W trybie wyspowym tryb oszczędzania energii jest sprzężony z 3-stopniowym trybem ochrony akumulatora (patrz rozdział 7.6.6, strona 90). Tryb oszczędzania energii jest włączany przy spełnieniu poniższych warunków:

• W trybie ochrony akumulatora poziom naładowania spadł poniżej wartość granicznej SOC dla stopnia 1 i w ciągu 5 minut do akumulatora płynął prąd ładowania.

• W trybie ochrony akumulatora poziom naładowania spadł poniżej wartość granicznej SOC dla stopnia 2 i w ciągu 5 minut do akumulatora nie płynął prąd ładowania.

## Tryb oszczędzania energii w trybie równoległym z siecią

W trybie równoległym z siecią tryb oszczędzania energii jest sprzężony z zakresami zastosowania akumulatora dla systemów ze zużyciem energii na potrzeby własne. Tryb oszczędzania energii jest włączany przy spełnieniu poniższych warunków:

- W systemach ze zużyciem energii na potrzeby własne bez sieci zasilania awaryjnego ten tryb jest włączany, jeśli w zakresie utrzymania stanu naładowania **PVRes** nie ma nadmiaru energii fotowoltaicznej do ładowania akumulatora (patrz rozdział 7.6.4.2, strona 79).
- W systemach ze zużyciem energii na potrzeby własne z siecią zasilania awaryjnego tryb oszczędzania energii jest włączany, jeśli w zakresie utrzymania stanu naładowania **PVRes** nie ma nadmiaru energii fotowoltaicznej do ładowania akumulatora lub jeśli osiągnięto zakres ochrony przed głębokim rozładowaniem **BatRes** (patrz rozdział 7.6.4.3, strona 83).

## 7.6.8 Ustawienie łącznego oporu przewodu akumulatora

Zarządzanie akumulatorem można zoptymalizować poprzez ustawienie w trybie eksperta oporu przewodu akumulatora.

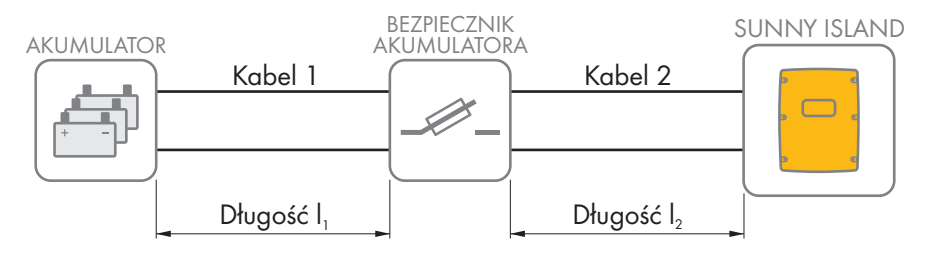

Ilustracja 20: Określenie kabli

Opór przewodu akumulatora składa się z oporu kabla 1, oporu bezpiecznika akumulatora i oporu kabla 2.

## Opór pojedynczego kabla:

 $R_{Cu} = \rho \times I/A$ 

- $\rho = opór właściwy miedzi (\rho = 0.018^{\Omega mm^{2/m}})$
- I = Długość całkowita przewodu (przewód doprowadzający + przewód powrotny= 2-krotna długość kabla ) w m
- A = Pole przekroju poprzecznego przewodu w mm<sup>2</sup>

## Opór całego przewodu akumulatora:

 $R_{BatRes} = R_{kabel 1} + R_{bezpiecznik akumulatora} + R_{kabel 2}$ 

- R<sub>BatRes</sub> = opór łączny przewodu akumulatora
- R<sub>Kabel 1</sub> = obliczony opór kabla 1
- R<sub>Kabel 2</sub> = obliczony opór kabla 2
- R<sub>Bezpiecznik akumulatora</sub> = opór całkowity bezpiecznika akumulatora (patrz dokumentacja producenta)

Szczegółowy opis zmiany parametrów użytkowych znajduje się w innym rozdziale (patrz rozdział 8.6, strona 122).

## Sposób postępowania:

- 1. Obliczyć opór poszczególnych kabli.
- 2. Obliczyć łączny opór przewodu akumulatora.

- 3. Wybrać **Akumulator > Akumulator**.
- 4. Wybrać parametr **Oporność przewodu przyłącza akumulatora** i ustawić go na opór przewodu akumulatora.

## 7.6.9 Ustawianie sterowania wentylatorami w pomieszczeniu akumulatora

Szczegółowy opis zmiany parametrów użytkowych znajduje się w innym rozdziale (patrz rozdział 8.6, strona 122).

## Sposób postępowania:

- 1. Wybrać Urządzenie > Przekaźnik wielofunkcyjny.
- 2. Ustawić parametr **Gran. temp. dla przek. wielof. z wentyl. kom. ak.** na wartość temperatury akumulatora, przy której ma być włączony wentylator.
- 3. Upewnić się, że zastosowany do sterowania przekaźnik wielofunkcyjny jest ustawiony na wartość **Wentylator** komory akumulatorów lub Went. komory akum. w Multicluster (patrz rozdział 7.10.2, strona 110).
- 4. Należy zapewnić odpowiednią wentylację pomieszczenia, w którym znajduje się akumulator, przy usterce, np. awarii przekaźnika wielofunkcyjnego.

## 7.7 Zarządzanie energią

## 7.7.1 Ustawienie zrzutu obciążenia w systemie wieloklastrowym

Szczegółowy opis zmiany parametrów użytkowych znajduje się w innym rozdziale (patrz rozdział 8.6, strona 122).

## 🗼 Istotne dla systemu wyspowego

Stycznik odbiorników w module Multicluster Box jest stycznikiem zrzutu obciążenia, który jest sterowany w zależności od poziomu naładowania akumulatora.

## Znaczenie wartości granicznych SOC:

Jeśli poziom naładowania 1 akumulatora osiągnie dolną wartość graniczną SOC, stycznik odbiorników rozwiera się. Przy tym są oceniane poziom naładowania akumulatora w głównym klastrze i poziomy naładowania akumulatorów w rozszerzeniach klastrów. Stycznik odbiorników rozłącza wszystkie odbiorniki od sieci wyspowej. Jeśli pod czas doładowywania poziom naładowania wszystkich akumulatorów osiągnie górną wartość SOC, stycznik odbiorników zwiera się. Stycznik odbiorników podłącza wszystkie odbiorniki do sieci wyspowej.

## Sposób postępowania:

- 1. Wybrać Urządzenie > Zrzut obciążenia 1.
- 2. Ustawić parametr Granica naładowania akumulatora do rozruchu na dolną wartość graniczną SOC.
- 3. Ustawić parametr **Granica naładowania akumulatora do zatrzymania** na górną wartość graniczną SOC. Górna wartość graniczna SOC musi być o przynajmniej 10% wyższa od dolnej wartości granicznej SOC.
- 4. Wybrać Urządzenie > zrzut obciążenia 1 > Dodatkowy zakres czasu >.
- Ustawić parametr Moment zrzutu obciążenia 1 i parametr Początek dod. zakresu czasu dla zrzuc. obciąż. 1 na tę samą wartość, np. na 00:00:00. Powoduje to wyłączenie zrzutu obciążenia zależnego od pory dnia.
- 6. Jeśli system wyspowy jest systemem wieloklastrowym, upewnić się, że parametr przekaźnika wielofunkcyjnego jest ustawiony na wartość **Zrzut obciążenia w Multicluster** (patrz rozdział 7.10.2, strona 110).

## 7.7.2 Ustawienie 1-stopniowego zrzutu obciążenia

Szczegółowy opis zmiany parametrów użytkowych znajduje się w innym rozdziale (patrz rozdział 8.6, strona 122).

1 przekaźnik wielofunkcyjny steruje stykiem zrzutu obciążenia w zależności od poziomu naładowania akumulatora.

## Znaczenie wartości granicznych SOC:

Jeśli poziom naładowania akumulatora osiągnie dolną wartość graniczną SOC, przekaźnik wielofunkcyjny otwiera podłączony stycznik zrzutu obciążenia. Stycznik zrzutu obciążenia rozłącza wszystkie odbiorniki od sieci wyspowej. Jeśli podczas ładowania poziom naładowania akumulatora osiągnie górną wartość graniczną SOC, przekaźnik wielofunkcyjny zamyka podłączony stycznik zrzutu obciążenia. Stycznik zrzutu obciążenia podłącza wszystkie odbiorniki do sieci wyspowej.

## Sposób postępowania:

- 1. Wybrać Urządzenie > Zrzut obciążenia 1 > Dodatkowy zakres czasu.
- 2. Ustawić parametr Wart. gran. st. nał. akum. do rozp. zrzutu obc. 1 na dolną wartość graniczną SOC.
- 3. Ustawić parametr **Wart. gran. st. nał. akum. do zatrz. zrzutu obc. 1** na górną wartość graniczną SOC. Górna wartość graniczna SOC musi być o przynajmniej 10% wyższa od dolnej wartości granicznej SOC.
- Ustawić parametr Moment zrzutu obciążenia 1 i parametr Początek dod. zakresu czasu dla zrzuc. obciąż. 1 na tę samą wartość, np. na 00:00:00. Powoduje to wyłączenie zrzutu obciążenia zależnego od pory dnia.
- 5. Jeśli odbiorniki powinny zostać ponownie włączone dopiero, gdy ustawiona wartość graniczna SOC zostanie osiągnięta, należy się upewnić, że przekaźnik wielofunkcyjny jest ustawiony na wartość **1-stopniowy zrzut obciążenia lub 1. stopień przy 2-stopniowym zrzucie obciążenia** (patrz rozdział 7.10.2, strona 110).
- 6. Jeśli odbiorniki powinny być zasilane z zewnętrznego źródła energii podczas ładowania akumulatora, należy się upewnić, że parametr przekaźnika wielofunkcyjnego jest ustawiony na **1-stopniowy zrzut obciążenia** (patrz rozdział 7.10.2, strona 110), a zewnętrzne źródło energii jest w stanie zasilać odbiorniki odpowiednią mocą.
- 7. Jeśli system wyspowy jest systemem wieloklastrowym, upewnić się, że parametr przekaźnika wielofunkcyjnego jest ustawiony na wartość "Zrzut obciążenia w Multicluster" (patrz rozdział 7.10.2, strona 110).

## 7.7.3 Ustawienie 2-stopniowego zrzutu obciążenia

Szczegółowy opis zmiany parametrów użytkowych znajduje się w innym rozdziale (patrz rozdział 8.6, strona 122).

2 przekaźniki wielofunkcyjne sterują 2 stycznikami zrzutu obciążenia w zależności od poziomu naładowania akumulatora.

## Znaczenie wartości granicznych SOC:

W każdym okresie czasu dostępne są 2 dolne i 2 górne wartości graniczne SOC do sterowania zrzutem obciążenia. Styczniki zrzutu obciążenia odłączają odbiorniki od sieci elektroenergetycznej przy następujących poziomach naładowania:

- Jeśli poziom naładowania akumulatora osiągnie pierwszą dolną wartość graniczną SOC, przekaźnik wielofunkcyjny otwiera podłączony stycznik zrzutu obciążenia odpowiadający za pierwszy stopień zrzutu obciążenia. Stycznik zrzutu obciążenia odłącza odbiorniki od sieci elektroenergetycznej, które powinny być odłączone na pierwszym stopniu.
- Jeśli poziom naładowania akumulatora osiągnie drugą dolną wartość graniczną SOC, przekaźnik wielofunkcyjny otwiera podłączony stycznik zrzutu obciążenia odpowiadający za drugi stopień zrzutu obciążenia. Stycznik zrzutu obciążenia rozłącza pozostałe odbiorniki od sieci elektroenergetycznej.
- Jeśli podczas ładowania poziom naładowania akumulatora osiągnie drugą górną wartość graniczną SOC, przekaźnik wielofunkcyjny zamyka podłączony stycznik zrzutu obciążenia odpowiadający za drugi stopień zrzutu obciążenia. Stycznik zrzutu obciążenia podłącza odbiorniki do sieci elektroenergetycznej, które zostały od niej odłączone na drugim stopniu.
- Jeśli podczas ładowania poziom naładowania akumulatora osiągnie pierwszą górną wartość graniczną SOC, przekaźnik wielofunkcyjny zamyka podłączony stycznik zrzutu obciążenia odpowiadający za pierwszy stopień zrzutu obciążenia. Stycznik zrzutu obciążenia podłącza odbiorniki do sieci elektroenergetycznej, które zostały od niej odłączone na pierwszym stopniu. Wszystkie odbiorniki są podłączone do sieci elektroenergetycznej.

## Sposób postępowania:

- Ustawić pierwszy stopień zrzutu obciążenia.
- Ustawić drugi stopień zrzutu obciążenia.

## Ustawienie pierwszego stopnia zrzutu obciążenia

- 1. Wybrać Urządzenie > Zrzut obciążenia 1 > Dodatkowy zakres czasu.
- 2. Ustawić parametr Wart. gran. st. nał. akum. do rozp. zrzutu obc. 1 na dolną wartość graniczną SOC.
- 3. Ustawić parametr Wart. gran. st. nał. akum. do zatrz. zrzutu obc. 1 na górną wartość graniczną SOC.
- Ustawić parametr Moment zrzutu obciążenia 1 i parametr Początek dod. zakresu czasu dla zrzuc. obciąż. 1 na tę samą wartość, np. na 00:00:00. Powoduje to wyłączenie zrzutu obciążenia zależnego od pory dnia.
- 5. Upewnić się, że parametr przekaźnika wielofunkcyjnego jest ustawiony na wartość 1-stopniowy zrzut obciążenia lub 1. stopień przy 2-stopniowym zrzucie obciążenia (patrz rozdział 7.10.2, strona 110).

## Ustawienie drugiego stopnia zrzutu obciążenia

- 1. Wybrać Urządzenie > Zrzut obciążenia 2.
- 2. Ustawić parametr Wart. gran. st. nał. akum. do rozp. zrzutu obc. 2 na dolną wartość graniczną SOC.
- 3. Ustawić parametr Granica naładowania akumulatora do zatrzymania 2. zrzutu obciążenia w dodatkowym okresie czasu na górną wartość graniczną SOC.
- 4. Wybrać Urządzenie > Zrzut obciążenia 2 > Dodatkowy zakres czasu.
- Ustawić parametr Moment zrzutu obciążenia 2 i parametr Początek dod. zakresu czasu dla zrzuc. obciąż. 2 na tę samą wartość, np. na 00:00:00. Powoduje to wyłączenie zrzutu obciążenia zależnego od pory dnia.
- 6. Upewnić się, że parametr przekaźnika wielofunkcyjnego jest ustawiony na wartość **1. stopień przy 2**stopniowym zrzucie obciążenia (patrz rozdział 7.10.2, strona 110).

## 7.7.4 Ustawienie 1-stopniowego zrzutu obciążenia w zależności od pory dnia

Szczegółowy opis zmiany parametrów użytkowych znajduje się w innym rozdziale (patrz rozdział 8.6, strona 122).

Zależny od pory dnia zrzut obciążenia dzieli dzień na 2 okresy czasu (patrz rozdział 8.12.2, strona 126). Dla każdego okresu czasu należy ustawić obowiązujące wartości graniczne SOC. W ten sposób można np. ustawić, aby nocą, jeśli jest to możliwe, odbiorniki nie były odłączane od sieci elektroenergetycznej.

## Znaczenie wartości granicznych SOC:

Jeśli poziom naładowania akumulatora osiągnie dolną wartość graniczną SOC, przekaźnik wielofunkcyjny otwiera podłączony stycznik zrzutu obciążenia. Stycznik zrzutu obciążenia rozłącza odbiorniki od sieci elektroenergetycznej. Jeśli podczas ładowania poziom naładowania akumulatora osiągnie górną wartość graniczną SOC, przekaźnik wielofunkcyjny zamyka podłączony stycznik zrzutu obciążenia. Stycznik zrzutu obciążenia podłącza odbiorniki do sieci elektroenergetycznej.

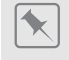

Od godziny 22:00 do godziny 6:00 stycznik zrzutu obciążenia nie powinien w miarę możliwości odłączać odbiorników od sieci elektroenergetycznej.

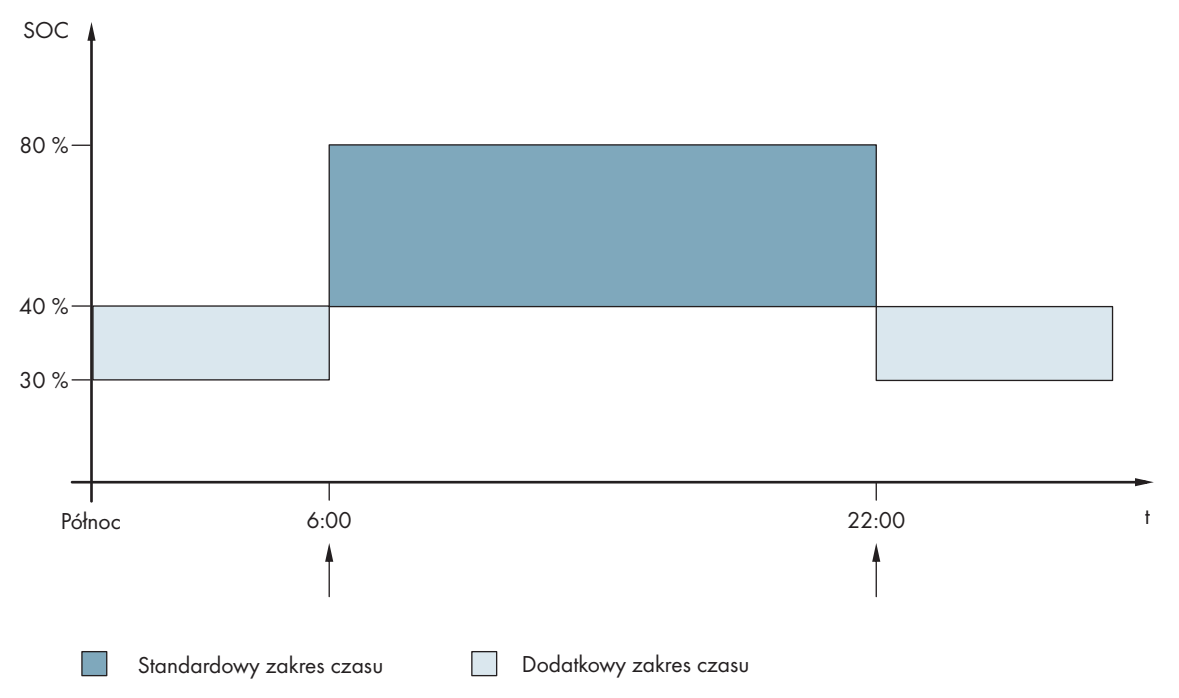

Ilustracja 21: Przebieg wartości granicznych SOC do sterowania stycznikiem zrzutu obciążenia i godziny rozpoczęcia okresów czasu

Czas rozpoczęcia pierwszego okresu czasu jest ustawiony na godzinę 6:00. Dolna wartość graniczna SOC w tym okresie czasu jest ustawiona na 40%, a górna na 80%.

Czas rozpoczęcia drugiego okresu czasu jest ustawiony na godzinę 22:00. Dolna wartość graniczna SOC w tym okresie czasu jest ustawiona na 30%, a górna na 40%.

## Sposób postępowania:

- Ustawić parametry dla standardowego zakresu czasu.
- Ustawić parametry dla dodatkowego zakresu czasu.

## Ustawienie parametrów dla standardowego zakresu czasu

- 1. Wybrać Urządzenie > Zrzut obciążenia 1 > Dodatkowy zakres czasu.
- 2. Ustawić parametr **Moment zrzutu obciążenia 1** na godzinę rozpoczęcia standardowego zakresu czasu.
- 3. Ustawić parametr **Wart. gran. st. nał. akum. do rozp. zrzutu obc. 1** na dolną wartość graniczną SOC dla standardowego zakresu czasu.
- 4. Ustawić parametr **Wart. gran. st. nał. akum. do zatrz. zrzutu obc. 1** na górną wartość graniczną SOC dla standardowego zakresu czasu.
- 5. Upewnić się, że parametr przekaźnika wielofunkcyjnego jest ustawiony na wartość 1-stopniowy zrzut obciążenia lub 1. stopień przy 2-stopniowym zrzucie obciążenia (patrz rozdział 7.10.2, strona 110).

## Ustawienie parametrów dla dodatkowego zakresu czasu

- 1. Wybrać Urządzenie > Zrzut obciążenia 1 > Dodatkowy zakres czasu.
- 2. Ustawić parametr **Początek dod. zakresu czasu dla zrzuc. obciąż 1** na godzinę rozpoczęcia dodatkowego zakresu czasu.
- 3. Ustawić parametr **Granica naładowania akumulatora do zatrzymania 1. zrzutu obciążenia w** dodatkowym okresie czasu na górną wartość graniczną SOC dla dodatkowego zakresu czasu.
- 4. Ustawić parametr **Granica naładowania akumulatora do rozpoczęcia 1. zrzutu obciążenia w dodatkowym okresie czasu** na dolną wartość graniczną SOC dla dodatkowego zakresu czasu.
- 5. Upewnić się, że parametr przekaźnika wielofunkcyjnego jest ustawiony na wartość 1-stopniowy zrzut obciążenia lub 1. stopień przy 2-stopniowym zrzucie obciążenia (patrz rozdział 7.10.2, strona 110).

## 7.7.5 Ustawienie 2-stopniowego zrzutu obciążenia w zależności od pory dnia

Szczegółowy opis zmiany parametrów użytkowych znajduje się w innym rozdziale (patrz rozdział 8.6, strona 122).

Zależny od pory dnia zrzut obciążenia dzieli dzień na 2 okresy czasu (patrz rozdział 8.12.2, strona 126). Dla każdego okresu czasu należy ustawić wartości graniczne SOC obowiązujące dla 2-stopniowego zrzutu obciążenia. W ten sposób można np. ustawić, aby podczas dnia, jeśli to jest możliwe, odbiorniki nie były odłączane od sieci elektroenergetycznej.

## Znaczenie wartości granicznych SOC:

W każdym okresie czasu dostępne są 2 dolne i 2 górne wartości graniczne SOC do sterowania zrzutem obciążenia. Styczniki zrzutu obciążenia odłączają odbiorniki od sieci elektroenergetycznej przy następujących poziomach naładowania:

- Jeśli poziom naładowania akumulatora osiągnie pierwszą dolną wartość graniczną SOC, przekaźnik wielofunkcyjny otwiera podłączony stycznik zrzutu obciążenia odpowiadający za pierwszy stopień zrzutu obciążenia. Stycznik zrzutu obciążenia odłącza odbiorniki od sieci elektroenergetycznej, które powinny być odłączone na pierwszym stopniu.
- Jeśli poziom naładowania akumulatora osiągnie drugą dolną wartość graniczną SOC, przekaźnik wielofunkcyjny otwiera podłączony stycznik zrzutu obciążenia odpowiadający za drugi stopień zrzutu obciążenia. Stycznik zrzutu obciążenia rozłącza pozostałe odbiorniki od sieci elektroenergetycznej.
- Jeśli podczas ładowania poziom naładowania akumulatora osiągnie drugą górną wartość graniczną SOC, przekaźnik wielofunkcyjny zamyka podłączony stycznik zrzutu obciążenia odpowiadający za drugi stopień zrzutu obciążenia. Stycznik zrzutu obciążenia podłącza odbiorniki do sieci elektroenergetycznej, które zostały od niej odłączone na drugim stopniu.
- Jeśli podczas ładowania poziom naładowania akumulatora osiągnie pierwszą górną wartość graniczną SOC, przekaźnik wielofunkcyjny zamyka podłączony stycznik zrzutu obciążenia odpowiadający za pierwszy stopień zrzutu obciążenia. Stycznik zrzutu obciążenia podłącza odbiorniki do sieci elektroenergetycznej, które zostały od niej odłączone na pierwszym stopniu. Wszystkie odbiorniki są podłączone do sieci elektroenergetycznej.

## Sposób postępowania:

- Ustawić godzinę rozpoczęcia standardowego zakresu czasu i dodatkowego zakresu czasu.
- Ustawić wartości graniczne SOC dla standardowego zakresu czasu.
- Ustawić wartości graniczne SOC dla dodatkowego zakresu czasu.

## Ustawienie godziny rozpoczęcia standardowego zakresu czasu i dodatkowego zakresu czasu

- 1. Wybrać Urządzenie > Zrzut obciążenia 1 > Dodatkowy zakres czasu.
- 2. Ustawić parametr Moment zrzutu obciążenia 1 na godzinę rozpoczęcia pierwszego zakresu czasu.
- 3. Ustawić parametr **Początek dod. zakresu czasu dla zrzuc. obciąż 1** na godzinę rozpoczęcia drugiego zakresu czasu.

## Ustawienie wartości granicznych SOC dla standardowego zakresu czasu

- 1. Wybrać Urządzenie > Zrzut obciążenia 1.
- 2. Ustawić parametr **Wart. gran. st. nał. akum. do rozp. zrzutu obc. 1** na dolną wartość graniczną SOC dla pierwszego stopnia zrzutu obciążenia.
- 3. Ustawić parametr **Wart. gran. st. nał. akum. do zatrz. zrzutu obc. 1** na górną wartość graniczną SOC dla pierwszego stopnia zrzutu obciążenia.
- 4. Wybrać Urządzenie > Zrzut obciążenia 2.
- 5. Ustawić parametr **Wart. gran. st. nał. akum. do rozp. zrzutu obc. 2** na dolną wartość graniczną SOC dla drugiego stopnia zrzutu obciążenia.

- 6. Ustawić parametr **Granica naładowania akumulatora do zatrzymania 2. zrzutu obciążenia w** dodatkowym okresie czasu na górną wartość graniczną SOC dla drugiego stopnia zrzutu obciążenia.
- Upewnić się, że przekaźnik wielofunkcyjny użyty do sterowania pierwszym stopniem zrzutu obciążenia jest ustawiony na wartość 1-stopniowy zrzut obciążenia lub 1. stopień przy 2-stopniowym zrzucie obciążenia (patrz rozdział 7.10.2, strona 110).
- 8. Upewnić się, że przekaźnik wielofunkcyjny użyty do sterowania drugim stopniem zrzutu obciążenia jest ustawiony na wartość **1. stopień przy 2-stopniowym zrzucie obciążenia**.

## Ustawienie wartości granicznych SOC dla dodatkowego zakresu czasu

- 1. Wybrać Urządzenie > Zrzut obciążenia 1.
- 2. Ustawić parametr **Granica naładowania akumulatora do zatrzymania 1. zrzutu obciążenia w dodatkowym okresie czasu** na dolną wartość graniczną SOC dla pierwszego stopnia zrzutu obciążenia.
- 3. Ustawić parametr **Granica naładowania akumulatora do zatrzymania 1. zrzutu obciążenia w** dodatkowym okresie czasu na górną wartość graniczną SOC dla pierwszego stopnia zrzutu obciążenia.
- 4. Wybrać Urządzenie > Zrzut obciążenia 2.
- 5. Ustawić parametr **Granica naładowania akumulatora do zatrzymania 2. zrzutu obciążenia w dodatkowym okresie czasu** na dolną wartość graniczną SOC dla drugiego stopnia zrzutu obciążenia.
- 6. Ustawić parametr **Granica naładowania akumulatora do zatrzymania 2. zrzutu obciążenia w** dodatkowym okresie czasu na górną wartość graniczną SOC dla drugiego stopnia zrzutu obciążenia.
- Upewnić się, że przekaźnik wielofunkcyjny użyty do sterowania pierwszym stopniem zrzutu obciążenia jest ustawiony na wartość 1-stopniowy zrzut obciążenia lub 1. stopień przy 2-stopniowym zrzucie obciążenia (patrz rozdział 7.10.2, strona 110).
- 8. Upewnić się, że przekaźnik wielofunkcyjny użyty do sterowania drugim stopniem zrzutu obciążenia jest ustawiony na wartość **1. stopień przy 2-stopniowym zrzucie obciążenia**.

## 7.7.6 Ustawienie wykorzystania nadmiaru energii w systemach wyspowych

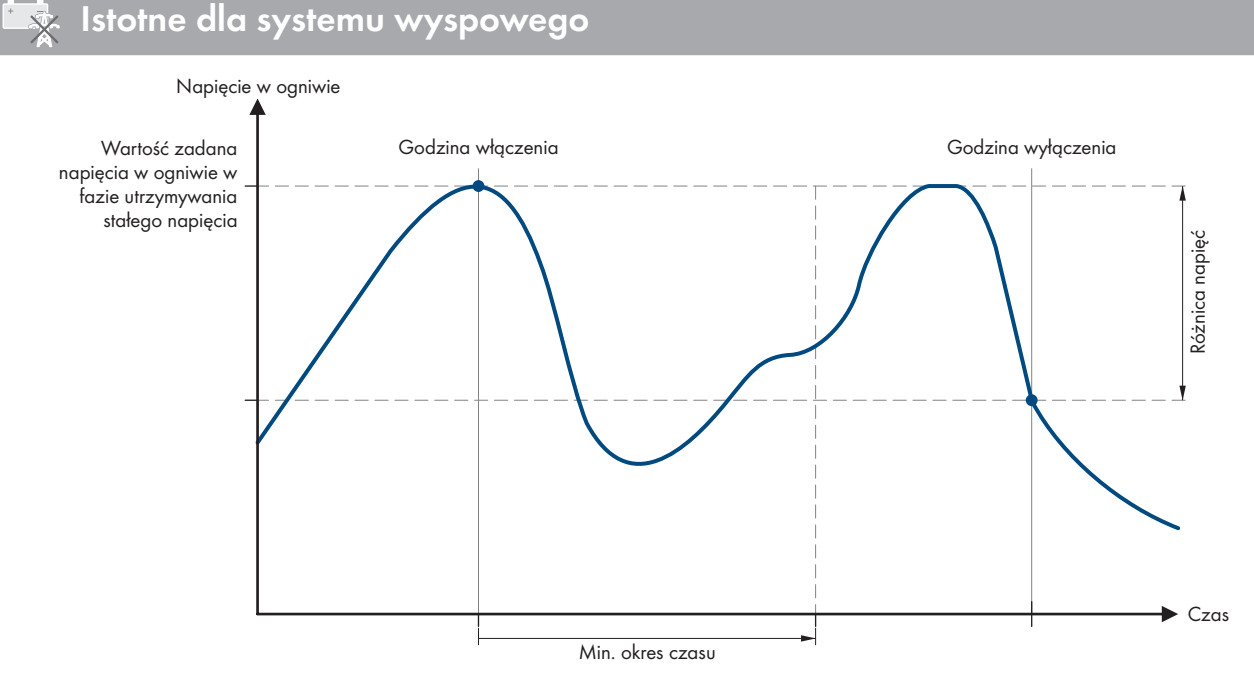

Ilustracja 22: Godzina włączenia i wyłączenia korzystania nadmiaru energii podczas fazy utrzymywania stałego napięcia

## SMA Solar Technology AG

Falownik Sunny Island reguluje wykorzystaniem nadmiaru energii w zależności od napięcia w ogniwach akumulatora podczas fazy utrzymywania stałego napięcia. W trakcie fazy utrzymywania stałego napięcia akumulator jest ładowany przy stałym napięciu ładowania. Jeśli wartość zadana napięcia w ogniwach w fazie utrzymywania stałego napięcia zostanie osiągnięta, przekaźnik wielofunkcyjny zwiera się. Przekaźnik wielofunkcyjny pozostaje w tym położeniu przez określony czas minimalny (czas minimalny wykorzystania nadmiaru energii). Jeśli po upływie minimalnego czasu napięcie w ogniwach odbiega o więcej niż ustawiona wartość (różnica napięcia dla wykorzystania nadmiaru energii) od wartości zadanej, przekaźnik wielofunkcyjny rozwiera się. Wartość zadana napięcia w ogniwach zależy od procesu ładowania w trakcie fazy utrzymywania stałego napięcia.

| Proces ładowania           | Parametr                                                        | Wartość domyślna |
|----------------------------|-----------------------------------------------------------------|------------------|
| Szybkie ładowanie          | Akumulator > Ładowanie > Zadane nap. ogniw do szyb. ład.        | 2,40 V           |
| Ładowanie do pełna         | Akumulator > Ładowanie > Zadane nap. ogniw do całk. ład.        | 2,45 V           |
| Ładowanie wyrów-<br>nawcze | Akumulator > Ładowanie > Zadane nap. ogniw do ład. wy-<br>równ. | 2,45 V           |

Szczegółowy opis zmiany parametrów użytkowych znajduje się w innym rozdziale (patrz rozdział 8.6, strona 122).

#### Sposób postępowania:

- 1. Ustawić parametr **Minimalny czas dla używania nadmiernej energii** na czas minimalny, przez który przekaźnik wielofunkcyjny pozostanie w położeniu zwartym.
- 2. Ustawić parametr **Różnica napięcia dla używania nadmiernej energii** na różnicę napięcia od zadanej wartości napięcia w ogniwach w trakcie fazy utrzymywania stałego napięcia.
- 3. 1 Układ rejestracji danych pomiarowych przy pomiarze napięcia w ogniwach reaguje wolno na zmiany

Falownik Sunny Island obliczona napięcia w ogniwach na podstawie zmierzonego napięcia w akumulatorze. Z wartości pomiarowych falownik Sunny Island oblicza wartość średnią. Wskutek obliczania wartości średniej zmierzone napięcia w ogniwach reaguje wolno na zmiany.

4. Upewnić się, że zastosowany do sterowania przekaźnik wielofunkcyjny jest ustawiony na wartość **Sterowanie** dodatkowymi odbiornikami (patrz rozdział 7.10.2, strona 110).

## 7.8 Zarządzanie generatorem

## 7.8.1 Konfiguracja wartości granicznych dla przyłącza generatora

## 7.8.1.1 Zmiana wartości granicznych prądu generatora

🕵 Istotne dla systemu wyspowego

Szczegółowy opis zmiany parametrów użytkowych znajduje się w innym rozdziale (patrz rozdział 8.6, strona 122).

#### Znaczenie wartości granicznej prądu:

System zarządzania generatorem ogranicza pobór prądu generatora do maksymalnie ustawionej wartości.

W 3-fazowych systemach prąd jest ograniczany w każdej fazie oddzielnie. Ustawiona wartość dotyczy zatem jednej fazy.

Gdy falowniki Sunny Island są podłączone równolegle, system zarządzania generatorem ogranicza tylko prąd łączny generatora. Rozdział prądu generatora na falowniki Sunny Island może być nierównomierny. Jeśli np. jeden falownik Sunny Island ulegnie usterce, poprzez pozostałe falowniki Sunny Island przepływa większy prąd.

## Rozszerzone zarządzanie generatorem:

Jeśli ustawiony prąd generatora nie jest wystarczający do zasilania odbiorników, system zarządzania generatorem zgłasza zapotrzebowanie na dodatkowy prąd akumulatora. System zasila wtedy odbiorniki prądem generatora oraz prądem z akumulatora.

#### Sposób postępowania:

- 1. Wybrać Generator > Generator.
- 2. Ustawić parametr **Znamionowy prąd generatora** na pożądaną wartość. Porada: odpowiednia wartość **znamionowego prądu generatora** wynosi około 80% maksymalnego prądu generatora w jednej fazie.

## 7.8.1.2 Zmiana granicznych wartości napięcia generatora

## Istotne dla systemu wyspowego

Wartości graniczne napięcia określają dozwolony zakres wahań napięcia generatora. Jeśli falownik Sunny Island jest podłączony do generatora, również w sieci wyspowej występują wahania w tym zakresie.

Przekroczenie ustawionych wartości napięcia powoduje odłączenie fazy od sieci wyspowej lub niezałączenie generatora.

Szczegółowy opis zmiany parametrów użytkowych znajduje się w innym rozdziale (patrz rozdział 8.6, strona 122).

#### Sposób postępowania:

- 1. Wybrać Generator > Generator > Nadzór napięcia.
- 2. Ustawić parametr Nadzór napięcia prądnicy dolny próg minimalny na minimalne napięcie generatora.
- 3. Ustawić parametr **Nadzór napięcia generatora górny próg maksymalny** na maksymalne napięcie generatora.

## 7.8.1.3 Zmiana wartości granicznych częstotliwości napięcia w generatorze

## 🗴 Istotne dla systemu wyspowego

Wartości graniczne częstotliwości definiują dozwolony zakres wahań częstotliwości napięcia generatora. Jeśli falownik Sunny Island jest podłączony do generatora, również w sieci wyspowej występują wahania w tym zakresie.

Przekroczenie ustawionych wartości częstotliwości powoduje odłączenie fazy od sieci wyspowej lub niezałączenie generatora.

Szczegółowy opis zmiany parametrów użytkowych znajduje się w innym rozdziale (patrz rozdział 8.6, strona 122).

## Sposób postępowania:

- 1. Wybrać Generator > Generator.
- Ustawić parametr Częstotliwość znamionowa generatora na znamionową częstotliwość napięcia generatora.
- 3. Wybrać Generator > Generator > Nadzór częstotliwości.
- 4. Ustawić parametr **Nadzór częstotliwości generatora dolny próg min.** na minimalną częstotliwość napięcia generatora.
- 5. Ustawić parametr **Nadzór częstotliwości generatora górny próg maks.** na maksymalną częstotliwość napięcia generatora.

## 7.8.1.4 Zmiana dopuszczalnej ilość mocy pobieranej przez generator z sieci

Istotne dla systemu wyspowego

Jeśli moc zwrotna spadnie poniżej wartości granicznej przez ustawiony czas, wszystkie falowniki Sunny Island odłączają generator od sieci wyspowej i blokują podłączenie generatora do sieci wyspowej przez minimalny czas wyłączenia.

## UWAGA

## Uszkodzenie generatora

Przy wystąpieniu mocy zwrotnej źródła AC w sieci wyspowej zasilają generator. Może to spowodować uszkodzenie generatora.

- Przestrzegać zaleceń producenta dotyczących zabezpieczenia generatora przed mocą zwrotną.
- Ustawić moc zwrotną generatora i dopuszczalny czas pobierania mocy z sieci przez generator zgodnie z informacjami producenta.

Szczegółowy opis zmiany parametrów użytkowych znajduje się w innym rozdziale (patrz rozdział 8.6, strona 122).

#### Sposób postępowania:

- 1. Wybrać Generator > Generator > Monitorowanie mocy.
- 2. Ustawić parametr **Monitorowanie napięcia przy maksymalnej mocy zwrotnej generatora** na moc czynną pobieraną przez generator z sieci.
- 3. Ustawić parametr Monitorowanie napięcia przy maksymalnej mocy zwrotnej generatora czas załączania na czas pobierania mocy czynnej przez generator z sieci.

## 7.8.1.5 Ustawienie wartości granicznej prądu generatora w zależności od częstotliwości

## Istotne dla systemu wyspowego

Im wyższy jest prąd generatora, tym wyższy jest moment obrotowy generatora. W generatorach bez regulacji wraz ze wzrostem momentu obrotowego maleje prędkość obrotowa. Gdy zmniejsza się prędkość obrotowa, zmniejsza się również częstotliwość napięcia generatora.

Jeśli częstotliwość napięcia generatora spadnie poniżej znamionowej częstotliwości, system zarządzania generatorem może jeszcze bardziej ograniczyć prąd generatora. Im mniejsza jest częstotliwość, tym bardziej system zarządzania generatorem redukuje prąd generatora. To ustawienie jest pomocne, gdy generator zasila inne odbiorniki równolegle do falownika Sunny Island. Poprzez to ustawienie można maksymalnie obciążyć generator, unikając jednak jego przeciążenia.

Szczegółowy opis zmiany parametrów użytkowych znajduje się w innym rozdziale (patrz rozdział 8.6, strona 122).

## Warunek:

Generator nie może być generatorem falownikowym. Częstotliwość wyjściowa generatorów falownikowych jest stała.

## Sposób postępowania:

- 1. Wybrać Generator > Generator.
- 2. Ustawić parametr **Znamionowy prąd generatora** na pożądaną wartość. Porada: odpowiednia wartość **znamionowego prądu generatora** wynosi około 80% maksymalnego prądu generatora w jednej fazie.
- 3. Wybrać Generator > Praca.
- 4. Ustawić parametr **Rodzaj ograniczenia prądu generatora** na opcję **Ogr. prądu zależne od częst.** Powoduje to aktywację ograniczania prądu w zależności od częstotliwości.

## 7.8.2 Zmiana rodzaju interfejsu generatora

## 🗴 Istotne dla systemu wyspowego

Jeśli w systemie jest zainstalowany generator, rodzaj interfejsu generatora definiuje sposób jego załączania. Szczegółowy opis zmiany parametrów użytkowych znajduje się w innym rozdziałe (patrz rozdział 8.6, strona 122).

## Sposób postępowania:

- 1. Wybrać Generator > Generator.
- 2. Jeśli generator posiada funkcję autostartu, ustawić parametr Żądanie generatora na wartość Automatyka.
- 3. Jeśli generator nie posiada funkcji autostartu, ustawić parametr Żądanie generatora na wartość Sterowanie ręczne.

## 7.8.3 Konfiguracja czasów włączenia generatora

## 7.8.3.1 Zmiana czasu rozruchu generatora

## Istotne dla systemu wyspowego

Szczegółowy opis zmiany parametrów użytkowych znajduje się w innym rozdziale (patrz rozdział 8.6, strona 122).

#### Związek pomiędzy czasem rozruchu a przerwaniem włączenia generatora:

System zarządzania generatorem mierzy czas pomiędzy włączeniem generatora a początkiem czasu rozruchu. Przy przekroczeniu maksymalnej wartości czasu system zarządzania generatorem przerywa uruchomienie generatora. Maksymalny czas do przerwania uruchomienia jest równy podwójnemu czasowi rozruchu generatora plus 2 minuty.

W niektórych typach generatorów generator załącza napięcie na wyjściu generatora dopiero po upływie wewnętrznego czasu rozruchu. W tym czasie system zarządzania generatorem nie może zmierzyć ważnego napięcia generatora. Jeśli okres rozruchu jest ustawiony na zbyt małą wartość, system zarządzania generatorem przerywa uruchomienie generatora przed upływem wewnętrznego czasu rozruchu generatora.

#### Sposób postępowania:

- 1. Wybrać Generator > Praca.
- 2. W generatorze bez wewnętrznego czasu rozruchu ustawić parametr **Czas rozruchu generatora** na pożądaną wartość czasu rozruchu.
- 3. W generatorze z wewnętrznym czasem rozruchu ustawić parametr **Czas rozruchu generatora** na przynajmniej połowę wartości wewnętrznego czasu rozruchu generatora.
- 4. Parametr Czas rozruchu generatora ustawić odpowiednio do właściwości generatora.

## 7.8.3.2 Zmiana minimalnego okresu pracy generatora

## 🕵 Istotne dla systemu wyspowego

Szczegółowy opis zmiany parametrów użytkowych znajduje się w innym rozdziale (patrz rozdział 8.6, strona 122).

- 1. Wybrać Generator > Praca.
- 2. Ustawić parametr Minimalny czas pracy generatora na pożądaną wartość.

## 7.8.3.3 Zmiana czasu dobiegu generatora

Istotne dla systemu wyspowego

## i Wewnętrzny dobieg generatora

Generatory mogą być wyposażone w wewnętrzny dobieg, który zostaje aktywowany dopiero po anulowaniu żądania włączenia generatora. Należy mieć na uwadze, że ten wewnętrzny dobieg wydłuża rzeczywisty czas dobiegu.

Szczegółowy opis zmiany parametrów użytkowych znajduje się w innym rozdziale (patrz rozdział 8.6, strona 122).

#### Sposób postępowania:

- 1. Wybrać Generator > Praca.
- 2. Ustawić parametr Czas schładzania generatora na pożądaną wartość.

## 7.8.3.4 Zmiana minimalnego czasu wyłączenie generatora

## 🕵 Istotne dla systemu wyspowego

Szczegółowy opis zmiany parametrów użytkowych znajduje się w innym rozdziale (patrz rozdział 8.6, strona 122).

#### Sposób postępowania:

- 1. Wybrać Generator > Praca.
- 2. Ustawić parametr Minimalny czas przerwy generatora na pożądaną wartość.

## 7.8.4 Konfiguracja żądania włączenia generatora

## 7.8.4.1 Zmiana automatycznej pracy generatora

## 🗴 Istotne dla systemu wyspowego

W trybie automatycznej pracy generatora system zarządzania generatorem określa w zależności od konfiguracji, kiedy i jak długo pracuje generator.

Szczegółowy opis zmiany parametrów użytkowych znajduje się w innym rozdziale (patrz rozdział 8.6, strona 122).

#### Sposób postępowania:

- 1. Wybrać Generator > Generator.
- 2. Aby dezaktywować automatyczną pracę generatora, ustawić parametr **Automatyczny start generatora** na wartość **Disable** (Wyłącz).
- 3. Aby aktywować automatyczną pracę generatora, ustawić parametr **Automatyczny start generatora** na wartość **Enable** (Włącz).

## 7.8.4.2 Zmiana żądania włączenia generatora w zależności od poziomu naładowania

## 🗴 Istotne dla systemu wyspowego

Jeśli akumulator osiągnie dolną wartość graniczną SOC, system zarządzania generatorem wysyła żądanie włączenia generatora. Jeśli podczas ładowania akumulator osiągnie górną wartość graniczną SOC, system zarządzania generatorem wycofuje żądanie włączenia generatora.

Szczegółowy opis zmiany parametrów użytkowych znajduje się w innym rozdziale (patrz rozdział 8.6, strona 122).

#### Sposób postępowania:

- 1. Wybrać Generator > Żądanie generatora na podstawie stanu naładowania.
- 2. Ustawić parametr **Wartość graniczna stanu naładowania akumulatora dla włączenia generatora** na dolną wartość graniczną SOC.

- 3. Ustawić parametr **Wartość graniczna stanu naładowania akumulatora dla wyłączenia generatora** na górną wartość graniczną SOC.
- 4. Wybrać Generator > Żądanie generatora na podstawie stanu naładowania > Dodatkowy zakres czasu.
- 5. Ustawić parametr **Czas zakończenia dodatkowego okresu czasu zapotrzebowania na agregat** i **Czas rozpoczęcia dodatkowego okresu czasu zapotrzebowania na agregat** na tę samą wartość, np. na godzin **00:00:00**. Powoduje to dezaktywację żądania włączenia generatora w zależności od pory dnia.

## 7.8.4.3 Ustawienie żądania włączenia generatora w zależności od pory dnia

## k Istotne dla systemu wyspowego

Szczegółowy opis zmiany parametrów użytkowych znajduje się w innym rozdziale (patrz rozdział 8.6, strona 122).

Zależne od pory dnia żądanie włączenia generatora dzieli dzień na 2 okresy czasu. Dla każdego okresu czasu można określić warunki podawania żądania włączenia generatora (patrz rozdział 8.12.2, strona 126). W ten sposób można np. ustawić, aby w miarę możliwości generator nie włączał się nocą. W ten sposób hałas powodowany pracą generatora będzie w miarę możliwości ograniczony do pory dziennej. Dla obu okresów czasu można określić dolną i górną wartość graniczną SOC. Jeśli akumulator osiągnie dolną wartość graniczną SOC, system zarządzania generatorem wysyła żądanie włączenia generatora. Jeśli podczas ładowania akumulator osiągnie górną wartość graniczną SOC, system zarządzania generatorem anuluje żądanie włączenia generatora. Można ustawić następujące wartości graniczne SOC:

• Dolna wartość graniczna SOC jest niższa od górnej wartości granicznej SOC.

W tym okresie czasu żądanie włączenia generatora będzie aktywowane w zależności od poziomu naładowania.

• Dolna wartość graniczna SOC jest równa górnej wartości granicznej SOC lub jej równa.

Generator nie będzie włączany w zależności od poziomu naładowania. W tym okresie czasu obowiązują pozostałe ustawienia dotyczące żądania włączenia generatora, np. żądanie włączenia generatora zależne od obciążenia.

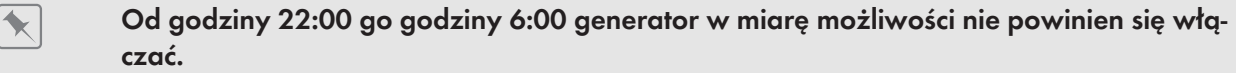

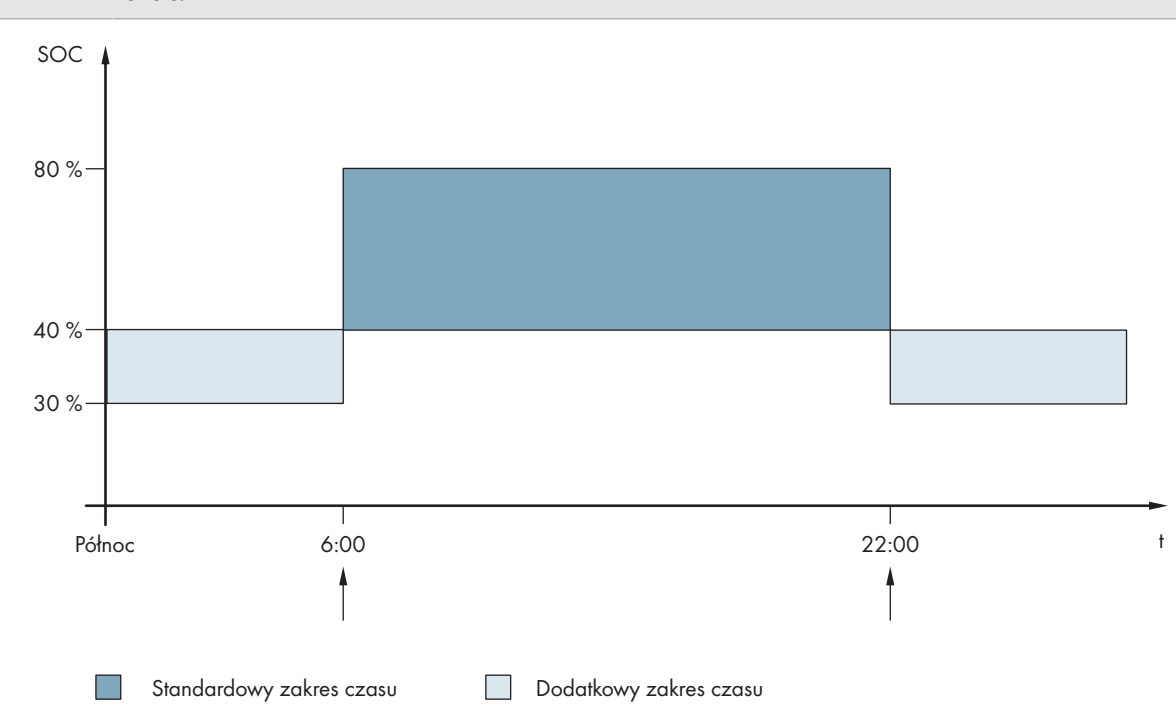

Ilustracja 23: Przebieg wartości SOC i punkty czasowe podania żądania włączenia generatora

W standardowym okresie czasu godzina rozpoczęcia jest ustawiona na 6:00, godzina zakończenia na 22:00. W tym okresie czasu dolna wartość graniczna SOC jest ustawiona na 40%, a górna na 80%.

W dodatkowym okresie czasu godzina rozpoczęcia jest ustawiona na 22:00, godzina zakończenia na 6:00. W tym okresie czasu dolna wartość graniczna SOC jest ustawiona na 30%, a górna na 40%.

#### Sposób postępowania:

- Ustawić godziny rozpoczęcia standardowego zakresu czasu i dodatkowego zakresu czasu.
- Ustawić wartości graniczne włączania (dolne wartości graniczne SOC) dla standardowego zakresu czasu i dodatkowego zakresu czasu.
- Ustawić wartości graniczne wyłączania (górne wartości graniczne SOC) dla standardowego zakresu czasu i dodatkowego zakresu czasu.

## Ustawienie godzin rozpoczęcia standardowego zakresu czasu i dodatkowego zakresu czasu

- Wybrać Generator > Żądanie generatora na podstawie stanu naładowania > Dodatkowy zakres czasu.
- 2. Ustawić parametr **Czas zakończenia dodatkowego okresu czasu zapotrzebowania na agregat** na godzinę rozpoczęcia dla zakresu standardowego.
- 3. Ustawić parametr **Czas rozpoczęcia dodatkowego zakresu czasu zapotrzebowania na agregat** na godzinę rozpoczęcia dodatkowego zakresu czasu.

Ustawić wartości graniczne włączania (dolne wartości graniczne SOC) dla standardowego zakresu czasu i dodatkowego zakresu czasu.

- 1. Wybrać Generator > Żądanie generatora na podstawie stanu naładowania > Dodatkowy zakres czasu> Granica włączania.
- Ustawić parametr Stan naładowania akumulatora dla włączenia generatora na dolną wartość graniczną SOC dla standardowego zakresu czasu.
- 3. Ustawić parametr **Wartość graniczna stanu naładowania akumulatora dla włączenia generatora w** dodatkowym czasie na dolną wartość graniczną SOC w dodatkowym zakresie czasu.

Ustawić wartości graniczne wyłączania (górne wartości graniczne SOC) dla standardowego zakresu czasu i dodatkowego zakresu czasu.

- 1. Wybrać Generator > Żądanie generatora na podstawie stanu naładowania >Granica wyłączenia.
- 2. Ustawić parametr **Wartość graniczna stanu naładowania akumulatora dla wyłączenia generatora** na górną wartość graniczną SOC dla standardowego zakresu czasu.
- 3. Ustawić parametr **Wartość graniczna stanu naładowania akumulatora dla wyłączenia generatora w** dodatkowym czasie na górną wartość graniczną SOC w dodatkowym zakresie czasu.

## 7.8.4.4 Ustawienie żądania włączenia generatora w zależności od obciążenia

## Istotne dla systemu wyspowego

Szczegółowy opis zmiany parametrów użytkowych znajduje się w innym rozdziale (patrz rozdział 8.6, strona 122).

#### Znaczenie żądania włączenia generatora w zależności od obciążenia:

Przy aktywowaniu żądania włączenia generatora w zależności od obciążenia falownik Sunny Island generuje żądanie włączenia generatora przy wyższym obciążeniu. Pozwala to uniknąć silnego rozładowania oraz częstego włączania i wyłączania akumulatora, a dzięki temu wydłuża jego okres eksploatacji. Zdolność systemu wyspowego do zasilania odbiorników zwiększa się do sumy mocy generatora i mocy falowników Sunny Island. Zwiększa to stabilność systemu. Obciążeniem jest uśredniona moc wyjściowa falownika Sunny Island.

## Obciążenie w 3-fazowym systemie:

System zarządzania generatorem monitoruje całkowite obciążenie wszystkich faz. Nie nadzoruje on poszczególnych faz w 3-fazowym systemie. Przy spadku poniżej wartości granicznej mocy włączeniowej, system zarządzania generatorem generuje żądanie włączenia generatora.

#### Przebieg w czasie żądania włączenia generatora w zależności od obciążenia:

Przy osiągnięciu granicy mocy włączeniowej system zarządzania generatorem wysyła żądanie włączenia generatora. Jeśli następnie obciążenie spadnie do wartości granicznej mocy wyłączeniowej, system zarządzania generatorem podaje z powrotem żądanie włączenia generatora po upływie minimalnego czasu pracy. Przy tym system zarządzania generatorem rejestruje obciążenie nie jako wartość chwilową. System zarządzania generatorem określa wartość średnią mocy na podstawie czasu uśredniania. Im większy czas uśredniania zostanie ustawiony, tym mniej reaguje system zarządzania generatorem na szczyty mocy (parametr: **Generator > Sterowana czasowo praca generatora > Czas uśredniania dla żądania włączenia generatora w zależności od mocy**).

#### Czasy włączenia generatora:

Po włączeniu generatora zachowane zostają czas rozruchu, minimalny czas pracy i czas dobiegu. Moc generatora nie jest od razu dostępna w sieci wyspowej. Przy każdym włączeniu generator pracuje przynajmniej przez czas rozruchu, minimalny czas pracy i czas dobiegu.

#### Sposób postępowania:

- 1. Wybrać Generator > Żądanie generatora na podstawie mocy.
- 2. Ustawić parametr Żądanie generatora na podstawie mocy włączone na wartość Enable (Włącz). W ten sposób zostaje aktywowane żądanie włączenia generatora w zależności od mocy.
- 3. Ustawić parametr Granica obciążenia do włączenia generatora na wartość graniczną mocy włączeniowej.
- Ustawić parametr Granica obciążenia do wyłączenia generatora na wartość graniczną mocy wyłączeniowej.
- 5. Wybrać Generator > Sterowana czasowo praca generatora.
- 6. Ustawić parametr **Czas uśredniania dla żądania włączenia generatora na podstawie mocy** na wartość czasu uśredniania, w którym system zarządzania generatorem oblicza wartość średnią mocy.

## 7.8.4.5 Sterowane czasowo podawanie żądania włączenia generatora

## Istotne dla systemu wyspowego

Jeśli żądanie włączenia generatora jest podawane w zależności do czasu, będzie on otrzymywał żądanie włączenia na ustawiony okres czasu w określone dni tygodnia (patrz rozdział 8.12.3, strona 127).

Szczegółowy opis zmiany parametrów użytkowych znajduje się w innym rozdziale (patrz rozdział 8.6, strona 122).

#### Powtarzalne cykle pracy generatora sterowanej czasowo:

| Wartość     | Objaśnienie                                                                  |
|-------------|------------------------------------------------------------------------------|
| Jednorazowo | Jednokrotne żądanie włączenia generatora z datą po-<br>czątkową              |
| Codziennie  | Codzienne żądanie włączenia generatora począwszy<br>od daty początkowej      |
| Co tydzień  | Cotygodniowe żądanie włączenia generatora począw-<br>szy od dnia początkowej |
|             | Data początkowa określa dzień tygodnia.                                      |

## Sposób postępowania:

- 1. Wybrać Generator > Sterowana czasowo praca generatora.
- 2. Ustawić parametr Sterowana czasowo praca generatora na wartość Enable (Włącz).
- 3. Ustawić parametr **Czas rozpoczęcia sterowanej czasowo pracy generatora** na pożądany czas uruchomienia z podaniem daty i godziny.
- 4. Ustawić parametr Czas pracy sterowanej czasowo pracy generatora na pożądany czas pracy.
- 5. Ustawić parametr **Cykl powtarzania sterowanej czasowo pracy generatora** na pożądany cykl powtarzania.

## 7.8.4.6 Zmiana żądania włączenia generatora na podstawie procesu ładowania akumulatora

## 🗴 Istotne dla systemu wyspowego

Szczegółowy opis zmiany parametrów użytkowych znajduje się w innym rozdziale (patrz rozdział 8.6, strona 122).

## Sposób postępowania:

- 1. Wybrać Generator > Żądanie generatora na podstawie sposobu ładowania.
- 2. Ustawić parametr Żądanie włączenia generatora przy ustawionym sposobie ładowania na pożądane żądanie włączenia generatora:

| Wartość                                       | Objaśnienie                                                                             |
|-----------------------------------------------|-----------------------------------------------------------------------------------------|
| ładowanie wyrównawcze                         | Żądanie włączenia generatora przy ładowaniu wyrównawczym                                |
| ładowanie do pełna                            | Żądanie włączenia generatora przy ładowaniu do pełna                                    |
| Ładowanie do pełna i ładowanie<br>wyrównawcze | Żądanie włączenia generatora przy ładowaniu wyrównawczym i ładowaniu do<br>pełna        |
| Wył.                                          | Dezaktywacja żądania włączenia generatora na podstawie procesu ładowania<br>akumulatora |

## 7.8.4.7 Ustawienie zewnętrznego żądania włączenia generatora

## 🔹 Istotne dla systemu wyspowego

Przy użyciu zewnętrznego sygnału sterującego można przekazać do systemu zarządzania generatorem żądanie włączenia generatora.

Szczegółowy opis zmiany parametrów użytkowych znajduje się w innym rozdziale (patrz rozdział 8.6, strona 122).

## Sposób postępowania:

- 1. Wybrać Generator > Żądanie generatora na przez wejście cyfrowe.
- 2. Aby aktywować zewnętrzne żądanie włączenia generatora, ustawić parametr **Reakcja na cyfrowe wejście** zażądania generatora na wartość **Enable** (Włącz).
- 3. Aby dezaktywować zewnętrzne żądanie włączenia generatora, ustawić parametr **Reakcja na cyfrowe** wejście zażądania generatora na wartość **Disable** (Wyłącz).

## 7.8.5 Ustawienie reakcji przy nieuruchomieniu generatora

Istotne dla systemu wyspowego

#### Procedura robocza przy stwierdzeniu nieuruchomienia generatora:

Jeśli falownik Sunny Island wykryje, że generator nie został uruchomiony (np. zbyt wysokie napięcie), falownik Sunny Island nie podłącza sieci wyspowej do generatora. Jeśli po upływie minimalnego czasu wyłączenia podane zostanie nowe żądanie włączenia generatora, falownik Sunny Island podejmuje próbę uruchomienia generatora. Jeśli falownik Sunny Island wykryje kilka razy, że generator nie został uruchomiony i liczba nieudanych prób przekroczy maksymalną wartość, falownik Sunny Island przełącza się w stan usterki. Po upływie **czasu przerwy po błędzie generatora** falownik Sunny Island podejmuje ponowną próbę uruchomienia generatora.

#### Systemy jednoklastrowe:

Błąd w jednej fazie modułu nadrzędnego system zarządzania generatorem interpretuje jako awarię generatora. Wszystkie falowniki Sunny Island odłączają sieć wyspową od generatora. Błąd w jednej fazie modułu podrzędnego system zarządzania generatorem interpretuje jako usterkę fazy. Moduł podrzędny odłącza fazę, której to dotyczy, od sieci wyspowej. Moduł podrzędny podłącza z powrotem sieć wyspową do generatora, gdy uszkodzona faza znajdzie się w dozwolonym zakresie.

#### Sposób postępowania:

Szczegółowy opis zmiany parametrów użytkowych znajduje się w innym rozdziale (patrz rozdział 8.6, strona 122).

- 1. Wybrać Generator > Generator.
- 2. Wybrać parametr Automatyczny start generatora.
- 3. Aktywować automatyczne uruchomienie generatora i ustawić pożądaną liczbę prób uruchomienia.
- Aby zmienić czas przestoju generatora po przekroczeniu maksymalnej liczby prób uruchomienia, wybrać Generator > Praca i ustawić parametr Czas przerwy po błędzie generatora na pożądany czas zatrzymania.

## 7.9 System wyspowy

## 7.9.1 Uruchomienie czujnika prądu akumulatora w systemach wyspowych

## 😓 Istotne dla systemu wyspowego

Aby używać czujnik prądu akumulatora, należy ustawić typ czujnika prądu akumulatora i uruchomić kalibrację czujnika prądu akumulatora.

Falownik Sunny Island rozróżnia czujniki prądu akumulatora typu 50 mV i 60 mV. Typy odzwierciedlają współczynnik wzmocnienia czujnika prądu akumulatora. Współczynniki wzmocnienia są określane w amperach na 50 mV lub amperach na 60 mV, np. 400 A / 60 mV.

Szczegółowy opis zmiany parametrów użytkowych znajduje się w innym rozdziale (patrz rozdział 8.6, strona 122).

#### Sposób postępowania:

1. Wyłączyć falownik Sunny Island i szybko otworzyć rozłącznik obciążenia bezpiecznika akumulatora.

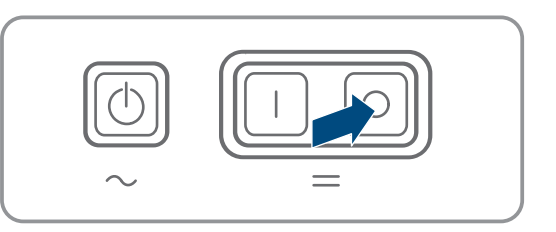
Bezpiecznik

 Zewrzeć kabel pomiarowy w czujniku prądu akumulatora. W tym celu podłączyć żyły pomiarowe BatCur- i BatCur+ do złącza BatCur+.

SMA Solar Technology AG

- Bezzwłocznie zamknąć rozłącznik obciążenia bezpiecznika akumulatora i włączyć falownik Sunny Island.
- 4. Ustawić parametr **Typ czujnika prądu (60mV, 50mV)** na typ i współczynnik wzmocnienia stosowanego czujnika prądu akumulatora.
- 5. Wybrać parametr Automatyczna kalibracja zewnętrznego czujnika prądu akumulatora i ustawić na wartość Wł.

🗹 Falownik Sunny Island uruchamia kalibrację.

- Po upływie 10 sekund wybrać parametr Akumulator > Akumulator > Prąd > Prąd akumulatora i odczytać wartość.
- 7. Jeśli wartość parametru znajduje się poza zakresem 0 1 A, upewnić się, że żyły pomiarowe są prawidłowo podłączone i czujnik prądu akumulatora jest zwarty. Następnie powtórzyć kroki od 4 do 6.
- Jeśli wartość parametru znajduje się w zakresie 0 1 A, wyłączyć falownik Sunny Island i niezwłocznie otworzyć rozłącznik obciążenia bezpiecznika akumulatora.
- Podłączyć żyłę pomiarową BatCur+ po stronie przeznaczonej na podłączenie bezpiecznika akumulatora.

 Podłączyć żyłę pomiarową **BatCur-** po stronie przeznaczonej na podłączenie akumulatora.

11. Bezzwłocznie zamknąć rozłącznik obciążenia bezpiecznika akumulatora i włączyć falownik.

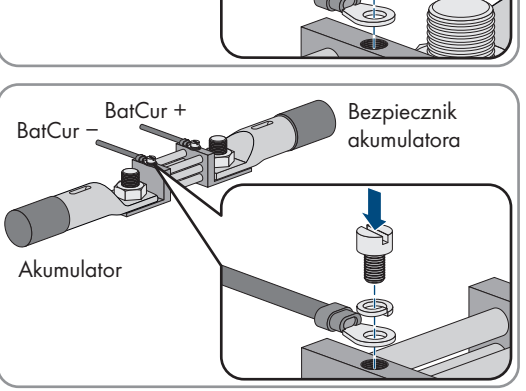

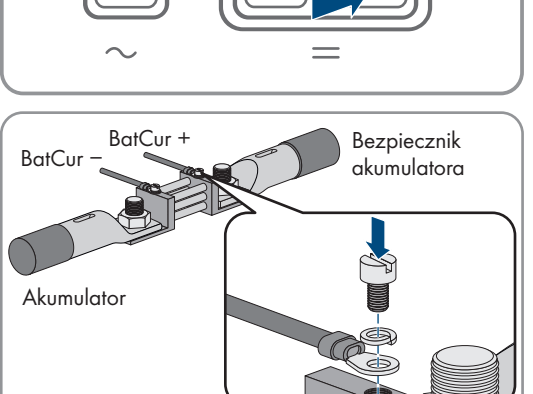

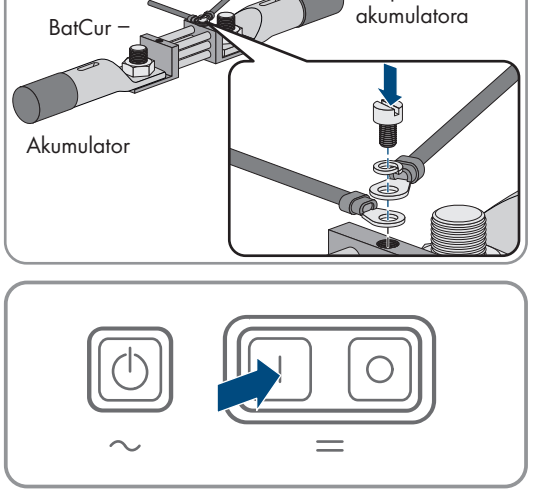

BatCur +

# 7.9.2 Zmiana automatycznej stabilizacji częstotliwości (AFRA) w systemach wyspowych

## Istotne dla systemu wyspowego

Automatyczna stabilizacja częstotliwości umożliwia stosowanie zegarów, które jako synchronizator czasu używają częstotliwość napięcia w sieci. Częstotliwość napięcia w sieci określa dokładność zegara. Częstotliwości napięcia w sieci, które stale odbiegają od częstotliwości znamionowej, prowadzą zawsze do niedokładności w określaniu czasu. Ciągłe odchyłki od częstotliwości występują np, w systemach wyspowych z generatorem. Jeśli automatyczna stabilizacja częstotliwości jest włączona, falownik Sunny Island stabilizuje odchyłki częstotliwości w miarę upływu czasu. W ten sposób zwiększa się dokładność zegarów, które używają częstotliwość sieciową jako synchronizator.

Szczegółowy opis zmiany parametrów użytkowych znajduje się w innym rozdziale (patrz rozdział 8.6, strona 122).

#### Sposób postępowania:

- 1. Wybrać Strona AC > Praca .
- 2. Aby dezaktywować automatyczną stabilizację częstotliwości, ustawić parametr **Automatyczna stabilizacja** częstotliwościowa na wartość **Disable** (Wyłącz).
- 3. Aby aktywować automatyczną stabilizację częstotliwości, ustawić parametr **Automatyczna stabilizacja** częstotliwościowa na wartość **Enable** (Włącz).

## 7.10 Przekaźnik wielofunkcyjny

### 7.10.1 Ustawienie sterownika czasowego

Sterownik czasowy steruje maks. 2 przekaźnikami wielofunkcyjnymi zgodnie z ustawionymi czasami.

Szczegółowy opis zmiany parametrów użytkowych znajduje się w innym rozdziale (patrz rozdział 8.6, strona 122).

#### Sposób postępowania:

- 1. Wybrać Urządzenie > Przekaźnik wielofunkcyjny > Regulator czasowy.
- 2. Wybrać parametr Data uruchomienia sterownika przekaźnika dla timera.
- 3. Ustawić czas uruchomienia regulatora czasowego 1 i regulatora czasowego 2 (oba czasy uruchomienia wraz z datą i godziną).
- 4. Wybrać parametr Czas zwarcia przekaźnika wielofunkcyjnego dla timera.
- 5. Ustawić okres czasu dla regulatora czasowego 1 i regulatora czasowego 2.
- 6. Wybrać parametr Czas cyklu powtórzenia sterownika przekaźnika dla timera
- 7. Ustawić cykl powtarzania dla regulatora czasowego 1 i regulatora czasowego 2:

## 7.10.2 Ustawianie funkcji przekaźnika wielofunkcyjnego

W systemie jednoklastrowym do optymalizacji zużycia energii na potrzeby własne przekaźniki wielofunkcyjne modułu nadrzędnego są wstępnie ustawione i nie można zmieniać ich ustawień. W systemach wieloklastrowych z Multicluster Box 12 (MC-Box-12.3-20) styczniki wielofunkcyjne 1 i 2 w module nadrzędnym głównego klastra oraz przekaźnik wielofunkcyjny 1 w module podrzędnym 1 głównego klastra są ustawione na stałe. Ponadto niewykorzystane przekaźniki wielofunkcyjne można wykorzystać do innych funkcji.

Przy podłączaniu do instalacji elektrycznej zanotowano użycie przekaźników wielofunkcyjnych (patrz rozdział 6.5, strona 36) w poniższej tabeli.

| Parametr                                            | Przekaźnik wielofunk-<br>cyjny                                        | Wartość | Funkcja/sygnalizacja |
|-----------------------------------------------------|-----------------------------------------------------------------------|---------|----------------------|
| Tryb pracy przekaźnika<br>wielofunkcyjnego          | <b>Przekaźnik 1</b> falownika<br>Sunny Island / modułu<br>nadrzędnego |         |                      |
|                                                     | <b>Przekaźnik 2</b> falownika<br>Sunny Island / modułu<br>nadrzędnego |         |                      |
| Moduł podrzędny 1: tryb<br>pracy przekaźnika wielo- | Przekaźnik 1 modułu<br>podrzędnego 1                                  |         |                      |
| tunkcyjnego                                         | Przekaźnik 2 modułu podrzędnego 1                                     |         |                      |
| Moduł podrzędny 2: tryb<br>pracy przekaźnika wielo- | Przekaźnik 1 modułu podrzędnego 2                                     |         |                      |
| tunkcyjnego                                         | Przekaźnik 2 modułu podrzędnego 2                                     |         |                      |

#### Tabela do konfiguracji trybów pracy przekaźników wielofunkcyjnych (na notatki użytkownika):

#### Sposób postępowania:

Szczegółowy opis zmiany parametrów użytkowych znajduje się w innym rozdziale (patrz rozdział 8.6, strona 122).

- 1. Wybrać grupę komunikatów Urządzenie > Przekaźnik wielofunkcyjny > Tryb pracy.
- 2. Ustawić parametry funkcji przekaźników wielofunkcyjnych zgodnie danymi zawartymi w powyższej tabeli.

## 7.11 Zakończenie rozruchu

#### i Zrzut obciążenia w pierwszych dwóch godzinach pracy

W przypadku nowo podłączonego akumulatora występują znaczne rozbieżności pomiędzy poziomem naładowania akumulatora określonym przez system zarządzania akumulatorem (SOC) i pojemnością akumulatora (SOH) a rzeczywistymi wartościami SOC i SOH. W trakcie eksploatacji wartości określone przez system zarządzania akumulatorem zbliżają się do wartości rzeczywistych. W ciągu dwóch pierwszych godzin eksploatacji z nowo podłączonym akumulatorem rozbieżności mogą spowodować zrzut obciążenia i wygenerowanie odpowiednich komunikatów. Komunikaty są wyświetlane na interfejsie użytkownika falownika Sunny Island.

#### Sposób postępowania:

- 1. Upewnić się, że okablowanie jest prawidłowe (patrz rozdział 6.7, strona 66).
- 2. Upewnić się, że wszystkie wymagane w systemie czynności przygotowawcze do rozruchu zostały prawidłowo wykonane (patrz opis stosowanego systemu z falownikami Sunny Island).
- 3. Włączyć wyłączniki nadmiarowo-prądowe i rozłączniki obciążenia bezpiecznika dla źródeł energii.
- Tylko w systemach wyspowych: wyłączyć (lub otworzyć) wszystkie odbiorniki, wyłączniki nadmiarowo-prądowe odbiorników i rozłącznik obciążenia bezpiecznika. W ten sposób z falownikiem Suny Island są połączone tylko źródła energii.
- 5. Uruchomić system z falownikami Sunny Island (patrz rozdział 9.2, strona 128).

- 6. Tylko w systemach wyspowych: gdy proces pełnego ładowania akumulatora jest zakończony, włączyć wszystkie wyłączniki nadmiarowo-prądowe i rozłączniki obciążenia.
- 7. Aby móc korzystać z usług serwisowych przeznaczonych dla systemu z falownikami Sunny Island, należy zapisać wszystkie dane systemu w formularzu informacyjnym dla systemów z falownikami Sunny Island i przesłać go do działu serwisu (formularz informacyjny jest dostępny na stronie www.SMA-Solar.com).

## 8 Obsługa

## 8.1 Nawiązanie połączenia z interfejsem użytkownika

## 8.1.1 Nawiązanie bezpośredniego połączenia poprzez WLAN

Produkt można połączyć z jednym urządzeniem końcowym. Sposób postępowania może różnić się w zależności urządzenia końcowego. Jeśli opisane sposoby postępowania nie dotyczą posiadanego urządzenia końcowego, należy nawiązać bezpośrednie połączenie poprzez sieć WLAN, postępując zgodnie instrukcją obsługi posiadanego urządzenia końcowego.

Dostępne są następujące możliwości połączenia:

- Połączenie za pomocą aplikacji SMA 360°
- Połączenie za pomocą WPS
- Połączenie z wyszukiwaniem sieci WLAN

#### Warunki:

- □ Produkt jest włączony.
- Dostępne jest inteligentne urządzenie końcowe (np. tablet, smartfon lub laptop).
- □ W inteligentnym urządzeniu końcowym zainstalowana jest jedna z następujących przeglądarek internetowych w najnowszej wersji: Chrome, Edge, Firefox lub Safari.
- □ W przeglądarce internetowej zainstalowanej w inteligentnym urządzeniu końcowym jest włączona obsługa protokołu JavaScript.
- W celu zmiany głównych parametrów jakości energii elektrycznej po upływie pierwszych 10 godzin eksploatacji lub po zamknięciu asystenta instalacji wymagane jest posiadanie kodu dostępu instalatora SMA Grid Guard. Kod SMA Grid Guard można zamówić w Online Service Center.

#### i SSID, adres IP i hasło dostępu do sieci WLAN

- SSID produktu w sieci WLAN: SMA[numer seryjny] (np. SMA0123456789)
- Indywidualne hasło dostępu urządzenia do sieci WLAN: patrz WPA2-PSK na tabliczce znamionowej produktu lub na tylnej stronie załączonej do produktu instrukcji
- Standardowy adres dostępu w celu bezpośredniego połączenia za pomocą sieci WLAN poza siecią lokalną **http://smalogin.net** lub **192.168.12.3**

## i Importowanie i eksportowanie plików w inteligentnych urządzeniach końcowych z systemem operacyjnym iOS nie jest możliwe

Z przyczyn technicznych przy używaniu inteligentnych urządzeń końcowych z systemem operacyjnym iOS nie można eksportować ani importować plików (np. w celu importowania konfiguracji falownika, zapisania aktualnej konfiguracji falownika lub wyeksportowania zdarzeń i parametrów).

• Do importowania i eksportowania plików należy stosować inteligentne urządzenie końcowe, w którym zainstalowany jest inny system operacyjny niż iOS.

#### Połączenie za pomocą aplikacji SMA 360°

#### Warunki:

Dostępne jest inteligentne urządzenie końcowe z kamerą (np. tablet lub smartfon).

- 🗆 W inteligentnym urządzeniu końcowym jest zainstalowana aplikacja SMA 360°.
- Założone zostało konto użytkownika w Sunny Portal.

- 1. Otworzyć aplikację SMA 360° i zalogować się na koncie użytkownika w Sunny Portal.
- 2. W menu wybrać Skanuj QR Code.
- 3. Za pomocą skanera QR Code w aplikacji SMA 360° zeskanować QR Code umieszczony na produkcie.
  - Inteligentne urządzenie końcowe połączy się automatycznie z produktem. W inteligentnym urządzeniu końcowym zostanie otwarta przeglądarka ze stroną logowania do interfejsu użytkownika.
- 4. Jeśli przeglądarka internetowa w posiadanym inteligentnym urządzeniu końcowym nie uruchamia się automatycznie i strona logowania do interfejsu użytkownika nie jest wyświetlana, należy uruchomić przeglądarkę i wprowadzić w wierszu adresu **http://smalogin.net**.

#### Połączenie za pomocą WPS

#### Warunek:

Urządzenie końcowe musi posiadać funkcję WPS.

#### Sposób postępowania:

- 1. Aktywować funkcję WPS w falowniku. W tym celu należy dotknąć 2 razy palcem w pokrywę obudowy falownika.
  - Sygnał akustyczny rozbrzmiewa przez 1 sekundę, potem przez 1 sekundę jest przerwa, a po przerwie ponownie rozbrzmiewa sygnał akustyczny przez 1 sekundę.
- 2. Aktywować funkcję WPS w urządzeniu końcowym.
  - Inteligentne urządzenie końcowe połączy się automatycznie z produktem. W inteligentnym urządzeniu końcowym zostanie otwarta przeglądarka ze stroną logowania do interfejsu użytkownika.
- Jeśli przeglądarka internetowa w posiadanym inteligentnym urządzeniu końcowym nie uruchamia się automatycznie i strona logowania do interfejsu użytkownika nie jest wyświetlana, należy uruchomić przeglądarkę i wprowadzić w wierszu adresu http://smalogin.net.

#### Połączenie z wyszukiwaniem sieci WLAN

- 1. Za pomocą urządzenia końcowego wyszukać dostępne sieci WLAN.
- 2. Na liście wyszukanych sieci WLAN wybrać numer SSID produktu SMA[numer seryjny].
- 3. Wprowadzić indywidualne hasło dostępu urządzenia do sieci WLAN (patrz WPA2-PSK na tabliczce znamionowej produktu lub na tylnej stronie załączonej do produktu instrukcji).
- 4. Otworzyć przeglądarkę internetową w inteligentnym urządzeniu końcowym i na pasku adresu wpisać http:// smalogin.net.
  - Zostanie wyświetlona strona logowania do interfejsu użytkownika.
- Jeżeli strona logowania interfejsu użytkownika nie otwiera się, na pasku adresu przeglądarki internetowej wprowadzić adres IP 192.168.12.3 albo – jeżeli inteligentne urządzenie końcowe obsługuje usługi mDNS – SMA[numer seryjny].local lub http://SMA[numer seryjny].

## 8.1.2 Nawiązywanie połączenia poprzez WLAN w sieci lokalnej

#### i Nowy adres IP przy połączeniu z siecią lokalną

Jeśli produkt jest połączony z siecią lokalną (np. poprzez router), otrzymuje on nowy adres IP. W zależności od rodzaju konfiguracji nowy adres IP zostaje przydzielony automatycznie poprzez serwer DHCP (router) lub wprowadzony ręcznie przez użytkownika. Po zakończeniu konfiguracji dostęp do produktu jest możliwy tylko pod następującymi adresami:

- Ogólnie obowiązujący adres dostępu: adres IP wprowadzony ręcznie lub przyporządkowany przez serwer DHCP (router) (adres można określić za pomocą oprogramowania do skanowania sieci lub na podstawie konfiguracji sieci routera).
- Adres dostępu za pomocą produktów Apple lub produktów z systemem operacyjnym Linux: SMA[numer seryjny].local (np. SMA0123456789.local)
- Adres dostępu za pomocą produktów z systemem operacyjnym Windows i Android: http://SMA[numer seryjny] (np. http://SMA0123456789)

#### i Połączenie poprzez sieć WLAN tylko do tymczasowego dostępu do interfejsu użytkownika

Stałe połączenie produktu z portalem Sunny Portal za pomocą sieci WLAN jest z przyczyn technicznych niemożliwe.

• Połączenie poprzez sieć WLAN należy używać tylko do tymczasowego dostępu do interfejsu użytkownika (np. w celu ustawienia parametrów).

#### Warunki:

□ Produkt jest włączony.

- □ Produkt jest zintegrowany z siecią lokalną. Wskazówka: Asystent instalacji oferuje wiele sposobów przyłączania produktu do lokalnej sieci.
- Dostępne jest inteligentne urządzenie końcowe (np. tablet, smartfon lub laptop).
- 🗆 Inteligentne urządzenie końcowe musi znajdować się w tej samej sieci lokalnej co produkt.
- □ W inteligentnym urządzeniu końcowym zainstalowana jest jedna z następujących przeglądarek internetowych w najnowszej wersji: Chrome, Edge, Firefox lub Safari.
- W celu zmiany głównych parametrów jakości energii elektrycznej po upływie pierwszych 10 godzin eksploatacji lub po zamknięciu asystenta instalacji wymagane jest posiadanie kodu dostępu instalatora SMA Grid Guard. Kod SMA Grid Guard można zamówić w Online Service Center.

## i Importowanie i eksportowanie plików w inteligentnych urządzeniach końcowych z systemem operacyjnym iOS nie jest możliwe

Z przyczyn technicznych przy używaniu inteligentnych urządzeń końcowych z systemem operacyjnym iOS nie można eksportować ani importować plików (np. w celu importowania konfiguracji falownika, zapisania aktualnej konfiguracji falownika lub wyeksportowania zdarzeń i parametrów).

• Do importowania i eksportowania plików należy stosować inteligentne urządzenie końcowe, w którym zainstalowany jest inny system operacyjny niż iOS.

#### Sposób postępowania:

- Na pasku adresu przeglądarki internetowej wpisać adres IP produktu.
  - 🗹 Otwiera się strona logowania do interfejsu użytkownika.

## 8.1.3 Nawiązanie bezpośredniego połączenia poprzez Ethernet

#### Warunki:

- □ Produkt jest włączony.
- Dostępne jest inteligentne urządzenie końcowe (np. laptop) ze złączem Ethernet.

- Produkt jest połączony bezpośrednio z inteligentnym urządzeniem końcowym.
- □ W inteligentnym urządzeniu końcowym zainstalowana jest jedna z następujących przeglądarek internetowych w najnowszej wersji: Chrome, Edge, Firefox lub Safari.
- W celu zmiany głównych parametrów jakości energii elektrycznej po upływie pierwszych 10 godzin eksploatacji lub po zamknięciu asystenta instalacji wymagane jest posiadanie kodu dostępu instalatora SMA Grid Guard. Kod SMA Grid Guard można zamówić w Online Service Center.

#### i Adres IP falownika

 Standardowy adres IP falownika stosowany przy bezpośrednim połączeniu za pomocą sieci Ethernet: 169.254.12.3

#### Sposób postępowania:

- 1. Otworzyć przeglądarkę internetową w inteligentnym urządzeniu końcowym i w pasku adresu wpisać adres IP **169.254.12.3**.
- 2. **i** Przeglądarka internetowa zgłasza występowanie luki bezpieczeństwa

Po wprowadzeniu adres IP może pojawić się wskazówka informująca o tym, że połączenie z interfejsem użytkownika nie jest bezpieczne. Firma SMA Solar Technology AG gwarantuje bezpieczeństwo interfejsu użytkownika.

- Kontynuować wczytywanie interfejsu użytkownika.
- 🗹 Otwiera się strona logowania do interfejsu użytkownika.

#### 8.1.4 Nawiązywanie połączenia poprzez Ethernet w sieci lokalnej

#### i Nowy adres IP przy połączeniu z siecią lokalną

Jeśli produkt jest połączony z siecią lokalną (np. poprzez router), otrzymuje on nowy adres IP. W zależności od rodzaju konfiguracji nowy adres IP zostaje przydzielony automatycznie poprzez serwer DHCP (router) lub wprowadzony ręcznie przez użytkownika. Po zakończeniu konfiguracji dostęp do produktu jest możliwy tylko pod następującymi adresami:

- Ogólnie obowiązujący adres dostępu: adres IP wprowadzony ręcznie lub przyporządkowany przez serwer DHCP (router) (adres można określić za pomocą oprogramowania do skanowania sieci lub na podstawie konfiguracji sieci routera).
- Adres dostępu za pomocą produktów Apple lub produktów z systemem operacyjnym Linux: SMA[numer seryjny].local (np. SMA0123456789.local)
- Adres dostępu za pomocą produktów z systemem operacyjnym Windows i Android: http://SMA[numer seryjny] (np. http://SMA0123456789)

#### Warunki:

- Produkt jest połączony za pomocą kabla sieciowego z siecią lokalną (np. poprzez router).
- □ Produkt jest zintegrowany z siecią lokalną. Wskazówka: Asystent instalacji oferuje wiele sposobów przyłączania produktu do lokalnej sieci.
- Dostępne jest inteligentne urządzenie końcowe (np. tablet, smartfon lub laptop).
- □ Inteligentne urządzenie końcowe musi znajdować się w tej samej sieci lokalnej co produkt.
- □ W inteligentnym urządzeniu końcowym zainstalowana jest jedna z następujących przeglądarek internetowych w najnowszej wersji: Chrome, Edge, Firefox lub Safari.
- W celu zmiany głównych parametrów jakości energii elektrycznej po upływie pierwszych 10 godzin eksploatacji lub po zamknięciu asystenta instalacji wymagane jest posiadanie kodu dostępu instalatora SMA Grid Guard. Kod SMA Grid Guard można zamówić w Online Service Center.

- 1. Otworzyć przeglądarkę internetową w inteligentnym urządzeniu końcowym i na pasku adresu w przeglądarce wpisać adres IP produktu.
- 2. **i** Przeglądarka internetowa zgłasza występowanie luki bezpieczeństwa

Po wprowadzeniu adres IP może pojawić się wskazówka informująca o tym, że połączenie z interfejsem użytkownika nie jest bezpieczne. Firma SMA Solar Technology AG gwarantuje bezpieczeństwo interfejsu użytkownika.

- Kontynuować wczytywanie interfejsu użytkownika.
- Otwiera się strona logowania do interfejsu użytkownika.

#### 8.2 Logowanie i wylogowanie z interfejsu użytkownika

Otwiera się strona logowania do interfejsu użytkownika.Po nawiązaniu połączenia z interfejsem użytkownika falownika, otwiera się strona logowania. Zalogować się w interfejsie użytkownika, postępując w sposób opisany poniżej.

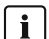

#### i Zastosowanie plików typu cookie (ciasteczek)

Ciasteczka są niezbędne do prawidłowego wyświetlania interfejsu użytkownika. Służą one zwiększeniu komfortu użytkowania. Korzystanie z interfejsu użytkownika oznacza akceptację stosowania ciasteczek.

#### Pierwsze logowanie się jako instalator lub użytkownik

#### i Określenie hasła dostępu dla użytkownika i instalatora

Przy pierwszym wyświetleniu interfejsu użytkownika należy określić hasła dostępu dla Instalatora i Użytkownika. Jeśli falownik jest zarejestrowany w urządzeniu komunikacyjnym (np. SMA Data Manager) o zostało określone hasło dostępu do instalacji, hasło dostępu do instalacji jest jednocześnie hasłem dostępu dla instalatora. W tym przypadku należy tylko określić hasło dostępu dla użytkownika.

- W przypadku określenie hasła dostępu dla użytkownika można je udostępniać tylko osobom, które będą wywoływały dane falownika za pomocą interfejsu użytkownika.
- Jeśli użytkownik określi hasło dostępu dla instalatora, hasło można przekazywać tylko osobom, które będą miały prawo dostępu do instalacji.

#### i Hasło dostępu dla instalatora w przypadku falowników, które są zarejestrowane w urządzeniu komunikacyjnym lub na portalu Sunny Portal

Aby móc zarejestrować falownik w urządzeniu komunikacyjnym (np. SMA Data Manager) lub w instalacji zarejestrowanej na portalu Sunny Portal, hasło dostępu dla Instalatora musi być identyczne z hasłem dostępu do instalacji. Jeśli w interfejsie użytkownika falownika zostanie określone hasło dostępu dla **Instalatora**, musi ono być takie samo jak hasło dostępu do instalacji.

Dla wszystkich urządzeń firmy SMA w instalacji należy wprowadzić jednolite hasło dostępu dla instalatora.

#### Sposób postępowania:

- 1. Na rozwijanej liście **Język** wybierz język.
- 2. W polu Hasło wprowadź hasło dostępu dla Użytkownika.
- 3. W polu **Powtórz hasło** wprowadź ponownie hasło.
- 4. Kliknij Zapisz.
- 5. W polu Nowe hasło wprowadź hasło dostępu dla Instalatora. Dla wszystkich urządzeń firmy SMA, które będą zarejestrowane w instalacji, należy wprowadzić jednolite hasło dostępu. Hasło dostępu dla instalatora jest jednocześnie hasłem dostępu do instalacji.

- 6. W polu Powtórz hasło wprowadź ponownie hasło.
- 7. Kliknij Zapisz i zaloguj się.
- 🗹 Otwiera się asystent instalacji albo strona startowa interfejsu użytkownika.

#### Logowanie się jako instalator lub użytkownik

- 1. Na rozwijanej liście **Język** wybierz język.
- 2. Na rozwianej liście Grupa użytkowników wybrać pozycję Instalator lub Użytkownik.
- 3. W polu Hasło wpisać hasło.
- 4. Nacisnąć **Login**.
- 🗹 Otworzy się strona startowa interfejsu użytkownika.

#### Wylogowanie się jako instalator lub użytkownik

- 1. Na pasku menu z prawej strony wybrać menu Ustawienia użytkownika.
- 2. W wyświetlonym menu kontekstowym nacisnąć [Wyloguj].
- 🗹 Otwiera się strona logowania do interfejsu użytkownika. Wylogowanie powiodło się.

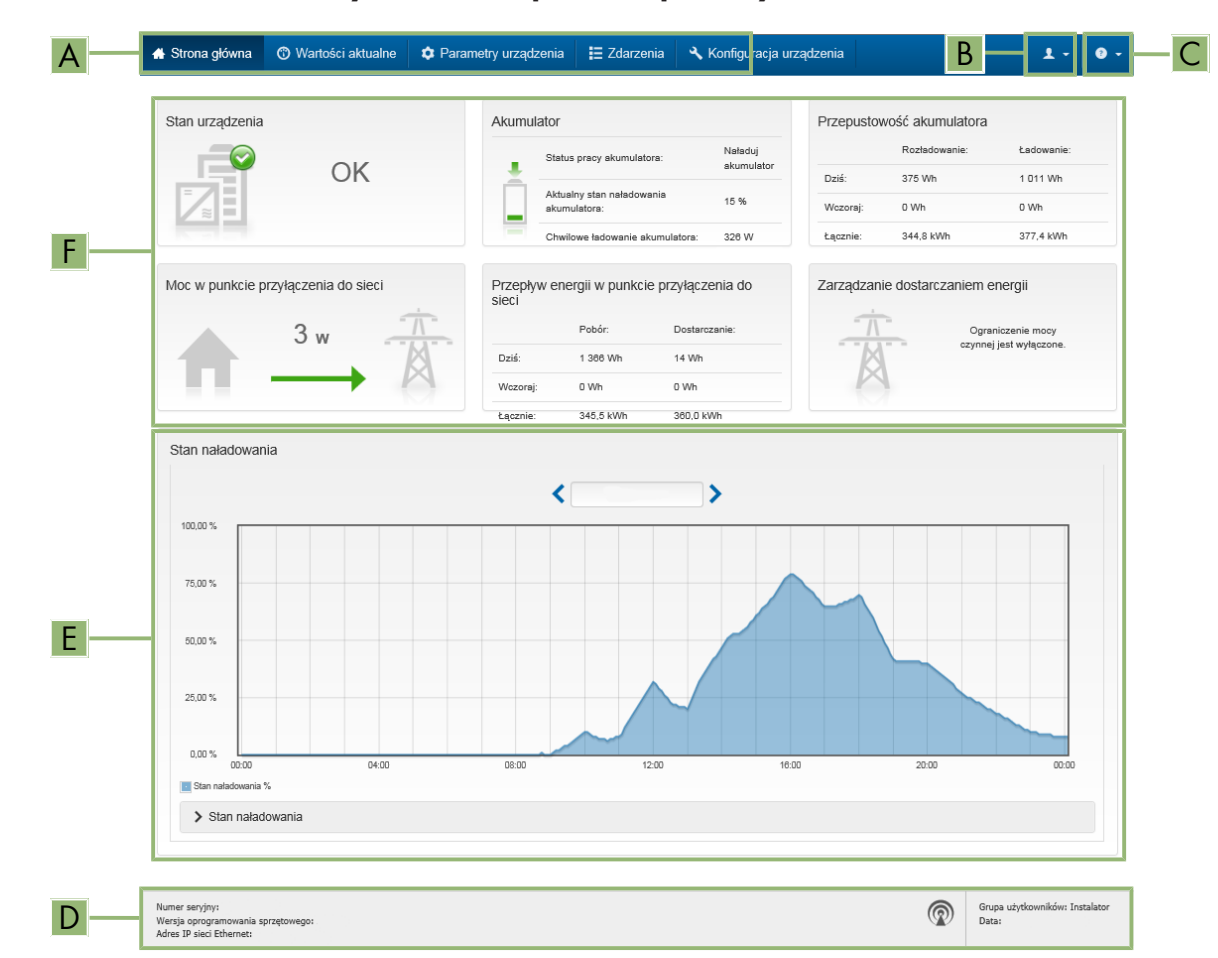

## 8.3 Struktura strony startowej interfejsu użytkownika

Ilustracja 24: Struktura strony startowej interfejsu użytkownika (przykład)

| Pozycja | Nazwa                  | Znaczenie                                                                                                    |
|---------|------------------------|----------------------------------------------------------------------------------------------------|
| A       | Menu                   | Zawiera następujące funkcje:<br>• Strona główna<br>Otwiera interfejs użytkownika<br>• Wartości chwilowe<br>Podaje aktualne wartości pomiarowe falownika                                                                                                    |
|         |                        | <ul> <li>Parametry urządzenia</li> <li>W tym miejscu można wyświetlać oraz konfigurować różne<br/>parametry użytkowe falownika (w zależności od grupy<br/>użytkowników).</li> </ul>                                                                                                    |
|         |                        | • Zdarzenia                                                                                                    |
|         |                        | W tym miejscu wyświetlane są zdarzenia, które wystąpiły w<br>wybranym okresie. Istnieją następujące rodzaje zdarzeń:<br>Informacja, Ostrzeżenie i Błąd. W przypadku zdarzeń typu<br>Błąd i Ostrzeżenie wyświetlany jest dodatkowo Stan<br>urządzenia w formacie Viewlet. Zawsze jest wyświetlane tylko<br>zdarzenie o wyższym priorytecie. Jeśli w danym momencie<br>wystąpiły jednocześnie ostrzeżenie i błąd, wyświetlony zostanie<br>tylko błąd. |
|         |                        | <ul> <li>Konfiguracja urządzenia</li> </ul>                                                                                                    |
|         |                        | W tym miejscu można wprowadzić różne ustawienia falownika.<br>Dostępne ustawienia zależą od tego, do jakiej grupy<br>użytkowników należy osoba zalogowana do systemu oraz od<br>systemu operacyjnego urządzenia użytego do wyświetlenia<br>interfejsu użytkownika.                                                                                                    |
|         |                        | • Dane                                                                                                    |
|         |                        | Na tej stronie znajdują się wszystkie dane zapisane w<br>wewnętrznej pamięci falownika oraz na zewnętrznym nośniku<br>danych.                                                                                                    |
| В       | Ustawienia użytkownika | W zależności od tego, do jakiej grupy należy zalogowany użytkow-<br>nik, dostępne są następujące funkcje:                                                                                                    |
|         |                        | <ul> <li>Uruchomienie asystenta instalacji</li> </ul>                                                                                                    |
|         |                        | <ul> <li>Logowanie przy użyciu SMA Grid Guard</li> </ul>                                                                                                    |
|         |                        | • Wylogowanie                                                                                                    |
| С       | Pomoc                  | Zawiera następujące funkcje:                                                                                                    |
|         |                        | <ul> <li>Wyświetlanie informacji o używanych licencjach typu "open<br/>source"</li> </ul>                                                                                                    |
|         |                        | <ul> <li>Odsyłacz do strony internetowej firmy SMA Solar Technology<br/>AG</li> </ul>                                                                                                    |

| Pozycja | Nazwa              | Znaczenie                                                                                                    |
|---------|--------------------|----------------------------------------------------------------------------------------------------|
| D       | Wiersz stanu       | <ul> <li>Zawiera następujące informacje:</li> <li>Numer seryjny falownika</li> <li>Wersja oprogramowania sprzętowego falownika</li> <li>Adres IP falownika w sieci lokalnej lub/i adres IP falownika przy połączeniu poprzez sieć WLAN</li> <li>W przypadku połączenia poprzez WLAN: siła sygnału połączenia WLAN</li> <li>Zalogowana grupa użytkowników</li> <li>Data i czas systemowy w falowniku</li> </ul>                                                                                                    |
| E       | Poziom naładowania | Charakterystyka czasowa poziomu naładowania akumulatora (SOC<br>- State of Charge)                                                                                                    |
| F       | Sygnalizacja stanu | <ul> <li>Poszczególne obszary zawierają informacje o aktualnym stanie instalacji.</li> <li>Stan urządzenia Informuje o tym, czy aktualnie falownik lub/i akumulator pracuje w sposób prawidłowy lub czy występuje błąd lub ostrzeżenie. </li> <li>Zarządzanie dostarczaniem energii W tym miejscu podawana jest informacja, czy w danej chwili falownik ogranicza swoją moc czynną. Przepustowość akumulatora Pokazuje, ile energii zostało załadowane do akumulatora i ile energii zostało rozładowane z akumulatora. Akumulator Zawiera następujące informacje: <ul> <li>Stan roboczy akumulatora</li> <li>Aktualny stan naładowania akumulatora</li> <li>Aktualna moc ładowania akumulatora</li> <li>Aktualna moc ładowania akumulatora</li> </ul> </li> <li>Przepływ energii w punkcie przyłączenia do sieci</li> <li>Podaje informację o tym, ile energii z publicznej sieci elektroenergetycznej zostało pobrane na potrzeby gospodarstwa domowego, a ile energii instalacja oddała do sieci. </li> <li>Moc w punkcie przyłączenia do sieci</li> <li>Podaje moc aktualnie pobieraną lub oddawaną w punkcie przyłączenia do sieci</li> <li>Stan systemu MC</li> <li>Stan systemu wieloklastrowego</li> <li>Moc całkowita systemu MC</li> <li>Łączna moc czynna wszystkich falowników Sunny Island w systemie wieloklastrowym</li> </ul> |

## 8.4 Zmiana hasła

Hasło dostępu do produktu można zmienić dla obu grup użytkowników. Osoba należąca do grupy użytkowników **Instalator** może zmieniać swoje hasło dostępu, a także hasło dostępu dla grupy użytkowników **Użytkownik**.

#### i Instalacje zarejestrowane w produkcie komunikacyjnym

W przypadku instalacji fotowoltaicznych zarejestrowanych w produkcie komunikacyjnym (jak np. Sunny Portal, Sunny Home Manager), nowe hasło dostępu dla grupy użytkowników **Instalator** można wprowadzić również za pomocą produktu komunikacyjnego. Hasło dla grupy użytkowników **Instalator** stanowi jednocześnie hasło dostępu do instalacji. Jeśli w interfejsie użytkownika falownika zostanie określone hasło dostępu dla grupy użytkowników **Instalator**, które nie jest zgodne z hasłem dostępu do instalacji wprowadzonym w produkcie komunikacyjnym, to nie będzie można uzyskać dostępu do falownika za pomocą produktu komunikacyjnego.

 Hasło dostępu dla grupy użytkowników Instalator musi być zgodne z hasłem dostępu do instalacji wprowadzonym w produkcie komunikacyjnym.

#### Sposób postępowania:

- 1. Otworzyć interfejs użytkownika (patrz rozdział 8.1, strona 112).
- 2. Zalogować się w interfejsie użytkownika (patrz rozdział 8.2, strona 116).
- 3. Otworzyć menu Parametry urządzenia.
- 4. Nacisnąć przycisk [Edytuj parametry].
- 5. W grupie parametrów **Prawa użytkownika > Kontrola dostępu** zmienić hasło dostępu dla wybranej grupy użytkowników.
- 6. Aby zapisać zmiany, nacisnąć przycisk [Zapisz wszystkie].

## 8.5 Uruchomienie asystenta instalacji

Asystent instalacji przeprowadza użytkownika przez poszczególne etapy pierwszej konfiguracji falownika.

#### Struktura asystenta instalacji:

| 🖨 Strona główna          |                             |                    |                       |                         | 1 - 1                                                                            |
|--------------------------|-----------------------------|--------------------|-----------------------|-------------------------|----------------------------------------------------------------------------------|
| 1                        | 2                           | 3                  | 4                     | 5                       | 6                                                                                |
| Konfiguracja sieci       | Data i godzina w urządzeniu | Norma krajowa      | Konfiguracja licznika | Zarządzanie zasilaniem  | Podsumowanie                                                                     |
| Konfiguracja sieci       |                             |                    |                       | <b>O</b> Inf            | ormacja dla użytkownika                                                          |
| Skonfigurowane sieci     |                             |                    |                       | Konfig                  | guracja sieci                                                                    |
| Nazwa sieci              | Rodzaj komunikacji          | Adres IP falownika | Status                | pomoca                  | к mozesz zintegrować w юкаїлеј sieci za<br>į kabla Ethernet lub poprzez łączność |
|                          | WLAN                        |                    |                       | W tym o<br>wybierz      | wodową WLAN.<br>:elu w kolumnie Rodzaj komunikacji<br>odpowiednią opcję.         |
|                          | Ethernet                    |                    |                       | Konfigu                 | uracja komunikacji poprzez Ethernet                                              |
|                          |                             |                    |                       | Ustawie<br>pobrać :     | enia sieciowe możesz automatycznie<br>z serwera DHCP lub skonfigurować           |
| Rodzaj komunikacji       |                             |                    |                       | ręcznie.<br>Automa      | . W tym celu pod wierszem<br>atyczna konfiguracja włączona wybierz               |
| Ethernet WLAN            |                             |                    |                       | odpowie                 | ednią opcję.                                                                     |
| Właczona automatuczna ko | onfiguraçãa 🖨               |                    |                       | Aby ręc<br>należy o     | znie skonfigurować ustawienia sieciowe,<br>dodatkowo wprowadzić wybrane dane     |
| Tak Nie                  | oninguracja U               |                    |                       | sieci.                  |                                                                                  |
| Tuk The                  |                             |                    |                       | Połącze                 | enie bezpośrednie przez Ethernet                                                 |
|                          |                             |                    |                       | Aby bez<br>urządze      | zpośrednio połączyć posiadane<br>enie lokalne z falownikiem, w falowniku         |
|                          |                             |                    |                       | należy v<br>interfeis   | włączyć automatyczną konfigurację<br>w Ethernet W tym celu wybierz nod           |
|                          |                             |                    | Zapisz                | i przeidź dalej wiersze | m Automatyczna konfiguracja                                                      |

Ilustracja 25: Struktura asystenta instalacji (przykład)

| Pozycja | Nazwa              | Znaczenie                                                                                                    |
|---------|--------------------|----------------------------------------------------------------------------------------------------|
| A       | Kroki konfiguracji | Zestawienie kroków asystenta instalacji. Liczba kroków zależy od ty-<br>pu urządzenia i zamontowanych dodatkowo modułów. Wykonywa-<br>ny aktualnie krok jest wyróżniony kolorem niebieskim. |

| Pozycja | Nazwa                      | Znaczenie                                                                                                |
|---------|----------------------------|----------------------------------------------------------------------------------------------------|
| В       | Informacja dla użytkownika | Informacje dotyczące wykonywanego aktualnie kroku konfiguracji<br>oraz możliwych w danym kroku ustawień. |
| С       | Pole konfiguracji          | W tym miejscu można dokonać ustawień.                                                                    |

#### Warunek:

W celu zmiany głównych parametrów jakości energii elektrycznej po upływie pierwszych 10 godzin eksploatacji lub po zamknięciu asystenta instalacji wymagane jest posiadanie kodu dostępu instalatora SMA Grid Guard. Kod SMA Grid Guard można zamówić w Online Service Center.

#### Sposób postępowania:

- 1. Otworzyć interfejs użytkownika (patrz rozdział 8.1, strona 112).
- 2. Zalogować się jako Instalator.
- 3. Na stronie startowej interfejsu użytkownika wybrać menu **Ustawienia użytkownika** (patrz rozdział 8.3, strona 118).
- 4. W menu kontekstowym nacisnąć przycisk [Uruchomienie asystenta instalacji].
- 🗹 Otworzy się asystent instalacji.

## 8.6 Zmiana parametrów użytkowych

Parametry użytkowe falownika są fabrycznie ustawione na pewne wartości. Użytkownik może zmienić parametry użytkowe, aby zoptymalizować pracę falownika.

Ten rozdział zawiera szczegółowy opis postępowania w celu zmiany parametrów użytkowych. Przy zmianie parametrów użytkowych należy zawsze postępować zgodnie z tym opisem. Parametry mające wpływ na działanie produktu są widoczne tylko dla specjalistów i można je zmienić tylko po zalogowaniu się jako instalator. Te parametry są oznaczone na interfejsie użytkownika symbolem zamkniętej kłódki.

### UWAGA

#### Niebezpieczeństwo uszkodzenia akumulatora wskutek nieprawidłowych ustawień

Ustawione dla akumulatora parametry mają wpływ na proces ładowania falownika. Nieprawidłowe ustawienie parametrów akumulatora, takich jak rodzaj akumulatora, napięcie znamionowe oraz pojemność, może prowadzić do jego uszkodzenia.

- Podczas konfiguracji należy ustawić prawidłowy rodzaj akumulatora oraz prawidłowe wartości napięcia znamionowego i pojemności akumulatora.
- Należy koniecznie ustawić wartości parametrów akumulatora zalecane przez producenta (dane techniczne akumulatora znajdują się w dokumentacji producenta akumulatora).

## i Zależność nazw parametrów i jednostek parametrów od wersji oprogramowania sprzętowego falownika

Nazwy parametrów i jednostki parametrów zależą od wersji oprogramowania sprzętowego falownika. Nazwy parametrów i jednostki parametrów falowników z oprogramowaniem sprzętowym w wersji 2.99.99.R lub wcześniejszej są inne niż używane w falownikach z oprogramowaniem sprzętowym w wersji 3.00.00.R lub nowszej.

#### i Ustawianie parametrów w systemach jednoklastrowych i systemach wieloklastrowych

W systemach jednoklastrowych wszystkie dane wprowadzane przez użytkownika rejestruje moduł nadrzędny. Moduły podrzędne zastosowują wartości zadane z modułu nadrzędnego.

W systemach wieloklastrowych wszystkie dane wprowadzane przez użytkownika rejestruje moduł nadrzędny w głównym klastrze i przekazuje je do modułów nadrzędnych rozszerzeń klastrów. Moduły podrzędne we wszystkich klastrach zastosowują wartości zadane z odpowiedniego modułu nadrzędnego.

#### Warunek:

W celu zmiany głównych parametrów jakości energii elektrycznej po upływie pierwszych 10 godzin eksploatacji lub po zamknięciu asystenta instalacji wymagane jest posiadanie kodu dostępu instalatora SMA Grid Guard. Kod SMA Grid Guard można zamówić w Online Service Center.

#### Sposób postępowania:

- Tylko dla instalatorów: zalogować się przy użyciu kodu SMA Grid Guard. Kod SMA Grid Guard jest potrzeby do zmiany parametrów oznaczonych symbolem kłódki.
- Zmienić parametry użytkowe.

#### Tylko dla instalatorów: zalogować się przy użyciu kodu SMA Grid Guard.

- 1. Otworzyć interfejs użytkownika (patrz rozdział 8.1, strona 112).
- 2. Zalogować się w interfejsie użytkownika (patrz rozdział 8.2, strona 116).
- 3. Wybrać menu Ustawienia użytkownika (patrz rozdział 8.3, strona 118).
- 4. W wyświetlonym menu kontekstowym nacisnąć przycisk [Logowanie przy użyciu SMA Grid Guard].
- 5. Wpisać kod SMA Grid Guard i nacisnąć [Login].

🗹 Użytkownik został zalogowany poprzez wprowadzenie kodu SMA Grid Guard.

#### Zmiana parametrów użytkowych

- 1. Otworzyć interfejs użytkownika (patrz rozdział 8.1, strona 112).
- 2. Zalogować się w interfejsie użytkownika (patrz rozdział 8.2, strona 116).
- 3. Otworzyć menu Parametry urządzenia.
- 4. Nacisnąć przycisk [Edytuj parametry].
- 5. Wybrać grupę parametrów, w której znajduje się modyfikowany parametr.
- 6. Zmienić wybrany parametr.
- 7. Aby zapisać zmiany, nacisnąć przycisk [Zapisz wszystkie].
- Parametry falownika zostały ustawione.

# 8.7 Ustawienie sterowanej czasowo pracy falownika w systemach wyspowych

Sterowana czasowo praca falownika umożliwia regularne zasilanie energią odbiorników (np. ogrzewania elektrycznego) w zdefiniowanych okresach czasu (np. w czasie weekendu). Przy sterowanej czasowo pracy falownik sieciowy wyspowy udostępnia sieć wyspową wyłącznie w ustawionym okresie czasu. Przez pozostały czas falownik sieciowy wyspowy pozostaje w trybie czuwania.

- 1. Otworzyć interfejs użytkownika falownika (patrz rozdział 8.1, strona 112).
- 2. Zalogować się jako instalator (patrz rozdział 8.2, strona 116).
- 3. Wybrać Urządzenie > Praca > Sterowanie czasowe.
- 4. Ustawić sterowaną czasowo pracę falownika. W tym celu najpierw ustawić parametr **Data rozpoczęcia** sterowanej czasowo pracy falownika na pożądaną datę rozpoczęcia.

- 5. Ustawić parametr **Data rozpoczęcia sterowanej czasowo pracy falownika** na pożądaną godzinę rozpoczęcia.
- 6. Ustawić parametr Czas pracy sterowanej czasowo pracy falownika na pożądany czas pracy.
- 7. Wybrać parametr **Cykl powtarzania sterowanej czasowo pracy falownika / Repetition** i ustawić pożądany cykl powtarzania.

🗹 Sterowana czasowo praca falownika jest ustawiona.

- 8. Aby aktywować sterowaną czasowo pracę falownika, ustawić parametr **Sterowana czasowo praca** falownika na wartość **Tak**.
- Sterowana czasowo praca falownika jest aktywowana. Jeśli falownik sieciowy wyspowy włączy się samoczynnie na podstawie sterowania czasowego i użytkownik wstrzyma jego pracę, powoduje to automatyczną dezaktywację sterowanej czasowo pracy.

## 8.8 Aktywacja funkcji WPS

Falownik automatycznie wyłącza funkcję WPS. Rozlega się przy tym sygnał akustyczny: długi dźwięk (1 sekunda) > przerwa (1 sekunda) > bardzo długi dźwięk (3 sekundy).

#### Sposób postępowania:

 Aktywować funkcję WPS w falowniku. W tym celu należy stuknąć 2-krotnie palcem w pokrywę obudowy modułu Connection Unit.

🗹 Niebieska dioda LED miga szybko przez ok. 2 minuty. W tym czasie funkcja WPS jest włączona.

## 8.9 Włączanie i wyłączanie WLAN

Standardowo w falowniku złącze WLAN jest włączone. Jeśli użytkownik nie chce korzystać z komunikacji WLAN, może wyłączyć funkcję WLAN, a następnie włączyć ją w dowolnym momencie. Połączenie bezpośrednie za pomocą WLAN lub połączenie poprzez WLAN w lokalnej sieci można włączać i wyłączać niezależnie od siebie.

#### i Możliwość włączania funkcji WLAN tylko poprzez sieć Ethernet

Jeśli użytkownik wyłączy funkcję WLAN zarówno dla połączenia bezpośredniego, jak i połączenia w sieci lokalnej, to dostęp do interfejsu użytkownika falownika można uzyskać – i tym samym ponownie włączyć złącze WLAN – tylko poprzez połączenie Ethernet.

Szczegółowy opis zmiany parametrów użytkowych znajduje się w innym rozdziale (patrz rozdział 8.6, strona 122).

#### Wyłączanie WLAN

Aby całkowicie wyłączyć komunikację za pomocą WLAN, należy wyłączyć zarówno komunikację bezpośrednią za pomocą WLAN, jak i połączenie poprzez WLAN w lokalnej sieci.

#### Sposób postępowania:

- Aby wyłączyć bezpośrednie połączenie, w grupie parametrów Komunikacja w instalacji > WLAN wybrać parametr Soft Access Point jest włączony i ustawić go na Nie.
- Aby włączyć połączenie w lokalnej sieci, w grupie parametrów Komunikacja w instalacji > WLAN wybrać parametr WLAN jest włączony i ustawić go Nie.

#### Włączanie WLAN

W przypadku wyłączenia funkcji WLAN w celu bezpośredniego łączenia się lub do połączeń w sieci lokalnej, funkcję WLAN można ponownie włączyć, wykonując poniższe czynności.

#### Warunek:

□ Jeśli funkcja WLAN została całkowicie wyłączona, falownik musi być połączony poprzez sieć Ethernet z komputerem lub routerem.

- Aby włączyć bezpośrednie połączenie za pomocą WLAN, w grupie parametrów Komunikacja w instalacji > WLAN wybrać parametr Soft Access Point jest włączony i ustawić go na Tak.
- Aby włączyć połączenie poprzez WLAN w lokalnej sieci, w grupie parametrów Komunikacja w instalacji > WLAN wybrać parametr WLAN jest włączony i ustawić go na Tak.

## 8.10 Konfiguracja licznika energii

Do posiadanej instalacji fotowoltaicznej można dodać licznik energii lub wymienić zainstalowany w niej licznik na inny.

Szczegółowy opis zmiany parametrów użytkowych znajduje się w innym rozdziale (patrz rozdział 8.6, strona 122).

#### i Usuwanie z instalacji fotowoltaicznej wykrytych liczników energii

Jeśli falownik wykryje tylko jeden licznik energii, zostanie on automatycznie dodany do instalacji fotowoltaicznej. W tym wypadku usunięcie licznika za pomocą menu **Konfiguracja urządzenia** nie jest możliwe. Aby usunąć licznik energii z instalacji, należy wykonać następujące czynności:

 W grupie parametrów Komunikacja w instalacji > Wartości pomiarowe > Licznik w sieci Speedwire ustawić parametr Serial Number na dowolną wartość (np. 1). W ten sposób do instalacji fotowoltaicznej zamiast wykrytego licznika energii zostanie dodany fikcyjny licznik, z którym falownik nie będzie mógł nawiązać komunikacji.

#### Sposób postępowania:

- 1. Otworzyć interfejs użytkownika (patrz rozdział 8.1, strona 112).
- 2. Zalogować się jako Instalator.
- 3. Uruchomić asystenta instalacji (patrz rozdział 8.5, strona 121).
- 4. W menu kontekstowym nacisnąć przycisk [Uruchomienie asystenta instalacji].
- 5. Nacisnąć przycisk [Zapisz i przejdź dalej], aż otworzy się punkt Konfiguracja licznika.
- 6. Dodać lub wymienić licznik energii.

## 8.11 Konfiguracja funkcji Modbus

Standardowo interfejs Modbus jest wyłączony i ustawione są złącza komunikacyjne 502.

Aby móc uzyskać dostęp do falownika firmy SMA za pomocą protokołu SMA Modbus<sup>®</sup>, należy aktywować interfejs Modbus. Po aktywacji interfejsu można zmienić porty komunikacyjne protokołu IP. Informacje dotyczące uruchamiania i konfiguracji interfejsu SMA Modbus zawarte są w informacji technicznej "SMA Modbus® Interface" dostępnej na stronie www.SMA-Solar.com.

#### i Działania zmierzające do zapewnienia bezpieczeństwa przy aktywowanym interfejsie Modbus

Gdy interfejs Modbus jest włączony, występuje ryzyko dostępu do danych instalacji fotowoltaicznej i manipulacji przez osoby nieuprawnione.

Aby zapewnić bezpieczeństwo danych, należy zastosować odpowiednie zabezpieczenia takie jak na przykład:

- Należy stworzyć zaporę sieciową.
- Zamknięcie nieużywanych złączy sieciowych.
- Umożliwienie zdalnego dostępu tylko poprzez tunel VPN.
- Niestosowanie przekierowania portów w używanych portach komunikacyjnych.
- Aby wyłączyć interfejs Modbus, należy przywrócić w falowniku ustawienia fabryczne lub dezaktywować aktywowane parametry.

## i Dezaktywacja dynamicznego ograniczania mocy falowników fotowoltaicznych przy sterowaniu za pomocą protokołu Modbus

Jeśli wszystkie falowniki fotowoltaiczne i falownik sieciowy wyspowy w instalacji są sterowane za pomocą protokołu Modbus, należy dezaktywować dynamiczne ograniczanie mocy falowników fotowoltaicznych.

#### Sposób postępowania:

• Aktywować interfejs Modbus i w razie potrzeby dostosować porty komunikacyjne (patrz informacja techniczna "SMA Modbus® Interface" dostępna na stronie www.SMA-Solar.com).

## 8.12 Informacje uzupełniające

### 8.12.1 Określenie pojemności akumulatora

Producenci określają pojemność akumulatora w zależności od czasu rozładowania. W **asystencie instalacji** i w parametrze **Pojemność znamionowa akumulatora** należy zawsze podawać pojemność akumulatora dla 10godzinowego rozładowania (C10).

| Czas rozładowania | Oszacowanie               |
|-------------------|---------------------------|
| 120 h (C120)      | $C10 = \frac{C120}{1,28}$ |
| 100 h (C100)      | $C10 = \frac{C100}{1,25}$ |
| 20 h (C20)        | $C10 = \frac{C20}{1,09}$  |
| 5 h (C5)          | $C10 = \frac{C5}{0.88}$   |
| 1 h (C1)          | $C10 = C1/_{0,61}$        |

#### Pojemność akumulatora C10 w zależności od czasu rozładowania:

#### Sposób postępowania:

- 1. Określić podaną przez producenta akumulatora pojemność akumulatora C10.
- Jeśli pojemność akumulatora C10 nie jest podana, określić pojemność akumulatora C1, C5, C20, C100 lub C120 i oszacować pojemność akumulatora C10 przy użyciu podanej tabeli. W ten sposób uzyska się wartość, która prawdopodobnie wystarczy do rozruchu.
- Po rozruchu należy niezwłocznie skontaktować się z producentem akumulatora, aby dowiedzieć się, jaka jest pojemność akumulatora C10 i wprowadzić prawidłową wartość pojemności akumulatora w asystencie instalacji. W tym celu należy postępować tak jak przy wymianie akumulatora (patrz rozdział 13.8, strona 144).

## 8.12.2 Ustawienie funkcji zależnych od pory dnia

Funkcje zależne od pory dnia dzielą dzień na 2 zakresy czasu, np. przy zależnym od pory dnia zrzucie obciążenia. Zakres czasu jest definiowany przez 2 punkty czasowe. Standardowy zakres czasu rozpoczyna się w punkcie czasowym 1 i kończy w punkcie czasowym 2. Dodatkowy zakresu czasu rozpoczyna się w punkcie czasowym 2 i kończy w punkcie czasowym 1.

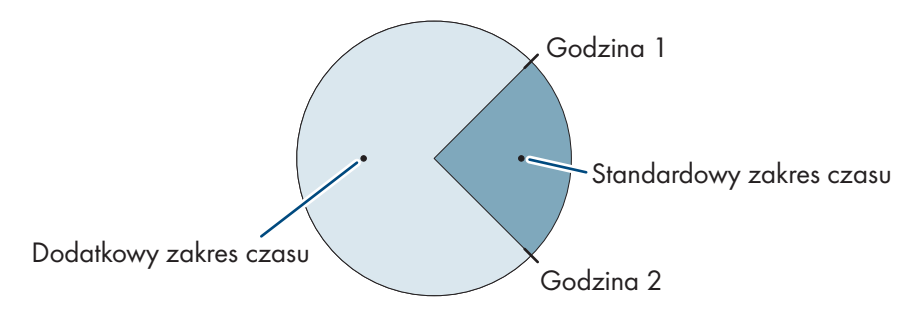

Ilustracja 26: Podział dnia na 2 zakresy czasu

## 8.12.3 Ustawienie funkcji sterowanych czasowo

W przypadku funkcji sterowanych czasowo należy ustawić moment rozpoczęcia, czas trwania oraz powtarzalność.

#### Użytkowanie generatora przy użyciu sterowania czasowego

Użytkownik chce, aby generator pracował co poniedziałek od godziny 07:00 do godziny 08:00. W tym celu należy wprowadzić następujące ustawienia dla generatora:

- Sterowana czasowo praca generatora: Tak (aktywacja funkcji)
- Moment rozpoczęcia ster. czasowo pracy generat.: 05.01.2015 (poniedziałek)
- Godzina rozpoczęcia ster. czasowo pracy generatora: 07:00:00 (godzina rozpoczęcia)
- Czas pracy sterowanej czasowo pracy generatora: 01:00:00 (okres czasu)
   Cykl powtarz. sterowanej czasowo pracy generatora: co tydzień (powtarzalność)

## 8.13 Aktywowanie Smart Inverter Screen

Smart Inverter Screen umożliwia wyświetlanie najważniejszych danych falownika już na stronie logowania do interfejsu użytkownika. Aby aktywować Smart Inverter Screen, należy wykonać niżej opisane czynności.

#### Sposób postępowania:

- 1. Otworzyć interfejs użytkownika (patrz rozdział 8.1, strona 112).
- 2. Zaloguj się jako Instalator lub Użytkownik.
- 3. Na stronie startowej interfejsu użytkownika wybrać menu **Ustawienia użytkownika** (patrz rozdział 8.3, strona 118).
- 4. Nacisnąć [Smart Inverter Screen].
- Smart Inverter Screen jest włączony.

## 9 Włączanie i wyłączanie

### 9.1 Włączanie systemu

#### Wymagania:

- □ Wszystkie falowniki muszą być zamknięte (patrz rozdział 6.8, strona 71).
- 🗆 Rozłącznik obciążenia bezpiecznika akumulatora musi być zamknięty (patrz rozdział 6.9, strona 71).
- □ Nie nastąpiło samoczynne wyłączenie falownika sieciowego wyspowego (patrz rozdział 13.6.2, strona 140).

#### Sposób postępowania:

1. W systemach z 1 falownikiem Sunny Island nacisnąć przycisk włącznika w falowniku Sunny Island.

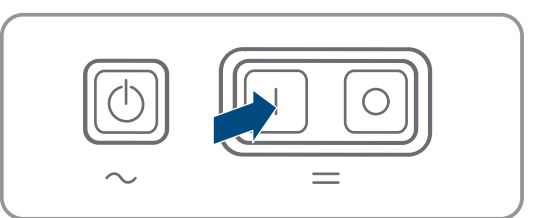

- 2. W systemach z maks. 3 falownikami Sunny Island nacisnąć przycisk włącznika w module nadrzędnym i przytrzymać w tym położeniu, aż rozlegnie się sygnał akustyczny.
- W systemie wieloklastrowym nacisnąć przycisk włącznika w każdym module nadrzędnym i przytrzymać go w tym położeniu, aż rozlegnie się sygnał akustyczny.
- W każdym falowniku Sunny Island dioda LED falownika świeci się w kolorze pomarańczowym i falowniki Sunny Island znajdują się w trybie czuwania.

#### 9.2 Uruchomienie systemu

#### i Włączanie za pomocą interfejsu użytkownika

Włączanie falownika za pomocą interfejsu użytkownika jest rozwiązaniem alternatywnym dla użycia przycisku Start/Stop.

 Aby włączyć falownik z poziomu interfejsu użytkownika, ustawić parametr Parametry urządzenia > Urządzenie > Praca > Ogólny stan pracy na wartość Start.

#### Wymagania:

- □ Wszystkie falowniki Sunny Island muszą być włączone.
- 🗆 Wszystkie wyłączniki nadmiarowo-prądowe źródeł prądu przemiennego sieci wyspowej w rozdzielnicy AC muszą być wyłączone.
- Rozłącznik obciążenia generatora musi być rozwarty.

#### Sposób postępowania:

1. W systemach z 1 falownikiem Sunny Island nacisnąć przycisk włącznika/wyłącznika w falowniku Sunny Island, aż rozlegnie się sygnał akustyczny.

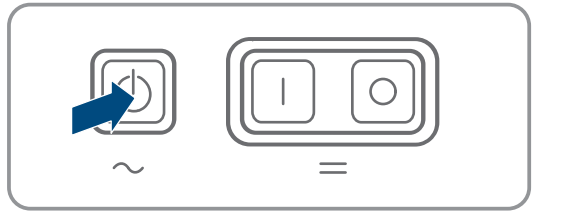

#### 2. **i** Włączenie systemu jednoklastrowego

Przy uruchamianiu systemu jednoklastrowego moduły podrzędne czekają na rozkaz włączenia z modułu nadrzędnego.

 W systemach z maks. 3 falownikami Sunny Island nacisnąć przycisk włącznika/wyłącznika w module nadrzędnym i przytrzymać w tym położeniu, aż rozlegnie się sygnał akustyczny.

#### 3. **i** Uruchomienie ideowy systemu wieloklastrowego

Przy uruchamianiu systemu wieloklastrowego moduły nadrzędne rozszerzeń klastrów czekają na rozkaz włączenia z modułu nadrzędnego w głównym klastrze.

- W systemie wieloklastrowym nacisnąć przycisk włącznika/wyłącznika w każdym module nadrzędnym w głównym klastrze i przytrzymać go w tym położeniu, aż rozlegnie się sygnał akustyczny.
- 🗹 W każdym falowniku Sunny Island zapali się zielona dioda LED falownika. Falowniki Sunny Island są uruchomione.

#### 9.3 Wstrzymanie pracy systemu

Przy wstrzymaniu pracy systemu falownik Sunny Island przełącza się w tryb czuwania. W trybie czuwania falownik Sunny Island rozładowuje akumulator wskutek poboru prądu w tym trybie. Porada: przy długich przerwach w pracy falownik Sunny Island należy wyłączyć (patrz rozdział 9.4, strona 129).

#### i Wstrzymanie pracy za pomocą interfejsu użytkownika

Wstrzymanie pracy falownika za pomocą interfejsu użytkownika jest rozwiązaniem alternatywnym dla użycia przycisku włącznika/wyłącznika.

 Aby wstrzymać pracę falownika z poziomu interfejsu użytkownika, ustawić parametr Parametry urządzenia > Urządzenie > Praca > Ogólny stan pracy na wartość Stop.

 W systemach z 1 falownikiem Sunny Island nacisnąć przycisk włącznika/wyłącznika w falowniku Sunny Island, aż rozlegnie się sygnał akustyczny.

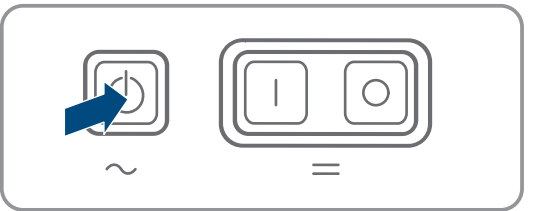

#### 2. **[i]** Wstrzymanie pracy systemu jednoklastrowego

Pryz wstrzymaniu pracy systemu jednoklastrowego moduły podrzędne automatyczne wykonują żądanie wstrzymania z modułu nadrzędnego.

• W systemach z maks. 3 falownikami Sunny Island nacisnąć przycisk włącznika/wyłącznika w module nadrzędnym i przytrzymać w tym położeniu, aż rozlegnie się sygnał akustyczny.

#### 3. **i** Wstrzymanie pracy systemu wieloklastrowego

Przy wstrzymaniu pracy systemu wieloklastrowego moduły nadrzędne rozszerzeń klastrów automatycznie przejmują rozkaz wstrzymania z modułu nadrzędnego w głównym klastrze.

- W systemie wieloklastrowym nacisnąć przycisk włącznika/wyłącznika w każdym module nadrzędnym w głównym klastrze i przytrzymać go w tym położeniu, aż rozlegnie się sygnał akustyczny.
- ☑ W każdym falowniku Sunny Island zapali się pomarańczowa dioda LED falownika. Falowniki Sunny Island znajdują się w trybie czuwania.

## 9.4 Wyłączenie systemu

#### Wymagania:

□ System jest w trybie czuwania.

#### Sposób postępowania:

1. W systemach z 1 falownikiem Sunny Island nacisnąć przycisk wyłącznika w falowniku Sunny Island i przytrzymać w tym położeniu, aż rozlegnie się sygnał akustyczny.

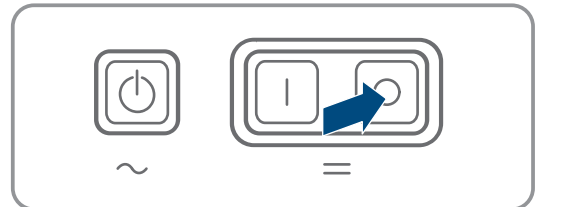

- 2. W systemach z maks. 3 falownikami Sunny Island nacisnąć przycisk wyłącznika w module nadrzędnym i przytrzymać w tym położeniu, aż rozlegnie się sygnał akustyczny.
- 3. W systemie wieloklastrowym nacisnąć przycisk wyłącznika w każdym module nadrzędnym i przytrzymać go w tym położeniu, aż rozlegnie się sygnał akustyczny.
- 🗹 W żadnym falowniku Sunny Island nie świeci się zielona dioda LED falownika.

## 9.5 Awaryjne wyłączenie systemu

#### **i** Skutki awaryjnego wyłączenia systemu

W przypadku wyłączenia awaryjnego system zostaje wyłączony w sposób nieuregulowany i wszystkie niezapisane dane zostają utracone.

- Wyłączenie awaryjne należy stosować wyłącznie w celu uniknięcia zagrożeń lub szkód następczych.
- Po wyłączeniu awaryjnym systemu wieloklastrowego należy w nim sprawdzić, czy w module Multicluster Box zadziałały elementy zabezpieczające jak np. wyłączniki nadmiarowo-prądowe. Jeśli elementy zabezpieczające zadziałały, należy je z powrotem aktywować.

1. W systemach z 1 falownikiem Sunny Island nacisnąć przycisk wyłącznika w falowniku Sunny Island.

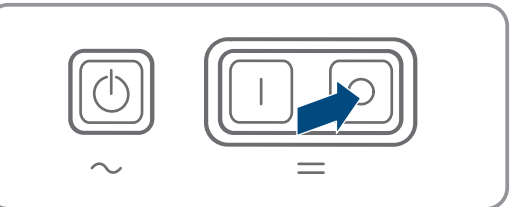

- 2. W systemach z maks. 3 falownikami Sunny Island nacisnąć przycisk wyłącznika w module nadrzędnym.
- 3. W systemie wieloklastrowym nacisnąć przycisk wyłącznika w module nadrzędnym w głównym klastrze.
- 🗹 W żadnym falowniku Sunny Island nie świeci się zielona dioda LED falownika.

## 10 Zapisywanie danych i aktualizacja oprogramowania sprzętowego

## 10.1 Wyświetlanie komunikatów o zdarzeniach lub wartości chwilowych

#### Zapis danych

W falowniku Sunny Island komunikaty o zdarzeniach i wartości chwilowe są zapisywane. Te dane można analizować i w ten sposób analizować pracę falownika Sunny Island. Na tej podstawie można określić ustawienia parametrów, które np. mogą zwiększyć zużycie energii fotowoltaicznej na potrzeby własne lub wydłużyć żywotność akumulatora. Te dane ułatwiają serwisantom analizę występujących błędów i wyszukanie możliwych rozwiązań.

Opcjonalna karta microSD umożliwia zwiększenie pamięci falownika. Dzięki temu można np. rejestrować dane w dłuższym okresie czasu i w ten sposób skorzystać z rozszerzonych możliwości diagnostycznych (patrz rozdział 16.14, strona 192).

#### Sposób postępowania:

- 1. Wywołać interfejs użytkownika falownika lub interfejs użytkownika modułu nadrzędnego w klastrze (patrz rozdział 8.1, strona 112).
- 2. Zaloguj się jako Instalator lub Użytkownik.
- 3. Aby wyświetlić komunikaty o zdarzeniach, wybrać menu Zdarzenia.
- 4. Aby wyświetlić wartości chwilowe, wybrać menu Dane.
- 5. Postępować zgodnie ze wskazówkami wyświetlanymi na interfejsie użytkownika.

## 10.2 Eksport komunikatów o zdarzeniach

Za pomocą tej funkcji można zapisać w komputerze zdarzenia z instalacji jako plik CSV.

#### Sposób postępowania:

- 1. Wywołać interfejs użytkownika falownika lub interfejs użytkownika modułu nadrzędnego w klastrze (patrz rozdział 8.1, strona 112).
- 2. Zaloguj się jako Instalator lub Użytkownik.
- 3. Wybrać menu Zdarzenia.
- Aby filtrować komunikaty o zdarzeniach, aktywować lub dezaktywować potrzebne filtry Informacja / Ostrzeżenie / Błąd.
- 5. Kliknąć przycisk ekranowy [Eksportuj wydarzenia].
- 6. Postępować zgodnie ze dalszymi wskazówkami wyświetlanymi na interfejsie użytkownika.

## 10.3 Eksport plików serwisowych i wartości

Za pomocą tej funkcji można zapisać w komputerze wartości pomiarowe i dane serwisowe z instalacji jako plik CSV.

- 1. Wywołać interfejs użytkownika falownika lub interfejs użytkownika modułu nadrzędnego w klastrze (patrz rozdział 8.1, strona 112).
- 2. Zaloguj się jako Instalator lub Użytkownik.
- 3. Wybrać menu Dane.
- 4. Na rozwijanej liście wybrać pożądane wartości pomiarowe lub **pliki serwisowe**.
- 5. Kliknąć przycisk ekranowy [Eksportuj dane].
- 6. Postępować zgodnie ze dalszymi wskazówkami wyświetlanymi na interfejsie użytkownika.

#### 10.4 **Eksport** parametrów

Za pomocą tej funkcji można zapisać w komputerze zdarzenia z instalacji jako plik HTML.

#### Sposób postępowania:

- 1. Wywołać interfejs użytkownika falownika lub interfejs użytkownika modułu nadrzędnego w klastrze (patrz rozdział 8.1, strona 112).
- 2. Zaloguj się jako Instalator lub Użytkownik.
- 3. Otworzyć menu Parametry urządzenia.
- 4. Kliknąć przycisk ekranowy [Eksportuj wszystkie parametry].
- 5. Postępować zgodnie ze dalszymi wskazówkami wyświetlanymi na interfejsie użytkownika.

#### 10.5 Aktualizacja oprogramowania sprzętowego

Jeśli dla falownika nie jest aktywowana automatyczna aktualizacja w produkcie komunikacyjnym (np. SMA Data Manager lub Sunny Home Manager) lub na portalu Sunny Portal, aktualizację oprogramowania sprzętowego można wykonać ręcznie.

#### i Czas trwania aktualizacji oprogramowania sprzętowego

W systemach z 1 falownikiem sieciowym wyspowym aktualizacja oprogramowania sprzetowego trwa ok. 15 minut. W systemach z przynajmniej 3 falownikami sieciowymi wyspowymi aktualizacja oprogramowania sprzętowego trwa ok. 30 minut. Wcześniejsza ingerencja poprzez interfejs użytkownika prowadzi do przerwania aktualizacji oprogramowania sprzętowego.

 Po uruchomieniu aktualizacji oprogramowania sprzętowego należy poczekać aż upłynie czas przeznaczony na aktualizację oprogramowania sprzętowego dla danego systemu.

#### i Aktualizacja oprogramowania sprzętowego w systemach jedno- i wieloklastrowych

W każdym klastrze moduł nadrzędny przeprowadza aktualizację oprogramowania sprzętowego w modułach podrzędnych. W systemie wieloklastrowym aktualizację oprogramowania sprzętowego należy wykonać w każdym module nadrzędnym.

- W systemie jednoklastrowym aktualizację oprogramowania sprzętowego należy wykonać w module nadrzędnym.
- W systemie wieloklastrowym aktualizację oprogramowania sprzętowego w modułach nadrzędnych można wykonać w dowolnej kolejności.

#### Wymagania:

🗆 Plik aktualizacji z żądanym oprogramowaniem sprzętowym musi być dostępny. Plik aktualizacyjny można np. pobrać ze strony produktu pod adresem www.SMA-Solar.com.

#### Sposób postępowania:

- 1. Otworzyć interfejs użytkownika (patrz rozdział 8.1, strona 112).
- 2. Zalogować się w interfejsie użytkownika jako Instalator (patrz rozdział 8.2, strona 116).

- 3. Otworzyć menu **Parametry urządzenia**.
- 4. Nacisnąć przycisk [Edytuj parametry].
- 5. Ustawić parametr Komunikacja w instalacji > Aktualizacja urządzeń > Tryb pracy na wartość Automatyczna aktualizacja.
- 6. Wybrać menu Konfiguracja urządzenia.
- 7. W wierszu produktu kliknąć ikonę koła zębatego, a następnie wybrać opcję **Aktualizacja oprogramowania sprzętowego**.
- 8. Kliknąć przycisk [**Przeglądaj**] i wybrać plik konfiguracyjny dla produktu.
- 9. Wybrać opcję Aktualizacja oprogramowania sprzętowego.
- 10. Postępować zgodnie ze wskazówkami wyświetlanymi w oknie dialogowym.
- 11. Gdy na interfejsie użytkownika zostanie wyświetlony komunikat **Utracono połączenie z urządzeniem**, zalogować się ponownie na interfejsie użytkownika.
- 12. Otworzyć interfejs użytkownika i sprawdzić pod zdarzeniami, czy aktualizacja oprogramowania sprzętowego została dokonana.
- 13. Wykasować schowek w przeglądarce internetowej.
- 14. Wylogować się z interfejsu użytkownika, po czym zalogować się na nim z powrotem.

## 10.6 Zapisanie konfiguracji do pliku

Aktualną konfigurację falownika można zapisać do pliku; wyjątek stanowią wszystkie hasła dostępu i wszystkie ustawienia asystenta instalacji. Zapisany plik jest zakodowany przy użyciu numeru seryjnego falownika i może zostać użyty wyłącznie w danym falowniku.

W celu konfiguracji falownika można zaimportować zapisany plik.

#### Sposób postępowania:

- 1. Otworzyć interfejs użytkownika (patrz rozdział 8.1, strona 112).
- 2. Zalogować się w interfejsie użytkownika (patrz rozdział 8.2, strona 116).
- 3. Wybrać menu Konfiguracja urządzenia.
- 4. Nacisnąć [Ustawienia].
- 5. W menu kontekstowym nacisnąć przycisk [Zapis konfiguracji do pliku].
- 6. Postępować zgodnie ze wskazówkami wyświetlanymi w oknie dialogowym.

## 10.7 Zastosowanie konfiguracji z pliku

Do konfiguracji falownika można zastosować konfigurację zapisaną w pliku o tym samym numerze seryjnym jak numer seryjny falownika (patrz rozdział 10.6, strona 132).

#### Warunki:

- Operator sieci przesyłowej wyraził zgodę na zmianę głównych parametrów jakości energii elektrycznej.
- Dostępny jest kod SMA Grid Guard. Kod SMA Grid Guard można zamówić w Online Service Center.

#### Sposób postępowania:

- 1. Otworzyć interfejs użytkownika (patrz rozdział 8.1, strona 112).
- 2. Zalogować się w interfejsie użytkownika jako Instalator (patrz rozdział 8.2, strona 116).
- 3. Wybrać menu Konfiguracja urządzenia.
- 4. Nacisnąć [Ustawienia].
- 5. W menu kontekstowym nacisnąć przycisk [Zastosowanie konfiguracji z pliku].
- 6. Postępować zgodnie ze wskazówkami wyświetlanymi w oknie dialogowym.

## 11 Ręczne sterowanie generatorem

## 11.1 Uruchamianie generatora poprzez interfejs użytkownika

Szczegółowy opis zmiany parametrów użytkowych znajduje się w innym rozdziale (patrz rozdział 8.6, strona 122).

#### Warunek:

🗆 Falownik Sunny Island musi potrafić sterować generatorem za pomocą kabla sterującego.

#### Sposób postępowania:

- Ustawić bezterminowo żądanie włączenia generatora.
- Ustawić żądanie włączenia generatora na 1 godzinę.

#### Ustawienie bezterminowego żądanie włączenia generatora

- 1. Wybrać Generator > Generator.
- 2. Ustawić parametr Ręczne sterowanie generatorem na wartość Start.

🗹 Generator włącza się i pracuje aż do ponownego zatrzymania.

#### Ustawienie żądania włączenia generatora na 1 godzinę

- 1. Wybrać Generator > Praca >.
- 2. Ustawić parametr Powód żądania włączenia generatora na wartość Run1h.
  - Generator uruchamia się. Jeśli po upływie 1 godziny, nie jest podane żądanie włączenia generatora, falownik Sunny Island wyłącza generator.

## 11.2 Wyłączenie generatora poprzez interfejs użytkownika

## **A** OSTRZEŻENIE

#### Zagrożenie przyciśnięciem przez ruchome elementy generatora

Falownik Sunny Island może automatycznie włączyć generator. Ruchome części w generatorze mogą zmiażdżyć lub odciąć części ciała.

- Generator wolno eksploatować wyłącznie z wymaganymi urządzeniami zabezpieczającymi.
- Przy wykonywaniu wszystkich prac przy generatorze należy przestrzegać zaleceń producenta.

Szczegółowy opis zmiany parametrów użytkowych znajduje się w innym rozdziale (patrz rozdział 8.6, strona 122).

#### Warunek:

□ Falownik Sunny Island musi potrafić sterować generatorem za pomocą kabla sterującego.

#### Sposób postępowania:

- Chwilowo wyłączyć generator.
- Wyłączyć generator na stałe.

#### Chwilowe wyłączenie generatora

- 1. Wybrać Generator > Generator.
- 2. Ustawić parametr Ręczne sterowanie generatorem na wartość Stop.
  - Generator jest tymczasowo wyłączony. Generator uruchamia się z powrotem, gdy w automatycznym trybie pracy generatora zostanie podane żądanie włączenia generatora i upłynął minimalny czas wyłączenia.

#### Wyłączenie generatora na stałe

Aby wyłączyć generator na stałe, dezaktywować automatyczny tryb pracy generatora.

- 1. Wybrać Generator > Generator.
- 2. Ustawić parametr Automatyczny start generatora na wartość Wył.

## 11.3 Uruchomienie generatora bez funkcji autostartu

- 1. Uruchomić generator (patrz instrukcja producenta produktu).
- 2. Zamknąć rozłącznik obciążenia umieszczony pomiędzy generatorem a falownikiem Sunny Island.
- 🗹 Po okresie rozruchu falownik Sunny Island przełącza sieć wyspową na zasilanie z generatora.

## 11.4 Wyłączenie generatora bez funkcji autostartu

- 1. Wyłączyć generator poprzez interfejs użytkownika (patrz rozdział 11.2, strona 133). W ten sposób falownik Sunny Island odłącza sieć wyspową od generatora.
- 2. Otworzyć rozłącznik obciążenia umieszczony pomiędzy generatorem a falownikiem Sunny Island.
- 3. Wyłączyć generator (patrz instrukcja producenta produktu).
  - Generator jest wyłączony. Po upływie czasu dobiegu lub minimalnego czasu wyłączenia generator można używać ponownie.

## 12 Odłączanie falownika spod napięcia

#### Sposób postępowania:

- 1. Zatrzymać system: na module nadrzędnym lub module nadrzędnym głównego klastra nacisnąć i przytrzymać przycisk włącznika/wyłącznika, aż wyemitowany zostanie sygnał dźwiękowy.
- 2. System został zatrzymany, gdy na wszystkich urządzeniach świeci się pomarańczowa dioda LED falownika.
- 3. Wyłączyć falownik Sunny Island: na module nadrzędnym lub module nadrzędnym głównego klastra nacisnąć i przytrzymać przycisk wyłączania, aż wyemitowany zostanie sygnał dźwiękowy.
- 4. Jeśli na żadnym urządzeniu nich nie świeci się już zielona dioda LED falownika, urządzenia zostały wyłączone.
- 5. Wyłączyć wyłącznik nadmiarowo-prądowy oraz rozłącznik obciążenia w podrozdzielniach i zabezpieczyć przed ponownym włączeniem.
- 6. Otworzyć rozłącznik obciążenia w bezpieczniku akumulatora i zabezpieczyć przed ponownym włączeniem.
- 7. Poczekać 15 minut. W tym czasie kondensatory w falowniku będą się mogły rozładować.
- 8.

#### UWAGA

## Niebezpieczeństwo uszkodzenia falownika Sunny Island w wyniku wyładowania elektrostatycznego (ESD)

Dotknięcie elektronicznych komponentów w falowniku Sunny Island może doprowadzić do uszkodzenia lub zniszczenia falownika.

- Przed dotykaniem elementów falownika należy się uziemić.
- Odkręcić wszystkie śruby w pokrywie obudowy za pomocą klucza imbusowego (rozmiar 5) i zdjąć pokrywę obudowy.
- 10. Sprawdzić brak napięcia pomiędzy złączami DC+ i DC-.
- 11. Sprawdzić brak napięcia pomiędzy złączami AC1 i AC2.
- 12. Sprawdzić brak napięcia na złączu ExtVtg.
- 13. Sprawdzić brak napięcia pomiędzy złączami **Relay1** i **Relay2**.
- 14. Sprawdzić brak napięcia na złączach BatTmp, BatCur, BatVtg i Digln.

- 15. Uziemić i zewrzeć kable elektroenergetyczne AC na zewnątrz falownika Sunny Island.
- 16. Osłonić lub oddzielić sąsiadujące elementy znajdujące się pod napięciem.

## 13 Konserwacja i czyszczenie

## 13.1 Czyszczenie obudowy falownika Sunny Island

#### UWAGA

#### Niebezpieczeństwo uszkodzenia produktu przez środki czyszczące

Stosowanie środków czyszczących może spowodować uszkodzenie produktu i jego części.

Produkt i jego części składowe wolno czyścić wyłącznie ściereczką zwilżoną czystą wodą.

#### Sposób postępowania:

• Zapewnić, aby falownik nie był zabrudzony kurzem, liśćmi lub w inny sposób. Silne zabrudzenia należy usunąć przy użyciu miękkiej szczotki.

## 13.2 Sprawdzenie działania

#### Terminy kontroli

- W nowo zainstalowanych systemach należy cotygodniowo sprawdzać przez pierwszych 6 miesięcy od pierwszego rozruchu, czy wygenerowane zostały komunikaty o błędach. Umożliwia to wykrycie ukrytych błędów w instalacji lub konfiguracji.
- W innych systemach należy sprawdzać co 6 miesięcy, czy wygenerowane zostały komunikaty o błędach.

#### Sposób postępowania:

- 1. Otworzyć interfejs użytkownika falownika (patrz rozdział 8.1, strona 112).
- 2. Zalogować się jako użytkownik (patrz rozdział 8.2, strona 116).
- 3. Wybrać menu Zdarzenia.
- 4. Ustawić filtry. Należy przy tym aktywować pola Ostrzeżenie i Błąd. Dezaktywować pole Informacja.
- 5. Ustawić przedział czasowy i kliknąć przycisk [Zastosuj filtry czasu].
- 6. Jeśli zostały utworzone komunikaty o błędach, usunąć ich przyczynę (patrz rozdział 14.2, strona 150).

## 13.3 Kontrola przyłączy

### A NIEBEZPIECZEŃSTWO

## Zagrożenie życia na skutek porażenia prądem w przypadku dotknięcia części lub kabli przewodzących napięcie

W częściach lub kablach produktu przewodzących napięcie występuje wysokie napięcie. Dotknięcia elementów przewodzących napięcie lub kabli prowadzi do śmierci lub odniesienia ciężkich obrażeń ciała wskutek porażenia prądem elektrycznym.

- Nie wolno dotykać odsłoniętych części ani kabli przewodzących napięcie.
- Przed rozpoczęciem prac produkt należy odłączyć spod napięcia i zabezpieczyć przed ponownym włączeniem.
- Po odłączeniu od napięcia należy odczekać 15 minut, aż rozładują się kondensatory.
- Należy przestrzegać wszystkich wskazówek dotyczących bezpieczeństwa odnośnie do podzespołów powiązanych z produktem.
- Podczas wykonywania wszystkich prac przy produkcie należy stosować odpowiednie środki ochrony indywidualnej.
- 1. Odłączyć falownik Sunny Island spod napięcia (patrz rozdział 12, strona 134).
- 2. Sprawdzić, czy kable podłączone do złączy DC+ i DC- są dobrze dokręcone (moment dokręcający: 12 Nm).
- 3. Sprawdzić, czy złącza nie są pokryte korozją.
- 4. Sprawdzić, czy kable na złączach AC1 i AC2 są dobrze umocowane.
- 5. Zamknąć falownik Sunny Island (patrz instrukcja instalacji falownika Sunny Island).
- 6. Włączyć wszystkie wyłączniki nadmiarowo-prądowe i rozłączniki obciążenia (patrz rozdział 13.11, strona 149).

## 13.4 Czyszczenie wentylatorów

Jeśli na interfejsie użytkownika zbyt często będzie wyświetlany komunikat **Ogr. param. znam. przez temp.**, prawdopodobnie jeden z wentylatorów jest uszkodzony lub niedrożny.

#### Sposób postępowania:

- Wyczyścić kratkę wentylacyjną.
- Wyczyścić wentylator.

#### Czyszczenie kratek wentylacyjnych

Każdą kratkę wentylacyjną należy czyścić w poniższy sposób.

#### Sposób postępowania:

- 1. Zdjąć na bok kratkę wentylacyjną.
- 2.

#### UWAGA

#### Niebezpieczeństwo uszkodzenia falownika poprzez ciała obce

- Nie wolno na stałe usuwać kratek wentylacyjnych, gdyż w przeciwnym razie do wnętrza falownika mogą się przedostać ciała obce.
- 3. Wyczyścić kratkę wentylacyjną miękką szczotką, pędzlem lub sprężonym powietrzem.
- Założyć w uchwytach kratki wentylacyjne. Należy przy tym zachować właściwy układ. Każda kratka wentylacyjna jest przyporządkowana do jednej wewnętrznej strony obudowy: lewa strona links/left i prawa strona rechts/right.

#### Wyczyścić wentylatory.

Każdy wentylator należy czyścić w poniższy sposób.

### A NIEBEZPIECZEŃSTWO

## Zagrożenie życia na skutek porażenia prądem w przypadku dotknięcia części lub kabli przewodzących napięcie

W częściach lub kablach produktu przewodzących napięcie występuje wysokie napięcie. Dotknięcia elementów przewodzących napięcie lub kabli prowadzi do śmierci lub odniesienia ciężkich obrażeń ciała wskutek porażenia prądem elektrycznym.

- Nie wolno dotykać odsłoniętych części ani kabli przewodzących napięcie.
- Przed rozpoczęciem prac produkt należy odłączyć spod napięcia i zabezpieczyć przed ponownym włączeniem.
- Po odłączeniu od napięcia należy odczekać 15 minut, aż rozładują się kondensatory.
- Należy przestrzegać wszystkich wskazówek dotyczących bezpieczeństwa odnośnie do podzespołów powiązanych z produktem.
- Podczas wykonywania wszystkich prac przy produkcie należy stosować odpowiednie środki ochrony indywidualnej.
- 1. Odłączyć falownik Sunny Island spod napięcia (patrz rozdział 12, strona 134).
- 2. Poczekać, aż wentylatory przestaną się obracać.
- 3. Sprawdzić, czy kratka wentylatora jest zakurzona lub mocno zabrudzona.
- 4. Gdy kratka wentylatora jest zakurzona, należy wyczyścić ją za pomocą odkurzacza lub miękkiego pędzla.
- 5. Gdy kratka wentylatora jest mocno zabrudzona, należy ją zdemontować i wyczyścić.
- Aby wyczyścić kratkę wentylatora, najpierw za pomocą wkrętaka należy wcisnąć w prawą stronę obydwa zatrzaski przy prawej krawędzi kratki wentylatora i zwolnić z uchwytu.

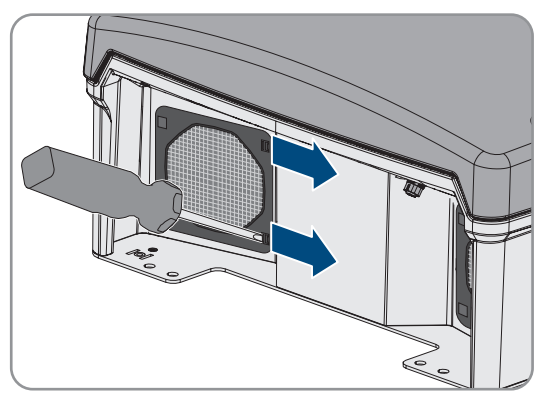

- 7. Następnie ostrożnie zdjąć kratkę wentylatora.
- 8. Potem wyczyścić kratkę wentylatora miękką szczotką, pędzlem, szmatką lub sprężonym powietrzem.
- 9. Sprawdzić, czy wentylator jest zabrudzony.
- 10. Gdy wentylator jest zabrudzony, należy go wyczyścić zgodnie z poniższym opisem.

#### 13 Konserwacja i czyszczenie

 Wcisnąć przednie zatrzaski wentylatora w do tyłu, a tylne zatrzaski - do przodu.

#### SMA Solar Technology AG

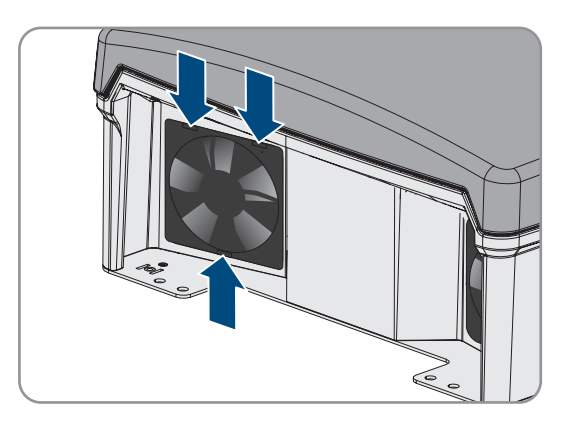

- 12. Powoli wyjąć wentylator z falownika Sunny Island.
- 13. Odblokować i wyciągnąć wtyczkę wentylatora.

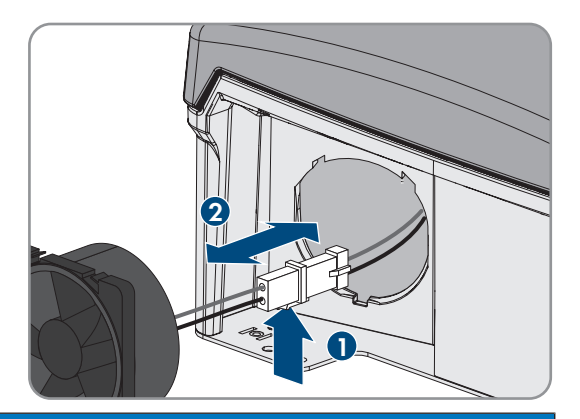

#### 14.

### UWAGA

#### Zagrożenie uszkodzeniem wentylatora sprężonym powietrzem

- Wyczyścić wentylator miękką szczotką, pędzlem lub zwilżoną szmatką.
- 15. Włożyć wtyczkę wentylatora do gniazdka, tak aby się zatrzasnęła.
- 16. Włożyć wentylator do falownika Sunny Island, tak aby się zatrzasnął z charakterystycznym odgłosem.
- 17. Wcisnąć kratkę wentylatora do uchwytu, tak aby się zatrzasnęła z charakterystycznym odgłosem.

## 13.5 Kontrola i konserwacja akumulatora

### 

#### Zagrożenie dla życia przez wybuchowe gazy

Z akumulatora mogą się ulatniać wybuchowe gazy, które stwarzają zagrożenie wybuchem.

- Sąsiedztwo akumulatora należy chronić przed otwartym ogniem, żarem i iskrami.
- Podczas instalacji, eksploatacji i konserwacji akumulatora należy przestrzegać zaleceń producenta.
- Nie wolno dopuścić do rozgrzania się akumulatora powyżej maksymalnie dopuszczalnej temperatury ani jego spalać.
- Dodatkowy warunek dotyczący akumulatorów ołowiowych: Należy zapewnić odpowiednią wentylację pomieszczenia, w którym znajduje się akumulator.

### 

#### Zagrożenie oparzeniem się elektrolitem z akumulatora

Przy niewłaściwym postępowaniu zawarty w akumulatorze elektrolit może wypłynąć i doprowadzić do oparzenia oczu, organów oddychania i skóry.

- Podczas instalacji, eksploatacji, konserwacji i utylizacji akumulatora należy przestrzegać zaleceń producenta.
- Podczas wykonywania wszystkich prac przy akumulatorze należy stosować odpowiednie środki ochrony indywidualnej, jak np. gumowe rękawice, fartuch, gumowe buty i okulary ochronne.
- Miejsca opryskane kwasem należy dokładnie i długo przemywać czystą wodą, po czym niezwłocznie udać się do lekarza.
- W przypadku przedostania się oparów kwasu do górnych dróg oddechowych należy niezwłocznie udać się do lekarza.

## **A** OSTRZEŻENIE

## Zagrożenie dla życia wskutek oparzeń spowodowanych powstaniem łuku elektrycznego przy przepływie prądów zwarciowych

Prądy zwarciowe w akumulatorze mogą prowadzić do powstania łuku elektrycznego i emisji gorąca. Wzrost temperatury i łuki elektryczne mogą być przyczyną odniesienia stanowiących zagrożenie dla życia obrażeń ciała wskutek oparzenia.

- Przed wykonywaniem wszystkich prac przy akumulatorze należy zdjąć zegarek, pierścionki ani inne metalowe przedmioty.
- Przy wykonywaniu wszystkich prac przy akumulatorze należy stosować izolowane narzędzia.
- Na akumulatorze nie wolno odkładać żadnych narzędzi ani metalowych części.
- Należy przestrzegać wszystkich wskazówek dotyczących bezpieczeństwa podanych przez producenta akumulatora.

## A PRZESTROGA

#### Niebezpieczeństwo poparzenia się o gorące elementy akumulatora

Nieprawidłowe podłączenie akumulatora prowadzi do powstania dużej rezystancji przejściowej. Zbyt duża rezystancja przejściowa prowadzi do miejscowego wzrostu temperatury.

- Wszystkie klemy należy dokręcić określonym przez producenta akumulatora momentem dokręcającym.
- Wszystkie kable DC należy dokręcić określonym przez producenta akumulatora momentem dokręcającym.

#### Sposób postępowania:

- 1. Sprawdzić, czy obecny stan akumulatora jest zgodny z wymogami.
- 2. Jeśli obecny stan akumulatora nie jest zgodny z wymogami, określić, jakie są tego przyczyny i usunąć je.
- 3. Wykonać prace konserwacyjne przy akumulatorze zgodnie z zaleceniami producenta akumulatora.

#### Kontrola obecnego stanu akumulatora pod kątem zgodności z wymogami

- 1. W grupie parametrów **Akumulator > Akumulator > Diagnoza** wybrać parametr **Liczba cykli ładowania i rozładowania akumulatora** i porównać ze znamionową liczbą cykli ładowania i rozładowania.
- 2. W grupie parametrów **Akumulator > Akumulator > Diagnoza** wybrać parametr **Aktualna pojemność akumulatora** i porównać z oczekiwaną, dostępną pojemnością akumulatora.

#### Jeśli obecny stan akumulatora nie jest zgodny z wymogami, określić, jakie są tego przyczyny i usunąć je

- 1. Upewnić się, że wymagania wobec temperatury otoczenia akumulatora są zawsze spełnione (patrz dokumentacja producenta akumulatora).
- 2. Sprawdzić i zoptymalizować ustawienia zarządzania akumulatorem.
- 3. W przypadku niewykrycia przyczyn rozbieżności skontaktować się z serwisem (patrz rozdział 18, strona 194).

#### Konserwacja akumulatora zgodnie z zaleceniami producenta akumulatora

- 1. Zatrzymać system i wyłączyć falownik Sunny Island (patrz rozdział 9, strona 127).
- 2. Otworzyć rozłącznik obciążenia bezpiecznika akumulatora i zabezpieczyć przed ponownym włączeniem.
- 3. Sprawdzić akumulator pod kątem występowania widocznych uszkodzeń, a wynik kontroli zaprotokołować.
- W akumulatorach typu FLA zmierzyć poziom i gęstość elektrolitu, a wyniki pomiarów zaprotokołować (patrz dokumentacja producenta akumulatora).
- 5. W akumulatorach ołowiowych zmierzyć napięcie w poszczególnych ogniwach, wyniki pomiarów zaprotokołować (patrz dokumentacja producenta akumulatora).
- 6. Wykonać kontrole wymagane przez producenta akumulatora i zaprotokołować ich wyniki (patrz dokumentacja producenta akumulatora).
- 7. Szybko zamknąć rozłącznik obciążenia bezpiecznika akumulatora i zamknąć bezpiecznik akumulatora (patrz instrukcja instalacji bezpiecznika akumulatora).
- 8. Włączyć falownik Sunny Island i uruchomić system (patrz rozdział 9, strona 127).

## 13.6 Tryb ładowania awaryjnego po samoczynnym wyłączeniu

# 13.6.1 Wskazówki dotyczące bezpieczeństwa przy samoczynnym wyłączeniu się akumulatorów litowo-jonowych

## 

#### Zagrożenie życia wskutek pożaru lub wybuchu głęboko rozładowanego akumulatora

Nieprawidłowe ładowanie głęboko rozładowanego akumulatora może być przyczyną pożaru. Skutkiem tego może być utrata życia lub odniesienie poważnych obrażeń ciała.

- Przed rozruchem systemu należy się upewnić, że akumulator nie jest głęboko rozładowany.
- Nie wolno uruchamiać systemu, gdy akumulator jest głęboko rozładowany.
- Gdy akumulator jest głęboko rozładowany, należy skontaktować się z jego producentem i uzgodnić dalszy sposób postępowania.
- Głęboko rozładowany akumulator wolno ładować tylko zgodnie ze wskazówkami jego producenta.

# 13.6.2 Naładowanie akumulatora ołowiowego po samoczynnym wyłączeniu się (tryb ładowania awaryjnego)

W przypadku głębokiego rozładowania akumulatora falownik sieciowy wyspowy wyłącza się i nie można go z powrotem uruchomić. Aby móc z powrotem uruchomić falownik sieciowy wyspowy po samoczynnym wyłączeniu się, należy naładować akumulator. Do ładowania akumulatora jest przewidziany tryb ładowania awaryjnego.

Tryb ładowania awaryjnego w falowniku Sunny Island jest możliwy tylko w przypadku 1-fazowych systemów wyspowych. W innych systemach z falownikami Sunny Island należy tymczasowo dopasować konfigurację systemu.

### A NIEBEZPIECZEŃSTWO

## Zagrożenie życia na skutek porażenia prądem w przypadku dotknięcia części lub kabli przewodzących napięcie

W częściach lub kablach produktu przewodzących napięcie występuje wysokie napięcie. Dotknięcia elementów przewodzących napięcie lub kabli prowadzi do śmierci lub odniesienia ciężkich obrażeń ciała wskutek porażenia prądem elektrycznym.

- Nie wolno dotykać odsłoniętych części ani kabli przewodzących napięcie.
- Przed rozpoczęciem prac produkt należy odłączyć spod napięcia i zabezpieczyć przed ponownym włączeniem.
- Po odłączeniu od napięcia należy odczekać 15 minut, aż rozładują się kondensatory.
- Należy przestrzegać wszystkich wskazówek dotyczących bezpieczeństwa odnośnie do podzespołów powiązanych z produktem.
- Podczas wykonywania wszystkich prac przy produkcie należy stosować odpowiednie środki ochrony indywidualnej.

#### i Ograniczenie funkcji zarządzania w trybie ładowania awaryjnego

W trybie ładowania awaryjnego system zarządzania generatorem nie jest aktywny. Wartości graniczne napięcia, prądu i częstotliwości nie są monitorowane. Maksymalny pobór prądu przez falownik sieciowy wyspowy przy ładowaniu akumulatora należy ustawić w trybie ładowania awaryjnego. Falownik sieciowy wyspowy nie wykrywa dodatkowych obciążeń generatora przez odbiorniki.

#### Warunek:

Muszą być podłączone akumulatory ołowiowe (w przypadku akumulatorów litowo-jonowych - patrz dokumentacja producenta akumulatora).

#### Sposób postępowania:

- Podłączyć generator do złącza AC1.
- Dopasować konfigurację systemu pod kątem trybu ładowania awaryjnego (nie jest konieczne w 1-fazowym systemie wyspowym).
- Naładować akumulator.
- Odłączyć generator od złącza AC1.
- Przywrócić uprzednią konfigurację systemu (nie jest konieczne w 1-fazowym systemie wyspowym).
- Uruchomić system wyspowy.

#### Podłączenie generatora do złącza AC1

- 1. Odłączyć falownik spod napięcia (patrz rozdział 12, strona 134).
- 2. Otworzyć falownik (patrz rozdział 13.10, strona 148).
- 3. Jeśli system nie jest 1-fazowym systemem wyspowym, tymczasowo połączyć system jako 1-fazowy system wyspowy (system pojedynczy) (patrz opis systemu "Inselnetzsysteme" falownika sieciowego wyspowego). W systemach zawierających więcej niż 1 falownik sieciowy wyspowy należy przestrzegać następujących zasad: Jeśli system jest systemem jednoklastrowym (1- lub 3-fazowym), moduł nadrzędny należy tymczasowo połączyć jako 1-fazowy system wyspowy. Jeśli system jest systeme wieloklastrowym, moduł nadrzędny w głównym klastrze należy tymczasowo połączyć jako 1-fazowy system wyspowy.

4.

## 

## Zagrożenie życia wskutek porażenia prądem przy nieprawidłowym podłączeniu przewodu neutralnego

Nieprawidłowe podłączenie przewodu neutralnego może spowodować utratę funkcji ochronnych w systemie. Skutkiem tego może być utrata życia lub odniesienie poważnych obrażeń ciała.

• Upewnić się, że generator jest podłączony do złącza **AC2** w sposób wymagany dla systemów wyspowych (patrz rozdział 6.5.6, strona 42).

#### 5. Zmostkować złącza AC1 Loads/SunnyBoys L i AC2 Gen/Grid L.

6. Zamknąć falownik sieciowy wyspowy (patrz rozdział 13.10, strona 148)

## Dopasowanie konfiguracji systemu pod kątem trybu ładowania awaryjnego (nie jest konieczne w 1-fazowym systemie wyspowym)

- 1. Upewnić się, że wszystkie odbiorniki są wyłączone.
- 2. Zamknąć rozłącznik obciążenia bezpiecznika akumulatora.
- 3. Uruchomić generator.
- 4. Włączyć falownik sieciowy wyspowy (patrz rozdział 9.1, strona 127).
- 5. Otworzyć interfejs użytkownika falownika (patrz rozdział 8.1, strona 112).
- 6. Zalogować się jako instalator (patrz rozdział 8.2, strona 116).
- 7. Zapisać aktualną konfigurację do pliku (patrz rozdział 10.6, strona 132)
- 8. Uruchomić asystenta instalacji (patrz rozdział 8.5, strona 121).
- 9. W każdym kroku kliknąć przycisk [Zapisz i przejdź dalej] aż do przejścia do kroku Zastosowanie.
- 10. Kliknąć przycisk ekranowy [Nowa konfiguracja systemu].
- 11. W punkcie Wybór zastosowania wybrać opcję Funkcje dla trybu wyspowego.
- 12. Wybrać [Zapisz i przejdź dalej].
- 13. W punkcie **Typ** wybrać opcję **Jednofazowy**.
- 14. W punkcie Generatory tworzące sieć wybrać opcję Generator.
- 15. W punkcie **Prąd znamionowy** wprowadzić prąd znamionowy podłączonego generatora.
- 16. W każdym kroku kliknąć przycisk [Zapisz i przejdź dalej] aż do przejścia do kroku Podsumowanie.
- 17. Gdy wszystkie ustawienia są prawidłowe, w podsumowaniu nacisnąć [Dalej].

#### Ładowanie akumulatora

- 1. Uruchomić asystenta instalacji (patrz rozdział 8.5, strona 121).
- W każdym kroku kliknąć przycisk [Zapisz i przejdź dalej] aż do przejścia do etapu Konfiguracja akumulatora.
- 3. Kliknąć przycisk ekranowy [Nowa konfiguracja akumulatora].
- 4. W wyświetlonym zapytaniu wybrać opcję Uruchom nową konfiguracje akumulatora.
- 5. Ustawić parametry **Typ**, **Napięcie** i **Pojemność znamionowa** na wartości podłączonego akumulatora ołowiowego (patrz dokumentacja producenta akumulatora).
- 6. Kliknąć przycisk ekranowy [**Ładowanie awaryjne**] i udzielić odpowiedzi twierdzącej na wyświetlone zapytanie za pomocą polecenia **Uruchom ładowanie awaryjne akumulatora**.
  - Zostaje wyświetlony komunikat Ładowanie awaryjne akumulator można rozpocząć.
- 7. Uruchomić system (patrz rozdział 9.2, strona 128).

- 8. Otworzyć interfejs użytkownika falownika (patrz rozdział 8.1, strona 112).
- 9. Zalogować się jako instalator (patrz rozdział 8.2, strona 116).
- 10. Wybrać Akumulator > Akumulator > Napięcie znamionowe > Napięcie akumulatora.
- 11. Gdy napięcie akumulatora osiągnie przynajmniej wartość 45 V, wyłączyć generator.
- 12. Wyłączyć falownik sieciowy wyspowy.

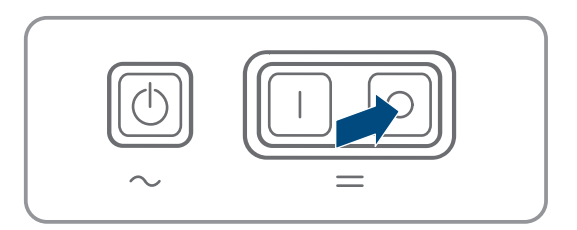

#### Odłączenie generatora od złącza AC1

- 1. Upewnić się, że generator jest wyłączony na stałe.
- 2.

### **A** OSTRZEŻENIE

## Zagrożenie niebezpiecznym dla życia porażeniem prądem elektrycznym wskutek wysokiego napięcia

Na kablach elektroenergetycznych AC i kablach sterujących występują wysokie napięcia. Dotknięcie elementów pod napięciem może spowodować śmierć lub poważne obrażenia wskutek porażenia prądem.

- Odłączyć falownik sieciowy wyspowy spod napięcia (patrz rozdział 12, strona 134).
- 3. Usunąć mostek pomiędzy złączami AC1 Loads/SunnyBoys L i AC2 Gen/Grid L.
- 4. Gdy jest podłączony przenośny generator, odłączyć generator od złącza AC2.
- 5. Podłączyć z powrotem kable w sposób wymagany dla systemu (patrz skrócona instrukcja używanego systemu).
- 6. Zamknąć falownik sieciowy wyspowy (patrz rozdział 13.10, strona 148).
- 7. Włączyć wyłączniki nadmiarowo-prądowe i rozłączniki obciążenia bezpiecznika dla źródeł energii.

## Przywrócenie uprzedniej konfiguracji systemu (nie jest konieczne w 1-fazowym systemie wyspowym)

- 1. Włączyć falownik sieciowy wyspowy (patrz rozdział 9.1, strona 127).
- 2. Otworzyć interfejs użytkownika falownika (patrz rozdział 8.1, strona 112).
- 3. Zalogować się jako instalator (patrz rozdział 8.2, strona 116).
- 4. Zastosować pierwotną konfigurację systemu z zapisanego pliku (patrz rozdział 10.7, strona 132).

#### Uruchomienie systemu

- 1. Uruchomić system (patrz rozdział 9.2, strona 128).
- 2. Włączyć wyłączniki nadmiarowo-prądowe i rozłączniki obciążenia bezpiecznika dla odbiorników.

## 13.7 Zmiana adresu modułu podrzędnego w klastrze

W przypadku chęci zmiany adresu modułów podrzędnych (np. po wymianie falownika Sunny Island) nowe adresy można przyporządkować modułom podrzędnym za pomocą interfejsu użytkownika. Zmiana dotyczy wyłącznie adresu, wszystkie pozostałe konfiguracje pozostają bez zmian, np. przyporządkowania klastrów w systemie wieloklastrowym. Przy wymianie modułu nadrzędnego należy skonfigurować na nowo klaster (konfiguracja jednoklastrowego lub wieloklastrowego systemu - patrz skrócona instrukcja danego systemu).

#### Wymagania:

□ Wszystkie falowniki Sunny Island muszą być wyłączone.

#### Numery seryjne falowników i przyporządkowanie faz:

| Numer seryjny                      | Przyporządkowanie faz |
|------------------------------------|-----------------------|
| Numer seryjny modułu nadrzędnego   | Faza L1               |
| Numer seryjny modułu podrzędnego 1 | Faza L2               |
| Numer seryjny modułu podrzędnego 2 | Faza L3               |

#### Sposób postępowania:

- 1. Włączyć najpierw moduły podrzędne, a potem moduł nadrzędny (patrz rozdział 9.1, strona 127).
- 2. Otworzyć interfejs użytkownika falownika (patrz rozdział 8.1, strona 112).
- 3. Zalogować się jako instalator (patrz rozdział 8.2, strona 116).
- 4. Uruchomić asystenta instalacji.
- 5. W każdym kroku kliknąć przycisk [Zapisz i przejdź dalej] aż do przejścia do kroku Konfiguracja instalacji.
- 6. W 1-fazowym systemie ustawić parametr **Typ** na wartość **Jednofazowy**.
- 7. W 3-fazowym systemie ustawić parametr **Typ** na wartość **Trójfazowy**.
- 8. W punkcie **Urządzenia w instalacji** ustawić parametry **Numer seryjny** i **Przyporządkowanie faz** w określony sposób.
- 9. Klikać przycisk [Zapisz i przejdź dalej] aż do zakończenia pracy asystenta instalacji.
- 10. Uruchomić system (patrz rozdział 9.2, strona 128).

## 13.8 Wymiana akumulatora

## 

#### Zagrożenie dla życia przy stosowaniu niekompatybilnego akumulatora litowo-jonowego

Stosowanie niekompatybilnego akumulatora litowo-jonowego może być przyczyną pożaru lub wybuchu. Przy stosowaniu niekompatybilnego akumulatora litowo-jonowego nie można zapewnić, że system zarządzania pracą akumulatora będzie samoistnie bezpieczny i zapewni jego skuteczną ochronę.

- Akumulatory litowo-jonowe muszą być dopuszczone do używania wraz z falownikiem Sunny Island (patrz informacja techniczna "List of Approved Batteries" dostępna na stronie internetowej www.SMA-Solar.com).
- Jeśli nie można zastosować dopuszczonych do użytkowania z falownikiem akumulatorów litowo-jonowych, należy stosować akumulatory ołowiowe.
- Należy zapewnić, aby akumulator spełniał normy i wytyczne obowiązujące w miejscu montażu oraz był samoistnie bezpieczny.
# **A** OSTRZEŻENIE

## Zagrożenie dla życia przez wybuchowe gazy

Z akumulatora mogą się ulatniać wybuchowe gazy, które stwarzają zagrożenie wybuchem.

- Sąsiedztwo akumulatora należy chronić przed otwartym ogniem, żarem i iskrami.
- Podczas instalacji, eksploatacji i konserwacji akumulatora należy przestrzegać zaleceń producenta.
- Nie wolno dopuścić do rozgrzania się akumulatora powyżej maksymalnie dopuszczalnej temperatury ani jego spalać.
- Dodatkowy warunek dotyczący akumulatorów ołowiowych: Należy zapewnić odpowiednią wentylację pomieszczenia, w którym znajduje się akumulator.

# **A** OSTRZEŻENIE

## Zagrożenie oparzeniem się elektrolitem z akumulatora

Przy niewłaściwym postępowaniu zawarty w akumulatorze elektrolit może wypłynąć i doprowadzić do oparzenia oczu, organów oddychania i skóry.

- Podczas instalacji, eksploatacji, konserwacji i utylizacji akumulatora należy przestrzegać zaleceń producenta.
- Podczas wykonywania wszystkich prac przy akumulatorze należy stosować odpowiednie środki ochrony indywidualnej, jak np. gumowe rękawice, fartuch, gumowe buty i okulary ochronne.
- Miejsca opryskane kwasem należy dokładnie i długo przemywać czystą wodą, po czym niezwłocznie udać się do lekarza.
- W przypadku przedostania się oparów kwasu do górnych dróg oddechowych należy niezwłocznie udać się do lekarza.

# 

# Zagrożenie dla życia wskutek oparzeń spowodowanych powstaniem łuku elektrycznego przy przepływie prądów zwarciowych

Prądy zwarciowe w akumulatorze mogą prowadzić do powstania łuku elektrycznego i emisji gorąca. Wzrost temperatury i łuki elektryczne mogą być przyczyną odniesienia stanowiących zagrożenie dla życia obrażeń ciała wskutek oparzenia.

- Przed wykonywaniem wszystkich prac przy akumulatorze należy zdjąć zegarek, pierścionki ani inne metalowe przedmioty.
- Przy wykonywaniu wszystkich prac przy akumulatorze należy stosować izolowane narzędzia.
- Na akumulatorze nie wolno odkładać żadnych narzędzi ani metalowych części.
- Należy przestrzegać wszystkich wskazówek dotyczących bezpieczeństwa podanych przez producenta akumulatora.

# A PRZESTROGA

# Niebezpieczeństwo poparzenia się o gorące elementy akumulatora

Nieprawidłowe podłączenie akumulatora prowadzi do powstania dużej rezystancji przejściowej. Zbyt duża rezystancja przejściowa prowadzi do miejscowego wzrostu temperatury.

- Wszystkie klemy należy dokręcić określonym przez producenta akumulatora momentem dokręcającym.
- Wszystkie kable DC należy dokręcić określonym przez producenta akumulatora momentem dokręcającym.

# UWAGA

## Niebezpieczeństwo uszkodzenia akumulatora wskutek nieprawidłowych ustawień

Ustawione dla akumulatora parametry wpływają na proces ładowania falownika Sunny Island. Nieprawidłowe ustawienie parametrów akumulatora, takich jak rodzaj akumulatora, napięcie znamionowe oraz pojemność, może prowadzić do jego uszkodzenia.

- Należy koniecznie ustawić wartości parametrów akumulatora zalecane przez producenta (dane techniczne akumulatora znajdują się w dokumentacji producenta akumulatora). Należy przy tym mieć na uwadze, że w wyjątkowych sytuacjach nazewnictwo stosowane dla procesu ładowania akumulatora przez jego producenta i firmę SMA Solar Technology AG może się różnić (opis procesu ładowania akumulatora w falowniku Sunny Island zawiera informacja techniczna "List of Approved Batteries").
- Pojemność akumulatora należy ustawić na 10-godzinne rozładowanie (C10). Producent akumulatora określa jego pojemność w zależności od czasu rozładowania.

## Sposób postępowania:

- 1. Zatrzymać system i wyłączyć falownik Sunny Island (patrz rozdział 9, strona 127).
- 2. Sprawdzić, czy akumulator nie jest przypadkowo uziemiony.
- Jeśli akumulator jest przypadkowo uziemiony, znaleźć połączenie akumulatora z potencjałem ziemi i usunąć niezamierzone połączenie. W ten sposób można uniknąć porażenia prądem elektrycznym przy usterce innego komponentu systemu.
- 4. Otworzyć rozłącznik obciążenia bezpiecznika akumulatora i zabezpieczyć przed ponownym włączeniem.
- 5. Zdemontować wymieniany akumulator (patrz instrukcja producenta akumulatora).
- 6. Zamontować i podłączyć nowy akumulator (patrz instrukcja producenta akumulatora). Akumulator musi przy tym spełniać wymagania techniczne falownika Sunny Island (dane techniczne przyłącza DC zawiera instrukcja instalacji falownika Sunny Island).
- 7. Szybko zamknąć rozłącznik obciążenia bezpiecznika akumulatora i zamknąć bezpiecznik akumulatora (patrz dokumentacja bezpiecznika akumulatora).
- 8. Włączyć falownik Sunny Island (patrz rozdział 9.1, strona 127).
- 9. Otworzyć interfejs użytkownika falownika (patrz rozdział 8.1, strona 112).
- 10. Zalogować się jako instalator (patrz rozdział 8.2, strona 116).
- 11. Uruchomić asystenta instalacji.
- 12. W każdym kroku kliknąć przycisk [Zapisz i przejdź dalej] aż do przejścia do etapu Konfiguracja akumulatora.
- 13. Kliknąć przycisk ekranowy [Nowa konfiguracja akumulatora].
- 14. Ustawić parametr **Typ** na typ używanego akumulatora.
- 15. Tylko w przypadku akumulatorów ołowiowych: ustawić parametr Napięcie na wartość napięcia akumulatora i parametr Pojemność znamionowa na pojemność znamionową akumulatora C10 (patrz rozdział 8.12.1, strona 126).
- 16. Klikać przycisk [Zapisz i przejdź dalej] aż do zakończenia pracy asystenta instalacji.

# 13.9 Wymiana karty microSD

# ▲ NIEBEZPIECZEŃSTWO

# Zagrożenie życia na skutek porażenia prądem w przypadku dotknięcia części lub kabli przewodzących napięcie

W częściach lub kablach produktu przewodzących napięcie występuje wysokie napięcie. Dotknięcia elementów przewodzących napięcie lub kabli prowadzi do śmierci lub odniesienia ciężkich obrażeń ciała wskutek porażenia prądem elektrycznym.

- Nie wolno dotykać odsłoniętych części ani kabli przewodzących napięcie.
- Przed rozpoczęciem prac produkt należy odłączyć spod napięcia i zabezpieczyć przed ponownym włączeniem.
- Po odłączeniu od napięcia należy odczekać 15 minut, aż rozładują się kondensatory.
- Należy przestrzegać wszystkich wskazówek dotyczących bezpieczeństwa odnośnie do podzespołów powiązanych z produktem.
- Podczas wykonywania wszystkich prac przy produkcie należy stosować odpowiednie środki ochrony indywidualnej.

# UWAGA

## Niebezpieczeństwo uszkodzenia falownika w wyniku wyładowania elektrostatycznego

Dotknięcie elektronicznych komponentów falownika może doprowadzić do uszkodzenia lub zniszczenia produktu wskutek wyładowania elektrostatycznego.

• Przed dotykaniem elementów falownika należy się uziemić.

## Wymagania dotyczące karty microSD:

- U Wymagane jest użycie karty microSD. Nie wolno stosować innych kart pamięci (np. MMC).
- □ Wymagane jest zapisywanie danych w formacie FAT16/32.
- 🗆 Minimalna pojemność pamięci: 1 GB
- 🗆 Maks. pojemność pamięci: 64 GB
- □ Jakość: standard przemysłowy

## Warunek:

□ Należy dysponować kartą pamięci microSD.

## Sposób postępowania:

- 1. Odłączyć falownik spod napięcia (patrz rozdział 12, strona 134).
- 2. Otworzyć falownik (patrz rozdział 13.10, strona 148).
- 3. Wyjąć uszkodzoną kartę microSD.
- 4. Włożyć kartę microSD do gniazda aż do oporu. Należy przy tym uważać, aby nie przekrzywić karty microSD.
- 5. Prawidłowo włożyć kartę microSD.
- 6. Zamknąć falownik (patrz rozdział 13.10, strona 148).
- 7. Ponownie uruchomić falownik (patrz rozdział 13.11, strona 149).

# 13.10 Otwieranie i zamykanie falownika

W przypadku otwierania pokrywy obudowy falownika w celu wykonania naprawy lub wymiany części, należy postępować w sposób opisany poniżej.

# A NIEBEZPIECZEŃSTWO

# Zagrożenie życia na skutek porażenia prądem w przypadku dotknięcia części lub kabli przewodzących napięcie

W częściach lub kablach produktu przewodzących napięcie występuje wysokie napięcie. Dotknięcia elementów przewodzących napięcie lub kabli prowadzi do śmierci lub odniesienia ciężkich obrażeń ciała wskutek porażenia prądem elektrycznym.

- Nie wolno dotykać odsłoniętych części ani kabli przewodzących napięcie.
- Przed rozpoczęciem prac produkt należy odłączyć spod napięcia i zabezpieczyć przed ponownym włączeniem.
- Po odłączeniu od napięcia należy odczekać 15 minut, aż rozładują się kondensatory.
- Należy przestrzegać wszystkich wskazówek dotyczących bezpieczeństwa odnośnie do podzespołów powiązanych z produktem.
- Podczas wykonywania wszystkich prac przy produkcie należy stosować odpowiednie środki ochrony indywidualnej.

# UWAGA

# Uszkodzenie uszczelki w obudowie wskutek mrozu

Otwieranie produktu przy ujemnych temperaturach może spowodować uszkodzenie uszczelki obudowy. Może to doprowadzić do przedostania się wilgoci do wnętrza produktu i jego uszkodzenia.

- Produkt można otwierać tylko wtedy, gdy temperatura otoczenia jest równa lub wyższa od -5 °C.
- Jeśli konieczne jest otworzenie produktu podczas mrozu, najpierw należy usunąć z uszczelki obudowy ewentualne oblodzenie (np. strumieniem ciepłego powietrza).

# UWAGA

# Niebezpieczeństwo uszkodzenia falownika w wyniku wyładowania elektrostatycznego

Dotknięcie elektronicznych komponentów falownika może doprowadzić do uszkodzenia lub zniszczenia produktu wskutek wyładowania elektrostatycznego.

• Przed dotykaniem elementów falownika należy się uziemić.

# Sposób postępowania:

- Aby nie dopuścić do przedostania się do wnętrza falownika wody lub kurzu, przed demontażem pokrywy należy ją wyczyścić.
- Odkręcić wszystkie śruby w pokrywie obudowy falownika Sunny Island za pomocą klucza imbusowego (rozmiar 5) i zdjąć pokrywę obudowy. Śruby i podkładki sprężyste wachlarzowe należy przechować w bezpiecznym miejscu.
- 3. Ostrożnie zdjąć pokrywę obudowy.
- 4. Wykonać naprawę lub wymianę części.
- 5. Założyć pokrywę obudowy i przymocować ją na obudowie przy użyciu wkrętów.
- 6. Na każdą śrubę założyć po 1 podkładce sprężystej wachlarzowej. Podkładkę sprężystą wachlarzową należy przy tym umieścić stroną ząbkowaną w kierunku łba śruby. Porada: w zakresie dostawy falownika Sunny Island znajduje się jedna zapasowa śruba z podkładką wachlarzową.

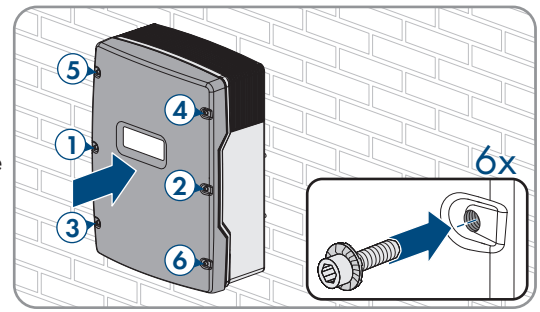

8. Ponownie uruchomić falownik (patrz rozdział 13.11, strona 149).

# 13.11 Ponowne uruchomienie falownika

Aby ponownie uruchomić falownik odłączony wcześniej spod napięcia, należy wykonać poniższe czynności w określonej kolejności.

## Wymagania:

- Wszystkie wyłączniki nadmiarowo-prądowe w rozdzielnicy AC muszą być otwarte.
- Wszystkie falowniki Sunny Island muszą być prawidłowo podłączone (patrz rozdział 6.7, strona 66).
- Wszystkie falowniki muszą być zamknięte (patrz rozdział 6.8, strona 71).
- Wszystkie falowniki Sunny Island muszą być wyłączone.
- Rozłącznik obciążenia bezpiecznika akumulatora musi być zamknięty (patrz rozdział 6.9, strona 71).

## Sposób postępowania:

 W systemie z 1 falownikiem Sunny Island nacisnąć przycisk włącznika.

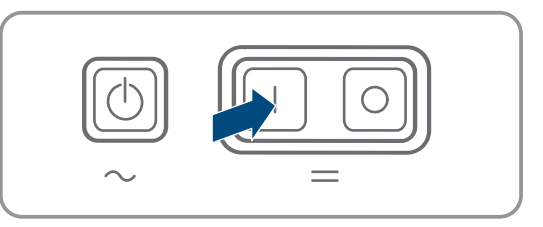

- 2. W systemach z 3 falownikami Sunny Island nacisnąć przycisk włącznika w module nadrzędnym i przytrzymać w tym położeniu, aż rozlegnie się sygnał akustyczny.
- 3. W systemie wieloklastrowym nacisnąć przycisk włącznika w każdym module nadrzędnym i przytrzymać go w tym położeniu, aż rozlegnie się sygnał akustyczny.
- 4. Nawiązać połączenie z interfejsem użytkownika falownika (patrz rozdział 8.1, strona 112).

# 14 Diagnostyka błędów

# 14.1 Reakcja falownika Sunny Island w razie usterki

# Komunikaty zdarzeń

Ostrzeżenia i błędy są wyświetlane na interfejsie użytkownika w menu **Zdarzenia** aż do momentu, gdy falownik Sunny Island nie wykrywa przyczyn tych ostrzeżeń i błędów. Wyjątek: niektóre błędy wymagają potwierdzenia na interfejsie użytkownika.

Informacje są wyświetlane przez falownik Sunny Island również w menu **Zdarzenia** (patrz rozdział 14.2, strona 150).

## Autostart

Funkcja autostartu umożliwia automatyczne ponowne uruchomienie w przypadku wystąpienia usterek. Jeśli w przypadku usterki samoczynne uruchomienie nie powiedzie się, falownik Sunny Island podejmuje natychmiast kolejną próbę samoczynnego uruchomienia. Liczba prób samoczynnego uruchomienia jest przy tym ograniczona.

Przy osiągnieciu maksymalnej liczby prób samoczynnego uruchomienia falownik Sunny Island postępuje w następujący sposób:

- Falownik Sunny Island czeka 10 minut.
- Licznik prób samoczynnego uruchomienia zostaje wyzerowany.
- Falownik Sunny Island podejmuje próbę samoczynnego uruchomienia.
- Przy osiągnieciu maksymalnej liczby prób samoczynnego uruchomienia falownik Sunny Island odczekuje ponownie 10 minut.

# 14.2 Komunikaty o zdarzeniach

## Numer zdarzenia Komunikat, przyczyna i sposób usunięcia

104

204

301

#### A SPECJALISTA

## Zakłócenie sieci

Napięcie w generatorze lub publicznej sieci elektroenergetycznej w fazie Lxx falownika Sunny Island jest za wysokie.

## Rozwiązanie w przypadku generatora:

 Dopasować wartości graniczne napięcia dla falownika Sunny Island (patrz Informacja techniczna "Measured Values and Parameters" dotycząca falownika Sunny Island). W tym celu należy obserwować podczas pracy i analizować wartości pomiarowe Napięcie zewnętrznego przyłącza do sieci w fazie Lxx.

Dopasować napięcie lub/i częstotliwość w generatorze.

#### Rozwiązanie w przypadku systemu zasilania awaryjnego:

• Skontaktować się z serwisem.

#### A SPECJALISTA

#### Zakłócenie sieci

Napięcie w generatorze lub publicznej sieci elektroenergetycznej w fazie Lxx falownika Sunny Island jest za niskie.

#### Rozwiązanie w przypadku generatora:

 Dopasować wartości graniczne napięcia dla falownika Sunny Island (patrz Informacja techniczna "Measured Values and Parameters" dotycząca falownika Sunny Island). W tym celu należy obserwować podczas pracy i analizować wartości pomiarowe Napięcie zewnętrznego przyłącza do sieci w fazie Lxx.

Dopasować napięcie lub/i częstotliwość w generatorze.

#### Rozwiązanie w przypadku systemu zasilania awaryjnego:

• Skontaktować się z serwisem.

## A SPECJALISTA

#### Zabezpieczenie przed wzrostem napięcia

Zabezpieczenie przed wzrostem napięcia w fazie Lxx

#### Rozwiązanie:

• Dobrać kable AC o odpowiednim polu przekroju poprzecznego.

| Numer zdarzenia | Komunikat, przyczyna i sposób usunięcia                                                                                                    |
|-----------------|----------------------------------------------------------------------------------------------------|
| 405             |                                                                                                    |
|                 | Odłączenie od zewn. sieci z powodu sieci wyspowej                                                                                                    |
|                 | Na przyłączu <b>AC2</b> falownika Sunny Island w fazie Lxx występuje niezamierzona sieć wy-<br>spowa.                                                                                                    |
|                 | Rozwiązanie:                                                                                                    |
|                 | <ul> <li>Podłączyć prawidłowo żyły na przyłączu AC2 i usunąć izolacje z przewodów w zaciskach.</li> </ul>                                                                                                    |
|                 | Rozwiązanie w przypadku generatora:                                                                                                    |
|                 | <ul> <li>Zapewnić sterowanie stycznikiem poprzez przekaźnik wielofunkcyjny falownika Sunny<br/>Island. W tym celu ustawić parametr Tryb pracy przekaźnika wielofunkcyjnego na<br/>wartość Autom. zażądanie generatora.</li> </ul>                                         |
|                 | <ul> <li>Ustawić mniejszą wartość parametru Czułość rozpoznawania awarii generatora.</li> </ul>                                                                                                    |
|                 | Rozwiązanie w przypadku publicznej sieci elektroenergetycznej:                                                                                                    |
|                 | <ul> <li>Skontaktować się z serwisem.</li> </ul>                                                                                                    |
| 504             | A SPECJALISTA                                                                                                    |
| 505             | Zakłócenie sieci                                                                                                    |
|                 | Częstotliwość w generatorze lub publicznej sieci elektroenergetycznej w fazie Lxx falownika<br>Sunny Island jest za niska lub za wysoka.                                                                                                    |
|                 | Rozwiązanie w przypadku generatora:                                                                                                    |
|                 | <ul> <li>Prawdopodobnie generator jest przeciążony. Ograniczyć moc łączną odbiorników<br/>poprzez przesunięcie w czasie korzystania z nich.</li> </ul>                                                                                                    |
|                 | Zmienić wartości graniczne częstotliwości napięcia w generatorze. W tym celu należy obserwować podczas pracy i analizować wartości pomiarowe <b>Częstotliwość</b> napięcia w zewnętrznym przyłączu do sieci w fazie Lxx.                                                  |
|                 | Dopasować częstotliwość zewnętrznego źródła energii.                                                                                                    |
|                 | Rozwiązanie w przypadku publicznej sieci elektroenergetycznej:                                                                                                    |
|                 | <ul> <li>Skontaktować się z serwisem.</li> </ul>                                                                                                    |
| 803             | SPECJALISTA                                                                                                    |
|                 | Zakłócenie sieci                                                                                                    |
|                 | Napięcie lub/i częstotliwość napięcia w zewnętrznym generatorze lub publicznej sieci elek-<br>troenergetycznej znajdują się poza ustawionym zakresem.                                                                                                    |
|                 | Rozwiązanie w przypadku generatora:                                                                                                    |
|                 | <ul> <li>Skonfigurować wartości graniczne dla przyłącza generatora. W tym celu należy<br/>obserwować podczas pracy i analizować wartości pomiarowe Napięcie<br/>zewnętrznego przyłącza do sieci i Częstotliwość napięcia w zewnętrznym<br/>przyłączu do sieci.</li> </ul> |
|                 | <ul> <li>Dopasować napięcie lub/i częstotliwość w generatorze.</li> </ul>                                                                                                    |
|                 | Rozwiązanie w przypadku publicznej sieci elektroenergetycznej:                                                                                                    |
|                 | <ul> <li>Skontaktować się z serwisem.</li> </ul>                                                                                                    |

| Numer zdarzenia | Komunikat, przyczyna i sposób usunięcia                                                                                                    |
|-----------------|----------------------------------------------------------------------------------------------------|
| 1304            |                                                                                                    |
|                 | Błąd instalacji na przyłączu sieci                                                                                                    |
|                 | Podłączenie przewodów zewnętrznych zewnętrznego źródła energii do przyłącza <b>AC2</b> fa-<br>lownika Sunny Island nie wytwarza prawostronnego kierunku wirowania pola magnetyczne-<br>go.                                                                |
|                 | Rozwiązanie:                                                                                                    |
|                 | <ul> <li>Podłączyć moduł nadrzędny do L1, moduł podrzędny 1 do L2 i moduł podrzędny 2 do<br/>L3.</li> </ul>                                                                                                    |
| 1402            |                                                                                                    |
|                 | Zakłócenie sieci                                                                                                    |
|                 | Napięcie w generatorze lub publicznej sieci elektroenergetycznej w fazie Lxx falownika Sun-<br>ny Island znajduje się poza ustawiony zakresem wartości granicznych (pomiar redundant-<br>ny).                                                             |
|                 | Rozwiązanie w przypadku generatora:                                                                                                    |
|                 | <ul> <li>Zmienić graniczne wartości napięcia dla generatora. W tym celu należy obserwować<br/>podczas pracy i analizować wartości pomiarowe Napięcie zewnętrznego<br/>przyłącza do sieci w fazie Lxx.</li> </ul>                                          |
|                 | <ul> <li>Jeśli jest to możliwe, dopasować napięcie w generatorze.</li> </ul>                                                                                                    |
|                 | Rozwiązanie w przypadku publicznej sieci elektroenergetycznej:                                                                                                    |
|                 | <ul> <li>Skontaktować się z serwisem.</li> </ul>                                                                                                    |
| 1403            |                                                                                                    |
|                 | Zakłócenie sieci                                                                                                    |
|                 | Falownik Sunny Island odłącza się w fazie Lxx od zewnętrznego źródła energii, gdyż stosu-<br>nek napięcia AC do napięcia w akumulatorze jest zbyt wysoki. Napięcie na przyłączu <b>AC2</b><br>jest za wysokie lub napięcie w akumulatorze jest za niskie. |
|                 | Rozwiązanie:                                                                                                    |
|                 | <ul> <li>Skontaktować się z serwisem.</li> </ul>                                                                                                    |
| 1404            |                                                                                                    |
|                 | Zakłócenie sieci                                                                                                    |
|                 | Falownik Sunny Island odłącza fazę Lxx od publicznej sieci elektroenergetycznej wskutek<br>awarii fazy / przeciążenia na przyłączu <b>AC2</b> .                                                                                                    |
|                 | Rozwiązanie:                                                                                                    |
|                 | <ul> <li>Ograniczyć moc łączną odbiorników, np. poprzez przesunięcie w czasie korzystania z<br/>nich.</li> </ul>                                                                                                    |
|                 |                                                                                                    |

• Sprawdzić, czy na przyłączu AC2 nie występuje zwarcie.

| Numer zdarzenia | Komunikat, przyczyna i sposób usunięcia                                                                                                    |
|-----------------|----------------------------------------------------------------------------------------------------|
| 1405            | A SPECJALISTA                                                                                                    |
|                 | Zakłócenie sieci                                                                                                    |
|                 | Na przyłączu <b>AC2</b> falownika Sunny Island w fazie Lxx występuje zwarcie.                                                                                                    |
|                 | Rozwiązanie:                                                                                                    |
|                 | <ul> <li>Skontaktować się z serwisem.</li> </ul>                                                                                                    |
| 1407            |                                                                                                    |
|                 | Zakłócenie sieci                                                                                                    |
|                 | Odłączenie się od sieci zewnętrznej wskutek niezachowania stosunku pomiędzy napięciem<br>a częstotliwością napięcia w fazie Lxx                                                                             |
|                 | Rozwiązanie:                                                                                                    |
|                 | <ul> <li>Skontaktować się z serwisem.</li> </ul>                                                                                                    |
| 1408            |                                                                                                    |
|                 | Zakłócenie sieci                                                                                                    |
|                 | Generator jest zasilany przez źródła prądu AC systemu. Generator pobierał energię z sieci przez zbyt długi czas.                                                                                            |
|                 | Rozwiązanie:                                                                                                    |
|                 | <ul> <li>Dopasować okres zapotrzebowania na generator do właściwości źródeł prądu AC w<br/>systemie i odbiorników, np. w przypadku falowników fotowoltaicznych włączać<br/>generator tylko nocą.</li> </ul> |
|                 | <ul> <li>Jeśli generator może pobierać energię z sieci, zmienić dopuszczalną ilość energii<br/>pobieraną przez generator z sieci.</li> </ul>                                                                |
| 1409            | A SPECJALISTA                                                                                                    |
|                 | Zakłócenie sieci                                                                                                    |
|                 | Falownik Sunny Island odłącza się od publicznej sieci elektroenergetycznej wskutek niedo-<br>zwolonego zasilania zwrotnego.                                                                                 |
|                 | Rozwiązanie:                                                                                                    |
|                 | <ul> <li>Skontaktować się z serwisem.</li> </ul>                                                                                                    |
| 1410            |                                                                                                    |
|                 | Zakłócenie sieci                                                                                                    |
|                 | Natężenie prądu oddawanego do sieci w fazie Lxx jest większe od ustawionej wartości<br>maksymalnej (parametr <b>Prąd maksymalny z sieci energetycznej</b> ).                                                |
|                 | Rozwiązanie:                                                                                                    |
|                 | <ul> <li>Skontaktować się z serwisem.</li> </ul>                                                                                                    |

| Numer zdarzenia | Komunikat, przyczyna i sposób usunięcia                                                                                                    |
|-----------------|----------------------------------------------------------------------------------------------------|
| 1411            |                                                                                                    |
|                 | Zakłócenie sieci                                                                                                    |
|                 | Natężenie prądu zewnętrznego w fazie Lxx jest większe od maksymalnie dopuszczalnego<br>natężenia prądu (patrz parametr <b>Prąd maksymalny z sieci energetycznej</b> lub <b>Prąd</b><br><b>znamionowy prądnicy</b> ).                                                                                                    |
|                 | Rozwiązanie:                                                                                                    |
|                 | <ul> <li>Zredukować pobór mocy odbiorników elektrycznych.</li> </ul>                                                                                                    |
|                 | • Zredukować moc oddawaną przez źródła prądu AC (np. falowniki fotowoltaiczne).                                                                                                    |
| 1412            | A SPECJALISTA                                                                                                    |
|                 | Zakłócenie sieci                                                                                                    |
|                 | Otwarty jest bezpiecznik wstępny <b>F104.1</b> , <b>F104.2</b> lub <b>F104.3</b> w module Multicluster Box.<br>Falownik Sunny Island w głównym klastrze (moduł nadrzędny / moduł podrzędny 1 / mo-<br>duł podrzędny 2) wykrył napięcie zasilające na ExtVtg i podejmuje próbę przełączenia się<br>na Lxx w systemie wieloklastrowym. Ponieważ wskutek otwartego bezpiecznika wstępnego<br>faza Lxx nie jest obecna, dochodzi do błędu zabezpieczenia przed pracą wyspową. |
|                 | Rozwiązanie:                                                                                                    |
|                 | <ul> <li>Włączyć bezpiecznik wstępny.</li> </ul>                                                                                                    |
|                 | <ul> <li>Sprawdzić napięcie zasilające na przyłączu AC2 modułu nadrzędnego w głównym klastrze.</li> </ul>                                                                                                    |
| 1413            |                                                                                                    |
|                 | Zakłócenie sieci                                                                                                    |
|                 | Przesunięcie fazowe w zmierzonym napięciu AC na przyłączu <b>ExtVtg</b> i <b>AC2</b> nie jest zgod-<br>ne z fazą Lxx.                                                                                                    |
|                 | Rozwiązanie:                                                                                                    |
|                 | <ul> <li>Podłączyć prawidłowo przewód neutralny i przewody zewnętrzne do złącza ExtVtg.</li> </ul>                                                                                                    |
|                 | <ul> <li>Podłączyć prawidłowo przewód neutralny i przewody zewnętrzne do złącza AC2.</li> </ul>                                                                                                    |
|                 | <ul> <li>Podłączyć przyłącza ExtVtg i AC2 do tej samej fazy.</li> </ul>                                                                                                    |
| 1415            | A SPECJALISTA                                                                                                    |
|                 | Zakłócenie sieci                                                                                                    |
|                 | Łącznik sprzęgowy nie zamyka się.                                                                                                    |
|                 | Rozwiązanie:                                                                                                    |
|                 | <ul> <li>Zapewnić prawidłowe sterowanie łącznikiem sprzęgowym.</li> </ul>                                                                                                    |
|                 | <ul> <li>Podłączyć prawidłowo łącznik sprzęgowy.</li> </ul>                                                                                                    |
|                 | <ul> <li>Podłączyć prawidłowo zestyk informacji zwrotnej.</li> </ul>                                                                                                    |
|                 |                                                                                                    |

| Numer zdarzenia | Komunikat, przyczyna i sposób usunięcia                                                                                                    |
|-----------------|----------------------------------------------------------------------------------------------------|
| 1416            |                                                                                                    |
|                 | Zakłócenie sieci                                                                                                    |
|                 | Wskutek asymetryczności mocy pomiędzy fazami falownik Sunny Island odłącza się od ge-<br>neratora lub publicznej sieci elektroeneraetycznej.                                                                                                    |
|                 | Rozwiązanie:                                                                                                    |
|                 | <ul> <li>Usnąć błędy montażowe.</li> </ul>                                                                                                    |
| 1601            | A. sta. gen wg ust. kr. np. sna                                                                                                    |
| 1602            | A. stop gen wg ust.kr. np. sna                                                                                                    |
| 1603            | Ręczny start generatora                                                                                                    |
| 1604            | Ręczny stop generatora                                                                                                    |
| 1605            | Ręczne potw. błędu generatora                                                                                                    |
| 1606            | Zażądano generatora                                                                                                    |
| 1607            | Gen. ur. w trybie z reg. pr.                                                                                                    |
| 1608            | Gen. zatrz. w tr. z reg. pr.                                                                                                    |
| 1609            | Zaż. sieci prz.niski st.nał.akum                                                                                                    |
| 1610            | Z.rozł.od sieci p.wyst. st.na                                                                                                    |
| 1611            | Zaż.sieci p.przekr. gran.mocy                                                                                                    |
| 1612            | Z.rozł.od sieci p.wyst. st.na                                                                                                    |
|                 | Istotne w przypadku zależnego od obciążenia zgłaszania zapotrzebowania na podłącze-<br>nie do sieci: zapotrzebowanie na moc elektrycznych odbiorników spadło poniżej określonej<br>w falowniku wyspowym wartości granicznej mocy. Falownik wyspowy zezwala na odłącze-<br>nie się od sieci. |
| 1613            | Ręczne zażądanie sieci                                                                                                    |
| 1614            | R. zwoln. rozłącz. od sieci                                                                                                    |
| 1615            | A SPECJALISTA                                                                                                    |
|                 | Bl.gen. przez z.licz.włącz.                                                                                                    |
|                 | Blokada generatora wskutek zbyt wielu przerwanych prób załączenia.                                                                                                    |
|                 | Rozwiązanie:                                                                                                    |
|                 | Prawdopodobnie ustawiony jest zbyt krótki <b>czas rozgrzewania generatora</b> i generator<br>nie mógł zapewnić odpowiedniego napięcia.                                                                                                    |
|                 | <ul> <li>Sprawdzić, czy sterowanie generatora działa, czy generator uruchamia się i czy na<br/>przyłączu AC2 występuje stałe i stabilne napięcie z generatora</li> </ul>                                                                                                    |
|                 | Ustawić odpowiedni czas rozgrzewania generatora.                                                                                                    |
|                 | <ul> <li>Aby umożliwić ponowne włączenie generatora, skwitować błędy.</li> </ul>                                                                                                    |

| Numer zdarzenia | Komunikat, przyczyna i sposób usunięcia                                                                                                    |
|-----------------|----------------------------------------------------------------------------------------------------|
| 1616            | A SPECJALISTA                                                                                                    |
|                 | Synchronizacja nie nastąpiła<br>Nie dokonano synchronizacji z generatorem.                                                                                                    |
|                 | <ul> <li>Podjąć kroki mające na celu umożliwienia uruchomienie generatora. Prawdopodobnie<br/>brakuje paliwa.</li> </ul>                                                                                                    |
|                 | <ul> <li>Zapewnić stałe i stabilne napięcie na przyłączu AC2.</li> </ul>                                                                                                    |
|                 | Ustawić odpowiednie wartości graniczne napięcia w generatorze.                                                                                                    |
| 1701            | Reag. aut. stabil. częstotl.                                                                                                    |
| 1702            | Zakoń. aut. stabil. częstotl.                                                                                                    |
| 1704            | A SPECJALISTA                                                                                                    |
|                 | Praca generatora niemożliwa                                                                                                    |
|                 | Praca generatora niemożliwa                                                                                                    |
|                 | Rozwiązanie:                                                                                                    |
|                 | <ul> <li>Zresetować system wyspowy. W tym celu wyłączyć wszystkie odbiorniki, źródła prądu<br/>AC, generator i źródła prądu DC. Otworzyć rozłącznik obciążenia bezpiecznika<br/>akumulatora. Poczekać 10 minut i uruchomić system wyspowy. Należy przy tym<br/>poczekać z załączeniem generatora aż wszystkie źródła prądu AC będą oddawały<br/>energię do systemu wyspowego i będą włączone odbiorniki.</li> </ul> |
|                 | <ul> <li>Skontaktować się z serwisem.</li> </ul>                                                                                                    |
| 1705            | Brak w. nap.s w żąd.tr.sieci                                                                                                    |
|                 | Napięcie zewnętrznego źródła energii nie znajduje się w zakresie wymaganym do włącze-<br>nia.                                                                                                    |
|                 | Rozwiązanie:                                                                                                    |
|                 | <ul> <li>Skwitować błąd.</li> </ul>                                                                                                    |
|                 | <ul> <li>Skontaktować się z serwisem.</li> </ul>                                                                                                    |
| 1706            | A SPECJALISTA                                                                                                    |
|                 | Zakłócenie systemowe                                                                                                    |
|                 | Uszkodzony stycznik w module Multicluster Box.                                                                                                    |
|                 | Rozwiązanie:                                                                                                    |
|                 | <ul> <li>Zresetować system wyspowy. Wyłączyć system wyspowy, a następnie ponownie<br/>włączyć.</li> </ul>                                                                                                    |
|                 | <ul> <li>Uruchomić asystenta instalacji i na nowo skonfigurować pracę w trybie<br/>wieloklastrowym</li> </ul>                                                                                                    |
|                 | Skontaktować się z serwisem.                                                                                                    |

| Numer zdarzenia | Komunikat, przyczyna i sposób usunięcia                                                                                                    |
|-----------------|----------------------------------------------------------------------------------------------------|
| 1707            |                                                                                                    |
|                 | Sieć wyspowa                                                                                                    |
|                 | W przyłączu AC1 falownika Sunny Island wystąpiło przepięcie w fazie Lxx.                                                                                                    |
|                 | Rozwiązanie:                                                                                                    |
|                 | <ul> <li>Przywrócić sprawność falownika Sunny Island. W tym celu odłączyć od falownika<br/>Sunny Island wszystkie źródła prądu AC i ponownie uruchomić falownik.</li> </ul> |
|                 | <ul> <li>Znaleźć przyczynę przepięcia poprzez wykonywanie pomiarów i stopniowe<br/>podłączanie źródeł prądu AC i odbiorników.</li> </ul>                                    |
| 1708            | SPECJALISTA                                                                                                    |
|                 | Sieć wyspowa                                                                                                    |
|                 | W przyłączu AC1 falownika Sunny Island, w fazie Lxx wystąpiła zbyt wysoka częstotliwość.                                                                                    |
|                 | Rozwiązanie:                                                                                                    |
|                 | <ul> <li>Przywrócić sprawność falownika Sunny Island. W tym celu odłączyć od falownika<br/>Sunny Island wszystkie źródła prądu AC i ponownie uruchomić falownik.</li> </ul> |
|                 | <ul> <li>Znaleźć przyczynę przepięcia poprzez wykonywanie pomiarów i stopniowe<br/>podłączanie źródeł prądu AC i odbiorników.</li> </ul>                                    |
| 1709            | A SPECJALISTA                                                                                                    |
|                 | Sieć wyspowa                                                                                                    |
|                 | W przyłączu AC1 falownika Sunny Island, w fazie Lxx wystąpiła zbyt niska częstotliwość.                                                                                     |
|                 | Rozwiązanie:                                                                                                    |
|                 | <ul> <li>Przywrócić sprawność falownika Sunny Island. W tym celu odłączyć od falownika<br/>Sunny Island wszystkie źródła prądu AC i ponownie uruchomić falownik.</li> </ul> |
|                 | <ul> <li>Znaleźć przyczynę wystąpienia zbyt niskiej częstotliwości poprzez wykonywanie<br/>pomiarów i stopniowe podłączanie źródeł prądu AC i odbiorników.</li> </ul>       |
| 1710            | A SPECJALISTA                                                                                                    |
|                 | Sieć wyspowa                                                                                                    |
|                 | W fazie Lxx w przyłączu AC1 falownika Sunny Island występuje zbyt niskie napięcie, które-<br>go przyczyna leży po stronie źródeł prądu AC.                                  |
|                 | Rozwiązanie:                                                                                                    |
|                 | <ul> <li>Przywrócić sprawność falownika Sunny Island. W tym celu odłączyć od falownika<br/>Sunny Island wszystkie źródła prądu AC i ponownie uruchomić falownik.</li> </ul> |
|                 | <ul> <li>Znaleźć przyczynę wystąpienia zbyt niskiego napięcia poprzez wykonywanie<br/>pomiarów i stopniowe podłączanie źródeł prądu AC i odbiorników</li> </ul>             |

| Numer zdarzenia | Komunikat, przyczyna i sposób usunięcia                                                                                                    |
|-----------------|----------------------------------------------------------------------------------------------------|
| 1711            | A SPECJALISTA                                                                                                    |
|                 | Sieć wyspowa                                                                                                    |
|                 | W fazie Lxx w przyłączu AC1 występuje niespodziewane napięcie.                                                                                                    |
|                 | Rozwiązanie:                                                                                                    |
|                 | Prawdopodobnie przełącznik bypassu zmostkował wewnętrzny przekaźnik transferowy,                                                                                                    |
|                 | <ul> <li>Ustawić przełącznik bypassu w położeniu dla pracy z falownikiem Sunny Island.</li> </ul>                                                                                                    |
|                 | Prawdopodobnie do przyłącza <b>AC1</b> jest podłączone zewnętrzne źródło energii (np.<br>generator).                                                                                                    |
|                 | • Odłączyć zewnętrzne źródło prądu od przyłącza <b>AC1</b> i podłączyć do przyłącza <b>AC2</b> .                                                                                                    |
| 1712            | A SPECJALISTA                                                                                                    |
|                 | Sieć wyspowa                                                                                                    |
|                 | Przy otwartym łączniku sprzęgowym występuje napięcie w fazie Lxx.                                                                                                    |
|                 | Rozwiązanie:                                                                                                    |
|                 | <ul> <li>Zapewnić prawidłowe sterowanie łącznikiem sprzęgowym.</li> </ul>                                                                                                    |
|                 | <ul> <li>Podłączyć prawidłowo łącznik sprzęgowy.</li> </ul>                                                                                                    |
| 1713            | A SPECJALISTA                                                                                                    |
|                 | Zakłócenie systemowe                                                                                                    |
|                 | Brak fazy w falowniku Sunny Island.                                                                                                    |
|                 | Rozwiązanie:                                                                                                    |
|                 | <ul> <li>Zamknąć wszystkie wyłączniki nadmiarowo-prądowe falowników Sunny Island w<br/>module Multicluster Box.</li> </ul>                                                                                                    |
|                 | <ul> <li>Znaleźć brakującą fazę i usunąć błąd. W tym celu przy podłączony odbiornikach<br/>zmierzyć napięcie AC pomiędzy poszczególnymi przewodami zewnętrznymi a<br/>przewodami neutralnymi. Jeśli napięcie AC odbiega o więcej niż ±10% od napięcia<br/>znamionowego, to brakuje tej fazy.</li> </ul> |
|                 | <ul> <li>Zresetować system wyspowy. Wyłączyć system wyspowy, a następnie ponownie<br/>włączyć.</li> </ul>                                                                                                    |
| 3809            | Za wysoki prąd w fazie Lxx stopnia mocy                                                                                                    |
|                 | W fazie Lxx w przyłączu DC falownika Sunny Island występuje zbyt duże natężenie prądu.                                                                                                    |
|                 | Rozwiązanie:                                                                                                    |
|                 | <ul> <li>Zredukować moc odbiorników.</li> </ul>                                                                                                    |
| 6120-6135       | Usterka urządzenia                                                                                                    |
|                 | Zadziałało zabezpieczenie Watchdog komputera zarządzającego operacjami (wystąpił<br>błąd w przebiegu programu).                                                                                                    |
|                 | Rozwiązanie:                                                                                                    |
|                 | <ul> <li>Skontaktować się z serwisem.</li> </ul>                                                                                                    |

| Numer zdarzenia | Komunikat, przyczyna i sposób usunięcia                                                                                                    |
|-----------------|----------------------------------------------------------------------------------------------------|
| 6316            | A SPECJALISTA                                                                                                    |
|                 | Usterka urządzenia                                                                                                    |
|                 | Zakłócenia przy pomiarze napięcia lub prądu w fazie Lxx w zewnętrznym miejscu pomiaro-<br>wym rozdzielnicy AC (Multicluster Box).                                                                                                    |
|                 | Rozwiązanie:                                                                                                    |
|                 | <ul> <li>Podłączyć prawidłowo kabel sterujący i kabel pomiarowy pomiędzy modułem<br/>Multicluster Box a odpowiednim falownikiem Sunny Island w głównym klastrze. Należy<br/>przy tym przestrzegać kolejności podłączania modułu Multicluster Box do falownika<br/>Sunny Island (patrz dokumentacja modułu Multicluster Box)</li> </ul> |
| 6463            | Usterka urządzenia                                                                                                    |
|                 | Rozwiązanie:                                                                                                    |
|                 | <ul> <li>Skontaktować się z serwisem.</li> </ul>                                                                                                    |
| 6465            | Usterka urządzenia                                                                                                    |
|                 | Nieprawidłowe napięcie procesora w urządzeniu w fazie Lxx.                                                                                                    |
|                 | Rozwiązanie:                                                                                                    |
|                 | <ul> <li>Skontaktować się z serwisem.</li> </ul>                                                                                                    |
| 6466            | Zakłócenie systemowe                                                                                                    |
|                 | Nieprawidłowe napięcie zasilające 15 V lub 24 V w module Multicluster Box.                                                                                                    |
|                 | Rozwiązanie:                                                                                                    |
|                 | <ul> <li>Skontaktować się z serwisem.</li> </ul>                                                                                                    |
| 6502-6514       | A SPECJALISTA                                                                                                    |
|                 | Nadmierna temperatura                                                                                                    |
|                 | Zbyt wysoka temperatura transformatora lub chłodnicy falownika Sunny Island w fazie Lxx<br>(wskutek przeciążenia lub temperatury otoczenia).                                                                                                    |
|                 | Rozwiązanie:                                                                                                    |
|                 | <ul> <li>Przywrócić sprawność falownika Sunny Island. W tym celu odłączyć od falownika<br/>Sunny Island wszystkie źródła prądu AC i ponownie uruchomić falownik.</li> </ul>                                                                                                    |
|                 | <ul> <li>Ograniczyć moc łączną odbiorników, np. poprzez przesunięcie w czasie korzystania z<br/>nich.</li> </ul>                                                                                                    |
|                 | Wyczyścić wentylator.                                                                                                    |

| Numer zdarzenia | Komunikat, przyczyna i sposób usunięcia                                                                                                    |
|-----------------|----------------------------------------------------------------------------------------------------|
| 6609            | A SPECJALISTA                                                                                                    |
|                 | Przeciążenie                                                                                                    |
|                 | Napięcie akumulatora jest zbyt niskie.                                                                                                    |
|                 | Rozwiązanie:                                                                                                    |
|                 | Naładować akumulator.                                                                                                    |
|                 | <ul> <li>Naładować akumulator ołowiowy w trybie ładowania awaryjnego.</li> </ul>                                                                                                    |
|                 | <ul> <li>Naładować akumulator litowo-jonowy za pomocą zewnętrznej ładowarki (patrz<br/>dokumentacja producenta akumulatora).</li> </ul>                                                        |
|                 | <ul> <li>Zapewnić, aby przy niskim poziomie naładowania akumulatora odbiorniki AC były<br/>rozładowywane przez stycznik zrzutu obciążenia.</li> </ul>                                          |
| 6610            | A SPECJALISTA                                                                                                    |
|                 | Przeciążenie                                                                                                    |
|                 | Napięcie akumulatora jest zbyt wysokie.                                                                                                    |
|                 | Rozwiązanie:                                                                                                    |
|                 | <ul> <li>Ustawić prawidłowo źródła prądu AC.</li> </ul>                                                                                                    |
|                 | <ul> <li>Ustawić we wszystkich falownikach firmy SMA zestaw danych krajowych<br/>przeznaczony do pracy w trybie wyspowym.</li> </ul>                                                           |
| 6612            |                                                                                                    |
|                 | Przeciążenie                                                                                                    |
|                 | Wystąpiło zbyt duże natężenie prądu w fazie Lxx w wewnętrznym przekaźniku transfero-<br>wym w falowniku Sunny Island.                                                                          |
|                 | Rozwiązanie:                                                                                                    |
|                 | <ul> <li>Ograniczyć moc łączną odbiorników, np. poprzez przesunięcie w czasie korzystania z<br/>nich.</li> </ul>                                                                               |
|                 | <ul> <li>Odbiornik o bardzo dużej mocy podłączyć jak najbliżej generatora lub publicznej sieci<br/>elektroenergetycznej. Należy przy tym dopilnować, aby nie przeciążyć generatora.</li> </ul> |
|                 | <ul> <li>W systemach wyspowych ustawić we wszystkich falownikach firmy SMA zestaw<br/>danych krajowych przeznaczony do pracy w trybie wyspowym.</li> </ul>                                     |
| 6613            | A SPECJALISTA                                                                                                    |
|                 | Przeciążenie                                                                                                    |
|                 | Odbiorniki posiadają zbyt dużą moc dla fazy Lxx falownika Sunny Island.                                                                                                    |
|                 | Rozwiązanie:                                                                                                    |
|                 | <ul> <li>Zapewnić sprawność falownika. W tym celu wyczyścić wentylatory i ponownie włączyć falownik.</li> </ul>                                                                                |
|                 | <ul> <li>Zapewnić, aby w systemie nie występowały zwarcia oraz aby moc odbiorników nie<br/>przekraczała mocy falownika Sunny Island.</li> </ul>                                                |
|                 | <ul> <li>3-fazowe odbiornika o dużym poborze mocy przy rozruchu (np. silniki) należy<br/>uruchamiać poprzez przełącznik gwiazda-trójkąt.</li> </ul>                                            |
|                 | <ul> <li>Odbiornik o bardzo dużej mocy podłączyć jak najbliżej generatora. Należy przy tym<br/>dopilnować, aby nie przeciążyć generatora.</li> </ul>                                           |

| Numer zdarzenia | Komunikat, przyczyna i sposób usunięcia                                                                                                    |
|-----------------|----------------------------------------------------------------------------------------------------|
| 6614            | <ul> <li>Przeciążenie</li> <li>Urządzenie zostało obciążone w fazie Lxx powyżej jego 5-minutowej odporności.</li> <li>Rozwiązanie: <ul> <li>Zredukować moc odbiorników.</li> </ul> </li> </ul>                                                                                                    |
| 6615            | <ul> <li>Przeciążenie</li> <li>Urządzenie zostało obciążone w fazie Lxx powyżej jego 30-minutowej odporności.</li> <li>Rozwiązanie: <ul> <li>Zredukować moc odbiorników.</li> </ul> </li> </ul>                                                                                                    |
| 6616            | <ul> <li>Przeciążenie</li> <li>Urządzenie zostało obciążone w fazie Lxx powyżej swej krótkoterminowej odporności.</li> <li>Rozwiązanie: <ul> <li>Zredukować moc odbiorników.</li> </ul> </li> </ul>                                                                                                    |
| 7002            | Błąd czujnika, wentylator ciągle włączony                                                                                                    |
| 7003            | W fazie Lxx czujnika temperatury urządzenia występuje zwarcie lub przerwa w obwodzie.                                                                                                    |
| 7004            | <ul><li>Rozwiązanie:</li><li>Skontaktować się z serwisem.</li></ul>                                                                                                    |
| 7010            | <ul> <li>SPECJALISTA</li> <li>Zwarcie czujnik temp. akumul. &gt; Spr. stan i działanie czujn.</li> <li>Zwarcie czujnika temperatury akumulatora</li> <li>Rozwiązanie:         <ul> <li>Podłączyć prawidłowo czujnik temperatury akumulatora.</li> <li>Skontaktować się z serwisem.</li> </ul> </li> </ul>         |
| 7011            | <ul> <li>▲ SPECJALISTA</li> <li>Pękn. kabla czujn.temp.akum. &gt; Spr. stan i działanie czujn.</li> <li>Usterka kabla czujnika temperatury akumulatora.</li> <li>Rozwiązanie:         <ul> <li>Podłączyć prawidłowo czujnik temperatury akumulatora.</li> <li>Skontaktować się z serwisem.</li> </ul> </li> </ul> |
| 7101            | ▲ SPECJALISTA<br>Uszkodzona karta SD<br>Uszkodzona jest karta MicroSD w falowniku.<br>Rozwiązanie:<br>• Wymienić kartę MicroSD.                                                                                                    |

| Numer zdarzenia | Komunikat, przyczyna i sposób usunięcia                                                                                                    |
|-----------------|----------------------------------------------------------------------------------------------------|
| 7102            | Plik parametrów nieznaleziony lub uszkodzony                                                                                                 |
|                 | Plik parametrów nieznaleziony lub uszkodzony Plik z parametrami nie został znaleziony lub<br>jest uszkodzony. Aktualizacja nie powiodła się. |
|                 | Rozwiązanie:                                                                                                    |
|                 | <ul> <li>Ponownie skopiować plik z parametrami do odpowiedniego folderu.</li> </ul>                                                          |
| 27103           | Ustaw parametry                                                                                                    |
|                 | Zmiana parametru zostanie zastosowana.                                                                                                    |
| 27104           | Parametry zostały pomyślnie zaprogr.                                                                                                    |
|                 | Zmiana parametrów została z powodzeniem zastosowana.                                                                                         |
| 7105            | Programowanie parametrów niepomyślne                                                                                                    |
|                 | Ustawianie parametrów z karty SD zakończyło się niepowodzeniem.                                                                              |
|                 | Rozwiązanie:                                                                                                    |
|                 | <ul> <li>Upewnić się, że parametr mieści się w obrębie wartości granicznych.</li> </ul>                                                      |
|                 | <ul> <li>Ponownie spróbować zmienić parametr.</li> </ul>                                                                                     |
|                 | <ul> <li>W przypadku głównych parametrów jakości energii elektrycznej: Należy posiadać kod<br/>SMA Grid Guard.</li> </ul>                    |
| 7106            | Uszkodzony plik aktualizacji                                                                                                    |
|                 | Plik aktualizacji jest uszkodzony. Aktualizacja nie powiodła się.                                                                            |
|                 | Rozwiązanie:                                                                                                    |
|                 | Ponownie zaktualizować oprogramowanie sprzętowe.                                                                                             |
| 27107           | Plik aktualizacji OK                                                                                                    |
|                 | Plik aktualizacji dla danego falownika i jego komponentów jest właściwy i może być użyty w<br>dalszym ciągu aktualizacji.                    |
| 27108           | Karta SD jest czytana                                                                                                    |
|                 | Falownik odczytuje dane z karty microSD.                                                                                                    |
| 27109           | Brak nowej aktualiz. na karcie SD                                                                                                    |
|                 | Na karcie microSD znajduje się wcześnie użyty plik aktualizacji.                                                                             |
| 7110            | Plik aktualiz. nieznaleziony                                                                                                    |
| 7112            | Plik aktualizacji został skopiowany                                                                                                    |
|                 | Plik aktualizacyjny został skopiowany do wewnętrznej pamięci falownika.                                                                      |
| 7113            | Karta pamięci jest pełna lub zabezpieczona przed zapisem                                                                                     |
| 27301           | Aktualizacja komunikacji                                                                                                    |
|                 | Falownik przeprowadza aktualizację komponentu komunikacyjnego.                                                                               |
| 27302           | Aktualizacja komputera gł.                                                                                                    |
|                 | Falownik przeprowadza aktualizację swoich komponentów.                                                                                       |

| Numer zdarzenia | Komunikat, przyczyna i sposób usunięcia                                                                                                    |
|-----------------|----------------------------------------------------------------------------------------------------|
| 7303            | Aktualizacja komputera głównego niepomyślna                                                                                                    |
|                 | Przyczynę musi stwierdzić serwis.                                                                                                    |
|                 | Rozwiązanie:                                                                                                    |
|                 | <ul> <li>Skontaktować się z serwisem.</li> </ul>                                                                                                    |
| 27312           | Aktualizacja zakończona                                                                                                    |
|                 | Falownik zakończył aktualizację.                                                                                                    |
| 7320            | Urządzenie zostało zaktualizowane                                                                                                    |
|                 | Aktualizacja oprogramowania sprzętowego została zakończona.                                                                                                    |
| 7329            | Badanie warunku pomyślne                                                                                                    |
|                 | Weryfikacja warunków wykonania aktualizacji nie zakończyła się pomyślnie. Pakiet z aktu-<br>alizacją oprogramowania sprzętowego nie może zostać użyty w danym falowniku.                   |
| 7330            | A SPECJALISTA                                                                                                    |
|                 | Badanie warunku niepomyślne                                                                                                    |
|                 | Nie są spełnione warunki określone w użytym pliku aktualizacji dotyczące ustawień falowni-<br>ka.                                                                                          |
|                 | Rozwiązanie:                                                                                                    |
|                 | <ul> <li>Ponowić próbę wykonania aktualizacji.</li> </ul>                                                                                                    |
|                 | <ul> <li>Zapewnić właściwy plik aktualizacyjny dla danego falownika.</li> </ul>                                                                                                    |
|                 | <ul> <li>Jeśli ten komunikat pojawi się ponownie, należy skontaktować się z serwisem.</li> </ul>                                                                                           |
| 7331            | Transport aktualizacji rozpoczęty                                                                                                    |
|                 | Plik aktualizacyjny jest kopiowany.                                                                                                    |
| 7332            | Transport aktual. pomyślny                                                                                                    |
|                 | Plik aktualizacyjny został skopiowany do wewnętrznej pamięci falownika.                                                                                                    |
| 7333            | A SPECJALISTA                                                                                                    |
|                 | Transport aktual. niepomyślny                                                                                                    |
|                 | Plik aktualizacyjny nie został skopiowany do wewnętrznej pamięci falownika. W przypadku<br>komunikacji z falownikiem poprzez WLAN przyczyną usterki może być słaba jakość połą-<br>czenia. |
|                 | Rozwiązanie                                                                                                    |
|                 | <ul> <li>Połączyć się z falownikiem poprzez Ethernet.</li> </ul>                                                                                                    |
|                 | <ul> <li>Ponowić próbę wykonania aktualizacji.</li> </ul>                                                                                                    |
|                 | <ul> <li>Jeśli ten komunikat pojawi się ponownie, należy skontaktować się z serwisem.</li> </ul>                                                                                           |
| 7341            | Aktual. programu rozruchowego                                                                                                    |
|                 | Falownik przeprowadza aktualizację programu rozruchowego.                                                                                                    |

| Numer zdarzenia | Komunikat, przyczyna i sposób usunięcia                                                          |
|-----------------|--------------------------------------------------------------------------------------------------|
| 7342            |                                                                                                  |
|                 | Akt. prog. roz. nieudana                                                                         |
|                 | Aktualizacja programu rozruchowego nie powiodła się.                                             |
|                 | Rozwiązanie:                                                                                     |
|                 | <ul> <li>Ponowić próbę wykonania aktualizacji.</li> </ul>                                        |
|                 | <ul> <li>Jeśli ten komunikat pojawi się ponownie, należy skontaktować się z serwisem.</li> </ul> |
| 7345            | Mas. uruch. akt. opr. sp. zespołu                                                                |
|                 | Uruchomiona została aktualizacja oprogramowania sprzętowego modułu podrzędnego 1 i<br>2.         |
| 7347            | Plik niekompatybilny                                                                             |
|                 | Plik konfiguracyjny nie jest przeznaczony do danego falownika. 🗾 🔺 SPECIALISTA                   |
|                 | Rozwiązanie:                                                                                     |
|                 | <ul> <li>Wybrać właściwy plik konfiguracyjny dla danego falownika.</li> </ul>                    |
|                 | Ponowić próbę importu.                                                                           |
| 7348            |                                                                                                  |
|                 | Niepoprawny format pliku                                                                         |
|                 | Plik konfiguracyjny nie posiada wymaganego formatu lub jest uszkodzony.                          |
|                 | Rozwiązanie:                                                                                     |
|                 | <ul> <li>Zapewnić plik konfiguracyjny w wymaganym formacie i nieuszkodzony.</li> </ul>           |
|                 | Ponowić próbę importu.                                                                           |
| 7349            | Złe uprawienie logowania do pliku konfiguracyjnego                                               |
|                 | Użytkownik nie posiada wymaganych uprawnień, aby móc zaimportować plik konfiguracyj-<br>ny.      |
|                 | Rozwiązanie:                                                                                     |
|                 | <ul> <li>Zalogować się jako Instalator.</li> </ul>                                               |
|                 | <ul> <li>Ponownie zaimportować plik konfiguracyjny.</li> </ul>                                   |
| 7350            | Rozpoczęto przesyłanie pliku konfiguracyjnego                                                    |
|                 | Odbywa się transfer pliku konfiguracyjnego.                                                      |
| 7351            | Aktualizacja WLAN                                                                                |
|                 | Falownik przeprowadza aktualizację modułu WLAN.                                                  |
| 7352            | Aktualizacja WLAN nie powiodła się                                                               |
|                 | Aktualizacja modułu WLAN nie powiodła się.                                                       |
|                 | Rozwiązanie:                                                                                     |
|                 | <ul> <li>Ponowić próbę wykonania aktualizacji.</li> </ul>                                        |
|                 | <ul> <li>Jeśli ten komunikat pojawi się ponownie, należy skontaktować się z serwisem.</li> </ul> |
| 7353            | Aktualizacja bazy danych strefy czasowej                                                         |
|                 | Falownik przeprowadza aktualizację bazy danych strefy czasowej.                                  |

| Numer zdarzenia | Komunikat, przyczyna i sposób usunięcia                                                                        |
|-----------------|----------------------------------------------------------------------------------------------------|
| 7354            | A SPECJALISTA                                                                                                  |
|                 | Aktualizacja bazy danych strefy czasowej nie powiodła się                                                      |
|                 | Aktualizacja bazy danych strefy czasowej nie zakończyła się sukcesem.                                          |
|                 | Rozwiązanie:                                                                                                   |
|                 | <ul> <li>Ponowić próbę wykonania aktualizacji.</li> </ul>                                                      |
|                 | <ul> <li>Jeśli ten komunikat pojawi się ponownie, należy skontaktować się z serwisem.</li> </ul>               |
| 7355            | Aktualizacja WebUI                                                                                             |
|                 | Falownik przeprowadza aktualizację interfejsu użytkownika falownika.                                           |
| 7356            | A SPECJALISTA                                                                                                  |
|                 | Aktualizacja WebUI nie powiodła się                                                                            |
|                 | Aktualizacja interfejsu użytkownika falownika nie zakończyła się sukcesem.                                     |
|                 | Rozwiązanie:                                                                                                   |
|                 | <ul> <li>Ponowić próbę wykonania aktualizacji.</li> </ul>                                                      |
|                 | <ul> <li>Jeśli ten komunikat pojawi się ponownie, należy skontaktować się z serwisem.</li> </ul>               |
| 7601            | A SPECJALISTA                                                                                                  |
|                 | Zakłócenia komunikacji > Błąd komunikacji IPC                                                                  |
|                 | W falowniku występuje usterka.                                                                                 |
|                 | Rozwiązanie:                                                                                                   |
|                 | <ul> <li>Skontaktować się z serwisem.</li> </ul>                                                               |
| 7602            | ▲ SPECJALISTA                                                                                                  |
|                 | Zakłócenia komunikacji                                                                                         |
|                 | Brak wewnętrznej komunikacji poprzez magistralę CAN w fazie Lxx urządzenia.                                    |
|                 | Rozwiązanie:                                                                                                   |
|                 | <ul> <li>Zamontować rezystory końcowe na magistrali komunikacyjnej.</li> </ul>                                 |
|                 | <ul> <li>Używać do komunikacji nieuszkodzonych kabli CAT5e i prawidłowo je podłączyć.</li> </ul>               |
|                 | <ul> <li>Skontaktować się z serwisem.</li> </ul>                                                               |
| 7608            |                                                                                                    |
|                 | Zakłócenia komunikacji                                                                                         |
|                 | Przerwana została komunikacja z urządzeniem w klastrze w fazie Lxx.                                            |
|                 | Rozwiązanie:                                                                                                   |
|                 | • Używać do komunikacji nieuszkodzonych kabli CAT5e i prawidłowo je podłączyć.                                 |
|                 | <ul> <li>Podłączyć na początku i końcu magistrali komunikacyjnej terminator (rezystor<br/>końcowy).</li> </ul> |

| Numer zdarzenia | Komunikat, przyczyna i sposób usunięcia                                                                                                    |
|-----------------|----------------------------------------------------------------------------------------------------|
| 7609            | A SPECJALISTA                                                                                                    |
|                 | Zakłócenia komunikacji                                                                                                    |
|                 | Zakłócenia w komunikacji z zewnętrznym licznikiem energii.                                                                                                    |
|                 | Rozwiązanie:                                                                                                    |
|                 | <ul> <li>Zamontować i prawidłowo podłączyć głowicę odczytującą.</li> </ul>                                                                                         |
| 7611            |                                                                                                    |
|                 | Zakłócenia komunikacji                                                                                                    |
|                 | Licznik energii rozpoznał nieobsługiwany protokół.                                                                                                    |
|                 | Rozwiązanie:                                                                                                    |
|                 | <ul> <li>Skontaktować się z serwisem.</li> </ul>                                                                                                    |
| 7613            |                                                                                                    |
|                 | Błąd komunikacji z licznikiem                                                                                                    |
|                 | Zakłócenia w komunikacji z zewnętrznym licznikiem energii.                                                                                                    |
|                 | Rozwiązanie:                                                                                                    |
|                 | <ul> <li>Podłączyć prawidłowo kabel transmisji danych.</li> </ul>                                                                                                  |
| 7616            |                                                                                                    |
|                 | Zakłócenia komunikacji                                                                                                    |
|                 | Usterka wewnętrznej komunikacji w fazie Lxx urządzenia.                                                                                                    |
|                 | Rozwiązanie:                                                                                                    |
|                 | <ul> <li>Skontaktować się z serwisem.</li> </ul>                                                                                                    |
| 7617            |                                                                                                    |
|                 | Przer. komunik. z MC-BOX                                                                                                    |
|                 | Została przerwana komunikacja z Multicluster Box.                                                                                                    |
|                 | Rozwiązanie:                                                                                                    |
|                 | <ul> <li>Używać do komunikacji nieuszkodzonych kabli CAT5e i prawidłowo je podłączyć.</li> </ul>                                                                   |
|                 | <ul> <li>Podłączyć na początku i końcu magistrali komunikacyjnej terminator (rezystor<br/>końcowy).</li> </ul>                                                     |
| 7618            |                                                                                                    |
|                 | Zakłócenia komunikacji                                                                                                    |
|                 | Występują zakłócenia komunikacji w klastrze za pomocą magistrali CAN. Brak wewnętrzne-<br>go sygnału komunkacji w przynajmniej jednym urządzeniu (faza L2 lub L3). |
|                 | Rozwiązanie:                                                                                                    |
|                 | <ul> <li>Używać do komunikacji nieuszkodzonych kabli CAT5e i prawidłowo je podłączyć.</li> </ul>                                                                   |
|                 | <ul> <li>Podłączyć na początku i końcu magistrali komunikacyjnej terminator (rezystor<br/>końcowy).</li> </ul>                                                     |

| Numer zdarzenia | Komunikat, przyczyna i sposób usunięcia                                                                                                    |
|-----------------|----------------------------------------------------------------------------------------------------|
| 7619            | Zakłócona komunikacja z licznikiem                                                                                                    |
|                 | Falownik nie otrzymuje danych z licznika energii.                                                                                                    |
|                 | Rozwiązanie:                                                                                                    |
|                 | <ul> <li>Zapewnić, aby licznik energii był prawidłowo zainstalowany w tym samej sieci co<br/>falownik (patrz instrukcja obsługi licznika energii).</li> </ul> |
|                 | Podłączyć falownik za pomocą sieci Ethernet z serwerem DHCP (routerem).                                                                                       |
| 7620            | Błąd komunikacji z licznikiem sieci                                                                                                    |
|                 | Falownik nie otrzymuje danych z licznika energii.                                                                                                    |
|                 | Rozwiązanie:                                                                                                    |
|                 | <ul> <li>Zapewnić, aby licznik energii był prawidłowo zainstalowany w tym samej sieci co<br/>falownik (patrz instrukcja obsługi licznika energii).</li> </ul> |
|                 | <ul> <li>Podłączyć falownik za pomocą sieci Ethernet z serwerem DHCP (routerem).</li> </ul>                                                                   |
| 7716            | A SPECJALISTA                                                                                                    |
|                 | Łącznik sprzęg. nie otwiera                                                                                                    |
|                 | Łącznik sprzęgowy nie otwiera się.                                                                                                    |
|                 | Rozwiązanie:                                                                                                    |
|                 | <ul> <li>Zapewnić prawidłowe sterowanie łącznikiem sprzęgowym.</li> </ul>                                                                                     |
|                 | <ul> <li>Podłączyć prawidłowo łącznik sprzęgowy.</li> </ul>                                                                                                   |
|                 | <ul> <li>Podłączyć prawidłowo zestyk informacji zwrotnej.</li> </ul>                                                                                          |
| 7717            | Usterka urządzenia                                                                                                    |
|                 | Przekaźnik przewodu neutralnego urządzenia w fazie Lxx nie otwiera się.                                                                                       |
|                 | Rozwiązanie:                                                                                                    |
|                 | <ul> <li>Skontaktować się z serwisem.</li> </ul>                                                                                                    |
| 7718            |                                                                                                    |
|                 | Usterka urządzenia                                                                                                    |
|                 | Przekaźnik transferowy nie rozwiera się na fazie Lxx. Prawdopodobnie przełącznik bypassu zmostkował wewnętrzny przekaźnik transferowy,                        |
|                 | <ul> <li>Ustawić przełącznik bypassu w położeniu dla pracy z falownikiem Sunny Island.</li> </ul>                                                             |
|                 | <ul> <li>Zapewnić, aby przyłącza AC1 i AC2 nie były zmostkowane.</li> </ul>                                                                                   |
| 7719            | Niepow. sprawdz.zgodn. MC-BOX                                                                                                    |
|                 | Badanie poprawności styczników w module Multicluster Box nie powiodło się.                                                                                    |
|                 | Rozwiązanie:                                                                                                    |
|                 | <ul> <li>Skontaktować się z serwisem.</li> </ul>                                                                                                    |

| Numer zdarzenia | Komunikat, przyczyna i sposób usunięcia                                                                                                    |
|-----------------|----------------------------------------------------------------------------------------------------|
| 8003            | A SPECJALISTA                                                                                                    |
|                 | Ograniczenie parametrów znamionowych                                                                                                    |
|                 | Falownik ogranicza prąd ładowania akumulatora na fazie Lxx wskutek zbyt wysokiej tempe-<br>ratury.                                                                                 |
|                 | Rozwiązanie:                                                                                                    |
|                 | <ul> <li>Ograniczyć moc łączną odbiorników, np. poprzez przesunięcie w czasie korzystania z<br/>nich.</li> </ul>                                                                   |
|                 | <ul> <li>Wyczyścić wentylatory (patrz rozdział 11.7, strona 97).</li> </ul>                                                                                                    |
|                 | <ul> <li>Jeśli falownik często ogranicza swoją moc, należy ją zwiększyć (zastosować typ<br/>urządzenia o większej mocy lub większą liczbę falowników tego samego typu).</li> </ul> |
| 8101            | Zakłócenia komunikacji                                                                                                    |
| 8102            | Przyczynę musi stwierdzić serwis.                                                                                                    |
| 8103            | Rozwiązanie:                                                                                                    |
| 8104            | <ul> <li>Skontaktować się z serwisem.</li> </ul>                                                                                                    |
| 8609            | A SPECJALISTA                                                                                                    |
|                 | Slave ma bł. zesp. zost. zatrz.                                                                                                    |
|                 | Wystąpiła usterka w module podrzędnym; klaster zostaje wyłączony.                                                                                                    |
|                 | Rozwiązanie:                                                                                                    |
|                 | <ul> <li>Odczytać aktualne i zapisane ostrzeżenia i błędy oraz usunąć przyczyny.</li> </ul>                                                                                        |
|                 | <ul> <li>Skontaktować się z serwisem.</li> </ul>                                                                                                    |
| 8610            | A SPECJALISTA                                                                                                    |
| 8611            | Błąd w konfiguracji zespołu                                                                                                    |
|                 | Niewłaściwy adres modułu podrzędnego w klastrze.                                                                                                    |
|                 | Rozwiązanie:                                                                                                    |
|                 | <ul> <li>Zmienić adres modułu podrzędnego w klastrze.</li> </ul>                                                                                                    |
| 8612            | A SPECJALISTA                                                                                                    |
|                 | Brak w. z mas. kl. (tylko sl)                                                                                                    |
|                 | Nastąpiła przerwa komunikacji z modułem nadrzędnym.                                                                                                    |
|                 | Rozwiązanie:                                                                                                    |
|                 | <ul> <li>Używać do komunikacji nieuszkodzonych kabli CAT5e i prawidłowo je podłączyć.</li> </ul>                                                                                   |
|                 | <ul> <li>Podłączyć na początku i końcu magistrali komunikacyjnej terminator (rezystor<br/>końcowy).</li> </ul>                                                                     |

| Numer zdarzenia | Komunikat, przyczyna i sposób usunięcia                                                                                                    |
|-----------------|----------------------------------------------------------------------------------------------------|
| 8613            |                                                                                                    |
|                 | Zespół niekompletny                                                                                                    |
|                 | Nie można zmierzyć napięcia na fazie Lxx głównego klastra.                                                                                                    |
|                 | Rozwiązanie                                                                                                    |
|                 | <ul> <li>Zamknąć wszystkie wyłączniki nadmiarowo-prądowe falowników Sunny Island w<br/>module Multicluster Box.</li> </ul>                                                                                         |
|                 | <ul> <li>Podłączyć prawidłowo przewody do złącza AC1.</li> </ul>                                                                                                    |
| 8615            | A SPECJALISTA                                                                                                    |
|                 | Kod skrz. niezg. z ust. progr                                                                                                    |
|                 | Kodowanie modułu nie jest zgodne z ustawieniami w oprogramowaniu: konfiguracja falow-<br>nika Sunny Island nie pasuje do modułu Multicluster Box.                                                                  |
|                 | Rozwiązanie:                                                                                                    |
|                 | <ul> <li>Sprawdzić, czy wartość parametru Typ podziału AC pasuje do podłączonego modułu<br/>Multicluster Box.</li> </ul>                                                                                           |
|                 | <ul> <li>Jeśli wartość nie jest odpowiednia, uruchomić ponownie asystenta instalacji.</li> </ul>                                                                                                    |
|                 | <ul> <li>Skontaktować się z serwisem.</li> </ul>                                                                                                    |
| 8616            | A SPECJALISTA                                                                                                    |
|                 | Zespół niekompletny                                                                                                    |
|                 | Zwarcie po stronie obciążenia powoduje zanik zasilania falownika Sunny Island na fazie<br>Lxx i sprawia, że nie można go zapewnić. Powoduje to zanik zasilania na styczniku Q10 /<br>Q110 modułu Multicluster Box. |
|                 | Rozwiązanie:                                                                                                    |
|                 | Usunąć zwarcie.                                                                                                    |
| 8617            |                                                                                                    |
|                 | Extension Cluster mają ustawiony inny zestaw danych krajowych niż Main Cluster                                                                                                    |
|                 | W przynajmniej jednym klastrze rozszerzenia falowniki Sunny Island są ustawione na inny<br>zestaw danych krajowych niż falowniki Sunny Island w klastrze głównym.                                                  |
|                 | Rozwiązanie:                                                                                                    |
|                 | <ul> <li>Ustawić we wszystkich falownikach Sunny Island w klastrze głównym i klastrze<br/>rozszerzenia tę samą normę krajową (parametr Ustawiona norma krajowa).</li> </ul>                                        |
| 8618            | Zakłócenie systemowe                                                                                                    |
| 8619            | Stycznik lub łącznik sprzęgowy nie otwiera się.                                                                                                    |
|                 | <ul> <li>Skontaktować się z serwisem.</li> </ul>                                                                                                    |
| 8620            | Zakłócenie systemowe                                                                                                    |
|                 | W przynajmniej 1 klastrze rozszerzenia jest zainstalowana inna wersja oprogramowania<br>sprzętowego niż w klastrze głównym.                                                                                        |
|                 | Zaktualizować oprogramowanie sprzętowe.                                                                                                    |
| 8706            | Ster. urz.: akt. z. wart. zad.                                                                                                    |

| Numer zdarzenia | Komunikat, przyczyna i sposób usunięcia                                                                                                    |
|-----------------|----------------------------------------------------------------------------------------------------|
| 8707            | Ster. urz.: dezakt. z. wart. zad.                                                                                                    |
| 8716            | Falownik przechodzi w tryb oszczędzania energii, bo osiągnięto określony zakres<br>akum.                                                                                     |
| 29001           | Kod SMA Grid Guard dopuszczal.                                                                                                    |
| 9002            | Kod SMA Grid Guard niedopusz.                                                                                                    |
|                 | Wprowadzono nieprawidłowy kod SMA Grid Guard. Parametry są nadal objęte ochroną i<br>nie można ich modyfikować.                                                              |
|                 | Rozwiązanie:                                                                                                    |
|                 | Wprowadzić prawidłowy kod SMA Grid Guard.                                                                                                    |
| 9003            | Parametry sieciowe zablokowane                                                                                                    |
|                 | Zmiana głównych parametrów jakości energii elektrycznej jest zablokowana. Aby móc mo-<br>dyfikować parametry sieciowe, należy się zalogować przy użyciu kodu SMA Grid Guard. |
| 29004           | Parametry sieciowe bez zmian                                                                                                    |
| 9301            | Reset zarz. akum nowy akum.                                                                                                    |
| 9308            |                                                                                                    |
|                 | Błąd akumulatora                                                                                                    |
|                 | Zadziałał układ monitorowania limitu czasu w zarządzeniu akumulatorem.                                                                                                    |
|                 | Rozwiązanie:                                                                                                    |
|                 | <ul> <li>Podłączyć prawidłowo kabel transmisji danych zewnętrznego akumulatora litowo-<br/>jonowego.</li> </ul>                                                              |
|                 | <ul> <li>Zamontować wszystkie rezystory końcowe na magistrali CAN.</li> </ul>                                                                                                |
| 9313            | Błąd akumulatora                                                                                                    |
|                 | Temperatura spadła poniżej określonej przez producenta akumulatora minimalnej tempera-<br>tury.                                                                              |
|                 | Rozwiązanie:                                                                                                    |
|                 | • Zapewnić odpowiednie warunki otoczenia określone przez producenta akumulatora.                                                                                             |
| 9314            | Błąd akumulatora                                                                                                    |
|                 | Temperatura jest wyższa niż określona przez producenta akumulatora maksymalna tempera-<br>tura.                                                                              |
|                 | Rozwiązanie:                                                                                                    |
|                 | Zapewnić odpowiednie warunki otoczenia określone przez producenta akumulatora.                                                                                               |
| 9318            | Ładowanie awaryjne                                                                                                    |
| 9319            | Zm. st. na ład. podtrz. akum.                                                                                                    |
| 9320            | Zmiana stanu na szybkie ładowanie akumulatora                                                                                                    |
| 9321            | Zm. stanu na ład. pełne akum.                                                                                                    |

| Numer zdarzenia | Komunikat, przyczyna i sposób usunięcia                                                                                                    |
|-----------------|----------------------------------------------------------------------------------------------------|
| 9322            | Wykonywana jest kalibr. 20%                                                                                                    |
|                 | Jeśli falownik Sunny Island wykryje nagły duży spadek napięcia w akumulatorze podczas<br>rozładowywania, tzn. niższe napiecie w akumulatorze niż napięcie typowe dla danego<br>stopnia naładowania przy aktualnym prądzie rozładowywania, przeprowadzana jest po-<br>nowna kalibracja poziomu naładowania do wartości 20%. Konieczność częstego przepro-<br>wadzania ponownej kalibracji poziomu naładowania do 20% może wskazywać na brak<br>konserwacji akumulatora, stare akumulatory lub błędną instalację (patrz Informacja technicz-<br>na "Battery Management"). |
| 9324            | Błąd akumulatora                                                                                                    |
|                 | Aktualna pojemność akumulatora (SOH) jest niższ niż 70%.                                                                                                    |
|                 | Rozwiązanie:                                                                                                    |
|                 | <ul> <li>Upewnić się, że komunikat o błędzie jest wiarygodny.</li> </ul>                                                                                                    |
|                 | W razie potrzeby wymienić akumulator.                                                                                                    |
| 9325            | A SPECJALISTA                                                                                                    |
|                 | Błąd akumulatora                                                                                                    |
|                 | Przeprowadzono ponowną kalibrację poziomu naładowania akumulatora na wartość 20%                                                                                                    |
|                 | przy skokowej zmianie wyższej niż 10%.                                                                                                    |
|                 | Rozwiązanie:                                                                                                    |
|                 | Sprawdzić akumulator.                                                                                                    |
| 9326            |                                                                                                    |
|                 | Błąd akumulatora                                                                                                    |
|                 | Włączony jest oszczędny tryb pracy akumulatora 1, 2 lub 3.                                                                                                    |
|                 | Rozwiązanie:                                                                                                    |
|                 | <ul> <li>Wyłączyć odbiorniki, uruchomić generator, uruchomić falownik Sunny Island i<br/>naładować akumulator.</li> </ul>                                                                                                    |
| 9331            | A SPECJALISTA                                                                                                    |
|                 | Błąd akumulatora                                                                                                    |
|                 | Napięcie akumulatora na fazie Lxx falownika Sunny Island jest wyższe niż dopuszczalny za-<br>kres pomiarowy.                                                                                                    |
|                 | Rozwiązanie:                                                                                                    |
|                 | <ul> <li>Sprawdzić, czy wartość parametru Napięcie akumulatora wynosi powyżej 65,0 V.<br/>Jeśli wartość jest wyższa od 65,0 V, sprawdzić ustawienia źródeł prądu DC i zapewnić<br/>odpowiednią pojemność akumulatora. Należy przy tym przestrzegać danych<br/>technicznych akumulatora na przyłączu DC.</li> </ul>                                                                                                    |
|                 | <ul> <li>Podłączyć i skonfigurować prawidłowo źródła prądu DC.</li> </ul>                                                                                                    |
|                 | <ul> <li>W systemach wyspowych: Ustawić we wszystkich falownikach firmy SMA zestaw<br/>danych krajowych przeznaczony do pracy w trybie wyspowym.</li> </ul>                                                                                                    |

| Numer zdarzenia | Komunikat, przyczyna i sposób usunięcia                                                                                                    |
|-----------------|----------------------------------------------------------------------------------------------------|
| 9332            | Błąd akumulatora                                                                                                    |
|                 | Wykryto zewnętrzny system zarządzania akumulatorem, lecz ustawiono go.                                                                                                    |
|                 | Rozwiązanie:                                                                                                    |
|                 | <ul> <li>Uruchomić asystenta instalacji i ustawić nowy system z zewnętrznym zarządzaniem<br/>energią (np. system z akumulatorem litowo-jonowym).</li> </ul>                                                                                  |
| 9333            | A SPECJALISTA                                                                                                    |
|                 | Błąd akumulatora                                                                                                    |
|                 | Zmierzone napięcie akumulatora na fazie Lxx falownika Sunny Island wynosi poniżej do-<br>puszczalnego zakresu pomiarowego. Prawdopodobnie akumulator ma zbyt małą pojem-<br>ność, np. wskutek wieku.                                         |
|                 | Rozwiązanie:                                                                                                    |
|                 | Naładować akumulator.                                                                                                    |
|                 | <ul> <li>Sprawdzić, czy wszystkie ogniwa akumulatora są sprawne.</li> </ul>                                                                                                    |
| 9341            | Zm. stanu na ład. podtrz. akum.                                                                                                    |
| 9362            | A SPECJALISTA                                                                                                    |
|                 | Błąd akumulatora                                                                                                    |
|                 | Osiągnięto poziom chroniący przed głębokim rozładowaniem ( <b>poziom ochrony przed</b><br><b>głębokim rozładowaniem</b> ) lub poziom chroniący w przypadku głębokiego rozładowania<br>( <b>poziom głębokiego rozładowania</b> ).             |
|                 | Ten komunikat o zdarzeniu stanowi ostrzeżenie tylko w systemach wyspowych. W przypad-<br>ku podłączonych do sieci instalacji ze zużyciem energii na potrzeby własne ten komunikat<br>jest tylko komunikatem o zdarzeniu, a nie ostrzeżeniem. |
|                 | Prawdopodobnie zadziałał bezpiecznik w punkcie przyłączenia do sieci.                                                                                                    |
|                 | Rozwiązanie:                                                                                                    |
|                 | <ul> <li>Włączyć bezpiecznik.</li> </ul>                                                                                                    |
|                 | W razie potrzeby wymienić bezpiecznik.                                                                                                    |
|                 | Prawdopodobnie publiczna sieć elektroenergetyczna znajduje się poza ustawionymi warto-<br>ściami granicznymi systemu.                                                                                                    |
|                 | Rozwiązanie:                                                                                                    |
|                 | <ul> <li>Sprawdzić, czy parametry sieci znajdują się w zakresie ustawionych parametrów systemu.</li> </ul>                                                                                                    |
|                 | <ul> <li>W razie potrzeby skontaktować się z operatorem sieci przesyłowej.</li> </ul>                                                                                                    |
| 9397            | Ładowanie wyrównawcze zostało przerwane                                                                                                    |
|                 | Ładowanie wyrównawcze akumulatorów litowo-jonowych zostało przerwane, gdyż nie mo-<br>gło być wykonane w zadanym czasie. Dla zakresu SOC 1 i zakresu SOC 2 mogą być okre-<br>ślone różne czasy ładowania wyrównawczego.                      |
| 9401            | Tr. oszcz. en. slave w 1faz tr. r.                                                                                                    |
| 9402            | Tryb oszędz. energii w sieci                                                                                                    |
| 9403            | Start trybu oszcz. energii                                                                                                    |

| Numer zdarzenia | Komunikat, przyczyna i sposób usunięcia                                                                                                    |
|-----------------|----------------------------------------------------------------------------------------------------|
| 9404            | Stop trybu oszcz. energii                                                                                                    |
| 9601            | Wejście cyfrowe na [xx] zmieniło stan na [xx]                                                                                                    |
| 10001           | Tryb równoległy                                                                                                    |
| 10003           | Status pracy                                                                                                    |
| 10004           | Status rozruchu zimnego                                                                                                    |
| 10006           | Status startup                                                                                                    |
| 10007           | Status stop                                                                                                    |
| 10010           | Restart systemu diagnostyczn.                                                                                                    |
| 10060           | Praca z gen. (wyjście zewn.)                                                                                                    |
| 10061           | Tryb siec. zas. (wej. zewn.)                                                                                                    |
| 10100           | Parametr [xx] pomyślnie zaprogramowany. Z [xx] na [xx]<br>Wskazany parametr został zmieniony.                                                                                                    |
| 10101           | <ul> <li>Programowanie parametru  xx  niepomyślne. Z  xx  na  xx </li> <li>Wskazany parametr nie został zmieniony.</li> <li>Rozwiązanie: <ul> <li>Upewnić się, że parametr mieści się w obrębie wartości granicznych.</li> <li>Ponownie spróbować zmienić parametr.</li> </ul> </li> </ul> |
| 10102           | Parametr  xx  pomyślnie zaprogramowany. Z  xx  na  xx <br>Wskazany parametr został zmieniony.                                                                                                    |
| 10103           | <ul> <li>Programowanie parametru  xx  niepomyślne. Z  xx  na  xx </li> <li>Wskazany parametr nie został zmieniony.</li> <li>Rozwiązanie: <ul> <li>Upewnić się, że parametr mieści się w obrębie wartości granicznych.</li> <li>Ponownie spróbować zmienić parametr.</li> </ul> </li> </ul> |
| 10108           | Ustawienie czasu dokonane / poprzedni czas                                                                                                    |
| 10109           | Ustawienie czasu dokonane / nowy czas                                                                                                    |
| 10110           | Synchronizacja czasu niepomyślna:  xx                                                                                                    |
| 10114           | Ze skonfigurowanego serwera NTP nie pobrano danych czasu.<br><b>Rozwiązanie:</b><br>• Skonfigurować prawidłowo serwer NTP.<br>• Podłaczyć falownik do lokalnej sieci dysponującej połaczeniem z internetem                                                                                 |

| Numer zdarzenia | Komunikat, przyczyna i sposób usunięcia                                                                                                    |
|-----------------|----------------------------------------------------------------------------------------------------|
| 10117           | Nieważna data > Ustawić datę i godzinę                                                                                                    |
|                 | Czas systemowy jest nieprawidłowy.                                                                                                    |
|                 | Rozwiązanie:                                                                                                    |
|                 | <ul> <li>Za pomocą asystenta instalacji ustawić datę i czas w urządzeniu.</li> </ul>                                                                                                    |
| 10118           | Ukończono ładowanie parametrów                                                                                                    |
|                 | Plik konfiguracyjny został pobrany.                                                                                                    |
| 10121           | Programowanie parametru  xx  niepomyślne. Należy najpierw zatrzymać urzą-<br>dzenie.                                                                                                    |
| 10122           | Programowanie parametru Lxx niepomyślne. Należy uruchomić asystenta instala-<br>cji.                                                                                                    |
| 10248           | Sieć znacznie obciążona > Sieć przeciążona                                                                                                    |
| 10249           | Sieć jest mocno obciążona. Transfer danych pomiędzy urządzeniami nie jest optymalny i od-<br>bywa się z dużym opóźnieniem.                                                                                        |
|                 | Rozwiązanie:                                                                                                    |
|                 | <ul> <li>Zmniejszyć liczbę urządzeń w sieci.</li> </ul>                                                                                                    |
|                 | <ul> <li>W razie potrzeby zwiększyć odstępy czasowe pomiędzy kwerendami.</li> </ul>                                                                                                    |
|                 | <ul> <li>W razie potrzeby zmniejszyć liczbę urządzeń w sieci.</li> </ul>                                                                                                    |
| 10250           | A SPECJALISTA                                                                                                    |
|                 | Uszkodzone pakiety danych [ok / wysoka]                                                                                                    |
|                 | Pakietowa stopa błędów zmienia się. Jeśli pakietowa stopa błędów jest wysoka, pojawia się<br>przeciążenie sieci lub występują usterki w komunikacji z przełącznikiem sieciowym lub ser-<br>werem DHCP (routerem). |
|                 | Rozwiązanie:                                                                                                    |
|                 | <ul> <li>W przypadku połączenia poprzez sieć Ethernet sprawdzić, czy kabel sieciowy i<br/>wtyczki sieciowe nie są uszkodzone oraz czy wtyczki sieciowe są prawidłowo<br/>podłączone.</li> </ul>                   |
|                 | <ul> <li>W razie potrzeby zwiększyć odstępy czasowe pomiędzy kwerendami.</li> </ul>                                                                                                    |
|                 | <ul> <li>W razie potrzeby zmniejszyć liczbę urządzeń w sieci. 12 Diagnostyka błędów SMA<br/>Solar Technology AG 78</li> </ul>                                                                                     |
| 10251           | Status komunikacji przechodzi na [OK / Ostrzeżenie / Błąd / Brak połączenia]                                                                                                    |
|                 | Nastąpiła zmiana stanu komunikacji z przełącznikiem sieciowym lub serwerem DHCP (route-<br>rem). W stosownym przypadku zostanie wyświetlony komunikat o błędzie.                                                  |

| Numer zdarzenia | Komunikat, przyczyna i sposób usunięcia                                                                                                    |
|-----------------|----------------------------------------------------------------------------------------------------|
| 10252           | ▲ SPECJALISTA                                                                                                    |
|                 | Połączenie zakłócone                                                                                                    |
|                 | Brak prawidłowych sygnałów w przewodzie sieciowym.                                                                                                    |
|                 | Rozwiązanie:                                                                                                    |
|                 | <ul> <li>W przypadku połączenia poprzez sieć Ethernet sprawdzić, czy kabel sieciowy i<br/>wtyczki sieciowe nie są uszkodzone oraz czy wtyczki sieciowe są prawidłowo<br/>podłączone.</li> </ul>     |
|                 | <ul> <li>Sprawdzić, czy serwer DHCP (router) i ewentualnie stosowane przełączniki działają<br/>prawidłowo.</li> </ul>                                                                               |
| 10253           |                                                                                                    |
|                 | Prędkość połączenia przechodzi na [100 Mbps / 10 Mbps]                                                                                                    |
|                 | Zmieniła się szybkość transmisji danych. Przyczyną sygnalizacji szybkości transmisji [10<br>Mbps] może być uszkodzenie wtyczki, kabla albo odłączenie lub podłączenie wtyczki sie-<br>ciowej.       |
|                 | Rozwiązanie przy sygnalizacji stanu [10 Mbps]:                                                                                                    |
|                 | <ul> <li>W przypadku połączenia poprzez sieć Ethernet sprawdzić, czy kabel sieciowy i<br/>wtyczki sieciowe nie są uszkodzone oraz czy wtyczki sieciowe są prawidłowo<br/>podłączone.</li> </ul>     |
|                 | <ul> <li>Sprawdzić, czy serwer DHCP (router) i ewentualnie stosowane przełączniki działają<br/>prawidłowo.</li> </ul>                                                                               |
| 10254           |                                                                                                    |
|                 | Tryb duplex przechodzi na [Full / Half]                                                                                                    |
|                 | Nastąpiła zmiana trybu dupleks (trybu transmisji danych). Przyczyną sygnalizacji stanu<br>[Half] może być uszkodzenie wtyczki, kabla albo odłączenie lub podłączenie wtyczki siecio-<br>wej.        |
|                 | Rozwiązanie przy sygnalizacji stanu [Half]:                                                                                                    |
|                 | <ul> <li>W przypadku połączenia poprzez sieć Ethernet sprawdzić, czy kabel sieciowy i<br/>wtyczki sieciowe nie są uszkodzone oraz czy wtyczki sieciowe są prawidłowo<br/>podłączone.</li> </ul>     |
|                 | <ul> <li>Sprawdzić, czy serwer DHCP (router) i ewentualnie stosowane przełączniki działają<br/>prawidłowo.</li> </ul>                                                                               |
| 10255           | Obciążenie sieci OK                                                                                                    |
|                 | Obciążenie sieci wróciło po okresie dużego obciążenia do stanu normalnego.                                                                                                    |
| 10282           | Login [grupy użytkowników] zablokowany przez [protokół]                                                                                                    |
|                 | Po kilku nieudanych próbach logowanie zostało zablokowane na pewien czas. Logowanie<br>użytkownika jest zablokowane przez 15 minut, logowanie przy użyciu kodu SMA Grid Gu-<br>ard przez 12 godzin. |
|                 | Rozwiązanie:                                                                                                    |
|                 | <ul> <li>Poczekać przez podany czas, a następnie ponowić próbę zalogowania się.</li> </ul>                                                                                                    |

| Numer zdarzenia | Komunikat, przyczyna i sposób usunięcia                                                                                                    |
|-----------------|----------------------------------------------------------------------------------------------------|
| 10283           | Moduł WLAN uszkodzony                                                                                                    |
|                 | Wbudowany w falowniku moduł WLAN jest uszkodzony.                                                                                                    |
|                 | Rozwiązanie:                                                                                                    |
|                 | <ul> <li>Skontaktować się z serwisem.</li> </ul>                                                                                                    |
| 10284           | A SPECJALISTA                                                                                                    |
|                 | Połączenie WLAN niemożliwe                                                                                                    |
|                 | Falownik nie posiada aktualnie połączenia WLAN z wybraną siecią.                                                                                                    |
|                 | Rozwiązanie:                                                                                                    |
|                 | <ul> <li>Sprawdzić, czy wprowadzono w prawidłowy sposób numer SSID, hasło dostępu do<br/>sieci WLAN oraz metodę kodowania. Metoda kodowania jest określana przez router<br/>lub punkt dostępowy sieci WLAN i tam można ją zmienić.</li> </ul> |
|                 | <ul> <li>Sprawdzić, czy router lub punkt dostępowy sieci WLAN znajduje się w zasięgu i<br/>sygnalizuje prawidłowe działanie.</li> </ul>                                                                                                    |
|                 | <ul> <li>Jeśli ten komunikat będzie pojawiał się często, poprawić połączenie z siecią WLAN<br/>poprzez zastosowanie wzmacniacza WLAN.</li> </ul>                                                                                              |
| 10285           | Nawiązano połączenie WLAN                                                                                                    |
|                 | Zostało nawiązane połączenie z wybraną siecią WLAN.                                                                                                    |
| 10286           | A SPECJALISTA                                                                                                    |
|                 | Utracono połączenie WLAN                                                                                                    |
|                 | Falownik utracił połączenie z wybraną siecią WLAN.                                                                                                    |
|                 | Rozwiązanie:                                                                                                    |
|                 | <ul> <li>Sprawdzić, czy router WLAN lub punkt dostępowy WLAN są aktywowane.</li> </ul>                                                                                                    |
|                 | <ul> <li>Sprawdzić, czy router lub punkt dostępowy sieci WLAN znajduje się w zasięgu i<br/>sygnalizuje prawidłowe działanie.</li> </ul>                                                                                                    |
|                 | <ul> <li>Jeśli ten komunikat będzie pojawiał się często, poprawić połączenie z siecią WLAN<br/>poprzez zastosowanie wzmacniacza WLAN.</li> </ul>                                                                                              |
| 10287           | Wykryto moduł WLAN                                                                                                    |
| 10339           | Webconnect aktywowana                                                                                                    |
|                 | Falownik może prowadzić komunikację z portalem Sunny Portal bez dodatkowego produktu<br>komunikacyjnego firmy SMA (np. Sunny Home Manager).                                                                                                   |
| 10340           | Webconnect dezaktywowana                                                                                                    |
|                 | Funkcja Webconnect została wyłączona. Wskutek tego falownik nie może prowadzić komu-<br>nikacji z portalem Sunny Portal bez dodatkowego produktu komunikacyjnego firmy SMA<br>(np. Sunny Home Manager).                                       |
|                 | <ul> <li>Aby falownik mógł prowadzić komunikację z portalem Sunny Portal bez dodatkowego<br/>produktu komunikacyjnego firmy SMA, należy włączyć funkcję Webconnect.</li> </ul>                                                                |
| 10414           | Zamknąć z powodu błędów                                                                                                    |
| 10415           | Automatyczny start                                                                                                    |
| 10416           | Ręcz. start (standby-praca)                                                                                                    |

| Numer zdarzenia | Komunikat, przyczyna i sposób usunięcia                                                                                                    |
|-----------------|----------------------------------------------------------------------------------------------------|
| 10417           | Ręcz. stop (praca-standby)                                                                                                    |
| 10418           | Zewn. start p. st. inst. (st-praca)                                                                                                    |
| 10419           | Zewn. stop p. st. inst. (praca-stan)                                                                                                    |
| 10420           | Uruchom. regul. zużycia włas.                                                                                                    |
|                 | Akumulator będzie automatycznie ładowany i rozładowywany w zależności od poboru<br>energii z sieci lub ilości energii oddawanej do sieci.                                                                         |
| 10421           | Zatrz. regul. zużycia włas.                                                                                                    |
|                 | Automatyczne ładowanie lub rozładowanie akumulatora zostało wstrzymane na podstawie zewnętrznego rozkazuj sterującego.                                                                                            |
| 10422           | Tylko ład. w trybie zuż. wł.                                                                                                    |
|                 | Akumulator jest ładowany wyłącznie przy aktywacji optymalizacji zużycia energii na potrze-<br>by własne. Akumulator będzie ponownie ładowany, gdy w systemie będzie dostępna odpo-<br>wiednia moc fotowoltaiczna. |
| 10423           | Ł. p./wyr. przy akt.opt.z.wł.                                                                                                    |
| 10424           | Powr. do o. z.wł. po zak. ł. p/w                                                                                                    |
| 10425           | Urządzenie wyłącza się                                                                                                    |
| 10426           | Prz.w. [xx] urz. na Lxx jest [xx]                                                                                                    |
| 10427           | Prz. t. [xx] urz. na Lxx jest [xx]                                                                                                    |
| 10428           | Wydarzenie [xx] interf. proc.                                                                                                    |
| 10429           | Komun. z interfejsu proces.: [xx]                                                                                                    |
| 10517           | Rozpoczyna się dyn. ograniczenie mocy czynnej.                                                                                                    |
|                 | Moc czynna falowników fotowoltaicznych zostaje ograniczona do ustawionej wartości gra-<br>nicznej.                                                                                                    |
| 10518           | Kończy się dynamiczne ograniczenie mocy czynnej.                                                                                                    |
|                 | Zakończyło się ograniczanie mocy czynnej falowników fotowoltaicznych do ustawionej war-<br>tości granicznej.                                                                                                    |
| 10520           | A SPECJALISTA                                                                                                    |
|                 | Dostarczona moc: [xx] W (dop. wartość: [xx] W)                                                                                                    |
|                 | Nie można zachować ustawionej wartości granicznej mocy czynnej.                                                                                                    |
|                 | Rozwiązanie:                                                                                                    |
|                 | <ul> <li>Ustawić prawidłową wartość graniczną mocy czynnej.</li> </ul>                                                                                                    |
|                 | <ul> <li>Skonfigurować prawidłowo falowniki fotowoltaiczne.</li> </ul>                                                                                                    |
|                 | <ul> <li>Zapewnić prawidłowe funkcjonowanie komunikacji pomiędzy falownikiem wyspowym<br/>a falownikiem fotowoltaicznym.</li> </ul>                                                                               |
|                 | • Zapewnić, aby w systemie nie było żadnych innych źródeł energii.                                                                                                    |

| Numer zdarzenia | Komunikat, przyczyna i sposób usunięcia                                                                                                    |
|-----------------|----------------------------------------------------------------------------------------------------|
| 10521           | <b>Moc czynna była dziś ograniczona przez [xx] min.</b><br>Nastąpiło ograniczenie mocy czynnej falowników fotowoltaicznych w określonym okresie<br>czasu. |
| 10528           | Log. dla funkcji NSD na urz.  xx  nie powiodło się                                                                                                    |
| 10704           | Cz.pr. nie podł.brak lub usz.<br>Rozwiązanie:<br>• Skontaktować się z serwisem.                                                                           |

# 14.3 Przygotowanie plików w celu usunięcia usterki

Jeśli przy sygnalizacji ostrzeżenia lub błędu użytkownik musi skontaktować się z serwisem, prosimy zawsze przygotować pliki służące do usunięcia błędu w następujący sposób. Pracownicy serwisu potrzebują tych plików, aby znaleźć rozwiązanie konkretnego problemu.

# Warunek:

D Menu "Zdarzenia" na interfejsie użytkownika musi być otwarte.

# Sposób postępowania:

- 1. Wykonać działania naprawcze przewidziane dla Ostrzeżenia lub Błędu (patrz rozdział 14.2, strona 150).
- 2. Dezaktywować filtry **Informacja / Ostrzeżenie / Błąd**. W ten sposób wszystkie komunikaty o zdarzeniach zostaną udostępnione do wyeksportowania.
- 3. Wyeksportować komunikaty o zdarzeniach do pliku i przygotować do wysyłki (patrz rozdział 10.2, strona 130).
- 4. Wyeksportować pliki serwisowe i przygotować do wysyłki (patrz rozdział 10.3, strona 130).
- 5. Pozostać na miejscu, aby ewentualnie móc odpowiedzieć na pytania dotyczące zdarzenia.
- 6. Skontaktować się z serwisem (patrz rozdział 18, strona 194).

# 14.4 Kwitowanie błędów

Jeśli usterka (np. zbyt często występujące nieuruchomienie generatora) może prowadzić do trwałego uszkodzenia systemu, falownik przełącza się w **tryb czuwania**. Aby móc ponownie uruchomić system, należy usunąć przyczynę usterki i skwitować błąd.

Szczegółowy opis zmiany parametrów użytkowych znajduje się w innym rozdziale (patrz rozdział 8.6, strona 122).

# Warunek:

🗆 Przyczyna błędu musi być usunięta.

# Sposób postępowania:

- 1. Wybrać Urządzenie > Praca.
- 2. Parametr Resetowanie danych eksploatacyjnych ustawić na wartość Anuluj wstrzymanie pracy.
- 3. Uruchomić system (patrz rozdział 9.2, strona 128).

# 14.5 Często stawiane pytania (FAQ)

# 14.5.1 Pytania dotyczące falownika Sunny Island

# Falownik Sunny Island nie wyłącza się pomimo otworzenia rozłącznika obciążenia bezpiecznika akumulatora?

Prawdopodobnie falownik Sunny Island jest jeszcze zasilany ze strony AC.

#### A SPECJALISTA

• Wyłączyć wszystkie źródła prądu AC i odłączyć od falownika Sunny Island.

## Falownik Sunny Island nie przełącza się w tryb oszczędzania energii?

Prawdopodobnie inna funkcja ma wyższy priorytet niż tryb oszczędzania energii, np. ładowanie wyrównawcze lub ładowanie do pełna (patrz rozdział 7.6.7, strona 91).

# Nie można uruchomić falownika Sunny Island po automatycznym wyłączeniu w trybie ochrony akumulatora?

#### A SPECJALISTA

- Akumulator można ładować tylko wtedy, gdy nie można włączyć falownika Sunny Island (patrz rozdział 13.6.2, strona 140).
  - Wyłączyć wszystkie odbiorniki.
  - Jeśli jest dostępny generator, uruchomić ręcznie generator w generatorze. Należy przy tym przestrzegać czasu rozruchu generatora. 5 minut bez prądu ładowania mogą prowadzić do wyłączenia falownika Sunny Island.
  - Jeśli w sieci wyspowej występuje wystarczająca moc z generatora lub źródeł energii AC, np. przy wystarczającym nasłonecznieniu falowników fotowoltaicznych, włączyć falownik Sunny Island. Źródła energii AC w sieci wyspowej mogą dopiero dostarczać prąd, gdy falownik Sunny Island został uruchomiony i pracuje.

#### Podczas aktualizacji oprogramowania sprzętowego jest wyświetlany błąd IPC?

 Wyświetlane błędu IPC podczas aktualizacji oprogramowania sprzętowego jest normalne (IPC - Internal Process Communication). Podczas aktualizacji oprogramowania sprzętowego procesory nie mogą prowadzić ze sobą komunikacji.

#### Jak można przetestować w falowniku Sunny Island interfejs Modbus?

## A SPECJALISTA

 Działanie interfejsu Modbus można przetestować za pomocą programu Modbus. Należy przy tym wysłać kwerendy do prostych rejestrów (np. numer seryjny). Porada: należy zapisać ustawienia w programie Modbus oraz rejestry, do których wysłano kwerendy (np. w formie zrzutów z ekranu). Te informacje są potrzebne pracownicom serwisu, aby znaleźć rozwiązanie konkretnego problemu.

# Do jakich trybów pracy ma sens używanie generatora sterowanego prądem (I-Loop)?

#### A SPECJALISTA

Gdy jest aktywowany tryb pracy generatora sterowany prądem i gdy falownik Sunny Island jest zsynchronizowany z zewnętrznym źródłem energii, falownik Sunny Island pulsuje napięciem prądu przemiennego.

- W systemach z modułem Multicluster Box sterowany prądem tryb pracy generatora nie jest możliwy.
- Falownik Sunny Island 4.4M pracuje zawsze w sterowanym prądem trybie pracy generatora.
- W falownikach Sunny Island 6.0H i Sunny Island 8.0H regulowany prądem tryb pracy generatora jest możliwy tylko z siecią generatora i publiczną siecią elektroenergetyczną.
- W 3-fazowym systemie muszą być podłączone wszystkie fazy zewnętrznego źródła energii.
- W równoległym systemie 1-fazowym generator można podłączyć tylko do modułu nadrzędnego.

 Podczas sterowanego prądem trybu pracy generatora zewnętrzne źródło energii musi posiadać odpowiednie napięcie, w przeciwnym razie generator nie zostanie włączony. Jeśli podczas sterowanego prądem trybu pracy generatora nagle odłączy się generator lub publiczna sieć elektroenergetyczna, falownik Sunny Island uruchamia się ponownie. Elektryczne odbiorniki nie będą zasilane tylko przez krótki czas.

# 14.5.2 Pytania dotyczące akumulatora

# Ogniwo akumulatora jest uszkodzone?

## A SPECJALISTA

- Zdemontować uszkodzone ogniowo akumulatora z systemu akumulatorów. Powoduje to zmniejszenie napięcia znamionowego w akumulatorze o napięcie w ogniwie akumulatora.
- Uruchomić asystenta instalacji na interfejsie użytkownika falownika.
- Kliknąć przycisk [Zapisz i przejdź dalej] aż do przejścia do kroku Konfiguracja akumulatora.
- Kliknąć przycisk ekranowy [Nowa konfiguracja akumulatora].
- Ustawić parametr **Napięcie** na aktualną wartość napięcia znamionowego akumulatora (patrz rozdział 13.8, strona 144).

# Poziom naładowania akumulatora nie wynosi 100% po zakończeniu ładowania do pełna?

Prawdopodobnie zapotrzebowanie na moc odbiorników przed zakończeniem ładowania do pełna było tak wysokie, że akumulator nie mógł zostać naładowany w 100%.

• W razie potrzeby wybrać Akumulator > Ładowanie i ustawić parametr Czas ładowania akumulatora do pełna na większą wartość.

# Akumulator rozładowuje się mimo pracy generatora?

Prawdopodobnie falownik Sunny Island nie przełącza się na zasilanie generatorem.

• Usunąć przyczynę (patrz rozdział 14.5.3, strona 181).

Prawdopodobnie moc odbiorników jest wyższa od mocy generatora.

## O czym należy pamiętać po wymianie czujnika prądu akumulatora?

## SPECJALISTA

 Czujnik prądu akumulatora należy skalibrować (patrz rozdział "Rozruch" w instrukcji instalacji falownika Sunny Island).

# Czy wolno podłączać odbiorniki DC lub źródła energii DC?

## A SPECJALISTA

 Przyłącze DC falownika jest przeznaczone wyłącznie do podłączenia akumulatora z zewnętrznym bezpiecznikiem akumulatora. Można używać tylko odbiorników DC lub źródeł energii DC, które są niewrażliwe na zakłócenia elektromagnetyczne.

# Dlaczego akumulator nie jest ładowany przy użyciu maksymalnej mocy?

Prawdopodobnie temperatura otoczenia jest za wysoka lub za niska. W przypadku akumulatorów litowo-jonowych moc ładowania może również ograniczać system zarządzania akumulatorem.

## Czy można zmienić moc ładowania akumulatora?

#### A SPECJALISTA
Moc ładowania akumulatora można zmienić poprzez parametr maksymalnego prądu ładowania AC. W tym celu ustawić parametr Parametry urządzenia > Urządzenie > Falownik > Maksymalny prąd ładowania AC na pożądaną wartość.

#### Co znaczy funkcja "Discharge Cut-off voltage"?

#### A SPECJALISTA

 Funkcja Discharge Cut-off voltage (Napięcie rozłączające przy ładowaniu) ma znaczenie przy pracy sterowanej napięciem (V-Loop) z generatorem na olej opałowy jako zewnętrznym źródłem energii w systemach wyspowych. Przy tym zastosowaniu funkcja Discharge Cut-off voltage sprawia, że akumulator rozładowuje się tylko do ustawionej granicy napięcia. Funkcję Discharge Cut-off voltage można stosować w akumulatorach ołowiowych i litowo-jonowych.

#### 14.5.3 Pytania dotyczące generatora

#### Falownik Sunny Island nie przełącza się na zasilanie z włączonego generatora?

Prawdopodobnie zbyt wysoka moc wyjściowa falownika Sunny Island przy niskim poziomie naładowania akumulatora prowadzi do tego, że falownik Sunny Island nie może zwiększyć napięcia AC w sieci wyspowej do poziomu napięcia AC generatora. Falownik Sunny Island przerywa synchronizację.

• Aby ładować akumulator, zredukować moc odbiorników.

Prawdopodobnie napięcie generatora nie znajduje się w zakresie określonym wartościami granicznymi napięcia i częstotliwości.

- Sprawdzić, czy napięcie i częstotliwość generatora znajdują się w zakresie ustawionych wartości granicznych (patrz informacja techniczna "Measured Values and Parameters" dostępna pod adresem http://www.SMA-Solar.com).
  - Jeśli napięcie i częstotliwość generatora nie znajdują się w zakresie określonym wartościami granicznymi, sprawdzić, czy nie jest uszkodzony bezpiecznik lub czy jest włączony wyłącznik nadmiarowo-prądowy.
  - Jeśli napięcie i częstotliwość generatora znajdują się tylko czasami w zakresie określonym ustawionymi wartościami granicznymi, ustawić wartości graniczne napięcia i częstotliwości napięcia generatora (patrz instrukcja instalacji falownika Sunny Island).
  - Jeśli napięcie i częstotliwość napięcia generatora znajdują się w zakresie określonym wartościami granicznymi, falownik Sunny Island znajduje się w trybie rozruchu lub występuje blokada podłączenia falownika.

#### Falownik Sunny Island przełącza się tylko na krótko na zasilanie z generatora?

Prawdopodobnie generator jest przeciążony.

- Wybrać Generator > Generator i ustawić parametr Prąd znamionowy generatora na 75% znamionowego prądu generatora.
- Jeśli to możliwe, zredukować moc odbiorników.

Prawdopodobnie ustawiono zbyt małe maksymalnie dopuszczalne napięcie generatora.

#### A SPECJALISTA

• Wybrać Generator > Generator i ustawić parametr Nadzór napięcia generatora górny próg maksymalny na maksymalne napięcie generatora.

Prawdopodobnie ustawiono zbyt wysoką częstotliwość napięcia generatora.

#### A SPECJALISTA

• Wybrać Generator > Generator i ustawić parametr Nadzór częstotliwości generatora dolny próg min. na minimalną częstotliwość napięcia generatora. Prawdopodobnie został przekroczony maksymalny czas dla mocy zwrotnej (patrz Generator > Generator > Monitorowanie mocy > Monitorowanie napięcia Czas aktywacji maksymalnej mocy zwrotnej generatora).

- Sprawdzić, czy w menu Zdarzenia wyświetlone jest ostrzeżenie Zabezpieczenie przed mocą zwrotną (generator).
- Wybrać Generator > Generator > Praca i ustawić parametr Potwierdź błąd generatora na wartość Wykonaj. Powoduje to skwitowanie błędu generatora.

## Po odłączeniu się od generatora wskutek przekroczenia wartości granicznych napięcia i częstotliwości falownik Sunny Island nie załącza się z powrotem na zasilanie z generatora?

Przełączanie się falownika Sunny Island odbywa się na podstawie histerezy, to znaczy, że wartości graniczne załączenia nie odpowiadają wartościom granicznym odłączenia.

- Aby odciążyć generator, odłączyć zbędne odbiorniki.
- Poczekać, aż napięcie i częstotliwość napięcia osiągną wartości znamionowe.

#### 14.5.4 Pytania dotyczące systemów wieloklastrowych

## Klastry rozszerzeń pozostają w trybie czuwania lub trybie oszczędzania energii pomimo tego, że główny klaster pracuje w trybie zasilania z falownika?

Prawdopodobnie nie jest podłączony kabel do transmisji danych pomiędzy modułami nadrzędnymi w poszczególnych klastrach. Moduł nadrzędny w głównym klastrze nie może przesłać rozkazu "Start" do modułów nadrzędnych w klastrach rozszerzeń.

#### System wieloklastrowy nie dostarcza pełnej mocy?

Prawdopodobnie wystąpiła usterka w klastrze rozszerzeń lub uszkodzone są falowniki Sunny Island w klastrze rozszerzeń.

#### W systemie wieloklastrowym zbyt dużo energii jest przesyłanych pomiędzy klastrami?

Prawdopodobnie poziom naładowania akumulatorów jest tymczasowo różny. System wyspowy automatycznie wyrównuje różnice w poziomach naładowania.

Prawdopodobnie zdefiniowano różne wartości częstotliwości znamionowej i napięcia znamionowego.

 Wybrać parametr Urządzenie > Falownik i ustawić parametry Napięcie znamionowe falownika i Częstotliwość znamionowa falownika we wszystkich modułach nadrzędnych na tę samą wartość.

Prawdopodobnie pojemności akumulatorów różnią się zbyt mocno.

#### A SPECJALISTA

• Jak najbardziej równomiernie rozdzielić pojemności akumulatorów na klaster.

Prawdopodobnie nastąpiło uszkodzenie pojedynczych ogniw w jednym akumulatorze.

#### A SPECJALISTA

 Odłączyć uszkodzone ogniwa akumulatora i ustawić nowe napięcie znamionowe i pojemność (patrz rozdział 13.8, strona 144).

## 14.6 Zapomnienie hasła

#### **i** Określanie hasła dostępu do falowników zarejestrowanych w produkcie komunikacyjnym

Hasło dostępu określone dla grupy użytkowników **Instalator** stanowi jednocześnie hasło dostępu do instalacji w produkcie komunikacyjnym. Zmiana hasła dostępu dla grupy użytkowników **Instalator** może spowodować, że falownik nie będzie dostępny z poziomu produktu komunikacyjnego.

• Zmienione hasło dostępu dla grupy użytkowników **Instalator** należy wprowadzić w produkcie komunikacyjnym jako nowe hasło dostępu do instalacji (patrz instrukcja dotycząca produktu komunikacyjnego).

W razie zapomnienia hasła dostępu do falownika, można odblokować falownik przy użyciu numeru PUK. Dla każdego falownika istnieje dla każdej grupy użytkowników (**Użytkownik** i **Instalator**) jeden numer PUK. Wskazówka: W przypadku instalacji zarejestrowanych w produkcie komunikacyjnym nowe hasło dostępu dla grupy użytkowników **Instalator** można wprowadzić również za pomocą produktu komunikacyjnego. Hasło dostępu dla grupy użytkowników **Instalator** jest takie samo jak hasło dostępu do instalacji wprowadzone w produkcie komunikacyjnym.

#### Sposób postępowania:

- 1. Wysłać prośbę o wydanie numeru PUK (formularz wniosku jest dostępny pod adresem www.SMA-Solar.com).
- 2. Otworzyć interfejs użytkownika (patrz rozdział 8.1, strona 112).
- 3. W polu Hasło wpisać zamiast hasła otrzymany numer PUK.
- 4. Nacisnąć Login.
- 5. Otworzyć menu Parametry urządzenia.
- 6. Nacisnąć przycisk [Edytuj parametry].
- W grupie parametrów Prawa użytkownika > Kontrola dostępu zmienić hasło dostępu dla wybranej grupy użytkowników.
- 8. Aby zapisać zmiany, nacisnąć przycisk [Zapisz wszystkie].

## 14.7 Problemy z usługami streamingu

W przypadku korzystania z usług streamingu w sieci lokalnej, w której zintegrowany jest także falownik, mogą wystąpić usterki podczas transmisji. W tym wypadku można zmienić ustawienia IGMP falownika w parametrach użytkowych.

• Należy skontaktować się z serwisem i zmienić ustawienia IGMP w sposób uzgodniony z serwisem.

#### 14.8 Ustawienie czasu wykrycia awarii komunikacji

Przy przerwaniu komunikacji pomiędzy falownikiem Sunny Island a SMA Energy Meter lub modułem Sunny Home Manager falownik Sunny Island wyłącza się po pewnym czasie. Oba przekaźniki wielofunkcyjne przełączają się wtedy w stan spoczynkowy. Prowadzi to do zatrzymania oddawania energii przez falowniki fotowoltaiczne.

Czas do wykrycia zaniku komunikacji można ustawić.

#### Sposób postępowania:

- 1. Wybrać Sterowanie instalacji i urządzenia > Punkt przyłączenia do sieci.
- 2. Ustawić Limit czasu komunikacji przy rejestracji wartości pomiarowej w Energy Meter w punkcie przyłączenia do sieci na wartość pomiędzy 1 s a 30 s (wartość domyślna: 2 s).

## 15 Wyłączenie falownika z użytkowania

#### A NIEBEZPIECZEŃSTWO

## Zagrożenie życia na skutek porażenia prądem w przypadku dotknięcia części lub kabli przewodzących napięcie

W częściach lub kablach produktu przewodzących napięcie występuje wysokie napięcie. Dotknięcia elementów przewodzących napięcie lub kabli prowadzi do śmierci lub odniesienia ciężkich obrażeń ciała wskutek porażenia prądem elektrycznym.

- Nie wolno dotykać odsłoniętych części ani kabli przewodzących napięcie.
- Przed rozpoczęciem prac produkt należy odłączyć spod napięcia i zabezpieczyć przed ponownym włączeniem.
- Po odłączeniu od napięcia należy odczekać 15 minut, aż rozładują się kondensatory.
- Należy przestrzegać wszystkich wskazówek dotyczących bezpieczeństwa odnośnie do podzespołów powiązanych z produktem.
- Podczas wykonywania wszystkich prac przy produkcie należy stosować odpowiednie środki ochrony indywidualnej.

#### A PRZESTROGA

#### Niebezpieczeństwo odniesienia obrażeń ciała wskutek dużej masy produktu

Wskutek niewłaściwego podnoszenia i upadku produktu podczas transportu lub montażu można odnieść obrażenia ciała.

- Przy podnoszeniu i transporcie produktu należy zachować ostrożność. Należy przy tym mieć na uwadze masę produktu.
- Podczas wykonywania wszystkich prac przy produkcie należy stosować odpowiednie środki ochrony indywidualnej.
- 1. Falownik musi być wyłączony spod napięcia (patrz rozdział 12, strona 134).
- 2. Odłączyć z falownika wszystkie kable.
- 3. Zamknąć falownik.
- 4. Wyjąć na bok kratki wentylacyjne.

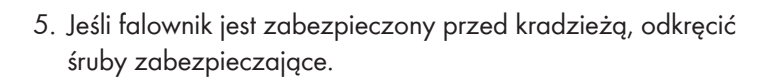

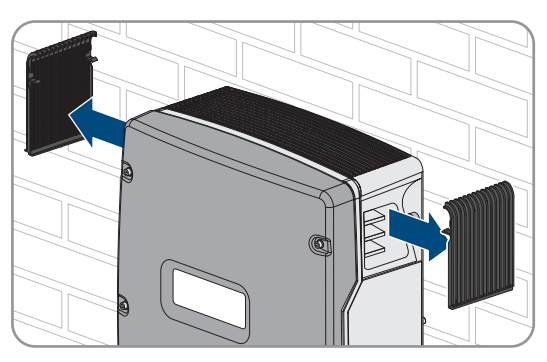

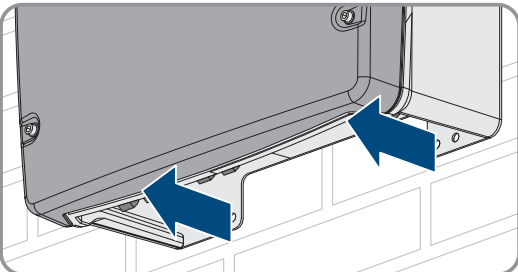

#### 16 Dane techniczne

6. Za pomocą klucza imbusowego (rozmiar 5) odkręcić z obu stron śruby mocujące falownik do uchwytu ściennego.

 W modelach SI4.4M-13: zdjąć falownik z uchwytu ściennego, przesuwając go pionowo ku górze. W tym celu wykorzystać boczne uchwyty. Falownik należy przy tym przenosić w położeniu poziomym.

- W przypadku modeli SI6.0H-13 i SI8.0H-13: zdjąć falownik z uchwytu ściennego, przesuwając go pionowo ku górze. W tym celu należy użyć boczne uchwyty lub stalowy pręt (maksymalna średnica: 30 mm). Falownik należy przy tym przenosić w położeniu poziomym.
- 9. Wyjąć z falownika przepusty kablowe.
- 10. Jeśli falownik będzie przechowywany lub wysłany, należy go zapakować. W tym celu należy użyć oryginalnego opakowania lub opakowania odpowiedniego do ciężaru i rozmiarów falownika.
- 11. W przypadku utylizacji falownika należy przestrzegać obowiązujących w miejscu instalacji przepisów dotyczących utylizacji złomu elektronicznego.

## 16 Dane techniczne

## 16.1 Złącze AC1 do sieci wyspowej

|                                             | SI4.4M-13 | SI6.0H-13 | SI8.0H-13 |
|---------------------------------------------|-----------|-----------|-----------|
| Moc znamionowa przy 25°C                    | 3300 W    | 4600 W    | 6000 W    |
| 30-minutowa moc przy 25°C                   | 4400 W    | 6000 W    | 8000 W    |
| 5-minutowa moc przy 25°C                    | 4600 W    | 6800 W    | 9100 W    |
| 1-minutowa moc przy 25°C                    | 4800 W    | 7500 W    | 9600 W    |
| Maksymalne moc AC przez 3 sekundy przy 25°C | 5500 W    | 11000 W   | 11000 W   |

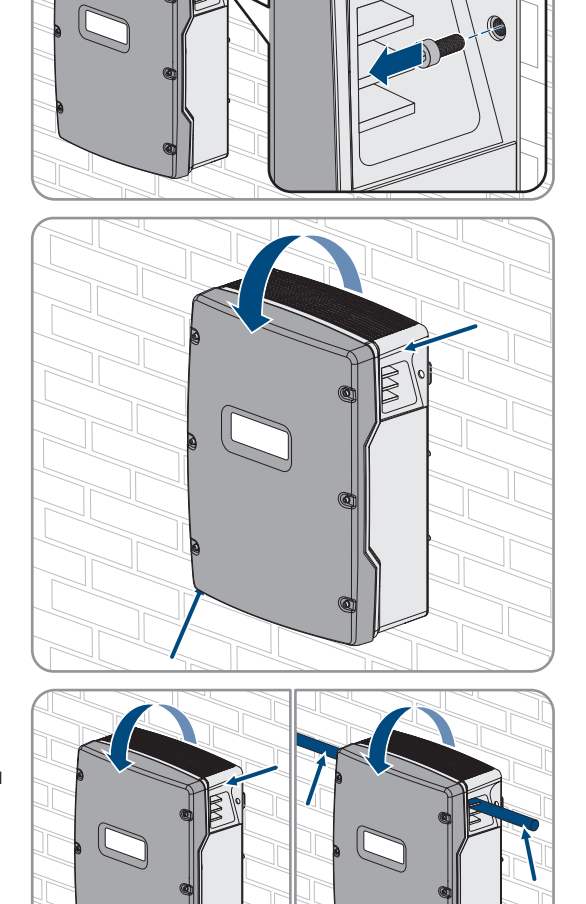

|                                                                                                    | SI4.4M-13                        | SI6.0H-13                                   | SI8.0H-13                                   |
|----------------------------------------------------------------------------------------------------|----------------------------------|---------------------------------------------|---------------------------------------------|
| Tylko w systemach pojedynczych i jednoklastro-<br>wych: maksymalna moc przyłączeniowa falowni-<br>ków fotowoltaicznych w systemach wyspowych lub<br>systemach zasilania awaryjnego <sup>16)</sup> | 5000 W                           | 9200 W                                      | 12000 W                                     |
| Maksymalna moc przyłączeniowa AC w sieci wy-<br>spowej przy stosowaniu źródeł energii AC <sup>17</sup>                                                                                            | 3300 W                           | 4600 W                                      | 6000 W                                      |
| Znamionowe napięcie sieci                                                                                                    | 230 V                            | 230 V                                       | 230 V                                       |
| Zakres napięcia                                                                                                    | 202 V do 253 V                   | 202 V do 253 V                              | 202 V do 253 V                              |
| Znamionowa częstotliwość sieci                                                                                                    | 50 Hz                            | 50 Hz                                       | 50 Hz                                       |
| Zakres częstotliwości sieciowej                                                                                                    | od 45 Hz do 65 H<br>z            | od 45 Hz do 65 H<br>z                       | od 45 Hz do 65 H<br>z                       |
| Odchyłka częstotliwości sieciowej od ustawionego<br>zakresu                                                                                                    | ±10 Hz                           | ±10 Hz                                      | ±10 Hz                                      |
| Prąd znamionowy                                                                                                    | 14,5 A                           | 20,0 A                                      | 26,1 A                                      |
| Maksymalny prąd wyjściowy przez 60 milisekund<br>jako wartość szczytowa                                                                                                    | 60 A                             | 120 A                                       | 120 A                                       |
| Współczynnik zawartości harmonicznych napięcia<br>wyjściowego (THD)                                                                                                    | <5 %                             | <1,5 %                                      | <1,5 %                                      |
| Współczynnik mocy przy mocy znamionowej                                                                                                    | -1 do +1                         | -1 do +1                                    | -1 do +1                                    |
| Zalecane pole przekroju poprzecznego przewodu                                                                                                    | 10 mm <sup>2</sup>               | 10 mm <sup>2</sup>                          | 10 mm <sup>2</sup>                          |
| Maksymalne pole przekroju poprzecznego przewo-<br>du przy podłączaniu                                                                                                    | 16 mm²                           | 16 mm²                                      | 16 mm <sup>2</sup>                          |
| Minimalne pole przekroju poprzecznego przewodu<br>przy podłączaniu                                                                                                    | 1,5 mm <sup>2</sup>              | 1,5 mm <sup>2</sup>                         | 1,5 mm <sup>2</sup>                         |
| Średnica kabla                                                                                                    | 9 mm do 18 mm                    | 9 mm do 18 mm                               | 9 mm do 18 mm                               |
| Złącze                                                                                                    | Zacisk dźwigniowy                | Zacisk dźwigniowy                           | Zacisk dźwigniowy                           |
| Wyzwalane wyłączniki nadmiarowo-prądowe                                                                                                    | Charakterystyka<br>wyzwalania B6 | Charakterystyka<br>wyzwalania B16<br>lub C6 | Charakterystyka<br>wyzwalania B16<br>lub C6 |
| Moc zwarciowa                                                                                                    | 13,8 kW                          | 27,6 kW                                     | 27,6 kW                                     |
| Prąd zwarciowy przez 60 ms                                                                                                    | 60 A                             | 120 A                                       | 120 A                                       |
| Maksymalna charakterystyka wyzwalania wyłączni-<br>ka nadmiarowo-prądowego w jednym falowniku<br>Sunny Island                                                                                     | C50                              | C50                                         | C50                                         |

<sup>&</sup>lt;sup>16</sup>) W systemach wieloklastrowych moduł Multicluster Box określa maksymalną moc przyłączeniową falowników fotowoltaicznych (dane techniczne zawiera instrukcja eksploatacji modułu Multicluster Box dostępna pod adresem www.SMA-Solar.com).

<sup>17)</sup> nieregulowane przez falownik Sunny Island źródła prądu AC (np. agregat kogeneracyjny)

# 16.2 Złącze AC2 do podłączenia publicznej sieci elektroenergetycznej i generatora (zewnętrznego źródła energii)

|                                                                                                   | SI4.4M-13             | SI6.0H-13             | SI8.0H-13              |
|---------------------------------------------------------------------------------------------------|-----------------------|-----------------------|------------------------|
| Maksymalna moc w systemie wyspowym                                                                | 11500 W               | 11500 W               | 11500 W                |
| Napięcie znamionowe                                                                               | 230 V                 | 230 V                 | 230 V                  |
| Zakres napięcia                                                                                   | 172,5 V do 264,5<br>V | 172,5 V do 264,5<br>V | 172,5 V do 264,5<br>V  |
| Częstotliwość znamionowa                                                                          | 50 Hz                 | 50 Hz                 | 50 Hz                  |
| Dopuszczalny zakres częstotliwości                                                                | od 40 Hz do 70 H<br>z | od 40 Hz do 70 H<br>z | od 40 Hz do 70 H<br>z  |
| Maks. prąd AC przy optymalizacji zużycia energii<br>na potrzeby własne (praca w trybie sieciowym) | 14,5 A                | 20,0 A                | 26,1 A <sup>18)</sup>  |
| Znamionowa moc pozorna / maks. moc pozorna<br>AC (praca w trybie sieciowym)                       | 3,3 kVA               | 4,6 kVA               | 6,0 kVA <sup>18)</sup> |
| Współczynnik przesunięcia fazowego cos φ                                                          | -0,8 do +0,8          | -0,8 do +0,8          | -0,8 do +0,8           |
| Maksymalny prąd wejściowy AC (system wyspowy)                                                     | 50 A                  | 50 A                  | 50 A                   |
| Maks. prąd włączenia przez 4 ms                                                                   | ±3,6 A                | ±1 A                  | ±1 A                   |
| Maks. moc przyłączeniowa falowników fotowolta-<br>icznych w systemach zasilania awaryjnego        | 5000 W                | 9200 W                | 12000 W                |
| Zalecane pole przekroju poprzecznego przewodu                                                     | 10 mm <sup>2</sup>    | 10 mm <sup>2</sup>    | 10 mm <sup>2</sup>     |
| Maksymalne pole przekroju poprzecznego przewo-<br>du przy podłączaniu                             | 16 mm <sup>2</sup>    | 16 mm <sup>2</sup>    | 16 mm <sup>2</sup>     |
| Minimalne pole przekroju poprzecznego przewodu<br>przy podłączaniu                                | 1,5 mm <sup>2</sup>   | 1,5 mm <sup>2</sup>   | 1,5 mm <sup>2</sup>    |
| Średnica kabla                                                                                    | 9 mm do 18 mm         | 9 mm do 18 mm         | 9 mm do 18 mm          |
| Złącze                                                                                            | Zacisk dźwigniowy     | Zacisk dźwigniowy     | Zacisk dźwigniowy      |
| Maks. zabezpieczenie wstępne                                                                      | 50 A                  | 50 A                  | 50 A                   |

## 16.3 Złącze DC akumulatora

|                                       | SI4.4M-13    | SI6.0H-13    | SI8.0H-13    |
|---------------------------------------|--------------|--------------|--------------|
| Znamionowe napięcie wejściowe         | 48 V         | 48 V         | 48 V         |
| Zakres napięcia                       | 41 V do 63 V | 41 V do 63 V | 41 V do 63 V |
| Znamionowy prąd ładowania             | 63 A         | 90 A         | 115 A        |
| Znamionowy prąd rozładowania          | 75 A         | 103 A        | 136 A        |
| Maksymalny prąd ładowania akumulatora | 75 A         | 110 A        | 140 A        |

<sup>18)</sup> różne ograniczenie w zależności od ustawionego zestawu danych krajowych (np. wg VDE-AR-N 4104:2018 = 4,6 kVA i 20 A)

|                                                                                                    | SI4.4M-13                                                                                                  | SI6.0H-13                                                                                                  | SI8.0H-13                                                                                                  |
|----------------------------------------------------------------------------------------------------|----------------------------------------------------------------------------------------------------|----------------------------------------------------------------------------------------------------|----------------------------------------------------------------------------------------------------|
| Typ akumulatora                                                                                                    | Akumulator ołowio-<br>wy: FLA, VRLA aku-<br>mulator litowo-<br>jonowy <sup>19]</sup>                       | Akumulator ołowio-<br>wy: FLA, VRLA aku-<br>mulator litowo-<br>jonowy <sup>19]</sup>                       | Akumulator ołowio-<br>wy: FLA, VRLA aku-<br>mulator litowo-<br>jonowy <sup>19)</sup>                       |
| Zakres pojemności akumulatora w przypadku aku-<br>mulatorów ołowiowych                                                                  | 100 Ah do<br>10000 Ah                                                                                      | 100 Ah do<br>10000 Ah                                                                                      | 100 Ah do<br>10000 Ah                                                                                      |
| Zakres pojemności akumulatora w przypadku aku-<br>mulatorów litowo-jonowych                                                             | 50 Ah do<br>10000 Ah                                                                                       | 50 Ah do<br>10000 Ah                                                                                       | 50 Ah do<br>10000 Ah                                                                                       |
| Zalecana minimalna pojemność akumulatora C10 w<br>systemach do optymalizacji zużycia energii na po-<br>trzeby własne                    | 100 Ah                                                                                                    | 100 Ah                                                                                                    | 100 Ah                                                                                                    |
| Zalecana minimalna pojemność akumulatora C10 w<br>systemach zasilania awaryjnego                                                        | 100 Ah                                                                                                    | 120 Ah                                                                                                    | 160 Ah                                                                                                    |
| Zalecana minimalna pojemność akumulatora C10 w<br>systemach wyspowych                                                                   | 150 Ah                                                                                                    | 190 Ah                                                                                                    | 250 Ah                                                                                                    |
| Zalecana minimalna pojemność C10 akumulatora<br>ołowiowego na 1000 Wp mocy instalacji fotowolta-<br>icznej w systemach wyspowych        | 100 Ah                                                                                                    | 100 Ah                                                                                                    | 100 Ah                                                                                                    |
| Zalecana minimalna pojemność C10 akumulatora li-<br>towo-jonowego na 1000 Wp mocy instalacji foto-<br>woltaicznej w systemach wyspowych | 50 Ah                                                                                                    | 50 Ah                                                                                                    | 50 Ah                                                                                                    |
| Regulacja ładowania w akumulatorach ołowiowych                                                                                          | Metoda ładowa-<br>nia IUoU z auto-<br>matycznym łado-<br>waniem do pełna i<br>ładowaniem wy-<br>równawczym | Metoda ładowa-<br>nia IUoU z auto-<br>matycznym łado-<br>waniem do pełna i<br>ładowaniem wy-<br>równawczym | Metoda ładowa-<br>nia IUoU z auto-<br>matycznym łado-<br>waniem do pełna i<br>ładowaniem wy-<br>równawczym |
| Złącze DC                                                                                                    | Końcówka kablo-<br>wa M8 o szeroko-<br>ści od 20 mm do<br>25 mm                                            | Końcówka kablo-<br>wa M8 o szeroko-<br>ści od 20 mm do<br>25 mm                                            | Końcówka kablo-<br>wa M8 o szeroko-<br>ści od 20 mm do<br>25 mm                                            |
| Dopuszczalna pole przekroju poprzecznego prze-<br>wodu                                                                                  | 50 mm² do<br>95 mm² <sup>20)</sup>                                                                         | 50 mm² do<br>95 mm² <sup>20)</sup>                                                                         | 50 mm² do<br>95 mm² <sup>20)</sup>                                                                         |
| Maksymalne pole przekroju poprzecznego przewo-<br>du przy podłączaniu                                                                   | $95 \text{ mm}^{2^{20}}$                                                                                   | 95 mm <sup>220)</sup>                                                                                      | 95 mm <sup>220)</sup>                                                                                      |
| Średnica kabla                                                                                                    | 14 mm do 25 mm                                                                                             | 14 mm do 25 mm                                                                                             | 14 mm do 25 mm                                                                                             |
| Moment dokręcający złącze śrubowe                                                                                                    | 12 Nm                                                                                                    | 12 Nm                                                                                                    | 12 Nm                                                                                                    |

<sup>&</sup>lt;sup>19]</sup> Akumulator litowo-jonowy musi być dopuszczony do użytkowania z falownikiem Sunny Island (patrz Informacja techniczna "List of Approved Batteries").

<sup>&</sup>lt;sup>20)</sup> Przy polu przekroju poprzecznego równym 95 mm<sup>2</sup> przestrzegać maksymalnej średnicy kabla.

## 16.4 Sprawność

|                                    | SI4.4M-13 | SI6.0H-13 | SI8.0H-13 |
|------------------------------------|-----------|-----------|-----------|
| Maksymalna sprawność               | 95,3 %    | 95,8 %    | 95,8 %    |
| Europejski współczynnik sprawności | 94,0 %    | 94,3 %    | 94,1 %    |

## 16.5 Charakterystyka współczynnika sprawności falownika Sunny Island 4.4M

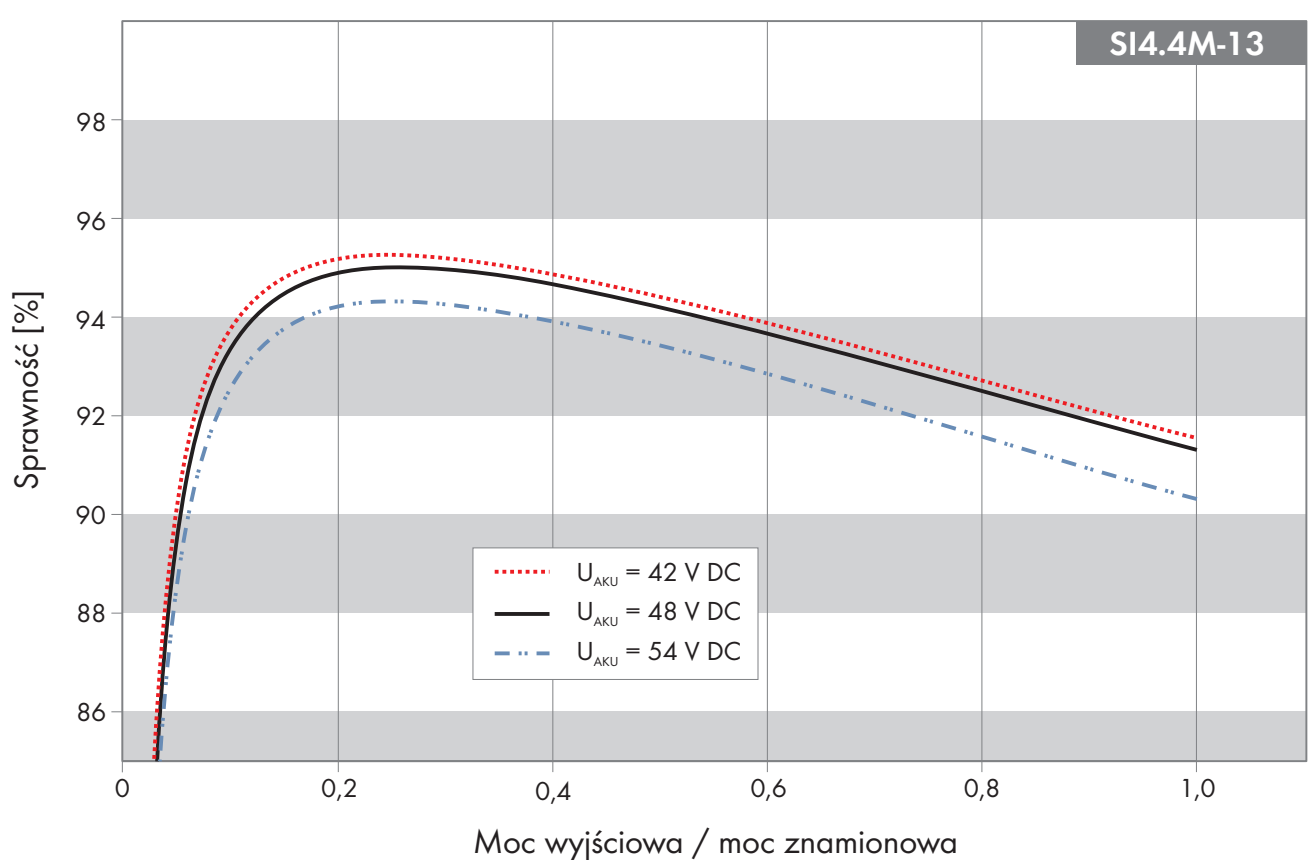

Ilustracja 27: Krzywa charakterystyki współczynnika sprawności

## 16.6 Charakterystyka współczynnika sprawności falownika Sunny Island6.0H

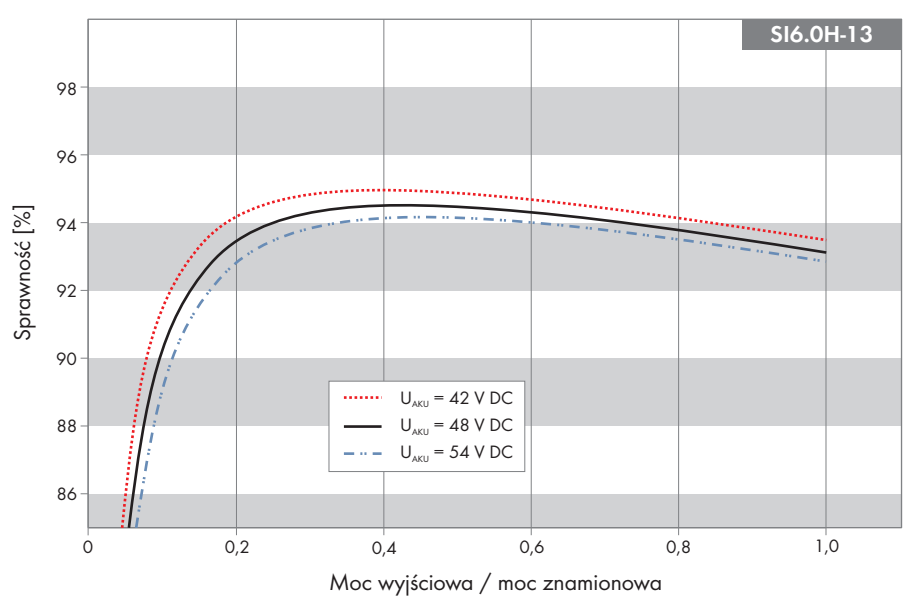

Ilustracja 28: Krzywa charakterystyki współczynnika sprawności

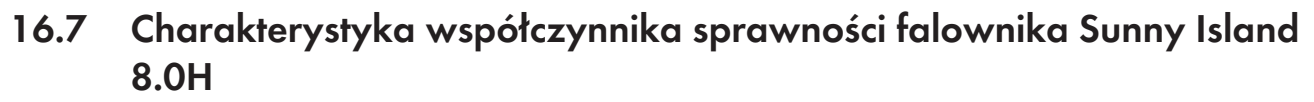

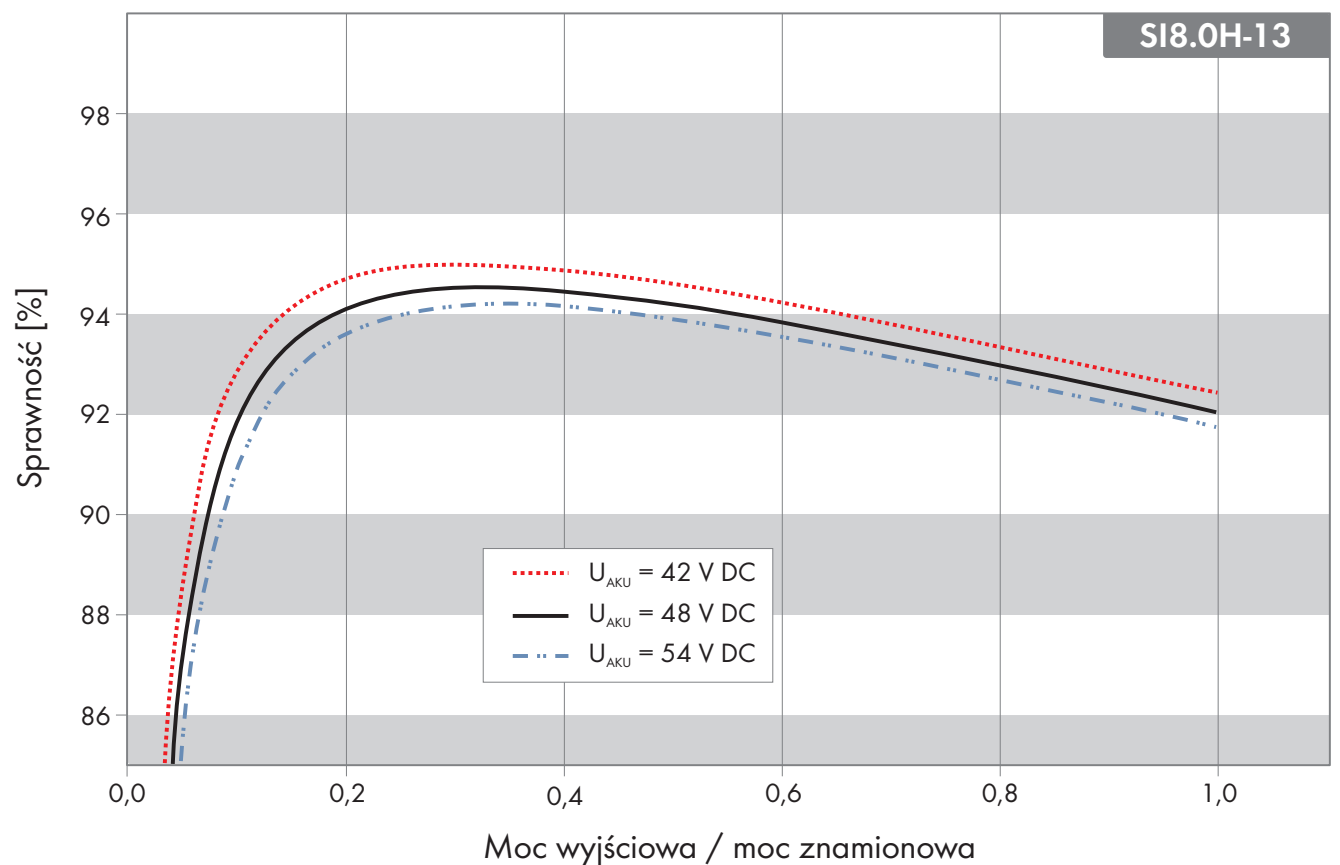

Ilustracja 29: Krzywa charakterystyki współczynnika sprawności

### 16.8 Czasy przełączania falownika Sunny Island 6.0H / 8.0H

| Czas przełączania falownika przy przełączaniu wysoko-<br>oporowym <sup>21)</sup> | 0 ms  |
|----------------------------------------------------------------------------------|-------|
| Czas przełączania falownika przy przełączaniu nisko-<br>oporowym <sup>21)</sup>  | 20 ms |

# 16.9 Pobór energii na biegu jałowym i trybie czuwania lub w trybie oszczędzania energii

|                                                                      | SI4.4M-13 | SI6.0H-13 | SI8.0H-13 |
|----------------------------------------------------------------------|-----------|-----------|-----------|
| Pobór energii w trybie czuwania lub trybie oszczę-<br>dzania energii | 6,8 W     | 6,5 W     | 6,5 W     |
| Pobór energii na biegu jałowym i podczas rozłado-<br>wywania         | 18,0 W    | 25,8 W    | 25,8 W    |

49 dB(A)

### 16.10 Poziom emisji hałasu

Typowy poziom emisji hałasu

#### 16.11 Układ sieci

| TN-S                                                                                                    | kompatybilny |
|----------------------------------------------------------------------------------------------------|--------------|
| TN-C-S                                                                                                    | kompatybilny |
| Ten układ sieci jest odpowiedni dla systemów zasilania<br>awaryjnego i systemów do optymalizacji zużycia energii<br>na potrzeby własne (nie jest odpowiedni dla systemów<br>wyspowych). W systemach z modułem MC-<br>BOX-12.3-20 musi być zainstalowany modułGRID-<br>BOX-12.3-20. |              |

## TT kompatybilny

#### 16.12 Zabezpieczenia

| Zwarcie AC                                                            | tak                                     |
|-----------------------------------------------------------------------|-----------------------------------------|
| Przeciążenie AC                                                       | tak                                     |
| Ochrona przed zamianą polaryzacji DC                                  | niedostępna                             |
| Głębokie rozładowanie akumulatora                                     | tak                                     |
| Nadmierna temperatura                                                 | tak                                     |
| Kategoria przepięciowa wg IEC 60664-1                                 | III                                     |
| Maksymalnie dopuszczalne zabezpieczenie / zabezpie-<br>czenie wstępne | 50 A                                    |
| Sterowanie mocą / Demand Response                                     | Komunikacja za pomocą interfejsu Modbus |

<sup>&</sup>lt;sup>21)</sup> Dla całego systemu należy dodatkowo przestrzegać czasów przełączania urządzeń przełączających lub modułu Multicluster Box.

EDMM-10, EMETER-20, HM-20

DRMO

Ograniczenie ilości oddawanej energii wg AS/ NZS 4777.2

Ustawianie Demand Response

## 16.13 Wyposażenie

| Liczba przycisków                                                              | 3                                           |
|--------------------------------------------------------------------------------|---------------------------------------------|
| Liczba diod LED                                                                | 3 dwukolorowe diody LED                     |
| Liczba złączy wtykowych                                                        | 1                                           |
| COM SYNC                                                                       | tylko do komunikacji wewnętrznej            |
| SI-SYSCAN.BGx                                                                  | opcja do falownika Sunny Island 6.0H / 8.0H |
| Liczba cyfrowych wejść sterujących                                             | 1                                           |
| Wejście cyfrowe HIGH                                                           | 9 V do 63 V                                 |
| Wejście cyfrowe LOW                                                            | 0 V do 3 V                                  |
| Styki bezpotencjałowe                                                          | 2 przekaźniki wielofunkcyjne                |
| Liczba przyłączy czujników prądu akumulatora                                   | 1                                           |
| Dokładność pomiaru przy podłączonym czujniku prądu<br>akumulatora              | ± 10 %                                      |
| Maksymalna długość kabla pomiarowego czujnika prą-<br>du akumulatora           | 3 m                                         |
| Granica przełączania przekaźników wielofunkcyjnych 1<br>i 2 przy obciążeniu AC | 1 A przy 250 V                              |
| Granica przełączania przekaźników wielofunkcyjnych 1<br>i 2 przy obciążeniu DC |                                             |

## 16.14 Pojemność pamięci danych

|                                                                                                    | Z wewnętrzną pamięcią<br>falownika | Z opcjonalną kartą mi-<br>croSD |
|----------------------------------------------------------------------------------------------------|------------------------------------|---------------------------------|
| Wartości chwilowe rejestrowane na sekundę w ciągu<br>jednego dnia (1 plik na 1 dzień)                     | -                                  | przez 2 miesiące                |
| Wartości chwilowe rejestrowane przez 5 minut w ciągu<br>jednego dnia (1 plik na 1 dzień)                  | 64 dni                             | -                               |
| Komunikaty zdarzeń                                                                                        | 1024                               | Okres eksploatacji<br>falownika |
| Wartości chwilowe rejestrowane na sekundę w ciągu 2<br>minut przed i po każdym błędzie (1 plik dla błędu) | na 50 błędów                       | na 50 błędów                    |

# 16.15 Charakterystyka ograniczania obciążenia DC przekaźników wielofunkcyjnych

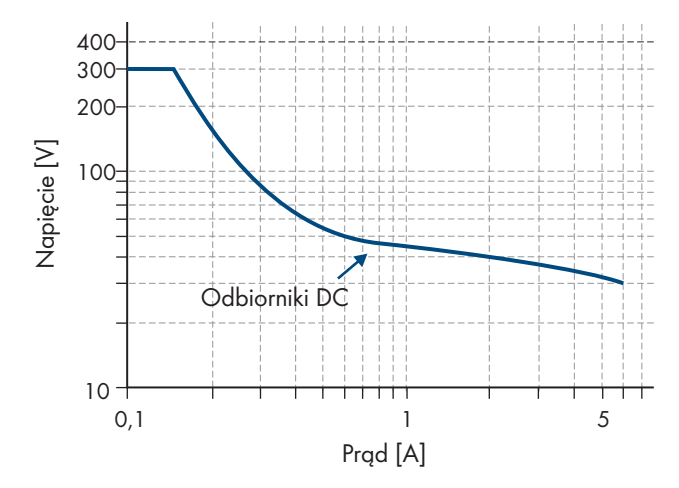

Ilustracja 30: Charakterystyka ograniczania obciążenia DC przekaźników wielofunkcyjnych 1 i 2

#### 16.16 Dane ogólne

|                                         | SI4.4M-13                | SI6.0H-12 / SI8.0H-13    |
|-----------------------------------------|--------------------------|--------------------------|
| Szerokość x wysokość x głębokość        | 467 mm x 612 mm x 242 mm | 467 mm x 612 mm x 242 mm |
| Masa                                    | 44 kg                    | 63 kg                    |
| Zakres temperatur pracy                 | -25°C do +60°C           | -25°C do +60°C           |
| Zakres temperatur przechowywania        | -25°C do +70°C           | -25°C do +70°C           |
| Wilgotność powietrza                    | 0% do 100%               | 0% do 100%               |
| Maksymalna wysokość eksploatacji n.p.m. | 3000 m                   | 3000 m                   |
| Topologia                               | Transformator NF         | Transformator NF         |
| Prąd upływowy                           | 2,22 mA                  | 2,22 mA                  |
| Rodzaj chłodzenia                       | OptiCool                 | OptiCool                 |
| Klasa ochronności wg IEC 62103          | I                        | I                        |
| Klasa klimatyczna wg IEC 60721          | 3K6                      | 3K6                      |
| Stopień ochrony według EN 60529         | IP54                     | IP54                     |
| Technologia komunikacji radiowej        | WLAN 802.11 b/g/n        | WLAN 802.11 b/g/n        |
| Pasmo częstotliwości                    | 2,4 GHz                  | 2,4 GHz                  |
| Maksymalna moc nadawcza                 | 100 mW                   | 100 mW                   |

## 17 Akcesoria i części zamienne

Poniższy zestawienie zawiera akcesoria i części zamienne do produktu. W razie potrzeby można je zamówić w firmie SMA Solar Technology AG lub u sprzedawcy urządzenia.

| Nazwa           | Krótki opis                                                                                 | Numer katalogo-<br>wy firmy SMA |
|-----------------|---------------------------------------------------------------------------------------------|---------------------------------|
| SI-SYSCAN.BGx   | Interfejs komunikacyjny do komunikacji pomiędzy klastrami w syste-<br>mie wieloklastrowym   | SI-SYSCAN-NR                    |
| BAT-TEMP-SENSOR | Czujnik temperatury akumulatora typu KTY z przewodem przyłącze-<br>niowym (o długości 10 m) | BAT-TEMP-SENSOR                 |

## 18 Kontakt

W przypadku problemów technicznych z naszymi produktami prosimy o kontakt z infolinią serwisową firmy SMA. Aby ułatwić nam rozwiązanie konkretnego problemu, prosimy przygotować następujące dane:

- Falownik wyspowy:
  - Typ urządzenia
  - Numer seryjny
  - Wersja oprogramowania sprzętowego
  - Komunikat o zdarzeniu
  - Plik zawierający komunikaty o zdarzeniach służące do usunięcia błędu
  - Pliki serwisowe służące do usunięcia błędu
  - Typ i moc dodatkowych źródeł energii
  - Typ, moc i maksymalny prąd generatora (w stosownym przypadku)
  - Wyposażenie opcjonalne, np. produkty komunikacyjne
- Akumulatory:
  - Тур
  - Pojemność znamionowa i napięcie znamionowe (dotyczy akumulatorów ołowiowych)

Dane kontaktowe dla Twojego kraju znajdują się poniżej:

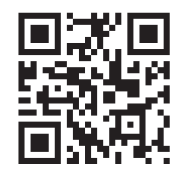

https://go.sma.de/service

## 19 Deklaracja zgodności UE

zgodna z wymogami dyrektyw UE

- Dyrektywa dotycząca kompatybilności elektromagnetycznej 2014/30/UE (29.3.2014 L 96/79-106) (EMC)
- Dyrektywa niskonapięciowa 2014/35/UE (29.3.2014 L 96/357-374) (LVD)
- Dyrektywa w sprawie urządzeń radiowych 2014/53/UE (22.5.2014 L 153/62) (RED)
- Dyrektywa w sprawie ograniczenia stosowania niektórych niebezpiecznych substancji 2011/65/UE (8.6.2011 L 174/88) i 2015/863/UE (31.3.2015 L 137/10) (RoHS)

Firma SMA Solar Technology AG oświadcza niniejszym, że produkty opisane w niniejszym dokumencie spełniają zasadnicze wymagania i inne istotne wymogi określone przez ww. dyrektywy. Pełna deklaracja zgodności UE znajduje się pod adresem www.SMA-Solar.com.

CE

| Technologia komunikacji radiowej | WLAN 802.11 b/g/n |
|----------------------------------|-------------------|
| Pasmo częstotliwości             | 2,4 GHz           |
| Maksymalna moc nadawcza          | 100 mW            |

## 20 Deklaracja zgodności UK

zgodnie z rozporządzeniami Anglii, Walii i Szkocji

- Electromagnetic Compatibility Regulations 2016 (SI 2016/1091)
- Electrical Equipment (Safety) Regulations 2016 (SI 2016/1101)
- Radio Equipment Regulations 2017 (SI 2017/1206)
- The Restriction of the Use of Certain Hazardous Substances in Electrical and Electronic Equipment Regulations 2012 (SI 2012/3032)

Firma SMA Solar Technology AG oświadcza niniejszym, że produkty opisane w niniejszym dokumencie spełniają zasadnicze wymagania i inne istotne wymogi określone przez ww. rozporządzenia. Pełna deklaracja zgodności UK znajduje się pod adresem www.SMA-Solar.com.

#### SMA Solar UK Ltd.

Countrywide House 23 West Bar, Banbury Oxfordshire, OX16 9SA United Kingdom

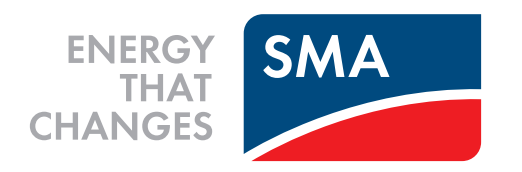

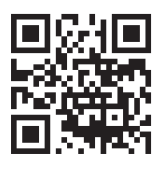

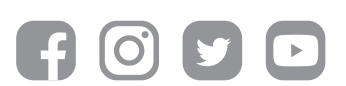

www.SMA-Solar.com